# **Cum fac un deviz<sup>1</sup>**?

Autor: Brăduț Dima

Am conceput programul X-DEV plecând de la ideea că *nimeni nu trebuie să-și piardă timpul făcând devize* ! ...iar aceasta se poate realiza numai cu o unealtă performantă în mâna unui utilizator priceput.

Dacă primele versiuni ale manualului se adresau "oamenilor grăbiți", în editiile care au urmat am adăugat treptat explicații despre "subtilitățile si facilitățile deosebite" pe care intentionat inițial le-am lăsat deoparte, astfel încât în prezent <u>manualul este complet și constituie o excelentă</u> bază de plecare pentru a face devize oricât de complexe.

Pentru o bună înțelegere a celor prezentate aici este indicat ca după parcurgerea acestui exemplu:

- 1. să citiți și celelalte manualele de utilizare de pe forum [despre licitatii, materiale noi, etc]
- 2. să citiți explicatiile din 'Help'-uri
- 3. să aruncați o privire peste exemplul preîncărcat în baza de date: *Investiția 001 Rk Biblioteca Centrală Universitară*.
- 4. să folosiți forumul de la adresa <u>www.x-dev.ro</u> pentru întrebări și/sau ca sursă de informații

Notă: Baza de date și modul de lucru corespund versiunii **15.10** și este posibil ca ulterior să fie modificate.

© Brădut Dima

<sup>&</sup>lt;sup>1</sup> **DEVÍZ**, devize, s.n. Evaluare anticipată și amănunțită a cheltuielilor necesare pentru executarea unei lucrări proiectate. – Din fr. devis. [ <u>http://dexonline.ro/</u> ]

#### Despre manualul "Cum fac un deviz?":

Acesta este primul manual din seria "*Cum fac?*" care explică pas-cu-pas *utilizarea programului X–DEV* pentru generare de devize [*deci nu este un manual despre cum se fac devize la modul general*].

Pe baza acestui manual am realizat *video-lectii* care prezintă in doar 10 minute esențialul din cele peste 100 de pagini. Video-lecțiile pot fi vizionate pe **You Tube** 

Pe forum sunt deja publicate manualele:

- Cum fac un deviz? [actualizat]
- Cum fac o situație de lucrari? Cum fac rapoarte de productie?" [nou]
- Cum fac oferte pentru licitații ? [actualizat]
- Cum pun prețuri în devize ? [nou]
- Cum adaug un material în baza de date?
- Cum adaug o meserie si un utilaj în baza de date?
- Cum adaug o listă anexă în baza de date?
- Cum adaug o normă de deviz în baza de date?
- Totul despre rapoartele X-DEV [autor ing. Marius Popescu]
- Cum transform un deviz într-o normă?
- Calculul devizelor continând "Restul de Realizat" [Extrasul de deviz]
- Trecerea la an nou a X-DEV-ului
- Cum import export sau clonez un deviz ? [actualizat]
- Export date catre Primavera
- Cum STERG ceva din baza de date ? [inv, obi, stf, normă...]

## **Cuprins:**

| Despre manualul "Cum fac un deviz?":                       | 2   |
|------------------------------------------------------------|-----|
| Mod de lucru sugerat                                       | 4   |
| Pasul 1. CREAREA INVESTITIEI                               | 5   |
| Pasul 2. CREAREA OBIECTELOR.                               | 27  |
| Pasul 3. CREAREA DEVIZELOR                                 |     |
| 3.1. Introducere date deviz                                |     |
| 3.2. Introducere prețuri,                                  | 76  |
| 3.3. Generarea rapoartelor                                 | 84  |
| 3.4. Importul din Excel al unui deviz [nou]                | 97  |
| 3.5. Inserarea capitolelor intr-un deviz [nou]             |     |
| 3.6. Comasarea articolelor de deviz [norme comasate] [nou] |     |
| Anexa 1 - Rapoartele generate in acest exemplu             |     |
| Devizul analitic al stadiului fizic Mag010                 |     |
| Anexa 2 – Rapoarte pentru ofertare                         | 116 |
| Antemăsurătoarea                                           | 116 |
| Devizul pe Investitie                                      |     |
| Devizul pe Obiect                                          |     |

## Mod de lucru sugerat

Inainte de a trece la explicatiile despre devize, vom prezenta trei sugestii de ajustare a ferestrei de lucru a programului:

- 1. Redimensionare "Full-screen" (Ocupă tot ecranul) utilizând combinația de taste Alt+Enter.
  - 1. Avantaje: programul functioneaza mai repede iar culorile afisate sunt cele originale.
  - 2. **Dezavantaje**: accesul la celelalte programe de pe calculator este mai dificil iar imaginea este exagerat de mare pe monitoarele mai mari 19". In plus, această metodă nu functionează la toate calculatoarele cu Windows Vista "Windows 7 sau 8.

#### 2. Redimensionare utilizând proprietatile ferestrei DOS.

- Se deschide programul, se dă click-dreapta pe iconitza din coltul din stânga sus, iar din meniul care se afisează se selectează optiunea "Properties" (Proprietati).
- Se face click pe tab-ul "Font" si se alege caracterul de mărimea 10x18 ca în figura alăturată:
- 3. Se apasă <OK>
- 4. Se selectează opțiunea "Save properties for future windows with same title" si se apasă din nou OK

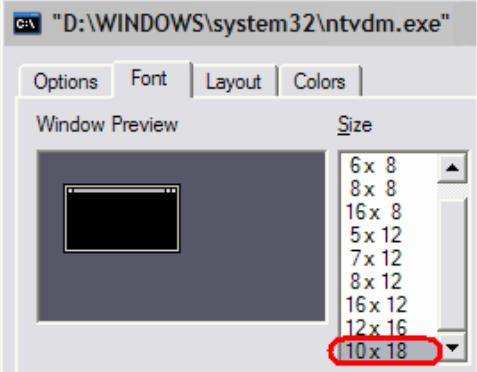

#### 3. Redimensionare cu programul TameDOS®.

[sugerăm TameDOS versiunea 5 pentru Windows XP, respectiv versiunea 6 pentru Vista, Win.7 si Win.8 – este important să nu le inversati !]

- 1. Avantaje:
  - puteti redimensiona fereastra X-DEV-ului prin tragerea cu mausul,
  - culorile afisate sunt cele originale,
  - puteti folosi rotita de la maus pentru scroll.
  - programul functionează mult mai rapid, cu un consum redus de memorie si de procesor, asfel că puteti utiliza în paralel MS Word si MS Excel fără probleme.

#### 2. Dezavantaje:

- TameDOS trebuie cumpărat după o evaluare de 30 de zile,
- Au fost situații în care programul s-a comportat anormal [nu accepta tastele numerice] sau a fost instabil la generare de norme noi (sesizate de către dl. ing. M. Popescu). Trebuie mentionat că au fost însă si situații în care numai cu TameDOS au putut fi utilizate tastele numerice.

Detaliile despre redimensionarea ferestrei de lucru si instalarea programului sunt explicate în manualul "Cum instalez X-DEV ?"

Manualul "Cum fac un deviz" este structurat astfel:

- 1. Crearea Investitiei
- 2. Crearea Obiectelor
- 3. Crearea Devizelor

#### SCENARIU: Dorim să facem devize pentru o lucrare la un complex comercial compus dintrun magazin, o benzinărie si clădirile anexe.

In exemplul care urmează vom face doar un singur deviz si anume unul foarte simplu de instalatii de încălzire.

## Pasul 1. CREAREA INVESTITIEI

1.1. Din meniul principal selectăm opțiunea 'Devize' - > 'Inv-Ob-Stf':

('Inv' vine de la *investitii*. O investitie contine unul sau mai multe *obiecte* (Obi) iar fiecare obiect contine unul sau mai multe *devize* - cărora in X-DEV le-am spus *Stadii Fizice* [*Stf*]. Inv si Obi au doar rolul de a organiza informația cuprinsa în Stf., deci pot fi comparate cu directoarele [folderele] pe disc. ) Denumirea completă a Investitiei este "Obiectivul investitiei", însă în practică am constatat deseori confuzia "obiectiv" = diminutivul de la obiect, asa ca am preferat termenul "Investitie".

Atentie: cu excepția meniului principal, listele cu entitătile din baza de date: (investitii, obiecte, stadii fizice, materiale, norme, etc). se vor deschide numai prin <Enter> si nu prin click !

In imaginea care urmează se observă ecranul principal în care, în bara de meniu "Devize", este selectată opțiunea "Inv-Ob-Stf".

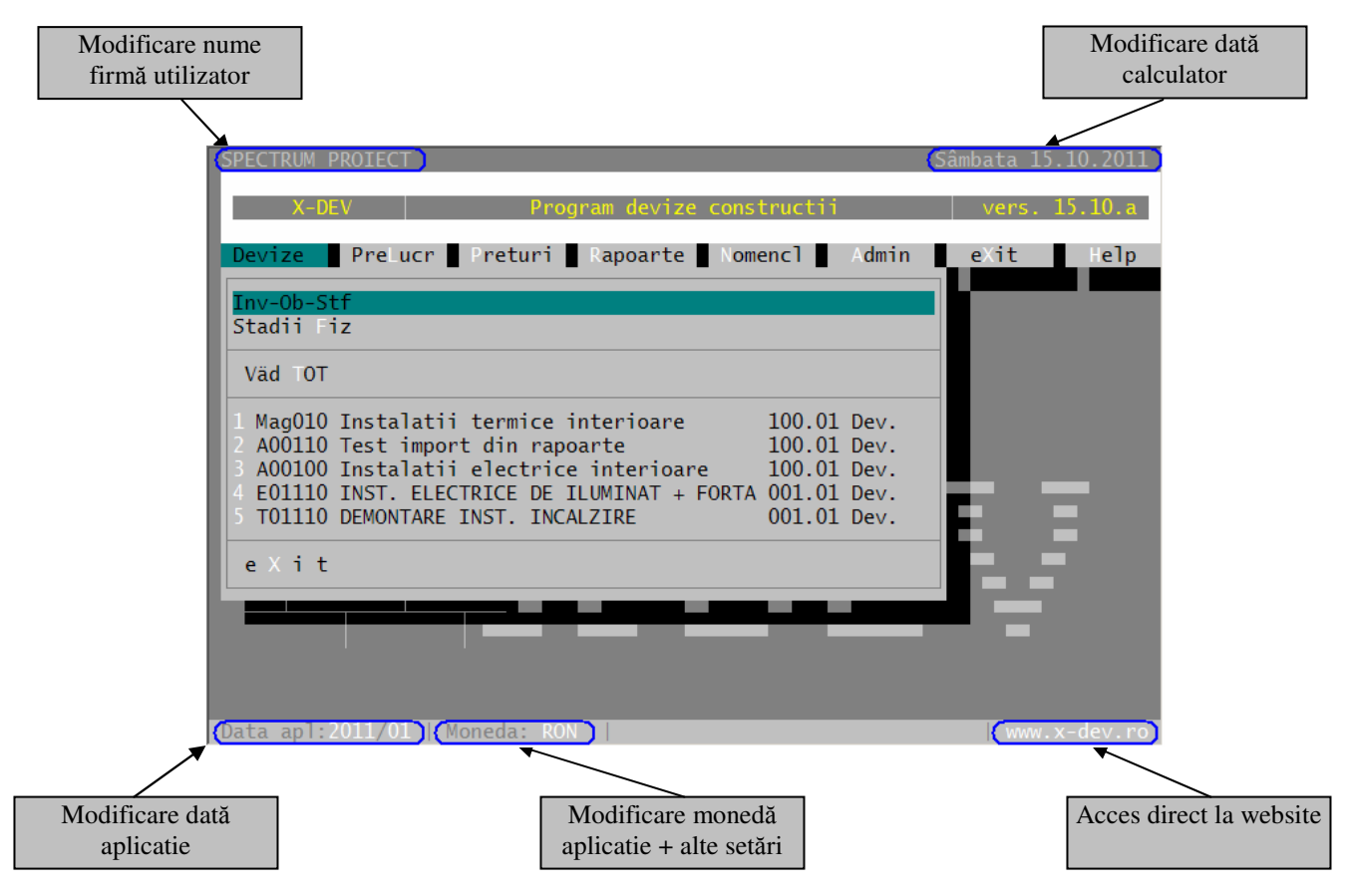

In imaginea anterioară sunt evidențiate regiunile din ecranul principal în care, cu un simplu click, putem modifica rapid unele dintre setările aplicatiei.

**1.2.** In *lista investitiilor* prezentată în imaginea următoare, adăugăm lucrarea noastră. Decidem ca noua investitie să aibă codul '100' iar denumirea 'Complex Comercial'.

|   | Fisier | Editare                    | Vizualiz      |                |           |            | Help     | 20      | :54:44 |
|---|--------|----------------------------|---------------|----------------|-----------|------------|----------|---------|--------|
|   | INVE   | STITII                     |               | _              |           |            |          |         |        |
|   | COD    | DENUM                      | RE INVESTITI  | E              | Benefic   | lar        | Data     | Oferta  | Mnd    |
|   | 001    |                            | ECA CENTRALA  |                | MINISTE   |            |          | 05 200  | 5 PON  |
|   | 002    | MUZEE                      |               | CONT VERBITARA |           |            | <u> </u> |         | ROL    |
|   | 010    | EVALUARI                   |               |                | . RAFO IM | PERIAL OI  | LВ       |         | ROL    |
|   |        |                            |               |                |           |            |          |         |        |
|   |        |                            |               |                |           |            |          |         |        |
|   |        |                            |               |                |           |            |          |         |        |
|   |        |                            |               |                |           |            |          |         |        |
|   |        |                            |               |                |           |            |          |         |        |
|   |        |                            |               |                |           |            |          |         |        |
|   |        |                            |               |                |           |            |          |         |        |
|   |        |                            |               |                |           |            |          |         |        |
|   |        |                            |               |                |           |            |          |         |        |
|   |        |                            |               |                |           |            |          |         |        |
|   |        |                            |               |                |           |            |          |         |        |
|   |        |                            |               |                |           |            |          |         |        |
|   |        | 1975EF:69 <mark>7</mark> F | K_BCU BAZ     | E PREI ► MAI:  | RK_BCUG   | MAN: *000: | 6.5 U    | L RK_BC | UG     |
|   |        | DOODOS MIN                 | ITSTEDUL EDUC | e: +Comp: P    |           | ISL: 20.   | NISTRUA  | T S A   | 00     |
|   |        | 000005 MIN                 | TC CONSTRUCT  | SA Proi        | ec:000003 | SPECTRUM   | I PRO    | IFCT    |        |
| 1 | Help 📕 | 2Rest 3Det                 | al 4Modif 50  | alc. 61 COD 7  | 1 DEN IN  | SAdaud 85  | Stera 9  | 9 0     | Termir |

**Observatie**: Funcțiunile X-DEV -ului pot fi accesate în **trei moduri**:

1. <u>Direct - Cu "F-uri"</u>: se apasă tastele F1, F2,... INS,...F10 care corespund comenzilor frecvente.

2. Din meniu - Cu mausul: click în meniul din partea de sus a ecranului: [Fisier, Editare,

*Vizualizare, Help*]. Se poate face click si pe "F"-uri, nu numai pe meniu.

3. <u>Din meniu - Fără maus</u>, opțiunile meniului pot fi accesate manual cu Alt+F, Alt+E, Alt+V, Alt+H. Din meniu rezultă <u>lista completă</u> a funcțiunilor aplicabile unei investitii :

• Sub opțiunea '*Fisier*' avem o singură funcțiune: "*eXit (F10)*" în care "*(F10)*" ne sugerează că putem obtine rapid acelasi efect apăsând tasta F10,

#### Sub opțiunea "*Editare*" avem funcțiunile: o Generare devize cu restul de realizat (F2) • Modificare denumire + constante, OFERTARE (F4) • Calculul devizelor din investitie (F5) Marcare / demarcare investitie TERMINATĂ (Ctrl+T)• Inserare / adăugare investitie (Ins) • Stergere investitie curentă (F8) o Căutare investitie după COD (F6) • Căutare inv. după cuvinte din DENUMIRE (F7) Clonare / Redenumire investitie (Ctrl+C) $\cap$

• Sub opțiunea "Vizualiz." avem funcțiunile:

| 0 | Vizualizare / acoperire Constante Investitie | (F3)     |
|---|----------------------------------------------|----------|
| 0 | Obiectele investitiei                        | (Enter)  |
| 0 | Valoarea devizelor din investitie            | (Alt+E5) |

• Sub opțiunea "Help" avem o singura funcțiune: "Funcțiuni Generale"

Asadar, programul oferă 12 operațiuni importante de editare si vizualizare a unei investitii (la care se adaugă Help-ul si terminarea lucrului).

Sugestie: Inspectati mereu meniul superior pentru a descoperi funcțiunile unui formular

**Important:** Pentru a adăuga un rând nou într-o listă din X-DEV **trebuie apăsată tasta "Insert**". Adăugarea se mai poate realiza si folosind meniul superior, "*Editare*" -> "*Inserare / adaugare investitie (Ins)*".

1.3. In formularul "Adăugare investitie nouă " completăm codul '100' si apăsăm <OK>

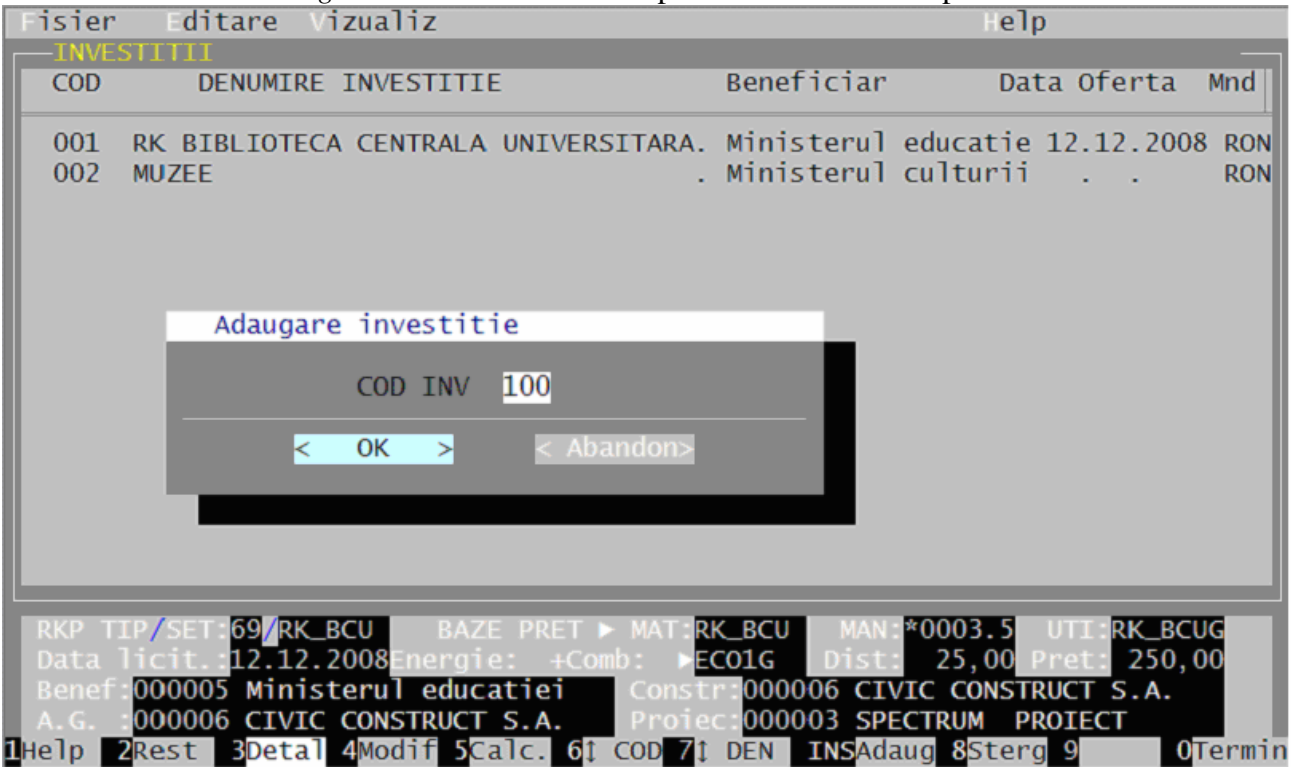

Acum vom introduce datele "generale" care descriu investiția noastră, în formularul "**Introducere/Modificare date investitie**". Explicatiile care urmează vor fi sumare, întrucât detaliile se găsesc în Help-ul formularului.

In formularul afisat de program trebuie să completăm următoarele câmpuri:

- 1. Denumirea investitiei: Complex comercial
- 2. Ignorăm căsuta din dreapta denumirii si bifările de la Inv.terminata si Cumulare C\_T\_C,
- 3. Tip recapitulatie
- 4. Set coef. Recapitulatie. [trebuie creat înainte de a fi utilizat aici !]
- 5. Moneda
- 6. [optional] Distanta de transport
- 7. Codurile Bazelor de Prețuri de material, manoperă, utilaj, energie+combustibil: Trebuie create aceste baze de prețuri inainte de a fi declarate aici !
- 8. [optional] Prețul Transportului [lei/(To\*Km)]
- 9. [optional] Codurile firmelor implicate: beneficiar, constructor, antreprenor general, projectant

**Observatie:** începând cu versiunea 14.10.a din octombrie 2010, X-DEV ajută utilizatorii prin **generarea automată** a setului de coeficienti si a bazelor de prețuri **si prin completarea codurilor** acestora in formular. <u>Eficienta</u> lucrului creste deoarece utilizatorii sunt scutiti de detaliile consumatoare de timp.

In figura 14.10.a.1 se observă cum, la generarea investitiei cu codul "100":

- o se generează automat setul de coeficienti "100",
- o se generează automat bazele de material si de utilaj "100",
- se completează automat baza de manoperă cu "\*5.5000" = manopera unică 5.5 ron/oră. Tarifarul orar al manoperei unice poate fi modificat in formular, iar codurile "100" ale setului de coeficienti si ale bazelor de preț sunt stabilite automat în functie de codul investitiei care se generează.

Dacă se doreste revenirea la stilul de lucru anterior automatizării, deci la posibilitatea generării si editării manuale, este suficient să se de-bifeze opțiunea încercuită cu rosu in figura 14.10.a.1. :

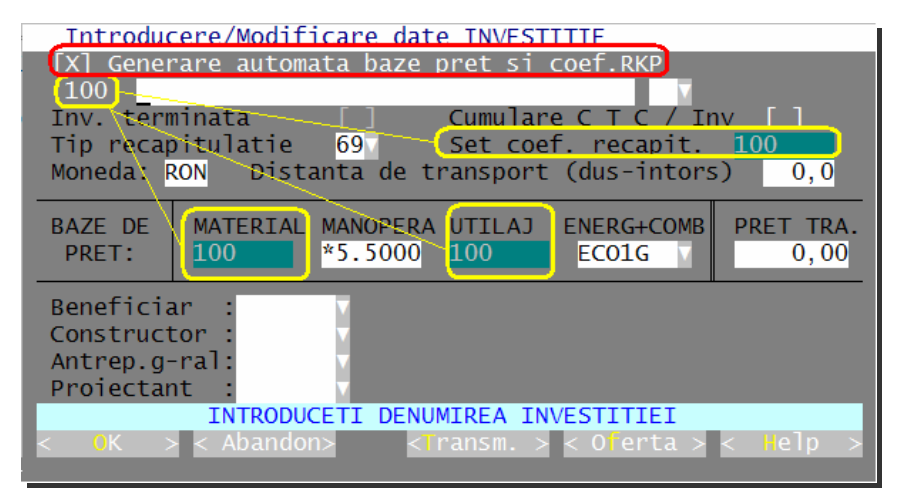

Fig. 14.10.a.1: La generare unei investitii este posibila **generarea automata** a bazelor de preț si a seturilor de coeficienti pentru recapitulatii.

#### **Observatii:**

- Dacă se doreste utilizarea unei <u>baze de preț la manoperă</u> in loc de <u>manopera unică</u>, atunci, in formularul de administrare se va bifa opțiunea "() Bază Preț" după cum se poate observa în figura 14.10.a.2, iar generarea investitiei va arăta ca în figura 14.10.a.3

- Tarifarul bazei de manoperă cu preț unic are o valoare sugerată [ex: 5.5 ron/oră], care poate fi modificată de utilizatori. După modificare, acest tarifar va fi memorat automat în baza de date si va fi afisat la generarea următoarei investitii.
- Baza de preț pentru energie + combustibil nu beneficiază de automatizare, întrucât s-a observat ca în pratică este rar utilizată.
- Coeficientii recapitulatiei din setul "100" generat automat au valorile preluate din setul marcat ca "implicit" in lista de coeficientilor de recapitulatie. **Sugestie**:
  - Generati in fiecare an câte un set de coeficienti specific acelui an [de exemplu in anul 2011 generati setul "2011']
  - Marcati setul respectiv ca <u>implicit</u> [cu <F9>], pentru a vă asigura că va fi preluat la generarea automată a noilor seturi de coeficienti de recapitulatie.

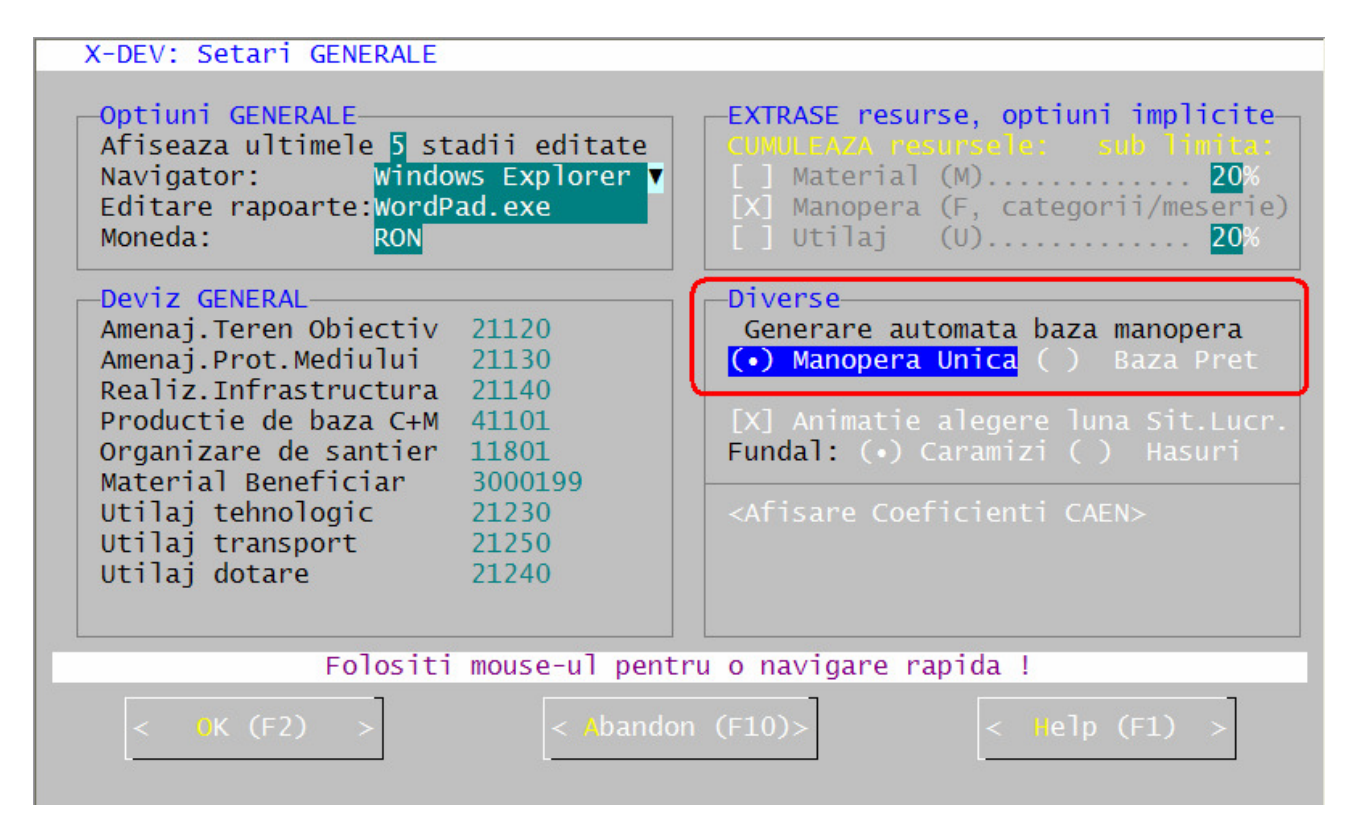

Fig. 14.10.a.2: Formularul de administrare a X-DEV –ului permite selectarea modului in care va fi generata automat baza de preț a manoperei: cu manopere unică sau ca baza de preț normala.

| Introducere/Modificare date INVESTITIE                   |          |
|----------------------------------------------------------|----------|
| [X] Generare automata baze pret si coef.RKP              |          |
| (100)                                                    |          |
| Inv. terminata [] Cumulare C_T_C / Inv []                |          |
| Tip recapitulatie 69 Set coef. recapit. 100              |          |
| Moneda RON Distanta de transport (dus-intors) 0.0        |          |
| Monedal Mone Eliseanca de chansporte (das interio) - 0,0 |          |
|                                                          | <u> </u> |
| DALE DE MATERIAL MANOPERA UTILAJ ENERGICOMO PRET IRA     | <u>.</u> |
|                                                          | <b>,</b> |
|                                                          | —        |
| Beneficiar :                                             |          |
| Constructor :                                            |          |
| Antrep.g-ral:                                            |          |
| Proiectant :                                             |          |
| INTRODUCETI DENUMIREA INVESTITIEI                        |          |
| < OK > < Abandon> < Transm > < Oterta > < Help           |          |
|                                                          |          |
|                                                          |          |

Fig. 14.10.a.3: Generarea unei investitii cu generarea automata a bazelor de preț –inclusiv a bazei de preț la manopera si a seturilor de coeficienti pentru recapitulatii.

- La stergerea unei investitii, <u>se poate curăta baza de date</u> prin stergerea bazelor sale de prețuri si a seturilor de coeficienti pentru recapitulatii [a se vedea Figura 14.10.a.4]. În acest fel, se elimină informatiile inutile din baza de date.

| Curätare bazä de date                                                                                                    |
|----------------------------------------------------------------------------------------------------|
| Doriti CURATAREA bazei de date prin stergerea constantelor<br>aferente, neutilizate în alte pärti ?<br>Se pot sterge:<br>-Pret mat: 200 Investitie test<br>-Pret uti: 200 Investitie test<br>-Coef.RKP: 200 Investitie test |
| Doriti stergerea constantelor ?                                                                                                    |
| < OK > < Abandon>                                                                                                    |

Fig. 14.10.a.4: La stergerea unei investitii se pot sterge bazele de preț si seturile de coeficienti

In continuare va fi prezentată metoda **manuală** = vechiul mod de introducerea a constantelor investitiei, din urmatoarele motive:

- permite utilizatorilor să decidă singuri codurile coeficientilor RKP sau ale bazelor de prețuri
  - ... nu a mai trebuit să modificăm manualul

\_

Mentionăm că, pentru 99% din cazuri, recomandăm metoda automată, mentionată anterior.

In cazul metodei manuale, <u>debifăm</u> opțiunea "[]Generare automata baze preț si coef RKP" [încercuită cu rosu in imaginea următoare], după care introducem următoarele date:

| Introduc                                                     | ere/Modificare da                                      | te INVESTITIE |                |                   |  |  |
|--------------------------------------------------------------|--------------------------------------------------------|---------------|----------------|-------------------|--|--|
| []]Generare automata baze pret si coef.RKP                   |                                                        |               |                |                   |  |  |
| 100 Com                                                      | plex comercial                                         |               |                |                   |  |  |
| Inv. term                                                    | nnata []                                               | Cumulare C_   | T_C / Inv      |                   |  |  |
| Tip recap                                                    | itulatie <mark>69</mark> 7                             | (Set coef. r  | ecapit.        |                   |  |  |
| Moneda: R                                                    | .ON Distanta de                                        | transport (du | s-intors)      | 0,0               |  |  |
| BAZE DE<br>PRET:                                             | MATERIAL MANOPER<br>*5.5000                            | A UTILAJ ENE  | RG+COMB<br>01G | PRET TRA.<br>0,00 |  |  |
| Beneficia<br>Construct<br>Antrep.g-<br>Proiectan<br>"?" = LI | r : v<br>or : v<br>ral: v<br>t : v<br>STA cu SETURI de | COEFICIENTI p | t.RECAPI       | TULATII)          |  |  |
|                                                              |                                                        |               |                | , neip z          |  |  |

Fig. 14.10.a.5: Generarea manuala a bazelor de pret si a seturilor de coefficienti pentru recapitulatii la generare unei investitii

- 1. Denumirea investitiei: Complex comercial
- 2. Ignorăm căsuta din dreapta denumirii precum si bifările din rândul următor: "Inv.terminată" si "Cumulare C\_T\_C",
- 3. **Tip recapitulatie**: '69', corespunde lucrărilor pt. bugetari. **Nu alegeti altceva,** deoarece celelalte opțiuni, '00' si 'I0', sunt păstrate doar din motive de compatibilitate cu primele versiunile ale programului si nu sunt conforme cu legislația actuală,
- 4. Set coef. Recapit: Sugestia noastră este ca investitiei '100' să-i atasăm un set de coeficienti pentru recapitulatie pe care să-l codificăm tot cu 100. Putem să-l codificăm cum vrem, de exemplu "*CompCom*" [max.7 caractere], dar să-l lăsăm '100' si vom vedea imediat de ce.
  - a) Intâi afisăm lista cu seturile de coeficienti din în baza de date: se apasă semnul întrebării ["?"] când prompterul clipeste în căsuta "*Set coef. Recapit.*" [încercuită în figura de mai sus] sau se da click pe triunghiul cu vârful in jos [ ].

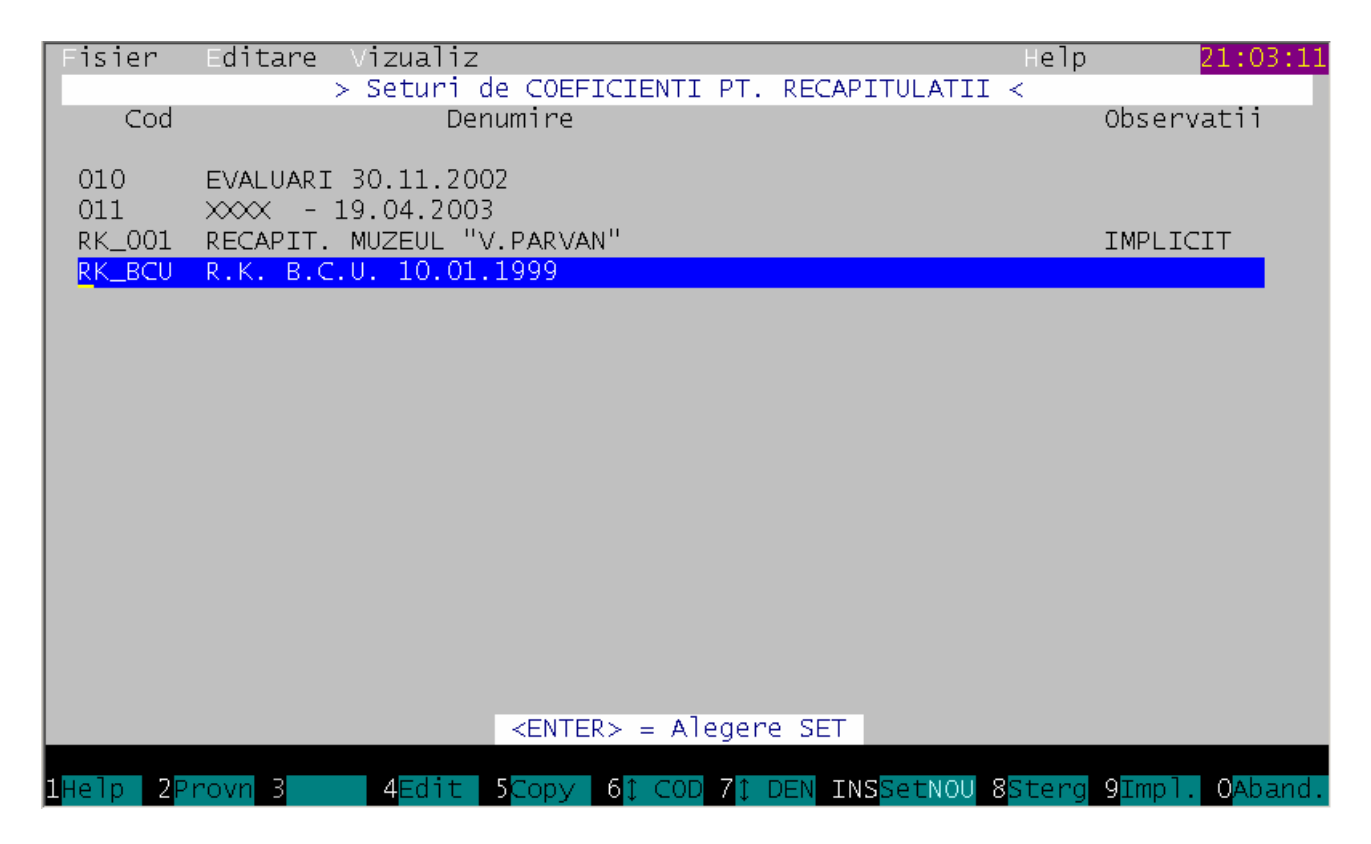

- b) Pentru a crea un set nou de coeficienti, apăsăm [evident] tasta "Insert": **INSSet NOU**
- c) In formularul coeficientilor prezentat în continuare completăm **COD**: *100* si apăsăm <Enter>. Programul deduce că ne referim la Investiția 100 asa că <u>va completa automat</u> câmpul **DENUMIRE** cu *"Complex comercial"*.

| Introducere <u>seturi de coeficienti pent</u> ru recapitulatii |                               |                      |  |  |  |  |
|----------------------------------------------------------------|-------------------------------|----------------------|--|--|--|--|
| COD: 100 (DENUMIRE: Comple                                     | x comercial                   |                      |  |  |  |  |
| Coeficientii s                                                 | introduc GATA INMULTITI CU    | 100 !!!              |  |  |  |  |
| Coef.maj.pret: MAT 0.00 MAN                                    | 0.00 UTI 0.00 TRA 0.00        | CF 0.00 NV 0.00      |  |  |  |  |
| CHELT. GENERALE (CGI):                                         | INDIRECTE                     | SETARI CALCULE:      |  |  |  |  |
| IMPUN CGI 0.00 x Total 1                                       | Ch.Ind. 0.00% din Tot.1       | [] ManDir=CAS+Somaj  |  |  |  |  |
| Aproviz 0.00% din Mat.                                         | Man.Ind[X] 0.0%*              | [X] Risc =Chelt.Dir  |  |  |  |  |
| Maistri 0.00% din Man.                                         |                               | [ ] TRA/Greut=în RKP |  |  |  |  |
| C.A.S. 0.00% din Man.                                          | ALTE COTE:                    | [X] Aprov.=în RKP    |  |  |  |  |
| Sanatate 0.00% din Man.                                        | Profit 0.00%                  |                      |  |  |  |  |
| Somaj 0.00% din Man                                            |                               | SETARI AFISARE:      |  |  |  |  |
| L//                                                            | Org.Sant 0.00%                | [X] Detaliere CGI    |  |  |  |  |
| ALTE CHELT.DIRECTE.: /                                         | Proiect 0.00%                 | [] Detal.Chelt.Dir.  |  |  |  |  |
| Risc 0.000                                                     | Fond CSC 0.00%                | [] Detal.TRAnsport   |  |  |  |  |
| Handicap <mark>0.000</mark> % din Man.                         | Alte_TOT: 0.00%               | [X] Detal.Ind+Profit |  |  |  |  |
| C.Munca 0.000% din Man.                                        | T.V.A. 0.00%                  | [] Detal.UTI (E/T)   |  |  |  |  |
| —Alte chelt.legale                                             |                               | L                    |  |  |  |  |
| Alte_Mat: 0.00% dir Mat.                                       | CifU 0.00% Ind.Ter 0.00%      |                      |  |  |  |  |
| Concedii 0.000% din Man.                                       | L]                            |                      |  |  |  |  |
| FondSal 0.000% dn Man.                                         | INFLATIA IN SIT.LUCR.:        |                      |  |  |  |  |
| CotaMan1 0.000% fin Man.                                       | -Fara actualizare 🔻           |                      |  |  |  |  |
| L                                                              | L                             |                      |  |  |  |  |
| Introduceti EXPLICATII d                                       | espre acest set de coeficient | i. Explicatiile      |  |  |  |  |
| NU vor aparea în rapoart                                       | e, ci doar ajuta la orientare | ea utilizatorului    |  |  |  |  |
| Help 2SalvX 3 4Modif                                           | . 5 6 7Major. 8               | 9 10Abandon          |  |  |  |  |

Figura: ... Formularul coeficientilor recapitulatiei, cu denumirea gata completata. La baza formularului sunt afisate explicatii privind modul de completare

Navigarea în formular se realizează cu tasta TAB, cu mausul sau cu săgetile de pe tastatură. La baza formularului este afisat un text explicativ, iar pentru mai multe detalii consultati "Help"-ul. Afisarea de informatii la baza ecranului este des întâlnită în formularele X-DEV –ului.

Vom introduce următorii coeficienti [primiti prin amabilitatea d-lui ing. Marius Popescu în Septembrie 2011. Pentru valori actualizate consultati pagina <u>www.rodev.ro</u>]:

| Denumire coeficient           | Valoare    | Observatii                                           |  |  |  |  |
|-------------------------------|------------|------------------------------------------------------|--|--|--|--|
| C.A.S.                        | 20.8%      |                                                      |  |  |  |  |
| Sănătate                      | 5.25%      |                                                      |  |  |  |  |
| Somaj                         | 0.5%       |                                                      |  |  |  |  |
| Comision pentru accidente si  | 0.2791,329 | [Fostul "Handicap."] Variabil, intre 0,279 - 1,329   |  |  |  |  |
| boli profesionale             | %          | % in functie de codul CAEN al firmei.                |  |  |  |  |
|                               |            | Ex: Pentru codul CAEN 4120 – "Lucrări de             |  |  |  |  |
|                               |            | constructii rezidențiale si nerezidențiale" are      |  |  |  |  |
|                               |            | valoarea 0,279%.                                     |  |  |  |  |
| Comision camera de muncă      | 0%         | Nu se mai aplică deoarece s-au desfiintat cartile de |  |  |  |  |
|                               |            | muncă. Toate cartile de muncă au fost trimise către  |  |  |  |  |
|                               |            | angajatori, acestia având obligația de a le returna  |  |  |  |  |
|                               |            | salariatilor.                                        |  |  |  |  |
| Fond concedii si indemnizatii | 0.85%      |                                                      |  |  |  |  |
| Fond garantare salarii        | 0.25%      |                                                      |  |  |  |  |

#### - Coeficienti conform legislatiei:

#### - Coeficienti alesi de firme:

| Denumire coeficient | Valoare       | Observatii                                                                                                    |
|---------------------|---------------|----------------------------------------------------------------------------------------------------|
| Cota Aprov          | 7.00%         | Nu este prevăzut de legislatie. In X-DEV se aplică<br>la valoarea materialului de la Total 1. In functie de<br>opțiunea de calcul, poate fi reprezentat ca transport<br>Auto/Articol |
| CH. IND             | 6%15%         | Cheltuieli indirecte                                                                                                    |
| Profit              | 2%15%         |                                                                                                    |
| Org. Sant           | <b>MAX 5%</b> | Functie de specificul lucrarii                                                                                                    |
| Proiect.            | MAX 5%        | Cota de proiectare. Este prevăzută în cazul in care                                                                                                    |
|                     |               | firma de constructif execută și proiectul tehnic,                                                                                                    |
|                     |               | numai in cazul particularilor, la bugetari fiind total                                                                                                    |
|                     |               | interzis.                                                                                                    |

#### **Observatii**:

1. Denumirile coeficientilor pot fi *modificate* de utilizatori prin apăsarea tastei <F4>

2. Cotele 'Org.Sant' si 'Proiect.' sunt utilizate numai de recapitulația tip "00" [ pentru particulari ] si sunt ignorate de recapitulația tip "69" utilizata pentru bugetari. În viitor vor fi incluse si în "69" Dacă cititi explicatiile din 'Help'- ul formularului, care sunt de altfel foarte complete si edificatoare, veti afla mai multe despre semnificația culorilor scrisului, a bifelor din partea dreapta unde scrie "SETARI CALCULE" si "SETARI AFISARE", baza legală a aplicarii coeficientilor, etc.

| Introducere seturi de coefi  | cienti pentru recapitulatii   |                      |
|------------------------------|-------------------------------|----------------------|
| COD: 100 DENUMIRE: Comple    | x comercial                   |                      |
| Coeficientii s               | e introduc GATA INMULTITI CU  | 100 !!!              |
| Coef.maj.pret: MAT 0.00 MAN  | 0.00 UTI 0.00 TRA 0.00        | CF 0.00 NV 0.00      |
| -CHELT. GENERALE (CGI):      | INDIRECTE                     | SETARI CALCULE:      |
| IMPUN CGI 0.00 x Total 1     | Ch.Ind. 12.50% din Tot.1      | [] ManDir=CAS+Somaj  |
| Aproviz 7.00% din Mat.       | Man.Ind[X] 0.0%*              | [X] Risc =Chelt.Dir  |
| Maistri 0.00% din Man.       |                               | [] TRA/Greut=în RKP  |
| C.A.S. 20.80% din Man.       | ALTE COTE:                    | [X] Aprov.=în RKP    |
| Sanatate 5.25% din Man.      | Profit 7.00%                  | L                    |
| Somaj 0.50% din Man.         |                               | SETARI AFISARE:      |
| L                            | Org.Sant 0.00%                | [X] Detaliere CGI    |
| ALTE CHELT.DIRECTE.:         | Project 0.00%                 | [X] Detal.Chelt.Dir. |
| Risc 0.000                   | Fond CSC 0.00%                | [X] Detal.TRAnsport  |
| Handicap 0.279% din Man.     | Alte_TOT: 0.00%               | [X] Detal.Ind+Profit |
| C.Munca 0.000% din Man.      | T.V.A. 0.00%                  | [X] Detal.UTI (E/T)  |
| Alte chelt.legale:           |                               | L                    |
| Alte_Mat: 0.00% din Mat.     | CifU 0.00% Ind.Ter 0.00%      |                      |
| Concedii 0.850% din Man.     |                               |                      |
| FondSal 0.250% din Man.      | INFLATIA IN SIT.LUCR.:        |                      |
| CotaMan1 0.000% din Man.     | -Fara actualizare 🔻           |                      |
|                              |                               |                      |
| (Fond s                      | olidaritate handicapati se    | Too die 1 Tulie 1000 |
| calculeaza la valoarea manop | erei totale. INLOCUIESIE Fd.R | ISC din I Iulie 1999 |
| Help ZSalvx 3 4Modif         | . 5 6 /Major. 8               | 9 10Abandon          |

In final, după completare, formularul cu coeficienti pentru recapitulatie [RKP] va arăta astfel:

(Nu uitati să bifati toate opțiunile de la "Setări Afisare" din formularul de deasupra)

In figura anterioară se observă că formularul afisează coeficientul cu denumirea "*Handicap*" si cu textul explicativ [care va afisat in recapitulatie] "*Fond solidaritate handicapati*". Conform explicatiilor anterioare, va trebui să-i modificăm denumirea in "Accident" si explicația in "*Comision accidente si boli profesionale*". Pentru aceasta, apăsăm tasta <F4: Modif> si modificăm denumirea si descrierea coeficientului, ca in figura care urmează:

| Introducere seturi de coeficienti pentru recapitulatii                        |    |
|-------------------------------------------------------------------------------|----|
| DD: 100 DENUMIRE: Complex comercial                                           |    |
| Coeficientii se introduc GATA INMULTITI CU 100 !!!                            |    |
| oef.maj.pret: MAT                                                             |    |
| -CHELT. GENERALE (CGI):                                                       | -1 |
| IMPUN CGI 0.00 x Total 1   Ch.Ind. 12.50% din Tot.1   [ ] ManDir=CAS+Soma     | j  |
| Aproviz 7.00% din Mat.   Man.Ind[X] 0.0%* [X] Risc =Chelt.Di                  | r  |
| Maistri 0.00% din Man. L                                                      | 2  |
| C.A.S. 20.80% din ManALTE COTE: [X] Aprov.=în RKP                             |    |
| Sanatate 5.25% din Man. Profit 7.00%                                          |    |
| Soma Modificare proprietati coef. K_HANDICAP –                                |    |
|                                                                               |    |
| -ALI Denumire pe ecran: Accident                                              |    |
| RISC Denumire in RKP : Comision accidence si boli profesionale                |    |
|                                                                               |    |
| < OK > < ADandon>                                                             |    |
| A                                                                             |    |
| Concodii 0.850% din Man                                                       |    |
| EondSal $0.250\%$ din ManINELATIA IN SIT LUCP :                               |    |
| TotaMani 0.000% din Man                                                       |    |
|                                                                               |    |
| Fond solidaritate handicapati: se                                             |    |
| calculeaza la valoarea manoperei totale. INLOCUIESTE Ed.RISC din 1 Iulie 1999 |    |
| Help 2SalvX 3 4Modif 5 6 7Major 8 9 10Aband                                   | on |

In acest moment am terminat de introdus coeficientii utilizati de calculul recapitulatiilor devizelor pe care le vom genera în cadrul investitiei '100'. De acum înainte ne vom referi la acest set de coeficienti utilizând codul '100'.

Salvăm datele pe disc apăsând tasta  $\langle F2 \rangle$ . Operațiunea de salvare închide formularul cu coeficienti. (SalvX = Salvare + eXit, deci salvare cu terminare)

Pe ecran este afisată acum lista cu seturile de coeficienti pentru recapitulatii în care se observă un rând nou: "100 Complex comercial".

**Observatie**: Spre deosebire de investitii, la care denumirea apare în rapoarte, denumirea setului de coeficieti nu apare nicăieri, asa că se pot adăuga comentarii personale aici, de exemplu: "100 Complex comercial - Varianta 1, 14-Ianuarie".

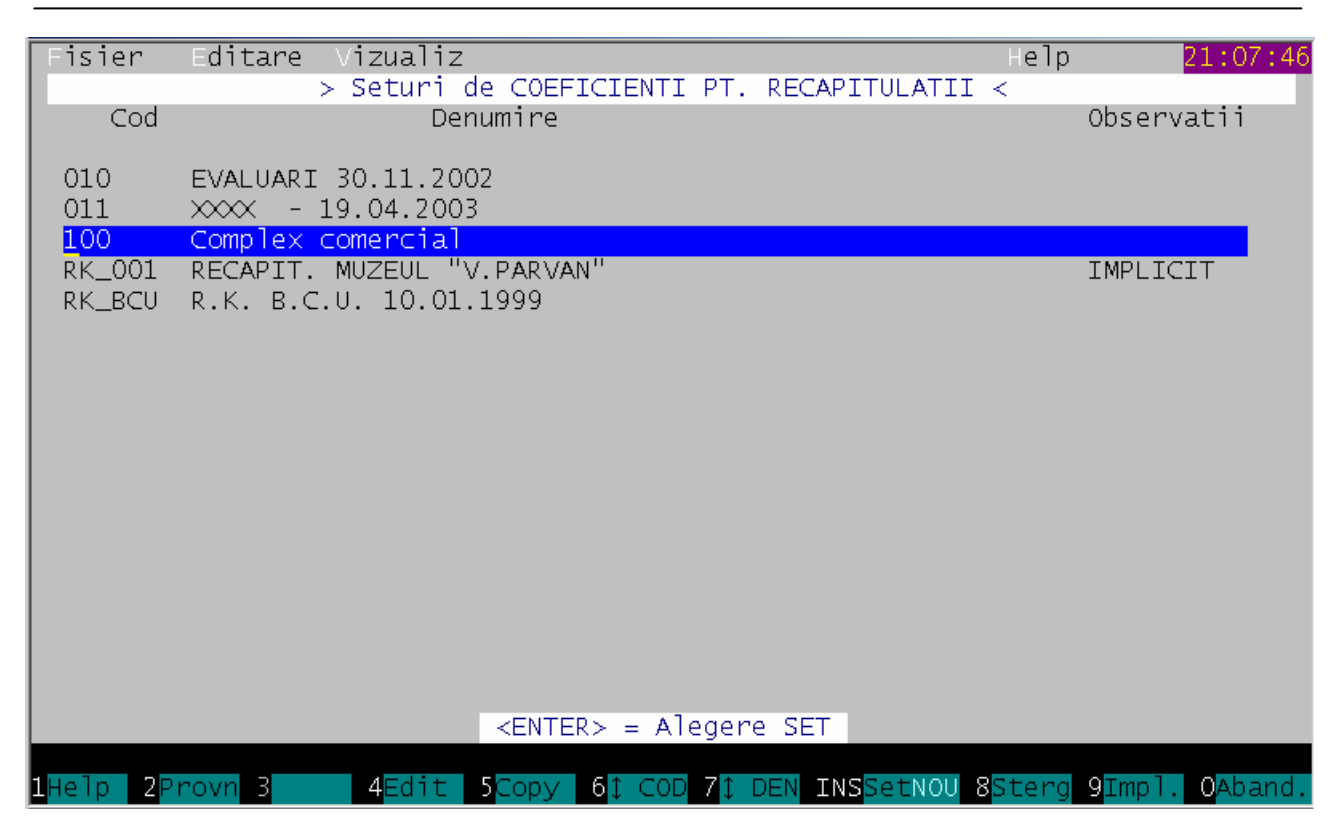

Bara albastră din figura de deasupra indică rândul selectat din listă, care în cazul de fată este chiar rândul setului nou creat. Apăsăm <Enter > că să-l trimitem în formularul cu constante de calcul

In figura care urmează am 'surprins' efectul acestui <Enter> prin faptul că, in formular, căsuta setului de coeficienti pentru recapitulatii a fost completată automat cu valoarea "100". Practic, <u>fără a fi nevoiti să</u> <u>iesim din formularul</u> <u>principal</u>, am apelat diferite funcțiuni ale X-DEVului.Această facilitate se numeste în literatura de specialitate "*interfată* 

| Introduc                                         | cere/Modificare dat                                       | e INVESTITI                             | E                                   |                      |  |  |
|--------------------------------------------------|-----------------------------------------------------------|-----------------------------------------|-------------------------------------|----------------------|--|--|
| [ ] Generare automata baze pret si coef.RKP      |                                                           |                                         |                                     |                      |  |  |
| Inv. tern<br>Tip recap<br>Moneda: P              | ninata<br>Ditulatie <mark>697</mark><br>RON Distanta de 1 | Cumulare C<br>Set coef.<br>Transport (d | _T_C / In<br>recapit.<br>lus-intors | / [ ]<br>100 ]       |  |  |
| BAZE DE<br>PRET:                                 | MATERIAL MANOPERA<br>*5.5000                              | UTILAJ EN                               | ERG+COMB                            | PRET TRA.<br>0,00    |  |  |
| Beneficia<br>Construct<br>Antrep.g-<br>Proiectar | ar :<br>tor :<br>-ral:<br>nt :                            |                                         |                                     |                      |  |  |
| "?" = LI<br>< OK >                               | I <mark>STA cu SETURI de C</mark><br>> < Abandon> <       | <b>OEFICIENTI</b><br>ransm. > < 1       | pt.RECAPI<br>Oferta >               | TULATII)<br>< Help > |  |  |

*centrată pe document*" si este doar una din dovezile că **X-DEV este un program modern si usor de utilizat**. [Desi, ce-i drept, încă functionează sub DOS]

Urmează introducerea listelor de prețuri pentru materialele, manopera si utilajele investitiei '100'. Listele de prețuri sunt denumite în X-DEV *'baze de preț'* - [inițial se numeau 'baze de date cu prețuri']

5. **BAZE DE PREȚ:** sugestia noastră este ca, similar cu setul coeficientilor, bazele de prețuri ale investitiei '100' să aibă fiecare codul '100', eventual cu excepția manoperei, după cum vom vedea imediat.

5.1. **Baza de preț la MATERIALE:** Pentru a indica numele bazei de prețuri cu materiale care va fi utilizată de investiția 100, va trebui mai întâi să o creem, urmând exact acelasi tipar ca în cazul coeficientilor RKP.

| Fisier                                       | Edit                                                          | are Vizualiz                                                                                                    |                       |                         | Help                                                                         | 21:16:43                                                              |
|----------------------------------------------|---------------------------------------------------------------|----------------------------------------------------------------------------------------------------|-----------------------|-------------------------|------------------------------------------------------------------------------|-----------------------------------------------------------------------|
|                                              |                                                               | Baze de preturi pt.                                                                                                    | MATERIA               | _E + TRAN               | SPORT                                                                        |                                                                       |
| Nu                                           | ume                                                           | DESCRIERE BAZA PRET                                                                                                    | Dá                    | atagen                  | Fisier                                                                       | Observati                                                             |
| OI<br>M/<br>Rł<br>Rł<br>Rł<br>TE<br>TE<br>X- | 10<br>AT1<br>(_BCU<br>(_BCU1<br>(_BCUG<br>EST<br>EST1<br>-MAT | EVALUARI - 30.11.2002<br>NOMENCLATORUL DE MATERIAL<br>Str. N.Iorga<br>RK BCU 10.01.1999<br>RK_BCU / Sit.Lucr. Ian. 2<br>RK BCU - Leu Greu 01.07.2<br>TEST<br>ABCDEFG<br>TEST Baza Material | .E<br>1003<br>1005 21 | 7.06.2005               | M010<br>MAT1<br>MRK_BCU<br>MRK_BCU1<br>MRK_BCUG<br>MTEST<br>MTEST1<br>MX_MAT | RON<br>RON IMPLICITA<br>ROL<br>ROL<br>RON<br>ROL<br>ROL<br>ROL<br>ROL |
|                                              |                                                               | <enter> =</enter>                                                                                                    | Alegere               | ВАСА                    |                                                                              |                                                                       |
| 1 <mark>Help 2</mark>                        | 2<br>Provn                                                    | 3Reorg 4Pret 5Copy 61 C                                                                                                    | :0D 7 1 DE            | EN INS <mark>Ada</mark> | ug <mark>8</mark> Sterg                                                      | 9 <mark>Impl. O</mark> Aband.                                         |

Deci, în căsuta de sub eticheta "MATERIAL" introducem semnul "?" sau click pe  $\square$  . Ca efect, va fi afisată lista cu bazele de prețuri pentru materiale utilizate de toate lucrarile ca în imaginea anterioară. Am putea să utilizăm în comun o bază de preț gata facută pentru altă lucrare, de exemplu "*N\_IORGA*", dar cel mai corect este că fiecare lucrare independentă să aiba propriile constante de prelucrare [seturi de coeficienti, baze de preț, etc]. <u>E bine de stiut că programul permite copierea unei baze in alta folosind tasta F5</u>.

Deseori apare situația în care am ales o investitie generică doar că să grupăm lucrări din aceeasi zonă geografică sau de acelasi tip. De exemplu: putem avea investiția "099 Lucrări în Centru" care poate contine obiectele "099.01 Magazinul X", "099.02 Farmacia Y", "099.03 Scoala generala Z". In acest caz, fiecărui obiect îi vom face propria bază de preț: "09901", "09902" respectiv "09903". Am întâlnit frecvent greseala utilizării nomenclatorului MAT1 ca bază de preț, fapt care duce la lipsa controlului valorilor lucrărilor din baza de date.

Deoarece încă nu există baza de preț 100", va trebui să o cream apăsând tasta 'INS Adaug'

( **INSAdaug** Ca efect, va fi afisat formularul " *Formarea unei noi baze de preț pt. Material*" în care completăm:

- **COD Baza Preț:** *100* [ca la investitie, pt. că denumirea bazei de preț să fie aceeasi cu cea a investitiei]
- **Denumire:** *Complex comercial -test* [ am adăugat comentariul ,, test" pentru a arăta că denumirea poate fi adaptată de utilizatori]

Formularul va arăta că în figura următoare:

| Formarea unei noi baze de                                                                                                    | e pret pt. Material   |               |  |  |  |  |
|----------------------------------------------------------------------------------------------------|-----------------------|---------------|--|--|--|--|
| COD Baza: <mark>100 Denumire:Complex comercial Moneda:RON</mark><br>Cale fisier: D:\ZX\DEVIZE\BAZEPRET\ Denumire fisier: M100 |                       |               |  |  |  |  |
| Denumirile câmpurilor:<br>COD RESURSA: COD_MAT                                                                                | PRET RESURSA: PRET    | ]             |  |  |  |  |
| DATA ACT.PRET: DATA                                                                                                    | COD FURNIZOR: COD_FIR | COTA_APROV:   |  |  |  |  |
| PAROLA DE ACCES LA MODIFI                                                                                                    | CARI DE PRETURI:      |               |  |  |  |  |
| < <b>O</b> K (F2) >                                                                                                    | < Abandon (F10)>      | < Help (F1) > |  |  |  |  |

Apăsăm pe <F2> pentru salvarea datelor. În acest moment s-a creat pe disc o *listă goală* în care, pe măsură ce calculăm devizele si situatiile de lucrări din investiția '100', X-DEV adaugă materialele necesare acestora. În figura următoare se observă lista cu bazele de preț pentru materiale după ce a fost creată baza de preț "100":

| 1050        | ereata baza c           | ie preș 100 .                  |                               |                         |                |
|-------------|-------------------------|--------------------------------|-------------------------------|-------------------------|----------------|
| Fi          | sier Edi                | tare Vizualiz                  |                               | Help                    | 21:19:01       |
|             |                         | Baze de preturi pt. M          | ATERIALE + TRAN               | SPORT                   |                |
|             | Nume                    | DESCRIERE BAZA PRET            | Datagen                       | Fisier                  | Observati      |
|             |                         |                                |                               |                         |                |
|             | 010                     | EVALUARI - 30.11.2002          |                               | M010                    | RON            |
|             | 100                     | Complex comercial              | 18.04.2008                    | MIOO                    | RON            |
|             | MAT1                    | NOMENCLATORUL DE MATERIALE     | • •                           | MAT1                    | RON IMPLICITA  |
|             | N_IORGA                 | Str. N.Iorga                   |                               | MN_IORGA                | ROL            |
|             | RK_BCU                  | RK BCU 10.01.1999              |                               | MRK_BCU                 | ROL            |
|             | RK_BCU1                 | RK_BCU / Sit.Lucr. Ian. 20     | 03                            | MRK_BCU1                | ROL            |
|             | RK_BCUG                 | RK BCU - Leu Greu 01.07.20     | 05 27.06.2005                 | MRK_BCUG                | RON            |
|             | TEST                    | TEST                           |                               | MTEST                   | ROL            |
|             | TEST1                   | ABCDEFG                        |                               | MTEST1                  | ROL            |
|             | X-MAT                   | TEST Baza Material             |                               | MX_MAT                  | ROL            |
|             |                         |                                |                               |                         |                |
|             |                         |                                |                               |                         |                |
|             |                         |                                |                               |                         |                |
|             |                         |                                |                               |                         |                |
|             |                         |                                |                               |                         |                |
|             |                         |                                |                               |                         |                |
|             |                         |                                |                               |                         |                |
|             |                         |                                |                               |                         |                |
|             |                         | <pre><enter> = A</enter></pre> | legere BAZA                   |                         |                |
|             |                         |                                |                               |                         |                |
| <b>1</b> He | lp <mark>2</mark> Provn | 3Reorg 4Pret 5Copy 61 CO       | D 71 DEN INS <mark>Ada</mark> | ug <mark>8</mark> Sterg | 9Impl. OAband. |

Bara albastră din lista de deasupra indică faptul că suntem deja pozitionati pe baza de preț "100", asa că apăsăm *<Enter>* pentru a trimite noua înregistrare în formular.

**Baza de preț la MANOPERĂ**. Pentru generarea bazei de manoperă am putea proceda exact la fel ca la material. Da, EXACT, deoarece, chiar dacă am introduce din nou codul "*100*", programul va sti că-i vorba de manoperă și Introducere/Modificare date INVESTITIE

sti că-i vorba de manoperă si nu de material. In cele ce urmează vom profita de o altă facilitate a X-DEV ului: <u>posibilitatea de a lucra</u> <u>cu manoperă unică</u>, care vine în sprijinul celor peste 90% dintre firmele de constructii care lucrează azi cu un singur tarifar orar. In consecintă, desi programul oferă posibilitatea ca acelasi tarifar să fie aplicat la toate meseriile dintr-o bază de

| 100 Complex comercial<br>Inv. terminata [] Cumulare C_T_C / Inv []<br>Tip recapitulatie 69 Set coef. recapit. 100<br>Moneda: RON Distanta de transport (dus-intors) 0.0 |                                                                                           |           |  |  |  |  |
|----------------------------------------------------------------------------------------------------|-------------------------------------------------------------------------------------------|-----------|--|--|--|--|
| BAZE DE<br>PRET:                                                                                                    | MATERIAL MANOPERA UTILAJ ENERG+COMB PRET TI<br>100 V *0005.5 UTI1 V ECOIG V 0.4           | RA.<br>00 |  |  |  |  |
| Beneficia<br>Construct<br>Antrep.g.<br>Proiectar                                                                                                    | ar :<br>cor :<br>-ral:<br>nt :                                                            |           |  |  |  |  |
| "?" = L<br>< OK :                                                                                                    | ISTA cu BAZELE DE MANOPERA sau: "*" + TARIFAR<br>< Abandon> < Transm. > < Oferta > < Help | >         |  |  |  |  |

manoperă <u>printr-o singură apasare de taste</u>, este mult mai practic să procedăm astfel: Completăm în câmpul manoperei simbolul "\*" [stelută] urmat de prețul orei de manoperă. De exemplu, pentru un tarifar de 5,5 RON/oră, introducem \*5.5 si apăsăm *<Enter>* sau *<Tab>*. Programul completează automat cu zerouri spatiul dintre \* si 5.5 astfel încât să se ajungă la un sir de 7 caractere [\*0005.50], asa cum se vede in figura alăturată.

#### **Observatii**:

- trebuie sa ne încadrăm în 6 caractere (inclusiv punctul zecimal, exclusiv asteriscul), astfel că tariful orar poate lua valori între "\*999999" si "\*,00001". (Asadar nici inflația si nici trecerea la leul greu nu fac probleme programului.)
- un avantaj deosebit al "manoperei cu stelută" este faptul că nu mai trebuie întreținută baza de prețuri cu meserii: putem conta pe X-DEV că, indiferent câte articole de deviz adaugăm, manopera va fi cea impusa de noi,
- codificarea descrisă mai sus are si avantajul de a fi <u>descriptivă</u>: aflăm dintr-o singură privire care este manopera orară fără a mai trebui deschisă baza de preț.

**5.3. Baza de preț la UTILAJ** "100" se generează identic cu cea de materiale, asa că nu se mai descrie modul de lucru. Exersati singuri si creati baza de utilaj cu simbolul "100"

**5.4.** Sărim peste câmpurile "**ENERG+COMB**" [la care alegem baza "*ECO1G*"] si peste câmpul " PREȚ TRA." în care scriem 0. [nu vom folosi în acest exemplu facilitatea de calcul a transportului în functie de distantă si tonaj ]

6. Beneficiar: Aici trebuie sa introducem codul firmei căreia i se execută lucrarea.

#### **Observatii:**

1. Spre deosebire de setul de coeficienti si de bazele de prețuri, această informatie <u>nu mai</u> <u>este obligatorie</u> la firme. De asemenea, nu prea are sens să respectăm recomandarea de a tine cont de codul investitiei, deci de a da firmei beneficiare codul "000100", deoarece s-ar putea să o mai avem ca beneficiar si la altă lucrare sau să fie in acelasi timp si furnizor de materiale, etc.

2. X-DEV păstreaza firmele într-o listă unică de parteneri. Diferentierea pe *beneficiari*, *furnizori* (de materiale, utilaje, servicii, etc), *proiectanti*, *constructori*, etc. are loc numai în momentul deciziei utilizatorului. Astfel, avem avantajul că păstrăm o listă fără duplicări si putem urmări usor în contabilitate debitele si creditele unui partener.

3. Recomandăm ca firma cu codul "000001" să fie cea a utilizatorului programului X-DEV care de obicei este constructorul.

Ca si la introducerea celorlalti coeficienti, determinăm afisarea listei firmelor din baza de date, introducând "?" în zona de editare de după eticheta "*Beneficiar*" sau prin click pe simbolul " $\nabla$ " din dreapta acesteia. Inițial vedem lista firmelor partenere din baza de date, ordonata <u>alfabetic</u>.

Dacă dorim să vedem lista ordonată <u>după codul firmelor</u>, simulăm o căutare după cod apăsând tasta <F6> COD, dar în loc sa introducem ceva pentru căutare apăsăm <Enter>, asa cum se vede în figura următoare. E bine de reținut ca, în X-DEV, *cautarea după cod ordoneaza listele după cod*, iar cea după denumire le ordonează, evident, după denumire, cu excepția căutarilor in bazele de preț. In cazul nostru, stim sigur că nu exista beneficiarul "*Un Beneficiar SRL*" asa că am ordonat lista după cod pentru a căuta un cod de firmă disponibil.

| -PARTEN | ERI: beneficiari, constructori, antrep.gen, furnizori, etc 17:59:1                                              | 1 |
|---------|----------------------------------------------------------------------------------------------------|---|
| Fisier  | Editare Vizualiz Help                                                                                           |   |
| c . d   |                                                                                                    |   |
| Coa     | Denumire                                                                                                    |   |
| 000025  | ADTMET SA TAST                                                                                                  |   |
| 000011  | ALMA-MATER SRL                                                                                                  |   |
| 000006  | CIVIC CONSTRUCT S.A.                                                                                            |   |
| 000001  | Constructor SRL                                                                                                 |   |
| 000008  | FIRMA 1                                                                                                    |   |
| 000002  | F Cautare firma dupa COD                                                                                        |   |
| 000009  | H Contraction of the second second second second second second second second second second second second second |   |
| 000007  | I Cod cautat:                                                                                                   |   |
| 001029  | M                                                                                                    |   |
| 000194  |                                                                                                    |   |
| 000014  | M < OK > < Abandon>                                                                                             |   |
| 000005  | M                                                                                                    |   |
| 000004  | PRIMARIA MUNICIPIULUI                                                                                           |   |
| 000010  | RAFO IMPERIAL OIL BACAU                                                                                         |   |
| 000000  | S.C. "XYZ" S.A.                                                                                                 |   |
| 000003  | SPECTRUM PROIECT                                                                                                |   |
| 001030  | SUPER PIPES LTD SUCEAVA                                                                                         |   |
|         | F4 sau ENTER = modificare date firma                                                                            |   |
|         |                                                                                                    |   |
| 1Help 2 | Provn 3 4Modif.5 6‡ COD 7‡ DEN INSAdaug 8Sterg 9 0Termi                                                         | n |

| PARTEN                | ERI: beneficiari, constructori, antrep.gen, furnizori, etc 23:36:32 |
|-----------------------|---------------------------------------------------------------------|
| Fisier                | Editare Vizualiz Help                                               |
|                       |                                                                     |
| COD FI                | RMA DENUMIRE FIRMA                                                  |
| 000000                |                                                                     |
| 0000001               | Social and States SDI                                               |
| 000001                |                                                                     |
| 000002                |                                                                     |
| 000003                |                                                                     |
| 000004                | MINISTERU EDUCATET                                                  |
| 000005                | CIVIC CONSTRUCT S &                                                 |
| 000000                | TNSTAL CDUD S A                                                     |
| 000007                | INSTAL GROP D.A.                                                    |
| 000008                |                                                                     |
| 000009                |                                                                     |
| 000011                | ALMA_MATER SDI                                                      |
| 000013                | Doi Beneficiari SRI                                                 |
| 000025                |                                                                     |
| 000194                | MOLDOCTM S.A. BICAZ                                                 |
| 001029                | METALURGICA BECLEAN                                                 |
| 001030                | SUPER PIPES LTD SUCEAVA                                             |
|                       |                                                                     |
|                       |                                                                     |
| 1 <mark>Help 2</mark> | Provn 3 4Modif.5 6t COD 7t DEN INSAdaug 8Sterg 9 0Aband.            |

Primul cod neutilizat din listă este "000012", deci vom crea o nouă pozitie cu codul "000012" si denumirea "Un Beneficiar SRL". E bine să nu punem "S.C." înaintea denumirii firmei pt. că o trimitem la litera "S".

De asemenea, uneori poate fi utilă stabilirea unor reguli de alocare a codurilor, de exemplu, persoanele fizice sa aiba coduri de la "099001" în sus.

Adaugarea unei firme se realizează apasând tasta INSERT. Nu trebuie să pierdem timpul numărând zerourile din fata numarului "12", de asta se ocupa X-DEV. După ce introducem "12" în zona de editare apăsăm *<Enter>*. Dacă ar fi existat firma "000012" atunci prin aceasta metodă i-am fi modifica denumirea.

După ce introducem *codul* si apăsăm <OK> se va deschide automat alt formular in care completăm *denumirea firmei* pe care o generăm acum si anume "*Un Beneficiar SRL*" dupa care apăsăm butonul *<Salvare>*, ca în figurile următoare:

#### Cum fac un deviz ?

| PARTEN<br>Fisier           | HERI: beneficiari, constructori, antrep.gen, furnizori, etc –<br>Editare Vizualiz Help |
|----------------------------|----------------------------------------------------------------------------------------|
| Cod                        | Denumire                                                                               |
| 000025<br>000011<br>000006 | ADIMET SA IASI<br>ALMA-MATER SRL<br>CIVIC CONSTRUCT S.A.                               |
| 000001                     | F Adaugare FIRMA                                                                       |
| 000002<br>000009<br>000007 | F<br>H Cod firma :                                                                     |
| 001029<br>000194           | M Introduceti CODUL din 6 cifre al firmei pe care doriti sa<br>M o adaugati            |
| 0000014                    | M < OK (F2) > < Abandon(F10) >                                                         |
| 000004                     | P<br>RAFO IMPERIAL OIL BACAU                                                           |
| 000000<br>000003           | S.C. "XYZ" S.A.<br>SPECTRUM PROIECT                                                    |
| 001030                     | SUPER PIPES LTD SUCEAVA<br>F4 sau ENTER = modificare date firma                        |
| 1 <mark>Help 2</mark>      | Provn 3 4Modif.5 6t COD 7t DEN INSAdaug 8Sterg 9 0Termi                                |

| -PARTEN | IERI: beneficiari, | construct  | tori, antrep. | gen, furniz | ori, etc |           |
|---------|--------------------|------------|---------------|-------------|----------|-----------|
| Fisier  | Editare Vizual     | iz         |               |             | Help     |           |
|         |                    |            |               |             |          |           |
| Cod     | Denumire           |            |               |             |          |           |
|         |                    |            |               |             |          |           |
| 000000  | S.C. "XYZ" S.A.    |            |               |             |          |           |
| 000001  | Constructor SRL    |            |               |             |          |           |
| 000002  | FIRMA 2            |            |               |             |          |           |
| 000003  | S Editare date     | FIRMA      |               |             |          |           |
| 000004  | P COD: 000012      |            |               |             |          |           |
| 000005  | M DENUMIRE UN      | Beneficiar | ' SRL         |             |          |           |
| 000006  | с                  |            |               |             |          |           |
| 000007  | I Completarea de   | numirii fi | irmei este ob | ligatorie.  | în       |           |
| 000008  | F caz contrar fi   | rma nu va  | fi salvata î  | n bāza de d | ate      |           |
| 000009  | Н                  |            |               |             |          |           |
| 000010  | R 2Salva           | e.         | 10 <b>Ab</b>  | andon       |          |           |
| 000011  | A                  | -          |               |             |          |           |
| 000014  | Ministerul cultu   | ai i       |               |             |          |           |
| 000025  | ADTMET SA          | TAST       |               |             |          |           |
| 000194  | MOLDOCTM S.A.      | BTCAZ      |               |             |          |           |
| 001029  |                    | BECLEAN    |               |             |          |           |
| 001030  |                    | SUCEAVA    |               |             |          |           |
| 001030  |                    |            | - modificare  | date firma  |          |           |
|         | 14.                | JAU LINILK |               |             |          |           |
| 1Uolp 7 | Drown 2 (Mod       | f S        |               | N TNSAdaug  | QStong 0 | Tonmin    |
| Tuerb 7 | <b>4</b> MOU       |            | OT COD 1 DE   | N INSAUAUG  | ostery 9 | o lerimin |

Conform stilului de lucru cu care deja ne-am obisnuit, X-DEV a adăugat noua pozitie în lista firmelor, pe care o vom trimite cu <Enter> in formularul de la care am plecat.

| PARTENERI: beneficiari, constructori, antrep.gen, furnizori, etc 23:41: | 10  |
|-------------------------------------------------------------------------|-----|
| Fisier Editare Vizualiz Help                                            |     |
| COD FIRMA DENUMIRE FIRMA                                                |     |
| 000000 S.C. "XYZ" S.A.                                                  |     |
| 000001 Constructor SRL                                                  |     |
| 000002 FIRMA 2                                                          |     |
| 000003 SPECTRUM PROIECT                                                 |     |
| 000004 PRIMARIA MUNICIPIULUI                                            |     |
| 000005 MINISTERUL EDUCATIEI                                             |     |
| 000006 CIVIC CONSTRUCT S.A.                                             |     |
| 000007 INSTAL GRUP S.A.                                                 |     |
| 000008 FIRMA 1                                                          |     |
|                                                                         |     |
| DOUDIU RAFO IMPERIAL UIL BACAU                                          |     |
| 000011 ALMA-MATER SRL                                                   |     |
| 000012 UN DENETICIAN SRL                                                |     |
| 000015 DOT BENEFICIARI SKL                                              |     |
| 000025 ADIMET SA TASI<br>000194 MOLDOCTM S.A. BICAZ                     |     |
| 001029 METALURGICA BECLEAN                                              |     |
| F2 say ENTER = alegere BENEFICIAR                                       |     |
|                                                                         |     |
| 1Help 2Provn 3 4Modif.5 6t COD 7t DEN INSAdaug 8Sterg 9 0Abar           | id. |

Iata si formularul completat cu denumirea beneficiarului investitie pe care o generăm: Introducere/Modificare date INVESTITIE

| 100 Complex comercial<br>Inv. terminata [] Cumulare C_T_C / Inv []<br>Tip recapitulatie 690 Set coef. recapit. 100<br>Moneda: RON Distanta de transport (dus-intors) 0.0                            |
|----------------------------------------------------------------------------------------------------|
| BAZE DE<br>PRET:MATERIAL MANOPERA UTILAJ<br>*0005.5ENERG+COMB<br>ECOIGPRET TRA.<br>0.00                                                                                                    |
| Beneficiar :000012 V Un Beneficiar SRL<br>Constructor :<br>Antrep.g-ral:<br>Proiectant :<br>"?" = Lista Firmelor Partenere (incl.Constructori)<br>< OK > < Abandon> < Transm. > < Oferta > < Help > |

Similar se vor introduce codurile pentru: Constructor, Antreprenor general si Proiectant. Reamintim că e bine să-i dam constructorului codul "000001" [dacă noi suntem constructorul ]. In figura care urmează se observă că putem să omitem codul Antreprenorului general.

| Introducere/Modificare date INVESTITIE<br>100 Complex comercial<br>Inv. terminata [] Cumulare C_T_C / Inv []<br>Tip recapitulatie 69 Set coef. recapit. 100<br>Moneda: RON Distanta de transport (dus-intors) 0.0<br>BAZE DE MATERIAL MANOPERA UTILAJ ENERG+COMB PRET TRA.<br>100 V *0005.5 100 V ECOIG 0.00<br>Beneficiar :000012 V Un Beneficiar SRL<br>Constructor :000001 V Constructor SRL<br>Antrep.g-ral:<br>Proiectant :000003 V SPECTRUM PROIECT<br>"?" = Lista Firmelor Partenere (incl.Antr.Proiectantul)<br>< 0K > < Abandon> < Transm. > < Oferta > < Help >                 |                                                                                                    |
|----------------------------------------------------------------------------------------------------|----------------------------------------------------------------------------------------------------|
| <pre>100 Complex comercial<br/>Inv. terminata [] Cumulare C_T_C / Inv []<br/>Tip recapitulatie 69M Set coef. recapit. 100 M<br/>Moneda: RON Distanta de transport (dus-intors) 0.0<br/>BAZE DE MATERIAL MANOPERA UTILAJ ENERG+COMB PRET TRA.<br/>100 M *0005.5M 100 M ECOIG 0.00<br/>Beneficiar :000012 M UN Beneficiar SRL<br/>Constructor :000001 M Constructor SRL<br/>Antrep.g-ral: M<br/>Proiectant :000003 M SPECTRUM PROIECT<br/>"?" = Lista Firmelor Partenere (incl.Antr.Proiectantul)<br/>&lt; 0K &gt; &lt; Abandon&gt; &lt; Transm. &gt; &lt; Oferta &gt; &lt; Help &gt;</pre> | Introducere/Modificare date INVESTITIE                                                                                                    |
| BAZE DE<br>PRET:MATERIAL MANOPERA UTILAJ ENERG+COMB<br>100 Y *0005.5Y 100 Y ECOIG YPRET TRA.<br>0.00Beneficiar :000012 Y Un Beneficiar SRL<br>Constructor :000001 Y Constructor SRL<br>Antrep.g-ral:<br>Proiectant :000003 Y SPECTRUM PROIECT<br>"?" = Lista Firmelor Partenere (incl.Antr.Proiectantul)<br>< GK > < Abandon> < Transm. > < Offerta > < Help >                                                                                                    | 100 <mark>Complex comercial</mark><br>Inv. terminata [] Cumulare C_T_C / Inv []<br>Tip recapitulatie 690 Set coef. recapit. 100 M<br>Moneda: RON Distanta de transport (dus-intors) 0.0                                                                   |
| Beneficiar :000012 V Un Beneficiar SRL<br>Constructor :000001 V Constructor SRL<br>Antrep.g-ral: V<br>Proiectant :000003 V SPECTRUM PROIECT<br>"?" = Lista Firmelor Partenere (incl.Antr.Proiectantul)<br>< OK > < Abandon> <transm.> &lt; Oferta &gt; &lt; Help &gt;</transm.>                                                                                                    | BAZE DE<br>PRET:MATERIAL MANOPERA UTILAJENERG+COMB<br>ECOIGPRET TRA.<br>0.00                                                                                                    |
|                                                                                                    | Beneficiar :000012 V Un Beneficiar SRL<br>Constructor :000001 V Constructor SRL<br>Antrep.g-ral:<br>Proiectant :000003 V SPECTRUM PROIECT<br>"?" = Lista Firmelor Partenere (incl.Antr.Proiectantul)<br>< 0K > < Abandon> < Transm. > < Oferta > < Help > |

În aceasta etapă am cam terminat de alimentat X-DEV -ul cu informatii despre noua investitie. Am spus '*cam*', deoarece dacă lucrarea ar fi fost pentru bugetari, atunci ar fi trebuit sa introducem data licitatiei si cursul Euro la acea data (butonul < *Oferta*> sau tasta <*F4* >).

De asemenea, e bine de stiut că aceste constante vor fi *mostenite* de către toate entitatile subordonate investitiei, adica de obiecte si devize, asadar <u>în continuare vom scuti un volum imens de muncă</u>. Dacă, după ce terminăm de generat deja o parte din devize, dorim să modificăm unele dintre aceste constante în mod 'centralizat', de exemplu să schimbăm manopera de la 5.5 lei la 3.75 lei în <u>toate</u> obiectele si devizele investitiei, atunci: vom modifica manopera în acest formular după care o vom trimite în 'jos' cu butonul *<Transm.>* sau cu tasta *<F5>* [*Transm. = Transmitere constante în Obiecte si Stadii fizice*]

Apăsăm butonul  $\langle OK \rangle$  sau tasta  $\langle F2 \rangle$  pentru salvarea informatilor în baza de date si observăm că noua investitie apare în lista.

Mai mult, X-DEV -ul ne permite să aflăm dintr-o privire informatiile unei investitii, cu condiția ca:

- 1. Afisarea detaliilor să fie activată [prin apasarea butonului *<Detal>* sau a tastei *<F3>*]
- Privirea noastră să cadă în zona de ecran încercuită în figura care urmează. Am întâlnit deja stilul acesta de afisare a detaliilor in partea de jos a formularelor la introducerea constantelor recapitulatiei precum si la introducerea datelor generale ale investitiei

| Fisier | Editare      | Vizualiz          |                          |             | Help               | )          |        |
|--------|--------------|-------------------|--------------------------|-------------|--------------------|------------|--------|
| INVE   | STITII       |                   |                          |             |                    |            |        |
| COD    | DENUMIR      | E INVESTITIE      |                          | Beneficiar  | Dat                | a Oferta   | Mnd    |
| 001    |              |                   |                          | Ministonul  | oducatio           | 12 12 2000 |        |
| 001    | MUZEE        | CA CENTRALA       | UNIVERSITARA.            | Ministerul  | culturii           | 12.12.2000 |        |
| 100    | Complex com  | ercial .          |                          | Un Benefic  | iar SRL            |            | RON    |
|        |              |                   |                          |             |                    |            |        |
|        |              | $\langle \rangle$ |                          |             |                    |            |        |
|        |              | $\langle \rangle$ |                          |             |                    |            |        |
|        |              | \<br>\            |                          |             |                    |            |        |
|        |              |                   | $\backslash$             |             |                    |            |        |
|        |              |                   | $\langle \cdot \rangle$  |             |                    |            |        |
|        |              |                   | $\sim $                  |             |                    |            |        |
|        |              |                   | $\sim$                   |             |                    |            |        |
|        |              |                   | $\langle \rangle$        |             |                    |            |        |
|        |              |                   | $\langle \rangle$        |             |                    |            |        |
| _      | _            | _                 |                          | _           | _                  |            | _      |
| RKP T  | IP/SET:69/10 | 0 BAZE            | PRET ► MAT:              | .00 MAN     | *0005.5            | UTI:100    |        |
| Data   | licit.:      | . Energie         | : +Comb: ▶ <mark></mark> | CO1G Dist   | : 0,00 F           | ret: 0,0   | 00     |
| Benef  | 000012 Un B  | eneficiar SR      | L Const                  | r:000001 Co | nstructor          | SRL        |        |
| A.G.   | 000001 Cons  | tructor SRL       | Proie                    | c:000003 SP | ECTRUM PR          | OIECT      |        |
| нетр   | ZREST BUETA  | I 4MOOTT 5Ca      | IC. Of $COD / 1$         | DEN LINSAG  | aug <u>a</u> stero | 9 0        | rermin |

Pentru explicatii despre prelucrările pe care le puteti efectua asupra investitiilor afisate în listă apasati tasta <F1 Help> [conform figurii de mai jos]. Experimentati aceste funcțiuni pe investiția "001 RK BIBLIOTECA CENTRALA UNIVERSITARA".

| > EXPLICATIT <                                                                               |
|----------------------------------------------------------------------------------------------|
|                                                                                              |
|                                                                                              |
| INTEROGAREA INVESTITILOR                                                                     |
|                                                                                              |
| <pre> <f2> 'Rest' :Genereaza devizele din investitie cu restul cantit.de executat</f2></pre> |
| <pre> <f3> 'Detalii':Afiseaza DETALII despre RECAPITULATIE, PRETURI, CONSTRUCTOR</f3></pre>  |
| BENEFICIAR, ANTREPRENOR GENERAL, PROIECTANT, DATA LICITATIEI                                 |
| <f4> 'Modif ' :Modifica (EDITEAZA)'detaliile' de mai sus.</f4>                               |
| ATENTIE: Dupa apasarea tastei <e4> 'Modif', eticheta si</e4>                                 |
| functionea sa se schimb $\Sigma$ în 'OFERTARE' l                                             |
| <pre>Calcul' :CALCULEA7A devizele sau situatiile de lucrari din investitie</pre>             |
| Alties Sumoaza val fara TVA a devizalor notarminata din investitia                           |
| Sumeaza val. tala tva a devizeror necerimitate uni investitie                                |
| COD CAUTA O INVESTITIE dupa COD                                                              |
| <pre> <f7>   DEN CAUTA 0 INVESTITIE dupa DENUMIRE</f7></pre>                                 |
| <pre><f8> 'Sterg ' :STERGE investitia curenta, inclusiv objectele si stadiile</f8></pre>     |
| aferente. Cere parola 'ABCD' pt.stergerea tuturor stadiilor.                                 |
| <ins>'Adaug ' :Apasând tasta <insert> se ADAUGA INVESTITII NOI</insert></ins>                |
| <pre><ctrl+t> :Marcare INVESTITIE ca fiind terminata. Deocamdata [Dec.2003]</ctrl+t></pre>   |
| marcarea nu are efect, spre deosebire de Obiecte si Stadii                                   |
| <f10>'Termin ':TERMINAREA vizualizarii listei cu investitii</f10>                            |
| Se poate termina si anasând <esc></esc>                                                      |
| <pre><ell> 'Export':Exporta Toy currenta+Obi +stadiile aferente într-un fisier</ell></pre>   |
| (11) Export Export a fint. curch cards nontru 'Export'                                       |
| Ctrl+C                                                                                       |
| reaza o investitie noua prin cionarea inv. curente                                           |
|                                                                                              |

#### **Observatii:**

- La operațiunile periculoase programul **cere parolă**. Dacă-i raspundeti cu '*ABCD* ' atunci puteti comite orice doriti în baza de date.
- <u>Formularele din X-DEV se "plictisesc"</u> si se închid singure după 5 minute de inactivitate. Am adoptat acest comportament pentru siguranta bazei de date si pentru facilitarea lucrului în rețea.

## Pasul 2. CREAREA OBIECTELOR.

Suntem în lista investitiilor, pozitionati pe investiția '100'. Dorim să generăm obiectele investitiei după cum urmează: **Obiectul nr. 1. Magazin,** 

Obiectul nr. 2 Benzinărie Obiectul nr. 3 Clădiri anexe

2.1. Vizualizăm lista obiectelor investitiei '100' apasând *<Enter>*. Lista este goală deocamdată pentru că abia am creat-o, asa că primim următorul mesaj:

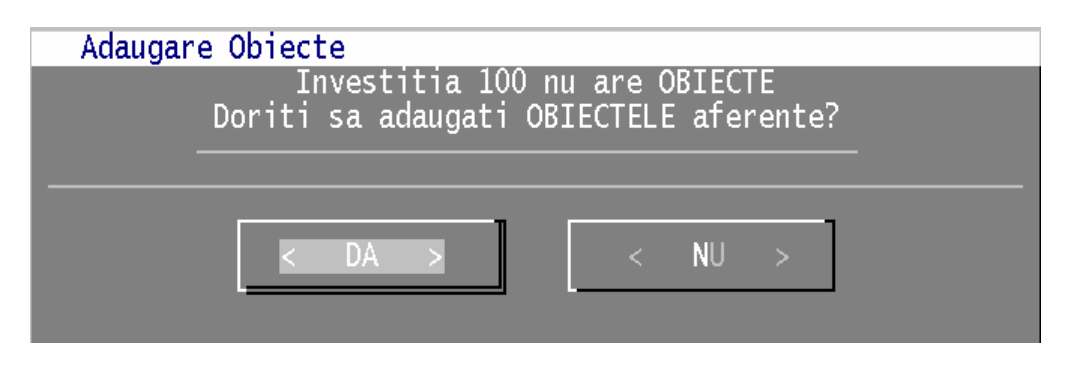

Selectam *<DA>* si suntem invitati să introducem codul obiectului:

| Adaugare | obie | ect    |            |
|----------|------|--------|------------|
|          | NR.  | OBIECT | _0         |
| <        | OK   | ×      | < Abandon> |

Introducem numărul obiectului adică "1" apoi apăsăm *<Enter>*. In X-DEV avem avantajul că nu suntem obligati prin program să introducem obiectele în ordine secvențială, începând cu 1, 2, ... si terminând cu 99. Dacă, de exemplu, partea din lucrarea pe care o executăm ca subantreprenori se referă numai la obiectele 1,5 si 7 atunci le introducem numai pe acestea trei. Inserarea obiectelor 2, 3, ... n se va face cu ajutorul tastei INSERT.

#### 2.2. Introducem datele generale ale obiectului 01:

| Introdu                            | cere/Modificare d                                           | ate OBIEC                        | Т                             |                   |
|------------------------------------|-------------------------------------------------------------|----------------------------------|-------------------------------|-------------------|
| 100.01                             | M <u>a</u> gazin                                            |                                  | 99                            |                   |
| Tip reca<br>Moneda:                | oitulatie <mark>69</mark><br>RON Distanta de                | Set co<br>transpor               | ef. recapit.<br>t (dus-intors | 104<br>s) 0,0     |
| BAZE DE<br>PRET:                   | MATERIAL MANOPE                                             | RA UTILAJ<br>0√ <mark>100</mark> | ENERG+COMB                    | PRET TRA.<br>0,00 |
| Beneficia<br>Construct<br>Antrep.g | ar :000012 v Un<br>tor : <mark>000001 v</mark> Con<br>-ral: | Beneficia<br>structor :          | r SRL<br>SRL                  |                   |
|                                    | INTRODUCETI D                                               | ENUMIREA                         | OBIECTULUI                    |                   |
| < 0K :                             | > < Abandon>                                                |                                  | <rransm.></rransm.>           | < Help >          |

...adică <u>nu prea avem ce introduce</u>, deoarece formularul obiectului a preluat automat informatiile investitie. Completăm denumirea obiectului cu: *Magazin*.

Dacă firma noastră are mai multe subunitati ("*santiere*") la lucru, atunci putem indica în zona de editare din dreapta denumirii ce santier lucrează la obiectul nostru. X-DEV permite că indicarea santierului să se poata face si la nivel de Stf. Avantajul lucrului cu "santiere" se vede în partea de decontare a situatiilor de lucrari, în care există posibilitatea generării de centralizatoare de productie grupate pe subunităti [santiere] pentru diferite perioade [lunar, trimestrial, etc.]

In cazul în care lucrările din Obiecte nu ar fi avut nici o legatură una cu cealalată, am fi avut ceva mai mult de lucru, pentru că ar fi trebuit să facem aici munca de la pasul #1: generare seturi de coeficienti distincte pentru fiecare obiect, stabilire baze de preț si firme partenere. Uneori o parte dintre aceste informatii pot fi utilizate in comun, sa zicem acelasi set de coeficienti pentru RKP, acelasi proiectant, etc.

După ce am introdus denumirea obiectului apăsăm butonul <OK.> [sau tasta F2] In continuare vom genera si celalalte doua obiecte, lista urmând a arăta ca in figura următoare. [si cu aceasta s-a terminat si pasul #2: '*crearea obiectelor*'.]

|    | isier                 | Editare                | Vizualiz     |                     |                          |      |                            | Help 2      | :15:33 |
|----|-----------------------|------------------------|--------------|---------------------|--------------------------|------|----------------------------|-------------|--------|
|    | OBIECT                | ELE INV.:              | 100 Complex  | comercial           |                          |      |                            |             |        |
| I  | COD                   | DENUMI                 | RE OBIECT    |                     | Santier                  | Ber  | neficiar                   | Constructor | Mnd    |
| L  | 100.01                | Magazin                |              |                     | 0                        | Un   | Beneficia                  | Constructor | RON    |
|    | 100.02                | Benzinar               | ie           |                     | 0                        | Un   | Beneficia                  | Constructor | RON    |
|    | 100.03                | Cladiri                | anexa        |                     | 0                        | Un   | Beneficia                  | Constructor | RON    |
|    |                       |                        |              |                     |                          |      |                            |             |        |
|    |                       |                        |              |                     |                          |      |                            |             |        |
|    |                       |                        |              |                     |                          |      |                            |             |        |
|    |                       |                        |              |                     |                          |      |                            |             |        |
|    |                       |                        |              |                     |                          |      |                            |             |        |
|    |                       |                        |              |                     |                          |      |                            |             |        |
|    |                       |                        |              |                     |                          |      |                            |             |        |
|    |                       |                        |              |                     |                          |      |                            |             |        |
|    |                       |                        |              |                     |                          |      |                            |             |        |
|    |                       |                        |              |                     |                          |      |                            |             |        |
| E. |                       | _                      |              |                     | _                        |      |                            |             | _      |
| r  | RKP TIP               | /SET : 69/1            | 00 BAZI      | E PRET 🕨 M          | AT:100                   |      | MAN : *0005                | 5 UTI:100   |        |
|    | Data li               | cit.: .                | . Energi     | e: +Comb:           | EC01G                    |      | Dist: 0,0                  | 00 Pret: 0, | 00     |
|    | Benef:0               | 00012 Un               | Beneficiar S | RL C                | onstr: <mark>00</mark> 0 | 0001 | L Construct                | tor SRL     |        |
|    | A.G. :                |                        |              | P                   | roiec: <mark>00</mark> 0 | 0003 | 3 SPECTRUM                 | PROIECT     |        |
| 1  | lelp <mark>Z</mark> R | est <mark>B</mark> Det | al 4Modif 5种 | Calc <u>6</u> ‡ COI | D 71 DEN                 | II   | NS <mark>Adaug 8</mark> S1 | terg 9 0    | Termin |

## Pasul 3. CREAREA DEVIZELOR.

In cele ce urmeaza vom parcurge etapele:

- 3.1. Introducere date deviz,
- 3.2. Introducere prețuri,
- **3.3.** Generare + listare rapoarte
- **3.4. Importul din Excel al unui deviz**

### 3.1. Introducere date deviz

Suntem în lista obiectelor investitiei "100" pozitionati pe obiectul "01 Magazin".

Apăsăm <Enter> pentru a vedea lista devizelor aferente obiectului. Reamintim că în literatura tehnica denumirea oficială a devizului este *"listă cu cantitati de lucrari*". In X-DEV i-am spus *"Stadiu fizic"* [Stf.] si în general asa-l vom numi mai departe. Scenariul de la generarea obiectelor se repeta identic la generarea unui stadiu nou. Mai întâi suntem informati că lista cu stadii fizice a

obiectului "100.01" (codul obiectului 01 are ca prefix codul investitiei 100) este goală:

După ce selectăm opțiunea *<DA>* începem în sfârsit sa generăm primul deviz!

| are      | a unui stautu | i nou. P         | viai ilitai su | писти п | normai | I Ca IIS | a cu s | staun |  |
|----------|---------------|------------------|----------------|---------|--------|----------|--------|-------|--|
| · [      | Adaugare      | Stadii           | Fizice         |         |        |          |        |       |  |
| .        |               | Object           | ul 100.01      | nu are  | e Stad | ii Fiz   | ice    |       |  |
| L        |               | Doriti           | sa adauga      | ati Sta | adiile | afere    | nte?   |       |  |
| <u>ب</u> |               |                  |                |         |        |          |        |       |  |
|          |               |                  |                |         |        |          |        |       |  |
|          |               |                  |                | 1       |        | NIL I    |        |       |  |
|          |               | <pre> &lt;</pre> | DA >           |         |        | NU       | >      |       |  |
|          |               |                  |                |         |        |          |        |       |  |
| . 1      |               |                  |                |         |        |          |        |       |  |

Datele din deviz sunt organizate pe doua categorii:

#### Date generale:

- 1. Identificare stadiu fizic date relevante, frecvent utilizate
- 2. Relatiile stadiului cu alte baze de date mai putin importante, de obicei nu sunt afisate
- 3. Sporurile stadiului uneori pot fi importante,
- 4. *Constante de prelucrare* pentru deviz si pt. situatiile de lucrări din cele 12 luni date importante dar accesate rar, numai când acestea difera de cele mostenite de la obiectul de care apartine.

**Date repetabile** = articolele de deviz, pot fi de doua tipuri:

- 1. Norme de deviz = activităti alcătuite din resurse: materiale, manoperă si utilaje
- 2. Resurse independente [se mai numesc si 'procurări'].

Observatie: X-DEV permite gruparea normelor si resurselor independente în *norme comasate* dupa cum se va vedea mai departe în acest manual.

|                                                         |                                                       |                                         |                 |                 | STAD]         | II FIZI | CE    |                                       |                                      |                                    |                                |                                           |          |
|---------------------------------------------------------|-------------------------------------------------------|-----------------------------------------|-----------------|-----------------|---------------|---------|-------|---------------------------------------|--------------------------------------|------------------------------------|--------------------------------|-------------------------------------------|----------|
|                                                         | [                                                     | (F2)                                    | IDEN            | <b>FIFICA</b>   | RE ST         | TADIU   |       |                                       |                                      | ]                                  |                                |                                           |          |
| STADIU:<br>Nr.<br>INVEST.<br>OBIECT<br>Explic:<br>1Help | A00100<br>N<br>100 C<br>10001 M<br>COD STAL<br>2Salv. | Moneda:<br>Complex<br>Magazin<br>DIU (6 | comer<br>caract | rcial<br>tere), | < <u>EN</u> 1 | FER> FA | RA CO | UM<br>CANT<br>CAT.<br>TIP<br>OMPLETAR | :41<br>LUCR:00<br>EXEC:A<br>RE = Aba | L1 Bu<br>DOO CA<br>F<br>andon<br>9 | IC.<br>ATEG.<br>ICTIV<br>intro | 1,00<br>LUCR.<br>(A, PT<br>ducer<br>Termi | 'e<br>in |
|                                                         |                                                       |                                         |                 |                 |               |         |       |                                       |                                      |                                    |                                |                                           |          |
|                                                         |                                                       |                                         |                 |                 |               |         |       |                                       |                                      |                                    |                                |                                           |          |
|                                                         |                                                       |                                         |                 |                 |               |         |       |                                       |                                      |                                    |                                |                                           |          |
|                                                         |                                                       |                                         |                 |                 |               |         |       |                                       |                                      |                                    |                                |                                           |          |
|                                                         |                                                       |                                         | _               |                 |               |         |       |                                       |                                      |                                    |                                |                                           |          |
|                                                         |                                                       |                                         |                 |                 |               |         |       |                                       |                                      |                                    |                                |                                           |          |
|                                                         |                                                       |                                         |                 |                 |               |         |       |                                       |                                      |                                    |                                |                                           |          |
|                                                         |                                                       |                                         |                 |                 |               |         |       |                                       |                                      |                                    |                                |                                           |          |
|                                                         |                                                       |                                         |                 |                 |               |         |       |                                       |                                      |                                    |                                |                                           |          |

Captura de ecran pentru Date generale: Formularul "(F2) Identificare Stadiu".

La dreapta etichetei "**STADIU**" trebuie să introducem **codul** Stadiului fizic. În imaginea de mai sus, se observă codul este gata completat de program cu valoarea sugerată "A00100"

În X-DEV codurile stadiilor fizice respectă următoarele conditii:

- sunt **unice** în baza de date,
- contin fix 6 caractere, fără spatii si se termină cu o cifră reprezentând versiunea,
- sunt **senzitive** la litere mari / litere mici, asa că pot exista simultan în baza de date codurile "DEVIZO" si "DevizO".

**Important**: Dacă execuția lucrării durează mai mult de un an, trebuie să avem în vedere posibilitatea realizării de <u>extrase de deviz cu restul cantitătilor de executat</u>. Pentru aceasta, cifra din 'coada' codului Stf. trebuie să fie 0 [zero], deoarece, în anul următor programul va genera automat devizul cu restul de cantităti de executat, al cărui cod se va termina cu cifra "1", după care în următorul an se va termina cu cifra "2", s.a.m.d.

De exemplu, dacă am inceput lucrarea în 2005 iar stadiul fizic cu lucrări de termice are codul "T01110", atunci restul de executat pentru 2006 se va regăsi in stadiul cu codul "T01111" generat automat de program, restul din 2007 in "T01112", etc. Mai multe detalii in articolul de pe Forum despre extrasul de deviz.

**Observatie**: Incepând cu versiunea 12.05 din Aprilie 2008, **programul generează AUTOMAT codul stadiului fizic** atunci când navigarea până la nivel de stadiu se face ierarhic, parcurgând lista investitiilor si a obiectelor înainte de a ajunge la stadii. In acest fel, utilizatorii sunt scutiti de grija alegerii unui cod corect.

**Importanta codului**: La data redactării inițiale a acestui material am acordat ajutor în regim de urgenta unui beneficiar care nu a tinut cont de semnificația cifrei de la sfârsitul codului. Utilizatorul îsi stabilise un sistem de codificare cât mai sugestiv în opinia sa, care să păstreze în codul stadiului fizic atât codul investitiei '100' cât si al obiectului '01' asa că a dat devizelor sale coduri codurile: '100011' pentru primul stadiu, '100012' pentru al doilea...si tot asa. Când a venit vremea generarii extraselor de deviz, X-DEV a prelucrat stadiul '100011' si a căutat să transfere cantitătile rămase de executat intr-un nou stadiu, al carui cod sa se termine cu un numar mai mare cu o unitate fata de stadiul fizic original, adica '100012'. Cum acest cod era deja alocat, programul a incercat codul '100013' care era de asemenea alocat si tot asa pâna a ajuns la '100019' când s-a dat bătut.

Din păcate sistemul de codificare sus mentionat i-a dat utilizatorului două dureri de cap: nu a putut introduce mai mult de 10 devize si , asa cum am arătat, nu a putut genera în mod automat extrasele de deviz.

**Rezolvare cu versiunea** 12.05.a: Situația descrisă anterior este relativ des intâlnită si poate fi rezolvată rapid utilizând <u>noile funcțiuni de copiere si mutare</u> introduse de versiunea 12.05. Prin copierea/mutarea devizelor dintr-o investitie sau dintr-un obiect se obtin la destinatie devize cu coduri generate automat, deci care sunt <u>100% corecte</u>. Funcțiunea de copiere/mutare poate fi activată din meniul investitiilor, obiectelor sau al stadiilor fizice, opțiunea Editare -> Clonare / Mutare [...] sau prin comanda rapida Ctrl+C. Denumirea de "Clonare/Mutare" din meniu se referă la faptul că [,] copierea are loc prin "clonarea" entitătilor [se preau întocmai denumirile, tipurile de recapitulatii, bazele de prețuri, etc].

In figura care urmează se observă opțiunea de meniu pentru copierea/mutarea din meniul investitiilor.

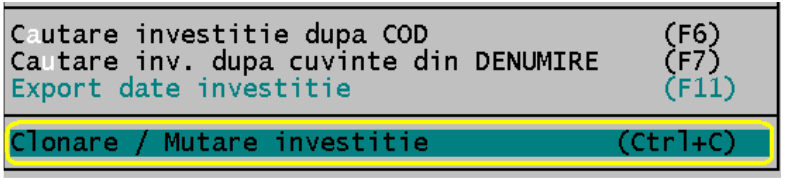

Desi recomandăm utilizarea codurilor generate automat, în continuare vom adopta un sistem de codificare a devizelor suficient de bun pentru o firmă mică. Astfel, primul deviz din obiectul Magazin va avea codul "*Mag010*", al doilea "*Mag020*", etc... In acest fel am lăsat un zero pe poziția ultimului caracter dar am dat si un cod sugestiv. Dezavantajul acestui sistem este că dacă vom avea pe viitor lucrări similare (la alt magazin), atunci vom avea opțiuni limitate de codificare, de exemplu vom alege coduri gen "*MAG010*", "*MAG020*", etc.

In exemplul nostru, acest prim deviz este de instalatii de încălzire, asa că-i vom da o denumire sugestiva: "*Instalatii termice interioare*". Pentru explicatii despre celelalte date pe care le cere formularul cititi Help-ul si manualul. Ne limităm la a preciza că acestea sunt gata completate de X–DEV si că nu ne mai batem capul cu ele acum. Introducem codul "*Mag010*" în locul celui cel sugerat de program ("*A00100*")

**Observatie**: Incepând cu versiunea 12.05, utilizatorii au posibilitatea de a <u>genera mai rapid</u> stadiile fizice prin preluarea automată a datelor implicite, fără confirmare, a datelor din formularelor F3, F4 si F5 prezentate mai jos . Pentru acesta, trebuie <u>de-bifată</u> opțiunea:

"[ ] Introducere Spor, etc." încercuită în imaginea următoare.

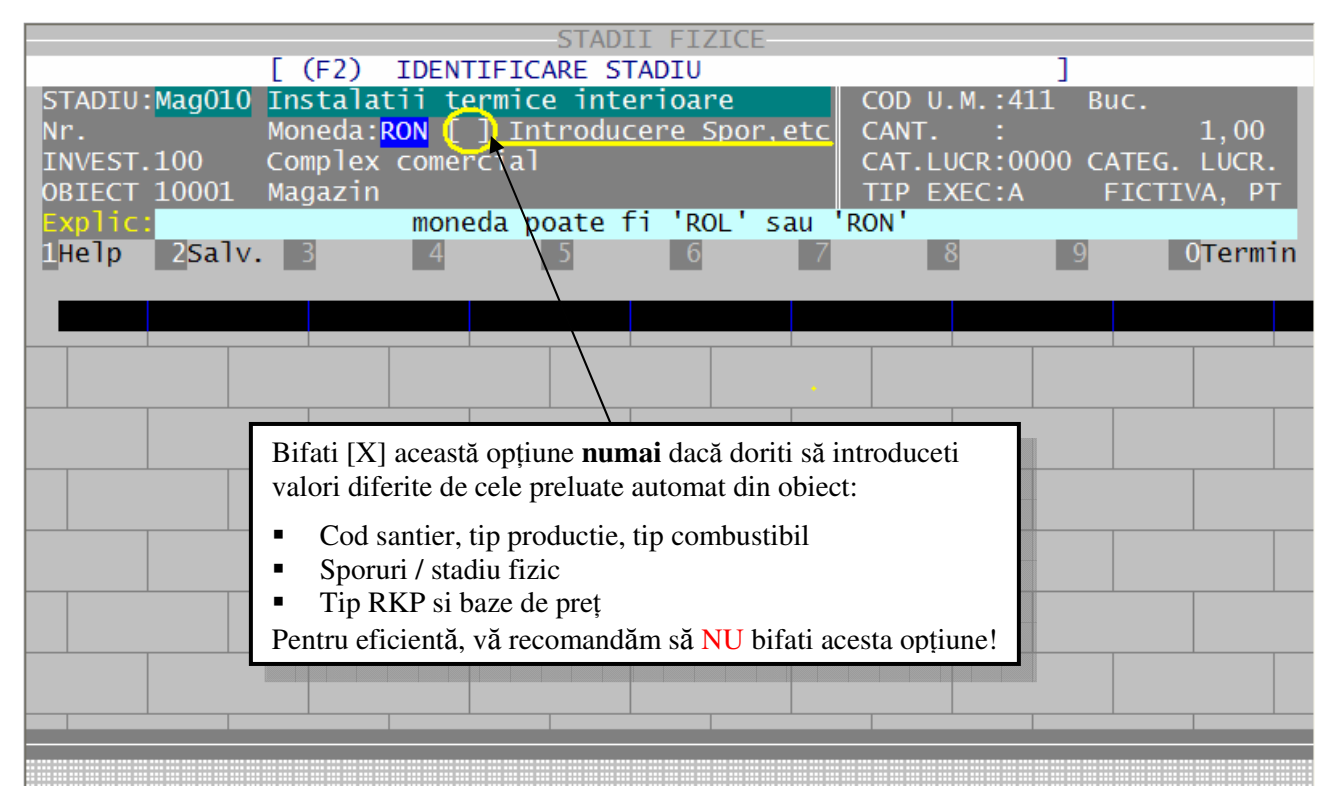

Apăsăm tasta *<F2 Salv.>* pentru salvarea datelor pe disc si trecem la pasul următor, care, în functie de ceea ce am bifat aici, poate consta în introducerea datelor in formularele F3, F4, F5 sau în introducerea articolelor de deviz. <u>Vă recomandăm ca în mod normal să NU BIFATI respectiva opțiune, decât dacă intentionati să modificati anumite date la nivel de deviz.</u>

In acest exemplu **vom bifa** opțiunea sus-amintită numai pentru a putea studia toate funcțiunile programului, anume formularele F3, F4 si F5 descrise în continuare.

#### Date generale: Formularul "(F3) Relatiile stadiului cu alte baze de date".

(Formularele F3, F4 si F5 sunt afisate **numai** dacă opțiunea ,,[] Introducere Spor, etc. este bifată). Nu modificam nimic în acest formulat, doar apăsăm direct  $\langle F2 Salv \rangle$  pentru a salva datele preîncărcate.

|          | >    | (F3) | RELATIIL | E STADIULU  | I CU ALTE | BAZE DE I | DATE <   |             |
|----------|------|------|----------|-------------|-----------|-----------|----------|-------------|
| SANT.    | 0    | EC   | CHIPA    |             |           | CONT: 41  | 101 🔽    | CONSTRUCTII |
| MAISTRU: |      |      |          |             |           | COMANDA:  |          |             |
| CONSTR   |      | V    |          |             |           | Dist.Tra  | nsport:  | 0,00 KM     |
| COD NMFU |      |      |          |             |           | Energ: M  | 🔻 Combus | t:M 🔻 🔰     |
| Explic : |      |      | '?       | ' = LISTA ( | CU CONTUR | I         |          |             |
| 1Help 2S | alv. | 3    | 4        | 5           | 6 7       | 8         | 9        | 0Aband      |

| Date ge                                                         | Date generale: Formularul ''(F4) Sporurile stadiului'' |          |            |          |                                                                     |        |   |           |        |  |  |  |
|-----------------------------------------------------------------|--------------------------------------------------------|----------|------------|----------|---------------------------------------------------------------------|--------|---|-----------|--------|--|--|--|
|                                                                 | >                                                      | > (F4)   | SPORURIL   | E STA    | DIULUI                                                              |        |   | <         |        |  |  |  |
| M=                                                              | 0.00 %                                                 | F=       | 0.00 %     | U=       | 0.00 %                                                              |        |   | MULTIPL.= | 1.00   |  |  |  |
| 1Help                                                           | 2 <mark>Salv</mark> .                                  | 3        | 4          | 5        | 6                                                                   | 7      | 8 | 9         | 0Aband |  |  |  |
| Nu folo                                                         | sim sporur                                             | i pentru | exemplul n | ostru, a | păsăm <f2< td=""><td>Salv&gt;</td><td></td><td></td><td></td></f2<> | Salv>  |   |           |        |  |  |  |
| Date generale: Formularul ''(F5) Constante rulari ( in luna )'' |                                                        |          |            |          |                                                                     |        |   |           |        |  |  |  |
|                                                                 |                                                        | < (E5)   | CONSTANT   | E RHL    | ART ( TN L                                                          | LIMA Y |   | 1         |        |  |  |  |

|       |         | > (F5)  | CONSTA  | NTE RULAF | RI (IN | LUNA ) |          | <        |         |
|-------|---------|---------|---------|-----------|--------|--------|----------|----------|---------|
| Luna  | Rkp_tip | Rkp_set | Baza_m  | Baza_f    | Baza_u | Baza_t | Pr. Tr.( | Gr. Curs |         |
| 00    | 69      | 100     | 100     | *0005.5   | 100    | ECO1G  |          | 0        |         |
| 01    |         |         |         |           |        |        |          |          |         |
| 03    |         |         |         |           |        |        |          |          |         |
| 04    |         |         |         |           |        |        |          |          |         |
| 05    |         |         |         |           |        |        |          |          |         |
| 1Help | 2Salv   | . 3INV  | -> 40BI | -> 5DEV · | -> 6   | 7      | 8        | 9        | 0Aband. |

**1Help 2Salv. 3INV -> 40BI -> 5DEV -> 6 7 8 9 0Ab** Am putea modifica aici informatiile preluate de la investiția '100' si/sau de la obiectul '01'. Am putea schimba de exemplu manopera de la 5.5 la 3.75 lei/ora. Nu atingem nimic, apăsăm <F2 Salv.> că sa ajungem mai repede la generarea devizului !

Timp de căteva câteva secunde este afisat formularul de alegere a lunii pentru care se introduc cantitatile, in care X-DEV alege automat '*generare deviz*' [luna "zero"]. Data viitoare când vom edita acest stadiu fizic vom putea alege intre *generare deviz* [luna 00] si *situatii de lucrări* [lunile 01...12]:

| Alegere lunä prelucrare         |                |            |          |             |
|---------------------------------|----------------|------------|----------|-------------|
| Total articole în deviz: O      |                | Anı        | ul aplic | atiei: 2008 |
| l Alegeti luna si apasati ENTER |                |            |          |             |
| DEVO jan1 teb2 mar3 apr4 may3   | 5 jun6 jul7    | aug8 sep9  | octA     | nov8 decC   |
| Iotal DEVIZ T.IVA:              | 0 [            | LEI /20.04 | .2008    |             |
|                                 |                |            |          |             |
| THEID ZIO SCI SKELAT ASpor Scor | ist. buetai. / | ŏ          | 9        | IUlermir    |

Imediat se va deschide formularul de introdus articole de deviz. Dacă in formularul F2 nu am fi bifat opțiunea "[] Introducere Spor, etc. atunci am fi ajuns direct la acest formular fără să trecem prin F3, F4, F5

| T X-DE       | V.EXE        |         |                       |                        |                        |                          |                       |          |                        |                       |      | <u>_   ×   ×</u> |
|--------------|--------------|---------|-----------------------|------------------------|------------------------|--------------------------|-----------------------|----------|------------------------|-----------------------|------|------------------|
| Fis          | ier          | Edi     | tare                  | Val.Dev                | Setari                 | Calcula                  | ator E                | Exp.Exce | 1                      | Help                  | 18:5 | 53:26            |
|              | rtico<br>Doz | Cod     | leviz:                | MagUIU:                | Instala                | tiii term <sup>.</sup>   | ICE INT               | erioare  | ticol                  | _                     | Obc  |                  |
| 11           | ruz.         | cou     | AFUIC                 | 01                     | Cantina                | lle                      | Sport                 | агт у Аг |                        |                       | obs. | .                |
|              | 1            |         |                       |                        | 0.                     | 00000                    |                       |          |                        |                       |      |                  |
| 11 - 1       |              | _       |                       |                        |                        |                          |                       |          |                        |                       |      | - 1              |
|              |              |         |                       |                        |                        |                          |                       |          |                        |                       |      |                  |
|              |              |         |                       |                        |                        |                          |                       |          |                        |                       |      |                  |
|              |              |         |                       |                        |                        |                          |                       |          |                        |                       |      |                  |
|              |              |         |                       |                        |                        |                          |                       |          |                        |                       |      |                  |
|              |              |         |                       |                        |                        |                          |                       |          |                        |                       |      |                  |
|              |              |         |                       |                        |                        |                          |                       |          |                        |                       |      |                  |
|              |              |         |                       |                        |                        |                          |                       |          |                        |                       |      |                  |
|              |              |         |                       |                        |                        |                          |                       |          |                        |                       |      |                  |
|              |              |         |                       |                        |                        |                          |                       |          |                        |                       |      |                  |
|              |              |         |                       |                        |                        |                          |                       |          |                        |                       |      |                  |
|              |              |         |                       |                        |                        |                          |                       |          |                        |                       |      |                  |
|              | _            | _       | _                     |                        |                        |                          | _                     |          |                        |                       | _    |                  |
|              |              |         | ret M                 | : 0.00                 | 000 F                  | 0.00000 1                | J 0.0                 | )0000 T: | 0.000                  | 0 Tot:                | 0.0  | 00000            |
|              |              |         |                       |                        |                        |                          |                       |          | 0.0000                 |                       |      |                  |
|              |              |         |                       |                        |                        |                          | Den=                  | [] C     | ant=[ ]                | Reteta                |      |                  |
| <b>1</b> Hel | p 29         | Salvs   | Sn <mark> 3</mark> ♦R | etet <mark>4</mark> Mo | dif. <mark>5</mark> ♦C | Calc. <mark>6</mark> Cod | dDen <mark>?</mark> / | \ducArt  | 8 <mark></mark> ♦Sterg | 9 <mark></mark> ♦Spor | 0Te  | ermin            |
| 0%           | Cursor:      | Row 4 C | ol 5                  |                        |                        |                          |                       |          |                        |                       | Poll | Ready            |

Inainte de a începe sa introducem devize, e bine să vedem de ce **funcțiuni** dispunem în acest formular. In opțiunile meniului superior observăm:

#### #1.Sub opțiunea 'Fisier' avem 4 funcțiuni:

Salvare..., Preluare..., Rapoarte , Anulare modificari, eXit...ca în figura următoare:

| Fisier Editare Val.Dev Setari Calc                                | culator Exp.Excel | Help | 18:58:24 |
|-------------------------------------------------------------------|-------------------|------|----------|
| Salvare + Continuare Lucru(F2)Preluare Norme, Resurse, Devize(F7) | Sporuri / Articol |      | Obs .    |
| Generare+Vizualizare Rapoarte (Ctrl+P)                            |                   | _    |          |
| Anulare modificari                                                |                   |      |          |
| eXit + Salvare (F10)                                              |                   |      |          |
|                                                                   |                   |      |          |

| #2.Opțiunea ' <i>Editare</i> ' are 17 funcțiuni:<br>Editare Val.Dev Setari Calculator Exp.Excel                                                           | Help                                                | 19:01:32                                             |
|----------------------------------------------------------------------------------------------------|-----------------------------------------------------|------------------------------------------------------|
| DENUMIRE articol în Antemas, Deviz, Sit.luc.<br>CANTITATI antemasuratoare<br>RETETA LOCALA norma<br>RENUMEROTARE articole<br>ORDONARE articole dp. Nr.Crt | (Alt+D,<br>(Alt+C,<br>(Alt+R,<br>(Alt+N,<br>(Alt+O, | Ctrl+D)<br>Ctrl+C)<br>Ctrl+F3)<br>Ctrl+N)<br>Ctrl+O) |
| Marcare / Demarcare început COMASARE ARTICOLE<br>Marcare / Demarcare TERMINARE COMASARE ARTICOLE                                                          |                                                     | (Ctrl+()<br>(Ctrl+T)                                 |
| Inhibare / Activare ARTICOL CURENT<br>Inhibare / Activare GRUP ARTICOLE                                                                                   | (Alt+J)<br>(CTRL+J)                                 | I                                                    |
| Vizualizare Reteta<br>Vizualizare Cantitati din situatii de plata                                                                                         |                                                     | (F3)<br>(Ctrl+I)                                     |
| Inserare articol dupa articolul curent<br>Stergere articol curent<br>Stergere urmatoarele n articole începând cu art.curent                               |                                                     | (Insert)<br>(F8)<br>(Ctr+F8)                         |
| Sporuri (Material, manopera, utilaj) pt.articolul curer<br>Sporuri pt.urmatoarele n articole începând cu art.curer                                        | it<br>it                                            | (F9)<br>(Ctr+F9)                                     |
|                                                                                                    |                                                     |                                                      |

#3. Opțiunea 'Val.Dev' are 8 funcțiuni:

| Editare Val.Dev Setari Calculator Exp.Excel Help                                                                                                    | 11:49:2:                         |
|----------------------------------------------------------------------------------------------------|----------------------------------|
| Constante RKP, setul 100 - Complex comercial                                                                                                    | (Ctrl+R)                         |
| Pret MATERIAL, baza 100 - Complex comercial<br>Pret MANOPERA, baza *0005.5 - Tarif unic: 5.50 Lei/ora<br>Pret UTILAJ, baza 100 - Complex comercial<br>Curs Valutar (Euro) / Deviz 0.0000 Lei | (Ctrl+M)<br>(Ctrl+F)<br>(Ctrl+U) |
| CALCUL Deviz<br>Valori Recapitulatie<br>Impunere pret articol                                                                                                    | (F5)<br>(Alt+F5)<br>(F12)        |
#4. Opțiunii 'Setări' îi corespund 7 funcțiuni:

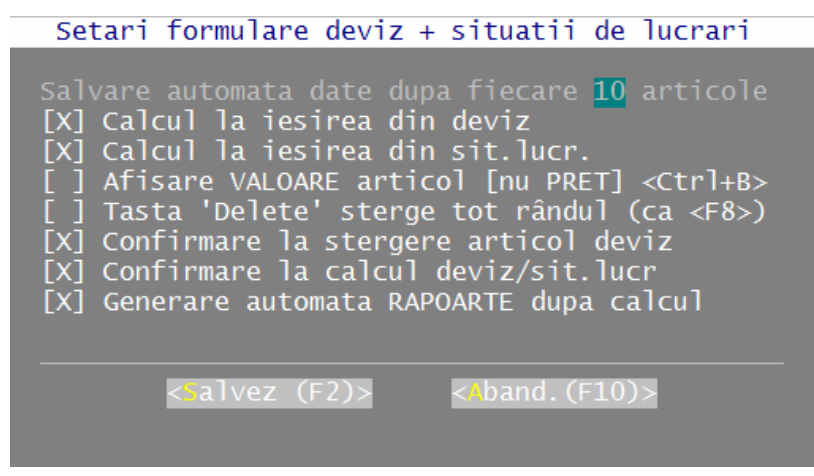

#5. Opțiunii 'Calculator' îi corespund 2 funcțiuni:

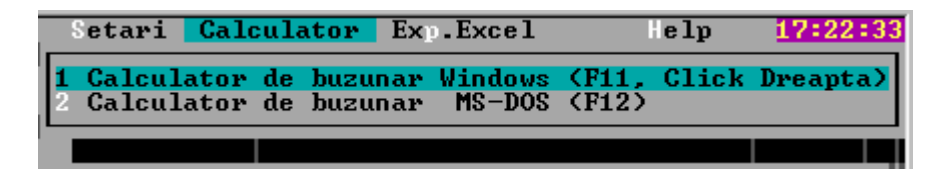

#6. Opțiunii 'ImpExport' îi corespund 6 funcțiuni:

| Ca | a culator ImpExport Help                                                                                                    |
|----|----------------------------------------------------------------------------------------------------|
|    | 1 Export Antemas în format Excel<br>2 Export Deviz (- RKP) în Excel (Ctrl+E)<br>3 Extrase resurse Antemas. format Excel<br>4 Extrase cu Pret + Val.în format Excel |
|    | 5 Import din Excel<br>6 Import din Rapoarte [text]                                                                                                    |

#7. Opțiunii 'Help' îi corespund 5 funcțiuni:

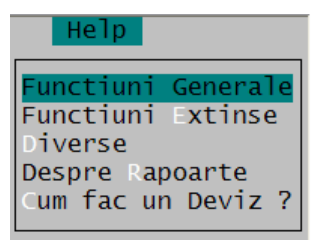

In total avem la dispozitie peste 40 de funcțiuni dintre care câteva vor fi utilizate în acest exemplu.

**Observatie:** In X-DEV, <u>cele mai importante 10 funcțiuni</u> ale unui formular sunt afisate in partea de jos a ecranului si pot fi accesate direct apasând tastele F1 ... F10. Unele din cele 10 'F'-uri au un romb rosu desenat pe eticheta, cu semnificația că se funcțiunea este extinsă când se apasă Alt+F-ul si/sau Ctrl+F-ul, după cum vom vedea mai târziu.

**Sugestie:** E bine ca în faza de învătare a utilizării programului să ne limităm la cele 10 'F'-uri, după care, pe măsură ce câstigăm experientă, să trecem la funcțiunile suplimentare din meniuri, urmând ca în final sa utilizam mai mult 'scurtăturile' Alt+C, Alt+F3, F3, F5, Alt+F5, etc. Experimentati funcțiunile pe un deviz de 'sacrificiu' cum este cel din exemplul curent.

| Nr/Opțiune | Denumire                 | Comanda | Explicatii                                     |
|------------|--------------------------|---------|------------------------------------------------|
| meniu      |                          | rapidă  |                                                |
| 1./Fisier  | Salvare + Continuare     | F2      | Salvează pe disc o copie temporară a           |
|            | Lucru                    |         | devizului si continuă lucrul. În caz că faceti |
|            |                          |         | ulterior modificari si apoi vă răzgânditi,     |
|            |                          |         | puteti reveni la valorile salvate in această   |
|            |                          |         | copie cu opțiunea "Anulare modificări".        |
| 2./Fisier  | Preluare                 | F7      | Importă norme, materiale sau articole din      |
|            | Norme,Resurse,Devize     |         | alte devize sau din nomenclatoare              |
| 3./Fisier  | Generare+Vizualizare     | Ctrl+P  | Calculează valoarea devizului curent, după     |
|            | Rapoarte                 |         | care generează rapoartele: deviz analitic si   |
|            |                          |         | extrase de resurse pe care le afisează in      |
|            |                          |         | WordPad sau într-un editor de texte ales de    |
|            |                          |         | utilizator                                     |
| 4./Fisier  | Anulare modificari       |         | Anulează modificările aduse devizului          |
|            |                          |         | după ultima apelare a funcțiunii "Salvare +    |
|            |                          |         | Continuare Lucru". (Similar cu "Undo")         |
| 5./Fisier  | eXit + Salvare           | F10     | Termina editarea devizului si salvează         |
|            |                          |         | datele.                                        |
| 1./Editare | DENUMIRE articol în      | Alt+D,  | Modifică denumirea locala a articolului        |
|            | Antemas, Deviz, Sit.luc. | Ctrl+D  |                                                |
| 2./Editare | CANTITATI                | Alt+C,  | Editează cantitatile componentelor care        |
|            | antemasuratoare          | Alt+Q,  | dau cantitatea totala a unui articol de deviz  |
|            |                          | Ctrl+Q  | (A se vedea acest exemplu)                     |
| 3./Editare | REȚETA LOCALA            | Alt+R,  | Modifică rețeta locală a unei norme (nu        |
|            | norma                    | Ctrl+F3 | afectează rețeta originală din nomenclator).   |
| 4./Editare | RENUMEROTARE             | Alt+N,  | Renumerotează articolele incepand de la 1      |
|            | articole                 | Ctrl+N  |                                                |
| 5./Editare | ORDONARE articole        | Alt+O,  | Ordonează articolele dupa numarul lor          |
|            | dp. Nr.Crt               | Ctrl+O  | curent. Util si cand se doreste mutarea unui   |
|            |                          |         | articol spre inceputul/sfarsitul listei: e     |
|            |                          |         | suficient sa i se dea articolului respectiv un |
|            |                          |         | numar de ordine mai mic/mai mare, apoi sa      |
|            |                          |         | se reordoneze lista si eventual sa se          |
|            |                          |         | renumeroteze                                   |
| 6./Editare | Marcare / Demarcare      | Ctrl+K  | Grupează articolele, incepând cu cel           |

In tabelul care urmează este prezentată descrierea sumară a acestor funcțiuni:

|             | început COMASARE<br>ARTICOLE                                        |        | curent, intr-o <u>norma comasata</u> . In stânga<br>numarului de ordine va aparea simbolul<br>"K" pentru a evidenția inceputul comasarii.<br>Anularea se face apasând inca o data<br>Ctrl+K                                                                                                    |
|-------------|---------------------------------------------------------------------|--------|----------------------------------------------------------------------------------------------------|
| 7./Editare  | Marcare / Demarcare<br>TERMINARE<br>COMASARE<br>ARTICOLE            | Ctrl+T | Marchează terminarea grupării pentru<br>normă comasată. Anularea se face apasand<br>inca o data Ctrl+T. De asemenea, începutul<br>unei noi norme comasate marcheaza<br>terminarea celei precedente.                                                                                                    |
| 8./Editare  | Inhibare / Activare<br>ARTICOL CURENT                               | Alt+J  | Marchează articolul curent ca fiind<br>" <b>invizibil</b> " pentru calcule si rapoarte. Un<br>articol astfel marcat va fi ignorat în<br>continuare la calcule si . <u>Util pentru<br/>studierea variantelor la intocmirea</u><br><u>devizelor oferta pentru licitatii</u> Revenirea<br>se face apasând incă o data Alt+J |
| 9./Editare  | Inhibare / Activare<br>GRUP ARTICOLE                                | CTRL+J | Idem, pentru următoarele "n" articole                                                                                                    |
| 10./Editare | Vizualizare Rețeta                                                  | F3     | Vizualizează rețeta normei curente.<br>Permite si <u>actualizarea rapida a prețurilor</u><br>resurselor din componenta rețetei.                                                                                                    |
| 11./Editare | Vizualizare Cantitati<br>din situatii de plata                      | Ctrl+I | Vizualiză lista cu cantitatile realizate in<br>lunile IanuarieDecembrie în situatiile de<br>plată (situatiile de lucrari)                                                                                                    |
| 12./Editare | Inserare articol dupa<br>articolul curent                           | Insert | Inserează un articol dupa articolul curent.<br>Pentru inserarea inainte se apasa Ctrl+Ins,<br>iar pentru adaugarea obisnuita dupa ultimul<br>articol din lista e suficient sa se apase tasta<br>"sageata in jos" sau sa se apase <enter> pe<br/>cantitatea ultimului articol.</enter>                                    |
| 13./Editare | Stergere articol curent                                             | F8     | Sterge articol curent. Stergerea se poate<br>face cu/fara confirmare. In program exista<br>opțiunea ca si tasta "Delete" sa stearga<br>articolul curent.                                                                                                    |
| 14./Editare | Stergere urmatoarele n<br>articole începând cu<br>art.curent        | Ctr+F8 | Idem, pentru un grup de articole                                                                                                    |
| 15./Editare | Sporuri (Material,<br>manoperă, utilaj)<br>pt.articolul curent      | F9     | Declară sporuri pentru norma curenta.<br>Sporurile nu se pot declara la resurse<br>(material, manoperă, utilaj)                                                                                                    |
| 16./Editare | Sporuri pt.urmatoarele<br>n articole începând cu<br>art.curent      | Ctr+F9 | Idem, pentru urmatoarele "n" norme.                                                                                                    |
| 17./Editare | Cautare articol dupa<br>Nr_crt si/sau COD<br>începând cu art.curent | F6     | Cautare avansata articole in lista.                                                                                                    |
| 1./Val.Dev  | Constante RKP, setul                                                | Ctrl+R | Accesează direct coeficientii recapitulatiei                                                                                                    |

|               | –                            |         |                                                                             |
|---------------|------------------------------|---------|-----------------------------------------------------------------------------|
| 2./Val.Dev    | Preț MATERIAL,               | Ctrl+M  | Accesează direct prețurile la material                                      |
| 3./Val.Dev    | Preț MANOPERĂ                | Ctrl+F  | Accesează direct prețurile la manoperă                                      |
| 4./Val.Dev    | Preț UTILAJ                  | Ctrl+U  | Accesează direct prețurile r la utilaj                                      |
| 5./Val.Dev    | Curs Valutar (Euro) /        |         | Accesează direct cursul valutar                                             |
|               | Deviz Lei                    |         |                                                                             |
| 6./Val.Dev    | CALCUL Deviz                 | F5      | Calculează valoarea devizului                                               |
| 7./Val.Dev    | Valori Recapitulatie         | Alt+F5  | Afisează valoarea devizului defalcata pe                                    |
|               |                              |         | categorii de cheltuielie: Material,                                         |
|               |                              |         | ManoperăCAS, Somaj, Profit,etc                                              |
| 8./Val.Dev    | Impunere preț articol        | F12     | Impune prețul sau valoarea unui articol,                                    |
|               |                              |         | indiferent de prețurile din bazaele de preț                                 |
|               |                              |         | si/sau de rețeta. Util când trebuie sa                                      |
|               |                              |         | potrivim devizul pe anumite valori                                          |
| 1./Setari     | Calcul la iesirea din        |         | Calculează automat valoarea devizului la                                    |
|               | deviz                        |         | terminarea adaugarii de articole. Util                                      |
|               |                              |         | pentru actualizarea valorii devizelor în                                    |
|               |                              |         | centralizatoare. Utilizatorii avansati pot                                  |
|               |                              |         | dezactiva aceasta opțiune pentru a obtine                                   |
|               |                              |         | un spor de viteza.                                                          |
| 2./Setari     | Calcul la iesirea din        |         | Idem, pentru situatiile de lucrari                                          |
|               | sit.lucr.                    |         |                                                                             |
|               |                              |         |                                                                             |
| 3./Setari     | Afisare VALOARE              | Ctrl+B  | Comută între afisarea prețurilor si afisarea                                |
|               | articol [nu PREŢ]            |         | valorilor articolului curent                                                |
|               |                              |         |                                                                             |
| 4./Setari     | Tasta 'Delete' sterge tot    |         | Permite ca stergerea articolului curent sa se                               |
|               | rândul (ca <f8>)</f8>        |         | faca cu tasta Delete [nu numai cu F8]                                       |
|               |                              |         |                                                                             |
| 5./Setari     | Confirmare la stergere       |         | Activează/Inhibă confirmarea la stergere.                                   |
|               | articol deviz                |         | Utilizatorii avansati pot dezactiva aceasta                                 |
|               |                              |         | opțiune                                                                     |
| 6./Setari     | Confirmare la calcul         |         | Activeaza/Inhiba confirmarea la calcul.                                     |
|               | deviz/sit.lucr               |         | Utilizatorii avansati pot dezactiva aceasta                                 |
| 7 /S at 5 ::  | Commente                     |         | opțiune                                                                     |
| /./Setari     | Generare automata            |         | Acuveaza/inniba generarea automata in                                       |
|               | KAPUAKIE aupa                |         | de required). Depositele sunt concrete                                      |
|               |                              |         | ue resurse). Rapoartele sunt generate cu                                    |
|               |                              |         | deviz der nu sunt deschies imadiet ann                                      |
|               |                              |         | vizualizara. Utilizatorii avanasti nat                                      |
|               |                              |         | dezactiva aceasta ontiune                                                   |
| 1/Calavlatar  | Calculaton de human          | E11     | Activorză coloulatorul de huguner" din                                      |
| 1./Calculator | <i>Valculator ae buzunar</i> |         | Acuveaza "calculatorul de buzunar din<br>Windowa In Windowa 09 selevisteral |
|               | w maows                      | Dreamta | windows. III windows 98, calculatorul                                       |
|               |                              | Dreapta | pute in vizualizat simulan cu programul,                                    |
|               |                              |         | near annu cu windows AP iereastra                                           |
|               |                              |         | programului este innibata pe durata afisarii                                |
| 1             |                              |         | calculatorului                                                              |

| 2./Calculator | Calculator de buzunar<br>MS-DOS          | F12    | Activează "calculatorul de buzunar" din<br>FoxPro.                                                                         |
|---------------|------------------------------------------|--------|----------------------------------------------------------------------------------------------------|
| 1./ImpExport  | Export Antemas în<br>format Excel        |        | Exportă în format Excel antemasuratoarea                                                                                   |
| 2./ImpExport  | Export Deviz (- RKP) în<br>Excel         | Ctrl+E | Exportă în format Excel devizul fara recapitulatie                                                                         |
| 3./ImpExport  | Extrase resurse<br>Antemas. format Excel |        | Exportă în format Excel extrasul de resurse<br>pentru antemasuratoare (fara valori)                                        |
| 4./ImpExport  | Extrase cu Preț +<br>Val.în format Excel |        | Exportă în format Excel extrasul de resurse                                                                                |
| 5./ImpExport  | Import din Excel                         |        | Importă antemasuratoarea din fisiere în format Excel                                                                       |
| 6./ImpExport  | Import din Rapoarte<br>[text]            |        | Importă antemasuratoarea din fisiere în<br>format text - din rapoarte generate de X-<br>DEV sau de alte programe de devize |
| 1./Help       | Funcțiuni Generale                       |        | Afisează explicatii despre cele mai<br>funcțiunile de baza ale formularului de<br>introdus articole de deviz               |
| 2./Help       | Funcțiuni Extinse                        |        | Afisează explicatii despre funcțiunile suplimentare                                                                        |
| 3./Help       | Diverse                                  |        | Afisează explicatii despre simbolurile<br>afisate                                                                          |
| 4./Help       | Despre Rapoarte                          |        | Afisează explicatii despre modul în care<br>sunt generate rapoartele devizului curent                                      |
| 5./Help       | Cum fac un Deviz ?                       |        | Afisează acest manual                                                                                                    |

Începând cu versiunea 12.05, o parte din funcțiunile din meniu pot fi accesate prin **click** cu mausul în partea de jos a ecranului, dupa cum se observă în figura următoare:

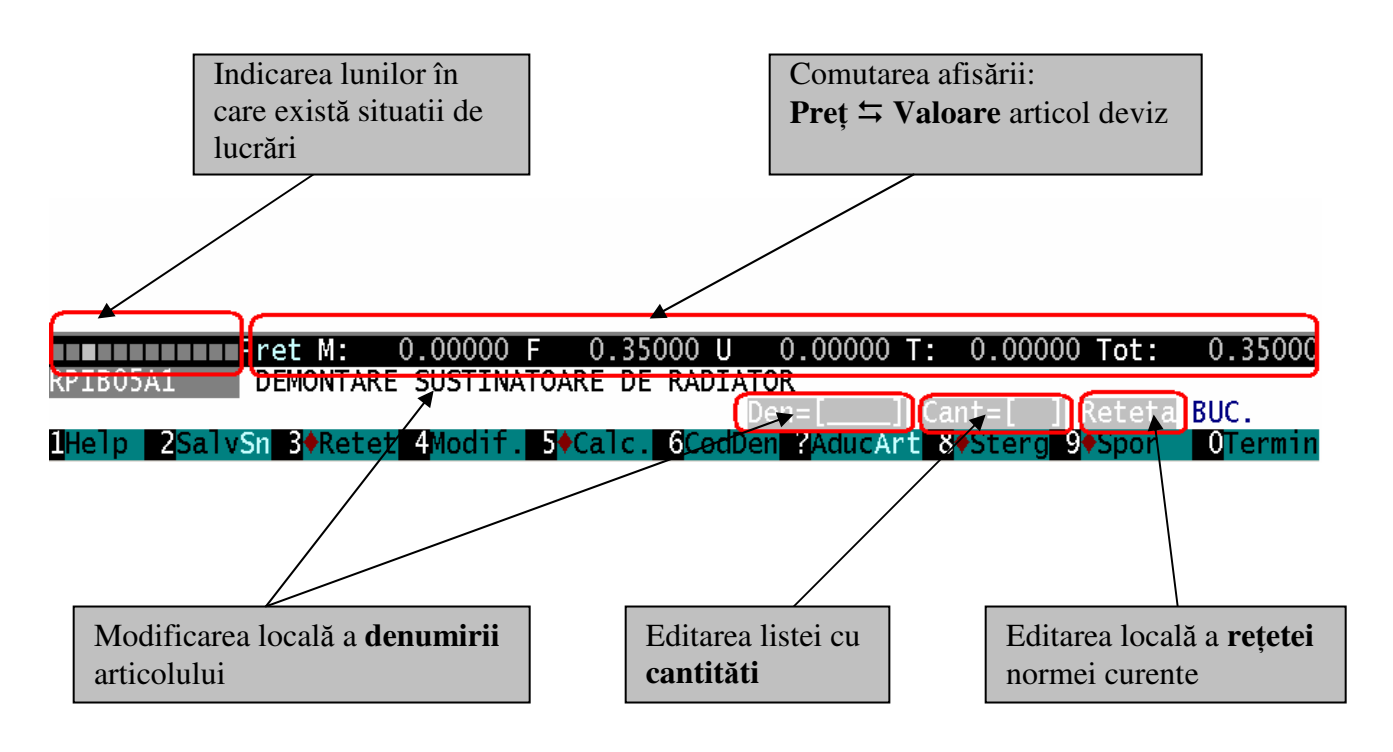

In figura anterioară sunt afisate <u>noile</u> zone care permit accesul rapid la funcțiunile programului prin click în regiunile încercuite iar în continuare sunt prezentate mai multe detalii:

**1. Afisarea cantitătilor din situatiile de lucrări** este posibilă prin **click** în regiunea în care sunt afisate 12 pătrătele corespunzătoare lunilor anului.Astfel, din figura anterioară rezultă că articolul curent are o cantitate executată în luna Martie deoarece *al treilea* pătrat din cele douăsprezece este supraluminat:

| Fisier<br>Articol | Editare<br>e deviz:    | Val.Dev Setar<br>TO1110: DEMONT | i Calculato<br>ARE INST. IN | r Exp.Excel<br>CALZIRE | Help                            | 21:44:57   |
|-------------------|------------------------|---------------------------------|-----------------------------|------------------------|---------------------------------|------------|
| 902. C            |                        | antitati realiz                 | ate la artico               | olul: RPIBOS           | 5A1                             | . sao      |
| 4 R               | Luna                   | Cantitate                       | Spor_Mat%                   | Spor_Man% S            | Spor_Uti%                       |            |
| 1<br>1<br>1 P     | Deviz                  | 48.00                           | 0.00%                       | 0.00%                  | 0.00%                           | # L        |
| 2 R               | 01                     | -                               | -                           | -                      | -                               |            |
| 4 R               |                        | 48.00                           | -                           | -                      | -                               | # L        |
| 6 R               | 05                     | -                               | -                           | -                      | -                               | # L        |
| 2 R               | 06                     |                                 |                             |                        |                                 |            |
| 9<br>10 2         | 08<br>09               |                                 |                             |                        |                                 | L          |
|                   | 10<br>11               |                                 |                             |                        |                                 | L          |
|                   |                        |                                 |                             |                        |                                 | - 0.35000  |
| RPIBO5A1          |                        |                                 | < <u>0</u> K :              | 2                      |                                 | BUC.       |
| 1Help 2Sa         | <mark>lv</mark> Sn 3♦R | etet 4Modif. 5♦                 | Calc. 6CodDe                | n ?AducArt &           | 3 <b>+</b> Stera 9 <b>+</b> Spa | or OTermin |

Figura ....: Evidentierea articolelor utilizate în situatii de lucrări si vizualizarea cantitătilor respective.

3. Comutarea modului de afisare: Pret / Valoare articol deviz se realizează prin click în zona de afisare a prețurilor unitare sau ale valorilor articolului curent. De exemplu, dacă inițial era afisat pretul unitar:

| 1 7           |                                                     |                       |            |              |         |  |  |  |
|---------------|-----------------------------------------------------|-----------------------|------------|--------------|---------|--|--|--|
| Pret M:       | 0.00000 F                                           | 0.35000 U             | 0.00000 T: | 0.00000 Tot: | 0.35000 |  |  |  |
| în urma click | k-ului, în locul preți                              | ului va fi afisata va | aloarea:   |              |         |  |  |  |
| Val. M:       | 0.00 F                                              | 16.80 U               | 0.00 T:    | 0.00 Tot:    | 16.80   |  |  |  |
| Comanda rai   | Comanda rapidă pentru această funcțiune este Ctrl+B |                       |            |              |         |  |  |  |

Comanda rapida pentru aceasta funcțiune este Ct

- 4. Modificarea locală a denumirii articolului se realizează prin click în regiunea afisării **denumirii** cât și prin click în regiunea Den = [...]. Comenzile rapide pentru această funcțiune sunt Alt+D si Ctrl+D. Formularul de modificare a denumirii articolului este prezentat peste câteva pagini, când se descrie modul de adaptare a denumirii unei norme, acest lucru fiind valabil si pentru următoarele două funcțiuni..
- 5. Editarea listei cu cantităti detaliate se realizează prin click în regiunea Cant = [...] sau prin comanda rapidă Alt+C.
- 6. Editarea locală a rețetei normei curente se realizează prin click în regiunea Rețeta sau prin comenzile rapide Alt+R si Ctrl+F3

Incepând cu versiunea 12.05 este posibila ignorarea [dezactivarea]si reactivarea articolelor unui deviz prin utilizarea funcțiune de inhibare / activare a articol curent cu ajutorul comenzii rapide Alt+J.

Utilitate: Permite studierea unui deviz-ofertă în diferite *variante*, deoarece un articol de deviz marcat pentru "ignorare" [dezactivat] devine "invizibil" pentru program atât la calcul cât si la

generarea rapoartelor. Articolul va rămâne in continuare vizibil numai în formularul introducerii articolelor de deviz [pentru a fi eventual reactivat]

[ Comanda rapidă Ctrl+J permite inhibarea/activarea următoarelor "*n*" articole din deviz.] In imaginile care urmează se poate observa efectul aceastei funcțiuni la dezactivarea articolului RPIB05A1 din stadiul fizic *T01110*.

| Inain | te de dezactivare: |           |                   |        |
|-------|--------------------|-----------|-------------------|--------|
| P     | oz. Cod Articol    | Cantitate | Sporuri / Articol | Obs.   |
| к     | 1 RPI*             | 1.00000   |                   | DL     |
|       | 2 RPIB01A1         | 20.46000  | 50.000%           | # DCRL |
|       | 3 RPIBO5A1         | 48.00000  |                   | L      |
|       | 4 RPIC71C1         | 10.00000  |                   | L      |
|       | 6 5904512          | 1.00000   |                   | ΡL     |
|       | 1 IB01A01          | 4.00000   |                   | # L    |

După dezactivare:

|   | Poz.             | Cod Articol                              | Cantitate                                   | Sporuri / Articol | Obs.               |
|---|------------------|------------------------------------------|---------------------------------------------|-------------------|--------------------|
| K | 1<br>2<br>3<br>4 | RPI*<br>RPIB01A1<br>RPIB05A1<br>RPIC71C1 | 1.00000<br>20.46000<br>48.00000<br>10.00000 | 50.000%           | D L<br># DCRL<br>L |
|   | 6<br>1           | 5904512<br>IB01A01                       | 1.00000<br>4.00000                          |                   | P L<br># L         |

Asteriscul "\*" din stânga articolului are semnificația "*Articol dezactivat*". Pentru re-activare se apasă din nou Alt+J.

Pe parcursul acestui material se va prezenta un exemplu de utilizare a acestei funcțiuni.

După trecerea în revistă a funcțiunilor pe care le avem la dispozitie, începem să introducem datele.

In mod normal se respectă următorul tipic:

1. Pe baza planselor se face antemăsurătoarea. De exemplu:

| Montare radiatoare:                       |     |    |
|-------------------------------------------|-----|----|
| Radiat. tip 22/600/600                    | Вис | 1  |
| Radiat. tip 22/600/800                    | Вис | 1  |
| Radiat. tip 22/600/1000                   | Вис | 1  |
| Radiat. tip 22/600/1200                   | Вис | 1  |
| Robinet termostat                         | Buc | 4  |
| Robinet trecere pe retur                  | Buc | 4  |
| Teava "Pexal" multistrat 1/2"             | ML  | 10 |
| Fitinguri tevi multistrat cu 2 insurubari | Buc | 10 |
| Fitinguri tevi multistrat cu 3 insurubari | Buc | 4  |
| Bratari fixare tevi 1/2"                  | Вис | 5  |
| Teava protectie pt. tevi de 1/2"          | Buc | 4  |
| Probe dilatare contractare                | MP  | 4  |
|                                           |     |    |

#### 2. Pe baza antemăsurătorii se face devizul.

In cazul cel mai fericit, primim devizul gata "încadrat", adică acesta are codurile gata alese dinainte si tot ce trebuie e doar sa-l 'dactilografiem' cu programul nostru. De obicei întâlnim această situatie când primim o documentatie de licitatie gata încadrată de proiectant. Ca sa nu fie totul perfect, si aici pot sa apară probleme deoarece baza de date oficial recunoscută la ora actulă este cea din 1982 [!]. Evident că din 1982 s-au schimbat multe în constructii, au dispărut unele tehnologii, au aparut altele noi împreună cu o mare diversitate de materiale si utilaje. In consecintă, proiectantii si constructorii sunt nevoiti sa adapteze normele vechi la conditiile actuale si să creeze norme si materiale noi.

In prezent există pe piata de profil norme de deviz actualizate concepute de mai multi autori, în special de COCC si INCERC. Vestea rea este că producatorii acestor norme le distribuie în format electronic *numai* cu programele lor de devize si interzic introducerea in alte programe a documentatiei tiparite. Vestea buna este că, din experienta îndelungata pe care o avem cu X–DEV–ul, stim că o firmă de mărime medie îsi rezolva problema bazei de date cu c-ca 150-200 de norme noi pe care si le poate genera pe măsură ce are nevoie de ele. In plus, aceste norme au avantajul că descriu modul real de lucru al firmei respective.

Pe Forum exista o secțiune dedicată schimbului de norme între utilizatori. Un prim pas l-am făcut noi, prin oferirea gratuită a unui set de 50 de norme noi concepute de Marius Popescu. Oricine este liber să ofere pe Forum, gratuit sau contra cost, norme de deviz.

Să "încadrăm" devizul nostru.

Prima pozitie este : - Montare radiatoare:

| Radiat. tip 22/600/600  | Buc | 1 |
|-------------------------|-----|---|
| Radiat. tip 22/600/800  | Buc | 1 |
| Radiat. tip 22/600/1000 | Buc | 1 |
| Radiat. tip 22/600/1200 | Buc | 1 |

### Pasii alegerii normei sunt:

| 1. Se apasă semnul "?" sa | au tasta "F7" când cursorul                      | se găseste in câmpul "            | Cod Articol":      |
|---------------------------|--------------------------------------------------|-----------------------------------|--------------------|
| Fisier Editare \          | al.Dev Setari Calcu                              | lator Exp.Excel                   | Help 0:31:27       |
| Articole deviz: M         | 1ag010: Instalatii ter                           | mice interioare                   |                    |
| Poz. Cod Artico           | Cantitate                                        | Sporuri / Artic                   | ol Obs.            |
|                           | 0.000000                                         |                                   |                    |
|                           |                                                  |                                   |                    |
|                           |                                                  |                                   |                    |
|                           |                                                  |                                   |                    |
|                           | Alegeti:                                         |                                   |                    |
|                           | Droluppo Normo do da                             |                                   |                    |
|                           | Preluare Norme de de                             | ransport                          |                    |
|                           | Preluare Forta de mu                             | inca                              |                    |
|                           | Preluare Utilaje                                 |                                   |                    |
|                           |                                                  |                                   |                    |
|                           | Preluare Devize                                  |                                   |                    |
|                           | aBandon                                          | F10                               |                    |
|                           | O K: adaug în de                                 | viz F2                            |                    |
|                           |                                                  |                                   |                    |
| Val. M.                   | 0.00 F 0.00                                      | 0.001.                            | 0.00 101. 0.00     |
|                           |                                                  | Den=[] Cant=                      | [ ] Reteta         |
| 1Help 2SalvSn 3♦Ret       | et <mark>4</mark> Modif. <mark>5</mark> ♦Calc. 6 | odDen <mark>?</mark> AducArt 8+St | erg 9+Spor 0Termin |

2. Programul afisează meniul "*Alegeti*". In continuare programul va colecta într-un "cos de cumpărături" articolele de deviz preluate sub diferite forme:

- norme de deviz, preluate din nomenclatorul de norme,
- resurse [materiale, manoperă, utilaje] preluate din nomenclatoarele respective,
- alte devize.

Opțiunile finale ale meniului sunt '*Abandon*' si 'O*K adaug în deviz*' care pot fi accesate direct cu *F10* sau *F2*.

Pentru preluarea de norme de deviz din nomenclator alegem prima opțiune din meniu: '*Preluare Norme de deviz*' si apăsăm *<Enter>*. Se va afisa nomenclatorul din care vom putea alege normele. Nomenclatorul poate fi afisat si din meniul principal, dar, asa cum am mai spus, X-DEV are facilitatea de a fi '*centrat pe document*', deci nu trebuie sa iesim din editarea devizului pentru alegerea normelor sau resurselor.

| Fisier Edi  | tare vizualiz Help                                                     | 22:16:34     |
|-------------|------------------------------------------------------------------------|--------------|
|             | Nomenclatorul NORMELOR DE DEVIZ (43343 norme )                         |              |
| COD         | DENUMIRE NORMA UM                                                      | Ore An       |
|             |                                                                        |              |
| AC*         | ALIMENTARI CU APA SI CANALIZARE                                        | 0.00 82      |
| ACA*        | CONDUCTE DIN TUBURI DE AZBOCIMENT , TEVI PVC, POLIES M                 | 0.00 82      |
| ACA01A1     | MONTARE TUB DE AZBOCIM.DE 3M LUNG.IMBINAT CU MUFA M                    | 0.27 82      |
| ACA01A1-AAA | MONTARE TUB DE AZBOCIM.DE 3M LUNG.IMBINAT CU MUFA M                    | 0.00 04      |
| ACA01A1-AAB | MONTARE TUB DE AZBOCIM.DE 3M LUNG.IMBINAT CU MUFA M                    | 0.00 05      |
| ACA01A1-AAC | MONTARE TUB DE AZBOCIM.DE 3M LUNG.IMBINAT CU MUFA M                    | 0.00 05      |
| ACA01A1-AAD | MONTARE TUB DE AZBOCIM.DE 3M LUNG.IMBINAT CU MUFA M                    | 0.00 05      |
| ACA01A1-AAE | MONTARE TUB DE AZBOCIM.DE 3M LUNG.IMBINAT CU MUFA M                    | 0.00 05      |
| ACA01C1     | MONTARE TUB DE AZBOCIM.DE 3M LUNG.IMBINAT CU MUFA M                    | 0.33 82      |
| ACA01D1     | MONTARE TUB DE AZBOCIM.DE 3M LUNG.IMBINAT CU MUFA M                    | 0.38 82      |
| ACA01E1     | MONTARE TUB DE AZBOCIM.DE 3M LUNG.IMBINAT CU MUFA M                    | 0.52 82      |
| ACA01F1     | MONTARE TUB DE AZBOCIM.DE 3M LUNG.IMBINAT CU MUFA M                    | 0.60 82      |
| ACA01G1     | MONTARE TUB DE AZBOCIM. DE 3M LUNG.IMBINAT CU MUFA M                   | 0.00 82      |
| ACA01XA     | TUB AZBOCIMENT L=3 M.IMBINAT CU MUFA AZBOCIMENT CU M                   | 0.31 94      |
| ACA01XA1    | TUB AZBOCIMENT L=3 M.IMBINAT CU MUFA AZBOCIMENT CU BUC                 | . 0.00 94    |
|             |                                                                        |              |
| AC*         | ALIMENTARI CU APA SI CANALIZARE                                        |              |
|             |                                                                        |              |
| UM:         | Greut: 0.0000 To Ore Man: 0.00                                         | An: 1982     |
|             |                                                                        |              |
| Help 2      | 3Retet 4Modif 5 <mark>CopyD 6</mark> 1 COD 71 DEN INSAdaug 8Sterg 9Cat | Cap 0 Termin |

Figura ...: Nomenclatorul normelor de deviz

Formularul cu lista normelor oferă de asemenea un număr foarte mare de funcțiuni de *cautare*, *vizualizare*, *editare*, *adaugare*, *stergere* si de *filtrare* pe care le veti descoperi pe parcurs. Dorim sa alegem o norma de deviz pentru instalatii de încalzire, deci din catalogul "*I*". Nu stim pe de rost care sunt capitolele acestui catalog, asa ca:

- din lista cu 43 de mii de articole *selectam* intr-o prima etapa numai Cataloagele si Capitolele. Pentru acesta apăsăm tasta F9 "*CatCap*":

| Fisier   | Editare | Vizualiz     |                           |              | Hel               | р                                                | 22:17  | :13 |
|----------|---------|--------------|---------------------------|--------------|-------------------|--------------------------------------------------|--------|-----|
| COD      | Pt.     | a se vedea   | TOATE ARTIC               | OLELE se v   | a apasa <f9></f9> | sau <en< td=""><td>ter&gt;</td><td>An</td></en<> | ter>   | An  |
| AC*      | ALIM    | ENTARI CU AP | A SI CANALI               | ZARE         |                   |                                                  | 0.00   | 82  |
| ACA*     | COND    | UCTE DIN TUB | URI DE AZBO               | CIMENT , TE  | VI PVC, POLIES    | M                                                | 0.00   | 82  |
| ACB*     | COND    | UCTE DIN TUB | URI DE PRES               | SIUNE DIN FO | ONTA SI TEVI      | М                                                | 0.00   | 82  |
| ACC*     | COND    | UCTE DIN TUB | URI CERAMIC               | E, BETON SI  | MPLU ,ARMAT S     | М                                                | 0.00   | 82  |
| ACD*     | CAMI    | NE DE VIZITA | RE SI CAMIN               | IE DE VANE I | PT. ALIM. CU      | BUC.                                             | 0.00   | 82  |
| ACE*     | LUCR    | ARI DIVERSE  |                           |              |                   | BUC.                                             | 0.00   | 82  |
| AT*      | AUTO    | MATIZARI     |                           |              |                   |                                                  | 0.00   | 82  |
| ATA*     | MONT    | AREA APARATE | LOR IN AFAR               | A INSTALAT   | IILOR TEHNOLO     | BUC.                                             | 0.00   | 82  |
| ATB*     | ELEM    | ENTE MONTATE | PE UTILAJE                | SI CONDUC    | TE TEHNOLOGIC     | BUC.                                             | 0.00   | 82  |
| ATC*     | ELEM    | ENTE MONTATE | PRIN INTER                | CALARE PE (  | COND.TEHN.        | BUC.                                             | 0.00   | 82  |
| ATD*     | LUCR    | ARI AUXILIAR | E PENTRU MO               | NTAREA INS   | TALATIILOR DE     | M                                                | 0.00   | 82  |
| ATE*     | VERI    | FICARI, INCE | RCARI SI PR               | OBE          |                   | BUC.                                             | 0.00   | 82  |
| AUT*     | UTIL    | IZARE ORA PR | OGRAM UTILA               | JE           |                   |                                                  | 0.00   | 82  |
| C*       | CONS    | TRUCTII      |                           |              |                   |                                                  | 0.00   | 82  |
| CA*      | TURN    | ARI DE BETOA | NE                        |              |                   | MC                                               | 0.00   | 82  |
|          |         |              |                           |              |                   |                                                  |        |     |
| AC*      | ALIM    | ENTARI CU AP | A SI CANALI               | ZARE         |                   |                                                  |        |     |
|          |         |              |                           |              |                   |                                                  | 100    | ~   |
|          | UM:     |              | Greut:                    | 0.0000 T     | o Ore Man:        | 0.00 A                                           | n: 198 | 2   |
| 100100-0 |         |              |                           |              |                   |                                                  |        |     |
| цнетр 2  | BRet    | et 4 Modif 5 | <mark>opyD_6</mark> Į COD | /↓ DEN IN    | SAdaug 8Sterg     | 9 CatCa                                          | p UTer | mīn |

Figura ...: Nomenclatorul normelor de deviz in care sunt vizibile numai cataloagele si capitolele

- Căutăm catalogul "*I*" [ = "*Incalziri*"] apasând tasta F6 [ *Cod* ] si introducând "*I*" + <OK>.

| Fisier    | Editare vizualiz Help                                | )     | 22:23   | :12  |
|-----------|------------------------------------------------------|-------|---------|------|
|           | Nomenclatorul NORMELOR DE DEVIZ (43343 norme )       |       |         |      |
| COD       | DENUMIRE NORMA U                                     | JM    | Ore     | An   |
|           |                                                      |       |         |      |
| AC*       | ALIMENTARI CU APA SI CANALIZARE                      |       | 0.00    | 82 ( |
| ACA*      | CONDUCTE DIN TUBURI DE AZBOCIMENT , TEVI PVC, POLIES | М     | 0.00    | 82 ( |
| ACB*      | CONDUCTE DIN TUBURI DE PRESIUNE DIN FONTA SI TEVI    | М     | 0.00    | ) 82 |
| ACC*      | CONDUCTE DIN TUBURI CERAMICE, BETON SIMPLU , ARMAT S | М     | 0.00    | ) 82 |
| ACD*      | CAMINE DE VIZITARE SI CAMINE DE VANE PT. ALIM. CU    | BUC.  | 0.00    | ) 82 |
| ACE*      | LUCRARI DIVERSE                                      | BUC.  | 0.00    | ) 82 |
| AT*       | Cautare norma dupa COD                               |       | 0.00    | ) 82 |
| ATA*      | IILOR TEHNOLO                                        | BUC.  | 0.00    | ) 82 |
| ATB*      | Cod cautat: ITE TEHNOLOGIC                           | BUC.  | 0.00    | ) 82 |
| ATC*      | COND.TEHN.                                           | BUC.  | 0.00    | ) 82 |
| ATD*      | TALATIILOR DE                                        | М     | 0.00    | ) 82 |
| ATE*      | < OK > < Abandon>                                    | BUC.  | 0.00    | ) 82 |
| AUT*      |                                                      |       | 0.00    | ) 82 |
| C*        | CONSTRUCTII                                          |       | 0.00    | ) 82 |
| CA*       | TURNARI DE BETOANE                                   | MC    | 0.00    | 82   |
| ۵С*       | ALTMENTART CULARA ST CANALTZARE                      |       |         |      |
|           | ALIMENTARI CU AFA SI CANALIZARE                      |       |         |      |
|           | UM: Greut: 0.0000 To Ore Man: 0                      | ).00  | An: 198 | 2    |
| 10010 - 2 |                                                      | Ocato |         |      |
| нетр 2    | Sketet 4Modit Scopy 61 COD 71 DEN INSAdaug 8Sterg    | SCate | ap urer | m n  |
|           | Figura: Cautarea dupa COD a unei norme.              |       |         |      |

- După ce ajungem pe rândul catalogului '*I*' coborâm [cu săgeata în jos de pe tastatura] pâna găsim o referire la "*corpuri de încalzire*" adica la capitolul '*IB*'.

**Observatie**: în unele versiuni de X-DEV programul expandează automat lista cataloagelor si a capitolelor in urma căutarii

| Fisier | Editare Vizualiz                           | Help           | 22:47:13   |
|--------|--------------------------------------------|----------------|------------|
|        | Nomenclatorul NORMELOR DE DEVIZ (43343     | norme )        |            |
| COD    | DENUMIRE NORMA                             | UM             | Ore An     |
|        |                                            |                |            |
| H2A*   | DRAGAJE MARITIM                            | MII            | 0.00 82    |
| H2B*   | BETOANE SI COFRAJE                         | MC             | 0.00 82    |
| H2C*   | LUCRARI DIN PIATRA                         | Т              | 0.00 82    |
| H2D*   | LUCRARI DE CHEIURI                         | MP             | 0.00 82    |
| H2E*   | ACCESORII PT.DRAGAJE SI LUCRARI CONDUCTE   | М              | 0.00 82    |
| H2F*   | EXCAVATII                                  | MII            | 0.00 82    |
| H2Z*   | PREPARARI BETOANE                          | MC             | 0.00 82    |
| I*     | INSTALATII DE INCALZIRE CENTRALA CU GAZE   |                | 0.00 82    |
| IA*    | UTILAJ TEHNOLOGIC SI ACCESORII - LA INST.  | INCALZIR BUC.  | 0.00 82    |
| IB*    | CORPURI DE INCALZIRE, ARZATOARE, APARATE S | I ACCESO MP    | 0.00 82    |
| IC*    | CONDUCTE SI ACCESORII                      | М              | 0.00 82    |
| ID*    | ARMATURI SI ACCESORII                      | BUC.           | 0.00 82    |
| IE*    | PROBE SI DIVERSE                           | MP             | 0.00 82    |
| IF*    | IMBUNATATIRI FUNCIARE                      |                | 0.00 82    |
| IFA*   | LUCRARI DE BETOANE                         | MC             | 0.00 82    |
|        |                                            |                |            |
| IB*    | CORPURI DE INCALZIRE, ARZATOARE, APARATE S | I ACCESORII    |            |
|        |                                            |                |            |
|        | UM:Metrul Patrat Greut: 0.0000 To Or       | e Man: 0.00 .  | An: 1982   |
|        |                                            |                |            |
| Help 2 | SRetet 4Modif 5CopyD 61 COD 71 DEN INSAdau | g 8Sterg 9CatC | ap OTermin |

Figura ...: Cautarea unei norme in lista cu Cataloage si Capitole. Expandarea listei se face apasând tasta <Enter>

 Apăsăm <Enter> când suntem deasupra "IB"-ului ca să vedem normele care încep cu "IB". Cel mai eficient este sa defilam pagină cu pagină folosind tastele 'PageUp' si 'PageDown'. In partea din dreapta a listei, după unitatea de măsură, observăm numărul de ore de manoperă (foarte util în special pentru constructori) si anul generarii normei, iar în partea de jos vedem denumirea completa si alte detalii.

Analizăm cu atentie normele catalogului IB până o găsim pe cea care descrie cel mai bine activitatea de "montare radiatoare" din antemăsurătoare. Dacă vrem sa vedem din ce e compusă o normă, apăsăm tasta <F3> că sa-i vedem *rețeta*.

**Observatie**: Una dintre restrictiile activarii în regim "demo" consta in faptul că pot fi vizualizate/modificate rețetele numai câtorva norme. Din fericire, normele la care se va adapta rețeta în acest exemplu pot fi modificate chiar si in regim de functionare demo:

| SA01A1   | TEAVA OTEL SUDATA LONGIT.PT.INSTAL.ZINCATA CU FILET+MUFA MONT.LA      |
|----------|-----------------------------------------------------------------------|
|          | CONSTR.IND.IN LEGATORI D= 3/8TOLI                                     |
| CA01A1   | TURNARE BETON SIMPLU IN FUNDATII(CONTINUE,IZOLATE)SI SOCLURI CU VOLUM |
|          | <3MC                                                                  |
| RPCB01A1 | BETON SIMPLU B25 TURNAT IN STRAT 5-20CM                               |
| IB01A01  | MONTARE RADIATOARE DIN FONTA, APA CALDA CU COLOANE LIBERE SAU COLOANE |
|          | UNITE                                                                 |
| IC13A1   | TEAVA OL.INST.SUD.LONG.NG+FILET+MUFA INCALZ                           |
|          | CENTR.INSURUB.IN LEGATURI APARATE D=1/2 TOLI                          |
| IC34B1   | FITINGURI DIN FONTA MALEABILA PT.IMBIN.INSURUB.TEVI.OTEL              |
|          | PIESELE FIIND CU 2 INSURUB.PT.D=1/2 TOLI                              |
| IC34L1   | FITINGURI DIN FONTA MALEABILA PT.IMBIN.INSURUB.TEVI.OTEL              |
|          | PIESELE FIIND CU 3 INSURUB.PT.D=1/2 TOLI                              |

| Fisier Edi | tare Vizualiz      |                                | Hel                            | 22:50:39        |
|------------|--------------------|--------------------------------|--------------------------------|-----------------|
|            | Nomenclatorul N    | ORMELOR DE DEVIZ               | (43343 norme )                 |                 |
| COD        | DENUM              | IIRE NORMA                     | J                              | JM Ore An       |
|            |                    |                                |                                |                 |
| IB*        | CORPURI DE INCALZI | RE, ARZATOARE, A               | PARATE SI ACCESO               | MP 0.00 82      |
| IB01A01    | MONTARE RADIATOARE | DIN FONTA, APA C               | ALDA CU COLOANE                | MP 0.37 82      |
| IB01A02    | MONTARE RADIATOARE | PANOU DIN OTEL,                | FUNCTIONARE CU                 | MP 0.37 04      |
| IB01B01    | MONTARE RADIATOARE | DIN FONTA, ABUR                | JOASA PRESIUNE,                | MP 1.37 82      |
| IB02A01    | MONTARE CONVECTORA | DIATORI TIP PANO               | U 1 RIND TEVI,RA               | BUC. 0.16 82    |
| IB02B01    | MONTARE CONVECTORA | DIATORI TIP PANO               | U 1 RIND TEVI,RA               | BUC. 0.20 82    |
| IB02C01    | MONTARE CONVECTORA | DIATORI TIP PANO               | U 1 RIND TEVI,RA               | BUC. 0.18 82    |
| IB02D01    | MONTARE CONVECTORA | DIATORI TIP PANO               | U 1 RIND TEVI,RA               | BUC. 0.21 82    |
| IB02E01    | MONTARE CONVECTORA | DIATORI TIP PANO               | U 1 RIND TEVI,RA               | BUC. 0.19 82    |
| IB02F01    | MONTARE CONVECTORA | DIATORI TIP PANO               | U 1 RIND TEVI,RA               | BUC. 0.22 82    |
| IB02G01    | CONVECTORADIATOR T | IP PANOU,1 RIND                | TEVI, RACORDAT CU              | BUC. 1.05 82    |
| IB02H01    | MONTARE CONVECTORA | DIATORI TIP PANO               | U 1 RIND TEVI, RA              | BUC. 1.09 82    |
| IB02I01    | MONTARE CONVECTORA | DIATORI TIP PANO               | U 1 RIND TEVI, RA              | BUC. 1.07 82    |
| IB02J01    | MONTARE CONVECTORA | DIATORI TIP PANO               | U 1 RIND TEVI, RA              | BUC. 1.10 82    |
| IB02K01    | MONTARE CONVECTORA | DIATORI TIP PANO               | U 1 RIND TEVI, RA              | BUC. 1.08 82    |
|            |                    |                                |                                |                 |
| IB01A01    | MONTARE RADIATOARE | DIN FONTA, APA C               | ALDA CU COLOANE I              | IBERE SAU COLOA |
| NE UNITE   |                    |                                |                                | +Lista          |
| UM:        | Metrul Patrat      | Greut: 0.000                   | O To Ore Man: 🛛                | D.37 An: 1982   |
|            |                    |                                |                                |                 |
| 1Help 2    | 3Retet 4Modif 5Cop | y <mark>D</mark> 61 COD 71 DEN | INS <mark>Adaug 8</mark> Sterg | 9CatCap 0Termin |

| i igura i ognionarca pe norma iborrio. | Figura: | Pozitionarea | pe norma | IB01A01 |
|----------------------------------------|---------|--------------|----------|---------|
|----------------------------------------|---------|--------------|----------|---------|

- In final, alegem norma 'IBO1AO1 MONTARE RADIATOARE DIN FONTA, APA CALDA CU COLOANE LIBERE SAU COLOANE UNITE' care are următoarea rețeta [Apasati F3]:

|               | _         | _            | _           | _           | _       | _      | _     | _      | 23:28:3    |
|---------------|-----------|--------------|-------------|-------------|---------|--------|-------|--------|------------|
| IB01A01       | U.M.      | :MP<br>(237) | Greutate    | : 0         | . 00000 | топе   | Ore   | Man.:  | 0.37       |
| MONTARE RADI  | ATOARE    | DIN FONTA    | APA CALD    | A CU COI    | LOANE   | LIBERE | SAU   | COLOAN | E UNITE    |
|               |           |              |             |             |         |        |       |        |            |
|               | -         | _            | _           | -           | -       | -      | -     | -      |            |
|               |           |              |             |             |         |        |       |        |            |
| Cod_Res       | Consum    | U.M.         |             | Denumir     | ea res  | ursei  |       |        |            |
| 11310         | 1.010     | 00 MP        | Lst: RA     | DIATOAR     | E DIN   | FONTA  | SI O  | TEL (  | UM = M.P.) |
| 6103294       | 0.048     | 00 KG        | Mat: VO     | PSEA MI     | NIUM D  | E PLUM | В     |        | V.351-3    |
| 7308475       | 0.000     | 30 KG        | Mat: CA     | RTON TR     | IPLEX   | 70X100 | /355  |        |            |
| 7322940       | 0.023     | 00 KG        | Mat: FU     | IOR CIN     | EPA     |        |       |        |            |
| 011711        | 0.140     | 00 ORA       | Man: IN     | STALATO     | R INCA  | LZIRE  | CAT.1 | L      |            |
| 011721        | 0.050     | 00 ORA       | Man: IN     | STALATO     | R INCA  | LZIRE  | CAT.2 | 2      |            |
| 011731        | 0.170     | 00 ORA       | Man: IN     | STALATO     | R INCA  | LZIRE  | CAT.  | 3      |            |
| 011751        | 0.010     | 00 ORA       | Man: IN     | STALATO     | R INCA  | LZIRE  | CAT.  | 5      |            |
|               |           |              |             |             |         |        |       |        |            |
|               |           |              |             |             |         |        |       |        |            |
| t Lista(Fcan) | DADTAT    |              |             | ATEL        | (IIM    |        |       |        | 0          |
| 1Help 2       | RADIAI    |              | GNTA SI     |             |         | M.P.)  | 8     | 9      | OTermi     |
|               | Je i s ca | - J<br>Fil   | oura · Roto | ta normei I | BO1A01  |        | 0     | 9      |            |

Rețeta contine pe prima linie o trimitere catre materialul principal - radiatoarele din fonta- măsurate la MP urmată de materialele marunte [minium plumb, carton, cânepa] si manoperă.

## **Observatii**:

- Am ales norma care descrie cel mai bine operațiunile din santier, urmând *să o adaptăm local* în deviz după ce le terminăm de căutat si pe celelalte. Uneori norma găsită în nomenclator se potriveste foarte bine la lucrarea noastră dar sunt multe situatii cum intentionat am ales în acest exemplu când trebuie să adaptăm normele existente sau chiar să generăm unele noi.
- Veti gasi foarte utilă si căutarea după denumire a normei apăsând tasta <F7>.
- O alta funcțiune utilă este *filtrarea normelor dupa anul aparitiei*, apăsând <Ctrl+F12>.

Apăsăm F10 sa terminăm vizualizarea manoperei, **apoi Enter** să trimitem norma IB01A01 în "cosul cu articole". Similar alegem si restul articolelor: ID01A2, ID06A1, IC13A1, IC34B1, IC34L1, IC35C1, IC39A1, IE01A1.

După ce terminăm de ales articolele, apăsăm F10 si iesim din vizualizarea nomenclatorului cu norme de deviz. Ne-am întors astfel la formularul 'Alegeti' în care apăsăm F2 sau alegem opțiunea "OK:\_adaug\_în\_deviz" pentru salvarea în deviz a normelor selectate, ca în figura alăturată.

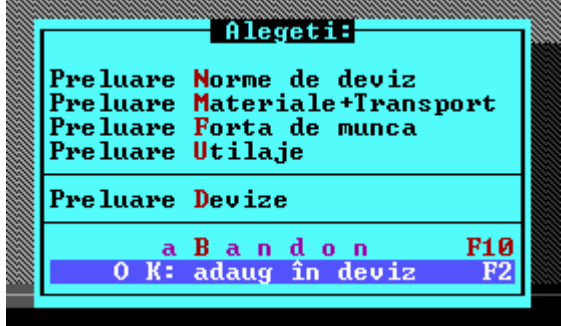

In acest moment am obtinut un deviz populat cu

normele selectate anterior, fiecare având cantitatea 1,00000. Observăm de asemenea că în dreptul multor norme apare simbolul "#", fapt care denotă că norma în sine *nu descrie complet* activitatea

|   | Fisier | Editare                     | Val.Dev                 | Setari            | Calculato                  | r Exp.Ex  | cel                    | Help             | 23:56:57 |
|---|--------|-----------------------------|-------------------------|-------------------|----------------------------|-----------|------------------------|------------------|----------|
| ſ | -Artic | ole deviz:                  | Mag010:                 | Instala           | tii termice                | interioa  | ire                    |                  |          |
|   | Poz.   | Cod Artic                   | 0]                      | Cantitat          | te S                       | Sporuri / | Articol                |                  | Obs.     |
|   |        |                             |                         |                   |                            | <u> </u>  |                        |                  |          |
|   | 1      | IB01A01                     |                         | 1.0               | 00000                      |           |                        |                  | #        |
|   | 2      | ID01A2                      |                         | 1.0               | 000000                     |           |                        |                  | #        |
|   | 3      | ID06A1                      |                         | 1.0               | 000000                     |           |                        |                  | #        |
|   | 4      | IC13A1                      |                         | 1.0               | 000000                     |           |                        |                  | #        |
|   | 5      | IC34B1                      |                         | 1.(               | 000000                     |           |                        |                  | #        |
|   | 6      | IC34L1                      |                         | 1.(               | 000000                     |           |                        |                  | #        |
|   | 7      | IC35C1                      |                         | 1.0               | 000000                     |           |                        |                  |          |
|   | 8      | IC3941                      |                         | 1.0               | 000000                     |           |                        |                  | #        |
|   | 9      | IE01A1                      |                         | 1.0               | 000000                     |           |                        |                  |          |
|   |        |                             |                         |                   |                            |           |                        |                  |          |
|   |        |                             |                         |                   |                            |           |                        |                  |          |
|   |        |                             |                         |                   |                            |           |                        |                  |          |
|   |        |                             |                         |                   |                            |           |                        |                  |          |
|   |        |                             |                         |                   |                            |           |                        |                  |          |
|   |        |                             |                         |                   |                            |           |                        |                  |          |
|   |        |                             |                         |                   |                            |           |                        |                  |          |
| Ľ |        |                             |                         |                   |                            |           |                        |                  |          |
|   |        | Jana Pret M                 | : 0.000                 | 00 F (            | 0.00000 U                  | 0.00000   | T: 0.000               | 000 Tot:         | 0.00000  |
|   | IB01A0 | MONTA                       | RE RADIAT               | OARE DI           | N FONTA, APA               | CALDA CU  | COLOANE                | LIBERE SA        | U COLOAN |
| E | UNITE  |                             |                         |                   | D                          | en=L      | Cant=                  | Reteta           | MP       |
| μ | Help 2 | sa i v <b>sn<u></u>3</b> ‡r | etet <mark>4</mark> Moo | 111. <b>5</b> ♦Ca | alc. <mark>6</mark> CodDei | n ZAducAr | t <mark>8</mark> †Ster | g <b>9</b> ♦Spor | 0Term1r  |

respectivă si că trebuie completată cu *materialul principal* [unele norme pot cere mai multe materiale principale].

Figura ...: Lista articolelor de deviz utilizate in acest manual.

Incepem să introducem cantitatile normelor si să alegem totodata si materialele principale. De asemenea, asa cum am mentionat deja, vom *adapta* o parte din norme astfel încât sa descrie cât mai exact activitatile din santier.

**Mod de lucru:** Ne pozitionam pe prima normă din listă - "*IB01A01*"si apăsăm *<TAB>* sau *<Enter>* pâna când ajungem în câmpul "Cantitate". Aici vom introduce cantitatea reală, care in cazul nostru este de 4 metri pătrati si apăsăm *<Enter>*.

|   | Fisier | Editare             | Val.Dev                 | Setari            | Ca culator  | Exp.Exc   | el      | Help     | 23:58:13 |
|---|--------|---------------------|-------------------------|-------------------|-------------|-----------|---------|----------|----------|
| П | -Artic | ole deviz:          | <u>Mag010:</u>          | Instalat          | ii termice  | interioar | e       |          |          |
| I | Poz.   | Cod Artic           | 0]                      | Cantitat          | e S         | poruri /  | Articol |          | Obs.     |
| I |        |                     |                         |                   |             |           |         |          |          |
| I | 1      | IB01A01             | 4                       | .0                | 00000       |           |         |          | #        |
| I | 2      | ID01A2              |                         | 1.0               | 00000       |           |         |          | #        |
| I | 3      | ID06A1              |                         | 1.0               | 00000       |           |         |          | #        |
| I | 4      | IC13A1              |                         | 1.0               | 00000       |           |         |          | #        |
| I | 5      | IC34B1              |                         | 1.0               | 00000       |           |         |          | #        |
| I | 6      | IC34L1              |                         | 1.0               | 00000       |           |         |          | #        |
| I | 6      | 1C35C1              |                         | 1.0               | 00000       |           |         |          |          |
| I | ŏ      | 103941              |                         | 1.0               | 00000       |           |         |          | #        |
| I | 9      | TEUTAL              |                         | 1.0               | 00000       |           |         |          |          |
| I |        |                     |                         |                   |             |           |         |          |          |
| I |        |                     |                         |                   |             |           |         |          |          |
| I |        |                     |                         |                   |             |           |         |          |          |
| I |        |                     |                         |                   |             |           |         |          |          |
| I |        |                     |                         |                   |             |           |         |          |          |
| I |        |                     |                         |                   |             |           |         |          |          |
|   |        |                     | _                       | _                 |             | _         | _       | _        |          |
|   |        | Pret M              | : 0.000                 | )00 F _0          | .00000 U    | 0.00000 т | : 0.000 | 00 Tot:  | 0.0000   |
|   | IB01A0 | MONTA               | RE RADIAT               | OARE DIN          | FONTA, APA  | CALDA CU  | COLOANE | LIBERE S | U COLOAN |
| E | UNITE  |                     |                         |                   | Del         | n=[]      | Cant=[  | ] Reteta | MP       |
| 1 | Help 2 | Salv <b>Sn 3∳</b> R | etet <mark>4</mark> Moo | lif. <b>5</b> ♦Ca | lc. 6CodDen | 2 AducArt | 8+Stera | 9♦Spor   | OTermin  |

Figura ...: Introducerea cantitatii unui articol care are liste anexa va declansea afisarea formularului de alegere a materialului principal din respectiva lista.

Când apasăm *<Enter>* programul *activeaza automat* meniul de selectare a materialului principal al normei. In cazul de fata, materialul principal este radiatorul.

Reamintim că în acest tip de norma, materialul principal nu este explicitat în rețeta si trebuie ales de utilizator din niste liste din baza de date, pe măsură ce se genereaza devizul. Pentru alegerea materialului principal neexplicitat se va afisa formularul "*Alegere resurse neexplicitate pt. norma: IB01A01*" ca in figura urmatoare. Listele cu materiale neexplicitate se mai numesc si "*Liste anexă*".

| A                 | Alegere resurse neexplicitate pt. norma: IB01A01 |       |      |      |        |             |       |         |      |         |      |      |      |
|-------------------|--------------------------------------------------|-------|------|------|--------|-------------|-------|---------|------|---------|------|------|------|
| NR.               | LISTA                                            | POZ.  | COD  | RES  | Consum | ART.        | CANT  | . DEV   | U.M. | DEN.    | LIST | A AN | IEX/ |
| 1                 | 11310                                            |       |      |      | 1.0100 | 04<br>listá | anexá | 4.04000 | MP.  | RADIATO | DARE | DIN  | FON  |
| 1 <mark>He</mark> | lp <b>2</b> :                                    | SalvD | V BI | ista |        |             |       |         |      |         | 10   | ABAN | IDON |

Figura ...: Introducerea materialului principal prin alegrea sa din lista anexa

Mai multe informatii despre listele anexă cu materiale neexplicitate găsiti în manualul respectiv. Vom apăsa tasta *<F3 Lista>* pentru a vedea lista cu materialele principale asociate normei noastre.

**Atentie**: Cănd apăsăm F3 trebuie sa fim pozitionati **numai** pe câmpul de editare "POZ" [deci nu pe "COD RES", "CONSUM" sau pe "CANT.DEV"].

Lista cu materialele neexplicitate este afisată la baza ecranului. "Defilăm" cu săgetile sau cu tastele PageUp / PageDown până găsim ce căutăm. Putem căuta si după cod cu F6 sau după cuvinte din denumire [de exemplul "777/6"] cu F7.

| Fisier Editare Val.Dev Setari Calculator Exp.Excel Help             | 0:05:22      |
|---------------------------------------------------------------------|--------------|
| Articole deviz: Mag010: Instalatii termice interioare               |              |
| Poz. Cod Articol Cantitate Sporuri / Articol                        | Obs.         |
|                                                                     |              |
| 1 IB01A01 4.000000                                                  | #            |
| Alegere resurse neexplicitate pt. norma: IBULAUI                    |              |
| NR. LISTA POZ. COD RES CONSUM ART. CANT.DEV U.M. DEN. L             | ISTA ANEXA   |
|                                                                     |              |
| Fisier Editare Vizualiz Help                                        |              |
| IB01A01 LISTA ANEXA: 11310 RADIATOARE DIN FONTA SI OTEL (UM = N     | 1.P.)        |
| POZ. COD_RES DENUMIRE U                                             | JM           |
|                                                                     |              |
| 0001 5700382 ELEM.RADIATOR FONTA SEC.CIRCULAR 218/9 PROTEJ.S 7364   | \$ MP        |
| 0002 5700435 ELEM.RADIATOR FONTA SEC.CIRCULAR 472/4 NEPROTEJ.S 7364 | \$ MP        |
| 0003 5700459 ELEM.RADIATOR FONTA SEC.CIRCULAR 472/6 NEPROTEJ.S 7364 | IS MP        |
| 0004 5700514 ELEM.RADIATOR FONTA SEC.CIRCULAR 624/4 NEPROTEJ.S 7364 | S MP         |
| 0005 5/00538 ELEM.RADIATOR FONTA SEC.CIRCULAR 624/6 NEPROTEJ.S /364 | IS MP        |
| 0006 5700590 ELEM.RADIATOR FONTA SEC.CIRCULAR 77774 NEPROTEJ.S 7364 | F\$ MP       |
| 0007 5700617 ELEM.RADIATOR FONTA SEC.CIRCULAR 77776 NEPROTEJ.S 7364 | F) MP        |
| 0000 5700394 ELEM.RADIATOR FONTA SEC.CIRCULAR 210/9 NEPROTEJ.S 7364 | I¢ мр        |
| 33 DESUBSE NEEVEL TOTTATE E2 SAU ENTED - ALECEDE DESUBSA            | rup IMP<br>\ |
| Cautati inafara listei cu Alt+E7 Pret Nomenclator: 2 608 761        | 48 Lei/MP    |
| 1 Help 2 Aleg 3 4 51 Poz 61 COD 71 $\oplus$ DEN TNSAdaug 8 Sterg 9  | OTermin      |

Figura ...: Alegerea materialului principal din lista anexa( sau din afara listei anexa, cu cautare complexa)

**Observatie:** Lista anexa a normei alese anterior contine numai *radiatoare de fontă* dar noi vrem sa utilizam *radiatoare din otel*.

Iată cum facem să aducem in deviz radiatoare de otel: La baza listei citim indicația "*Cautati înafara listei cu Alt+F7*" asa că, după ce ne convingem că nu găsim radiatoarele din otel in listă, apăsăm

ALT+F7 pentru o căutare extinsa în tot nomenclatorul de materiale [c-ca 100.000 de poziții].

După ce apăsăm Alt+F7 va fi afisat formularul "*Cautarea complexa a materialelor după mai multe cuvinte*". Introducem *cuvintele cheie* care descriu ceea ce căutam, asemănător cu căutarile pe Internet, cu mențiunea că acest formular este la dispoziția utilizatorilor X-DEV înca din 1997. Formularul de căutare poate prelucra maxim 5 cuvinte cheie. Inainte de a incepe căutarea propriuzisa se afisează 'forma generală' a cuvântului căutat: de exemplu, dacă introducem "TV NG" se vor afisa pe rândurile de mai jos cuvintele "TEAVA", respectiv "NEAGRA".

| v om        | von introduce cuvintele <i>RADIAT</i> SI OTEL . |                         |                |                                                                                             |                     |                         |                               |                             |                   |         |         |                    |         |
|-------------|-------------------------------------------------|-------------------------|----------------|---------------------------------------------------------------------------------------------|---------------------|-------------------------|-------------------------------|-----------------------------|-------------------|---------|---------|--------------------|---------|
| Fis         | ier<br>rtico                                    | E <b>dita</b><br>le dev | ne V<br>Niz: M | al.De                                                                                       | ev Seta<br>D: Insta | r <b>i C</b> a<br>latii | al <mark>cul</mark> a<br>term | <mark>ator</mark><br>ice in | Exp.Exc<br>terioa | el<br>e | Hel     | p (                | 0:12:30 |
|             | Poz. (                                          | Cod Ar                  | ticol          |                                                                                             | Canti               | tate                    |                               | Spo                         | ruri /            | Artico  | 2]      | (                  | obs.    |
| Δ           | <u>1</u><br>legere                              | IB01                    | A01            | eeyn                                                                                        | licitate            | 4.0000                  |                               | • TRO                       | 1401              |         |         | ΰŤ                 |         |
| NR.         | LIST                                            | POZ.                    | COD            | RES                                                                                         | Consum              | p                       | ART.                          | CANT.                       | DEV               | U.M.    | DEN.    | LISTA              | ANEXA   |
| ic          | ier                                             | dita                    | re V           | ,<br>,<br>,<br>,<br>,<br>,<br>,<br>,<br>,<br>,<br>,<br>,<br>,<br>,<br>,<br>,<br>,<br>,<br>, | 117                 |                         |                               |                             |                   |         | ⊔eln    |                    |         |
| C           | autar                                           | ea com                  | plexa          | ama                                                                                         | ateriale            | lor dp                  | o. ma                         | i mult                      | e cuvir           | nte     | neip    |                    | _       |
| (E          | xemple                                          | ain de<br>e:            | numir          |                                                                                             | EAVA NEA            | GRA IN                  | NST S                         | au OTE                      | L BETO            | sau '   | TV POLI | ETILEN             | 4)      |
|             |                                                 |                         |                |                                                                                             |                     |                         |                               |                             |                   |         |         |                    |         |
|             |                                                 |                         |                |                                                                                             |                     |                         |                               |                             |                   |         |         |                    |         |
|             |                                                 |                         |                |                                                                                             |                     |                         |                               |                             |                   |         |         |                    |         |
|             |                                                 |                         |                |                                                                                             |                     |                         |                               |                             |                   |         |         |                    |         |
|             |                                                 |                         |                |                                                                                             |                     |                         |                               |                             |                   |         |         |                    |         |
| 1 <b>HE</b> | LP                                              |                         |                |                                                                                             |                     |                         |                               |                             |                   |         |         | 10 <mark>40</mark> | BANDON  |

Vom introduce cuvintele "*RADIAT*" si "*OTEL*":

Figura ...: Cautarea complexa a materialelor: introducerea cuvintelor cautate

După ce apăsăm *<Enter>*, programul ne afisează echivalentele RADIAT - RADIATOR , respectiv OTEL - OTEL prezentate in imaginea următoare, apoi apăsăm *<Enter>* (sau *<F7>* "*Hai Cauta*"):

| Fisier Editare Vi    | zualiz                | Help                     |            |
|----------------------|-----------------------|--------------------------|------------|
| Cautarea complexa    | a materialelor dp. ma | i multe cuvinte          |            |
| Cuvinte din denumiri | : RADIAT OTEL         |                          |            |
|                      |                       |                          |            |
| Cuv. cáutat          | Cuv. gásit            | Pozitii Se lucreazá      | Poz.Comune |
| 1. RADIAT            | RADIATOR              | * 718                    |            |
| 2. OTEL              | OTEL                  | * 4912                   |            |
| -                    |                       |                          |            |
|                      |                       |                          |            |
|                      |                       |                          |            |
|                      |                       |                          |            |
|                      |                       |                          |            |
|                      |                       |                          |            |
| L Apasat             | 1 Enter sau F/ pentru | i finalizarea cautarii ] | 10         |
| UHELP BLISTA         | REFERINTE             | A HAL CAUTA ! 8ELIMIN    |            |

Figura ...: Cautarea complexa a materialelor: echivalarea cuvintelor cautate cu definitiile din dictionar

In continuare apare un mesaj care ne informeaza câte din materialele care contin in denumire cuvintele 'RADIATOR' si 'OTEL' se regasesc între cele care fac parte din lista anexa. (în cazul nostru nici unul, deci pe coloana din dreapta vom avea numai "*NU*!" -uri).

|               | Cáutat: RADIAT (                  | OTEL → Gásit: RADIATOR OTEL | 0:39:40        |
|---------------|-----------------------------------|-----------------------------|----------------|
| COD           | NICI O RESURSA SE                 | ELECTATA NU SE REGASESTE IN | LISTA INITIALA |
| 5710351 CORP  |                                   |                             |                |
| 5713406 RADIA | O <mark>R OTEL TIP RAM 1</mark> 1 | 1/600/400                   | BUC. NU!       |
| 5713418 RADIA | OR OTEL TTP RAM 11                | 1/600/500                   | BUC NUL        |

Figura ...: Mesaj informativ indicând ca niciunul dintre materialele listei anexe curente nu se regaseste în selecția produsa de "cautarea complexa".

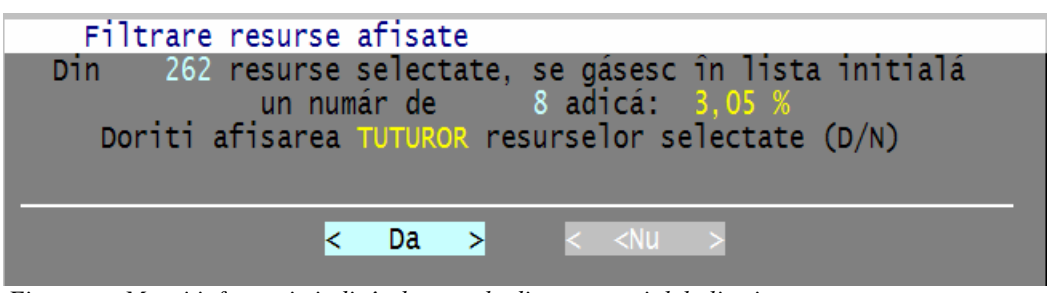

Figura ...: Mesaj informativ indicând ca unele dintre materialele listei anexe curente se regasesc în selecția produsa de "cautarea complexa".

| Du | рă | mesaj | ul | inform | nativ | este | afisată | lista | cu | materialele | selectate: |
|----|----|-------|----|--------|-------|------|---------|-------|----|-------------|------------|
|----|----|-------|----|--------|-------|------|---------|-------|----|-------------|------------|

|                 | Cáutat: RADIAT OTEL → Gásit  | : RADIATOR OTEL            | 0:40:55 |
|-----------------|------------------------------|----------------------------|---------|
| COD             | DENUMIRE                     | UM                         | OBS     |
|                 |                              |                            |         |
| 5710351 CORP RA | DIATOR KALOR 500/160 CU 5 EL | EMENTI SPSI MP             | NU!     |
| 5713406 RADIATO | R OTEL TIP RAM 11/600/400    | BUC                        | . NU!   |
| 5713418 RADIATO | R OTEL TIP RAM 11/600/500    | BUC                        | . NU!   |
| 5713420 RADIATO | R OTEL TIP RAM 11/600/600    | BUC                        | . NU!   |
| 5713432 RADIATO | R OTEL TIP RAM 11/600/700    | BUC                        | . NU!   |
| 5713444 RADIATO | R OTEL TIP RAM 11/600/800    | BUC                        | . NU!   |
| 5713456 RADIATO | R OTEL TIP RAM 11/600/900    | BUC                        | . NU!   |
| 5713468 RADIATO | R OTEL TIP RAM 11/600/1000   | BUC                        | . NU!   |
| 5713470 RADIATO | R OTEL TIP RAM 11/600/1200   | BUC                        | . NU!   |
| 5713482 RADIATO | R OTEL TIP RAM 11/600/1400   | BUC                        | . NU!   |
| 5713511 RADIATO | R OTEL TIP RAM 11/600/2000   | BUC                        | . NU!   |
| 5713535 RADIATO | R OTEL TIP RAM 22/600/ 400   | BUC                        | . NU!   |
| 5713547 RADIATO | COTEL TIP RAM 22/600/ 500    | BUC                        | . NU!   |
| 5713559 RADIATO | COTEL TIP RAM 22/600/ 700    | BUC                        | . NU!   |
| 5713561 RADIATO | R OTEL TIP RAM 22/600/ 800   | BUC                        | . NU!   |
| 5713573 RADIATO | R OTEL TIP RAM 22/600/ 900   | BUC                        | . NU!   |
| 5713585 RADIATO | R OTEL TIP RAM 22/600/1000   | BUC                        | . NU!   |
| 5713597 RADIATO | R OTEL TIP RAM 22/600/1200   | BUC                        | . NU!   |
| 5713614 RADIATO | OTEL TIP RAM 22/600/1600     | BUC                        | . NU!   |
|                 | 262 RESURSE SELECTATE , E    | ENTER = ALEGERE            |         |
|                 | Pret no                      | menclator: 25,4            | 2 Lei   |
| 11Help 2 E      | TER: ALEGERE 5 61 CC         | od <mark>Zi Den 8</mark> 9 | Abandon |

Figura ...: Lista cu materiale selectate in urma cautarii complexe

In lista cautăm după denumire dimensiunea care ne intereseaza: "22/600" apasând F7 "Den"

| Cáutat: RADIAT OTEL → Gásit: RADIATOR OTEL                  |        | 19:21:29 |
|-------------------------------------------------------------|--------|----------|
| COD DENUMIRE                                                | UM     | OBS      |
|                                                             |        |          |
| 5710351 CORP RADIATOR KALOR 500/160 CU 5 ELEMENTI SPSI      | MP     | NU!      |
| 5713406 RADIATOR OTEL TIP RAM 11/600/400                    | BUC.   | NU!      |
| 5713418 RADIATOR OTEL TIP RAM 11/600/500                    | BUC.   | NU!      |
| 5713420 RADIATOR OTEL TIP RAM 11/600/600                    | BUC.   | NU!      |
| 5713432 RADIATOR OTEL TIP RAM 11/600/700                    | BUC.   | NU!      |
| 5713444 RADIATOR OTEL TIP RAM 11/600/800                    | BUC.   | NU!      |
| 5713456 RADIATOR OTEL TIP RAM 11/600/900                    | BUC.   | NU!      |
| 5713468 Cautare material dupa DENUMIRE                      | _BUC.  | NU!      |
| 5713470                                                     | BUC.   | NU!      |
| 5713482 [Cuvant cautat: 22/600]                             | BUC.   | NU!      |
| 5713511                                                     | BUC.   | NU!      |
| 5713535 Cautare completa dupa toate cuvintele din denumire, | BUC.   | NU!      |
| 5713547 de la pozitia curenta in jos                        | BUC.   | NU!      |
| 5713559 O'                                                  | BUC.   | NU!      |
| 5713561                                                     | BUC.   | NU!      |
| 5713573 < <u>OK</u> > < Abandon>                            | BUC.   | NU!      |
| 5713585                                                     | BUC.   | NU!      |
| 5713597 RADIATOR OTEL TIP RAM 22/600/1200                   | BUC.   | NU!      |
| 5713614 RADIATOR OTEL TIP RAM 22/600/1600                   | BUC.   | NU!      |
| 262 RESURSE SELECTATE , ENTER = ALEGERE                     |        |          |
| Pret nomenclator:                                           | 3/3,08 | Lei      |
| THEIP Z ENTER: ALEGERE 5 6 Cod 7 Den 8 9                    |        | UAbandon |

Figura ...: Cautare dupa denumire in lista cu materiale selectate

După ce apăsăm  $\langle Enter \rangle$  programul va căuta primul material în a carui descriere apare "22/600". După ce îl gaseste, folosim în continuare sageata în jos pentru a parcurge lista. Dacă voiam sa cautam următoarea aparitie a lui "22/600" mai apăsăm odata tasta  $\langle F7 \rangle$ .

Avem nevoie de un radiator 22/600/600 dar am gasit numai 22/600/500 si 22/600/700, asa că vom alege unul asemanator, sa zicem 22/600/400 caruia îi vom modifica ulterior denumirea local in deviz. Apăsăm  $\langle Enter \rangle$  pentru a trimite radiatorul cu codul **5713535** pe care suntem pozitionati în formularul listelor de materiale neexplicitate.

|                  | Cáut         | at: RADIA | T OTEL →  | Gásit: RAD | IATOR OTEL |     | 1    | 9:37:13 |
|------------------|--------------|-----------|-----------|------------|------------|-----|------|---------|
| COD              |              | DEN       | UMIRE     |            |            |     | UM   | OBS     |
|                  |              |           |           |            |            |     |      |         |
| 5710351 C        | ORP RADIATO  | R KALOR 5 | 00/160 CU | 5 ELEMENT  | I S        | PSI | MP   | NU!     |
| 5713406 R        | ADIATOR OTE  | _ TIP RAM | 11/600/4  | 00         |            |     | BUC. | NU!     |
| 5713418 R        | ADIATOR OTE  | _ TIP RAM | 11/600/5  | 00         |            |     | BUC. | NU!     |
| 5713420 R        | ADIATOR OTE  | _ TIP RAM | 11/600/6  | 00         |            |     | BUC. | NU!     |
| 5713432 R        | ADIATOR OTE  | _ TIP RAM | 11/600/7  | '00        |            |     | BUC. | NU!     |
| 5713444 R        | RADIATOR OTE | _ TIP RAM | 11/600/8  | 00         |            |     | BUC. | NU!     |
| 5713456 R        | RADIATOR OTE | _ TIP RAM | 11/600/9  | 00         |            |     | BUC. | NU!     |
| 5713468 R        | RADIATOR OTE | _ TIP RAM | 11/600/1  | .000       |            |     | BUC. | NU!     |
| 5713470 R        | RADIATOR OTE | _ TIP RAM | 11/600/1  | .200       |            |     | BUC. | NU!     |
| 5713482 R        | RADIATOR OTE | _ TIP RAM | 11/600/1  | .400       |            |     | BUC. | NU!     |
| <u>5713511 R</u> | RADIATOR OTE | _ TIP RAM | 11/600/2  | .000       |            |     | BUC. | NUT     |
| 5713535 R        | RADIATOR OTE | _ TIP RAM | 22/600/   | 400        |            |     | BUC. | NU!     |
| 5713547 R        | ADIATOR OTE  | _ TIP RAM | 22/600/   | 500        |            |     | BUC. | NU!     |
| 5713559 R        | RADIATOR OTE | _ TIP RAM | 22/600/   | 700        |            |     | BUC. | NU!     |
| 5713561 R        | RADIATOR OTE | _ TIP RAM | 22/600/   | 800        |            |     | BUC. | NU!     |
| 5713573 R        | ADIATOR OTE  | _ TIP RAM | 22/600/   | 900        |            |     | BUC. | NU!     |
| 5713585 R        | RADIATOR OTE | _ TIP RAM | 22/600/1  | .000       |            |     | BUC. | NU!     |
| 5713597 R        | ADIATOR OTE  | _ TIP RAM | 22/600/1  | .200       |            |     | BUC. | NU!     |
| 5713614 R        | ADIATOR OTE  | _ TIP RAM | 22/600/1  | .600       |            |     | BUC. | NU!     |
|                  | 26           | 2 RESURSE | SELECTAT  | E, ENTER : | = ALEGERE  |     |      |         |
|                  |              |           | _ Pr      | et nomencl | ator:      | 3   | 7,38 | Leı     |
| 1Help 2          | ENTER:       | ALEGERE   | 5         | 61 Cod 71  | Den 8      | 9   | 0    | Abandon |

Figura ...: Alegerea unui material care NU se regaseste in lista anexa

Observatie: in situația in care se selecteaza un material care exista in lista anexa de la care a inceput cautarea, deci la care se afisează in marginea din dreapta simbolul triunghiular [ca in figura urmatoare], apasarea tastei <Enter> ne va trimite inapoi in lista anexa, pozitionati pe acel material.

| 5713482 | RADIATOR | OTEL   | TIP    | RAM  | 11/600/     | 1400                               | BUC. | NU! |
|---------|----------|--------|--------|------|-------------|------------------------------------|------|-----|
| 5713511 | RADIATOR | OTEL   | TIP    | RAM  | 11/600/2    | 2000                               | BUC. | NUL |
| 5713535 | RADIATOR | OTEL   | TIP    | RAM  | 22/600/     | 400                                | BUC. |     |
| 5713547 | RADIATOR | OTEL   | TIP    | RAM  | 22/600/     | 500                                | BUC. | NU! |
|         | 1        | Figura | · 1100 | aroa | unui matari | al caro so regasosto in lista anor | a    |     |

Figura ...: Alegerea unui material care se regaseste in lista anexa

In cazul de fată, în formular observăm că poziția apare completată cu "0000" ceea ce denotă că am ales un material din afara listei:

| Α   | Alegere resurse neexplicitate pt. norma: IB01A01 |       |                      |       |              |        |         |         |      |         |      |     |      |
|-----|--------------------------------------------------|-------|----------------------|-------|--------------|--------|---------|---------|------|---------|------|-----|------|
| NR. | LISTA                                            | POZ.  | COD                  | RES   | Consum       | ART.   | CANT.D  | DEV     | U.M. | DEN.    | LIST | A A | NEXA |
|     |                                                  |       |                      |       |              |        |         |         |      |         |      |     |      |
| 1   | 11310                                            | 0000  | 5713                 | 535   | 1.01000      | 4      | 4       | 1.04000 | MP.  | RADIATO | ARE  | DIN | FON  |
|     |                                                  |       |                      |       | [ 1 ]        | istá a | änexá ] |         |      |         |      |     |      |
| 571 | 3535 R                                           | ADIAT | DR OTI               | EL TI | P RAM 22/600 | / 400  |         |         |      |         |      | E   | BUC. |
| 1He | 1p 2                                             | SalvD | ev <mark>3</mark> l' | ista  |              |        |         |         |      |         | 10   | ABA | NDON |

Figura ...: Formularul alegerii materialului ne-explicitat dupa alegerea unei pozitii care NU se regaseste in lista anexa curenta [Poziția este completata cu ,0000'].

## **Observatii**:

- 1. De multe ori **diferă unitatea de măsură** între listă si materialele din listă: Radiatoarele din otel alese se măsoară la **bucată**, dar lista 11310 contine materiale măsurate la **mp**. Puteam alege de la bun început o normă de radiatoare care se măsoară la bucată [ de exemplu IB02M01] dar in cazul de fată considerăm că aceste 4 radiatoare au în total o suprafata de incălzire de 4 mp.
- 2. Consumul reprezinta cantitatea de material principal din normă. Valoarea "1.01" arată că se acceptă 1% pierderi.
- 3. "*Cant.Dev*" reprezintă cantitatea de material principal din deviz si este obtinută ca produsul *Consum* x *Cantitate Articol* [ 4 x 1.01 = 4.04]
- 4. **O facilitate deosebita a programului**: se pot modifica în aceasta fază atât consumul cât si cantitatea din deviz prin modificarea valorilor din câmpurile "Consum", respectiv "Cant.Dev".

In cazul nostru, întrucât montăm <u>un singur radiator</u> de 22/600/600, apăsăm TAB până ajungem în câmpul *Cant.Dev*. iar acolo scriem "*1*" (unu) acolo unde înainte era "4.04":

| A               | Alegere resurse neexplicitate pt. norma: IB01A01 |      |                        |     |         |      |          |       |      |        |        |        |
|-----------------|--------------------------------------------------|------|------------------------|-----|---------|------|----------|-------|------|--------|--------|--------|
| NR.             | LISTA                                            | POZ. | COD I                  | RES | Consum  | ART. | CANT. DE | V     | U.M. | DEN.   | LISTA  | ANEXA  |
|                 | 44.54.0                                          |      | <b>F7</b> 4 <b>D</b> 1 |     | 0.05000 |      |          |       |      |        |        |        |
| 1               | 11310                                            |      | 5/13                   | 535 | 0.25000 | 4    | 1.       | 00000 | MP.  | RADIAT | DARE D | IN FON |
|                 | l lista anexa j                                  |      |                        |     |         |      |          |       |      |        |        |        |
| 571             | 5713535 RADIATOR OTEL TIP RAM 22/600/ 400 BUC.   |      |                        |     |         |      |          |       |      |        |        |        |
| 1 <sub>He</sub> | Help 2 <mark>SalvDEV 3</mark> Lista 10ABANDON    |      |                        |     |         |      |          |       |      |        |        |        |

Figura ...: Impunerea cantitatii de deviz a materialului ne-explicitat.

Trimitem în deviz materialul ales apăsând F2 "SalvDEV".

Cu celelalte 3 radiatoare procedăm similar:

- 1. Ne întoarcem pe cantitatea normei IB01A01
- 2. Apăsăm *<ENTER*> ca să apară formularul de introdus liste anexă
- 3. Alegem *din afara* listei anexă (cu *Alt+F7*) radiatoarele de 22/600/800, 22/600/1000 si 22/600/1200 si avem grija că la '*Cant.Dev*' să avem cantitatea "*1.00000*".

Observatie: Utilizatorii grabiti pot ca, in loc sa aleaga materialele cu Alt+F7, sa introducă direct codurile acestora in formularul listei anexă, în căsuta "COD RES": 5713561, 57113585, 57113597

|   | isier                                                                                       | Editare                                                                                                    | Val.Dev    | Setari                                                                                                    | Calculato                                                                                                    | r Exo                      | .Excel                                               | Help                         | 19:57:51                                          |
|---|---------------------------------------------------------------------------------------------|----------------------------------------------------------------------------------------------------|------------|----------------------------------------------------------------------------------------------------|----------------------------------------------------------------------------------------------------|----------------------------|------------------------------------------------------|------------------------------|---------------------------------------------------|
|   | Poz.                                                                                        | Cod Artico                                                                                                    | ol (       | Cantitate                                                                                                    | en cenince<br>B                                                                                                    | Sporur                     | i / Articol                                          |                              | Obs.                                              |
|   | 1<br>1<br>1<br>1<br>1<br>1<br>1<br>1<br>1<br>1<br>1<br>1<br>1<br>1<br>1<br>1<br>1<br>1<br>1 | IB01A01      5713597      5713585      5713561      5713535      ID01A2      ID06A1      IC13A1      IC34B1      IC34L1      IC39A1      IE01A1 |            | $\begin{array}{r} 4.00\\ 1.00\\ 1.00\\$ | 00000 L<br>00000 L<br>00000 L<br>00000 L<br>00000 L<br>00000<br>00000<br>00000<br>00000<br>00000<br>00000<br>00000<br>00000<br>00000<br>00000 | ista a<br>ista a<br>ista a | nexa:11310<br>nexa:11310<br>nexa:11310<br>nexa:11310 | Poz:<br>Poz:<br>Poz:<br>Poz: | #<br>0 1<br>0 1<br>0 1<br>0 1<br>#<br>#<br>#<br># |
|   |                                                                                             |                                                                                                    |            |                                                                                                    |                                                                                                    |                            |                                                      |                              |                                                   |
|   | тр01 л0                                                                                     | Pret M:                                                                                                    | 0.000      | 0 F 0.                                                                                                    | 00000 U                                                                                                    | 0.000                      | 00 T: 0.00                                           | 000 Tot                      | 0.0000                                            |
| Ē | UNITE                                                                                       | MONTAR                                                                                                    | CE KADIATO | JAKE DIN                                                                                                    | FUNTA, APA                                                                                                    | en=[                       | ] Cant=[                                             | ] Retei                      | a MP                                              |
| 1 | Heln 2                                                                                      | SalvSn <mark>3</mark> ∳Re                                                                                                    | etet 4Modi | f. <b>S(</b> Ca                                                                                                    | ic 6CodDe                                                                                                    | n 2adu                     | cArt 84Ster                                          | g 96Spor                     | • OTermin                                         |

In final, devizul nostru va arăta astfel:

Figura ...: Norma de deviz IB01A01 impreuna cu materialele principale ne-explicitate aferente

# Observatii:

- 1. Resursele care apar in deviz ca liste anexă ale unei norme au acelasi număr de ordine cu norma
- 2. In coloana "Obs." din dreapta, în dreptul resurselor apare poziția din rețetă a acestora, in cazul de fată toate sunt pe poziția 1. Motivul este că la unele norme de după 1990 materialul mărunt este exprimat ca procent din materialul principal [poziția 1] sau din toate materialele, din acest motiv este important să se stie care este primul material din rețeta.
- 3. Denumirile normelor alese *nu descriu exact* ceea ce am pus in operă. In baza de date norma IB01A01 se numeste : "MONTARE RADIATOARE DIN FONTA, APA CALDA CU COLOANE LIBERE SAU COLOANE UNITE", dar noi montam *radiatoare de otel*.

Avem mai multe posibilităti:

- dacă montăm des radiatoare din otel, *generăm o norma noua* în nomenclatorul de norme de deviz [vezi manualul, help-urile, etc]
- dacă folosim ocazional norma aceasta, o adaptăm in deviz în regim de *norma locală* deci nu va afecta nomenclatorul. Mai târziu, dacă observăm că o folosim frecvent, putem *exporta* norma locală din deviz in nomenclator.
- 4. Se pot modifica local atât *denumirea* cât si *rețeta* unei norme.
- 5. Se poate atasa fiecarui articol de deviz din X-DEV câte o *lista cu calculul cantitatilor*, utilă când vrem sa justificăm cantitătile alese si nu numai.

## Modificarea locală a denumirii articolelor:

Avem trei posibilitati de a modifica denumirea unui articol:

- 1. Activăm meniul principal cu Alt+E [Editare] sau cu <F4> [în varianta prescurtată a meniului], după care selectăm opțiunea "*DENUMIRE articol in Antemas, Deviz, Sit. Luc*"
- 2. Apăsăm combinația Alt+D sau Control+D
- 3. Efectuăm click la baza ecranului, în regiunea în care este afisată denumirea articolului.

Exemplu: Vom modifica denumirea normei *IB01A01* precum si denumirea resursei "*radiator de 22/600/700*", după cum urmează:

1. ne pozitionăm pe <u>numărul curent</u> al normei (nu pe Cod Articol) si apăsăm F4 < Modif>

2. din meniu alegem opțiunea "DENUMIRE articol în Antemas, Deviz, Sit.luc (Alt+D, Ctrl+D)"

Pe viitor putem lucra mai eficient apăsând direct ALT+D [a se memora ca "ALTă Denumire"]

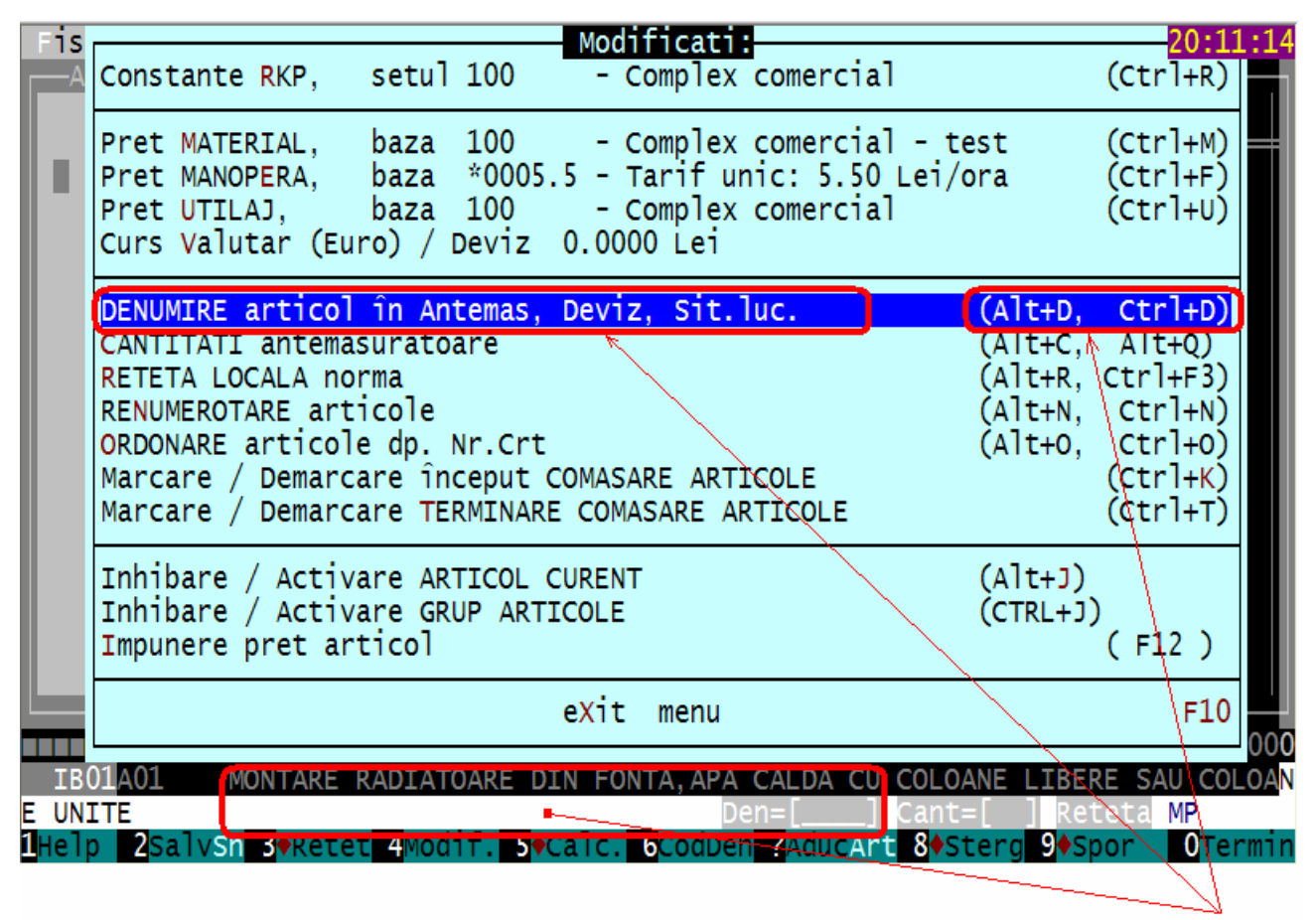

Figura ...: Modificarea denumirii articolului de deviz – trei posibilitati: Meniu, Alt+D/Ctrl+D, Click

Noua denumire a normei va fi "MONTARE RADIATOARE DIN OTEL ":

Cum fac un deviz ?

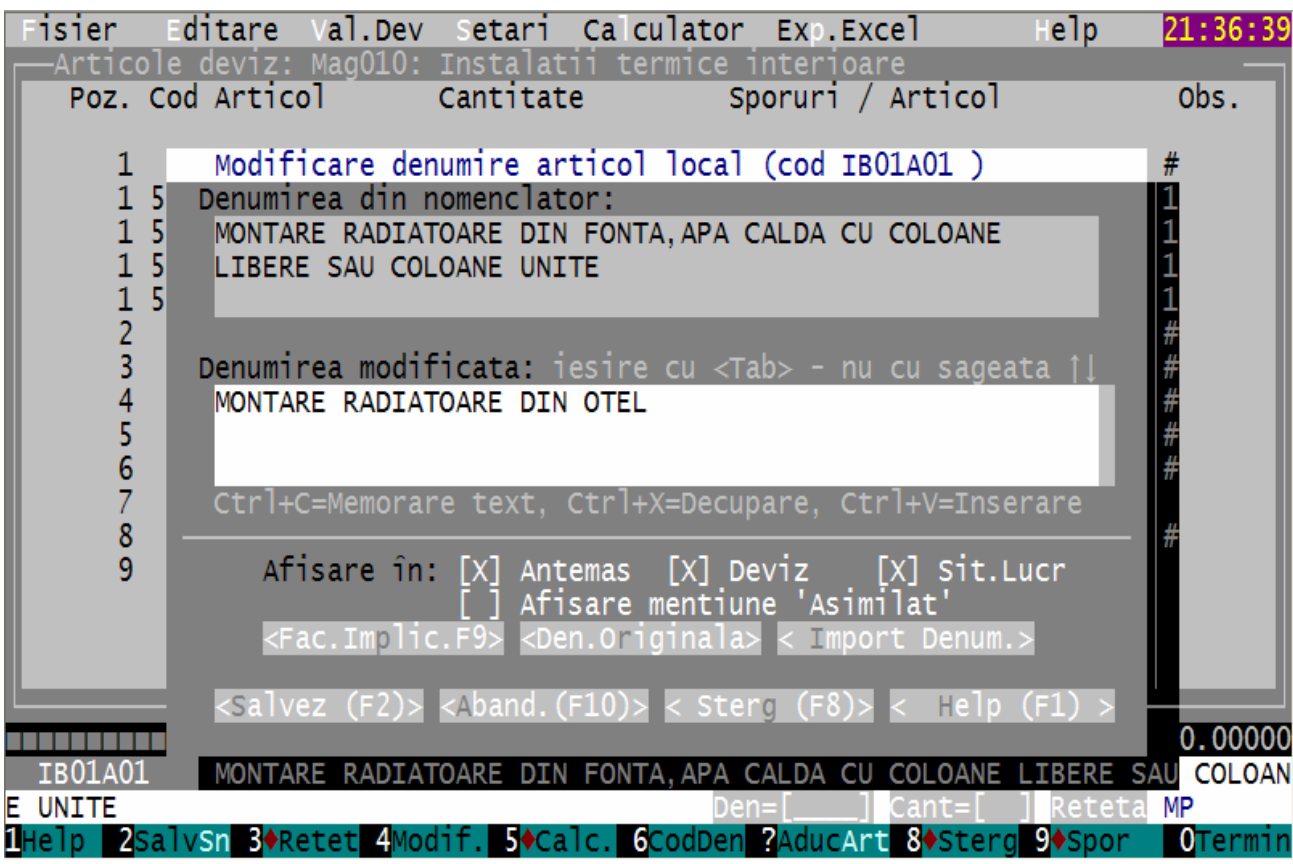

Figura ...: Formularul modificarii denumirii articolului.

...si cu prima ocazie citim explicatiile de la < Help F1 >, dar nu acum. Oricum, e bine de stiut că o denumire modificată poate fi *importată* (preluată) din alt deviz sau chiar din acelasi deviz, si de asemenea că scurtăturile *Copy/Cut/Paste/Undo* [Ctrl+C, +X, +V, +Z.] pot fi utilizate si aici.

Apăsăm F2 *<Salvez>* să iesim din meniu si gata, modificarea este deja prezentă în devizul nostru. Modificarea este *locală*, deci nu va afecta nomenclatorul de norme de deviz.

Similar vom modifica denumirea materialului cu codul 5713559: "RADIATOR OTEL TIP RAM 22/600/ 700" pe care-l vom numi "RADIATOR OTEL TIP RAM 22/600/ 600". Incercati să o modificati singuri utilizând scurtătura *ALT+D*. Formularul nostru va arăta astfel:

|   | Fisier      | Editare                       | Val.Dev                | Setari            | Calculato                                             | Exp.Ex                 | cel                | не]р             | 21:39:51     |
|---|-------------|-------------------------------|------------------------|-------------------|-------------------------------------------------------|------------------------|--------------------|------------------|--------------|
| Г | -Artico     | <u>ole deviz:</u>             | Mag010:                | Instalat          | ii termice                                            | interioa               | re                 |                  |              |
|   | Poz.        | Cod Artic                     | 5]                     | Cantitat          | e s                                                   | Sporuri /              | Articol            |                  | Obs.         |
|   | 1<br>1<br>1 | IB01A01<br>5713597<br>5713585 |                        | 4.0<br>1.0<br>1.0 | 00000<br>00000 L <sup>-</sup><br>00000 L <sup>-</sup> | ista anex<br>ista anex | a:11310<br>a:11310 | Poz: (<br>Poz: ( | #D<br>1<br>1 |
|   | 1           | 5713561                       |                        | 1.0               | 00000 L <sup>.</sup>                                  | ista anex              | a:11310            | Poz: (           |              |
|   | 1           | 5713535                       |                        | 1.0               | 00000 L <sup>.</sup>                                  | ista anex              | a:11310            | Poz: (           |              |
|   | 2           | IDULA2                        |                        | 1.0               | 00000                                                 |                        |                    |                  | #            |
|   | 2<br>2      | TC13A1                        |                        | 1.0               | 00000                                                 |                        |                    |                  | #            |
|   | 5           | IC34B1                        |                        | 1.0               | 00000                                                 |                        |                    |                  | #            |
|   | 6           | IC34L1                        |                        | 1.0               | 00000                                                 |                        |                    |                  | #            |
|   | 7           | IC35C1                        |                        | 1.0               | 00000                                                 |                        |                    |                  |              |
|   | 8           | IC3941                        |                        | 1.0               | 00000                                                 |                        |                    |                  | #            |
|   | 9           | TEOTAL                        |                        | 1.0               | 00000                                                 |                        |                    |                  |              |
|   |             |                               |                        |                   |                                                       |                        |                    |                  |              |
|   |             |                               |                        |                   |                                                       |                        |                    |                  |              |
| L |             |                               |                        |                   |                                                       |                        |                    |                  |              |
|   | 71 25 25    | Pret M                        | : 0.000                | 000 F 0           | .00000 U                                              | 0.00000                | T: 0.00            | 000 Tot:         | 0.00000      |
| Э | (10000      | KADIA                         | TOR UTEL               | ITA KAW           | 22/600/(60                                            | n=[ADSa]               | Cant=[             | 1 Reteta         | BUC          |
| 1 | Help 2      | salvsn <mark>3</mark> ∳R∉     | etet <mark>4</mark> Mo | dif. <b>≣∳</b> Ca | 1c. 6CodDe                                            | Aducar                 | t 8ester           | a 9espor         | OTermin      |

In coloana din dreapta, "*Observatii*", în dreptul articolelor la care *am modificat denumirea*, este afisat câte un "*D*". De asemenea, în zona de la baza ecranului, denumirea modificată este afisată cu litere albastre împreună cu informatii suplimentare gen "Den=[ADSa]" a căror semnificatie este explicată în Help-ul formularului curent.

## **Observatii**:

- când utilizăm tehnica de mai sus, trebuie să avem grijă, ca, după ce am ales materialele principale, să le adunam cantitatile si să verificam dacă rezultatul coincide cu cantitatea articolului principal.
- "*Poz: 0*" semnifică faptul că resursa a fost adusă din afara listei anexă.

# Exercitiu optional.

**Editarea listei cu detalierea cantitătilor:** Dorim să *calculăm cantitatea* în loc să o introducem direct. În practică aceasta situatie se intâlneste foarte des, când beneficiarul vrea să vadă de unde a rezultat o anumită cantitate din deviz.

Similar cu modificarea denumirii, avem **trei posibilitati** de editare a cantitătilor pentru antemăsurătoare:

- 1. Activăm meniul principal cu Alt+E [Editare] sau cu <F4> [în varianta prescurtată a meniului], după care selectăm opțiunea "*CANTITATI antemasuratoare*"
- 2. Apăsăm combinația Alt+C [Se poate tine minte ca "ALTă Cantitate"] sau Alt+Q
- 3. Efectuăm click la baza ecranului, în regiunea în care este afisat Cant=[ ]

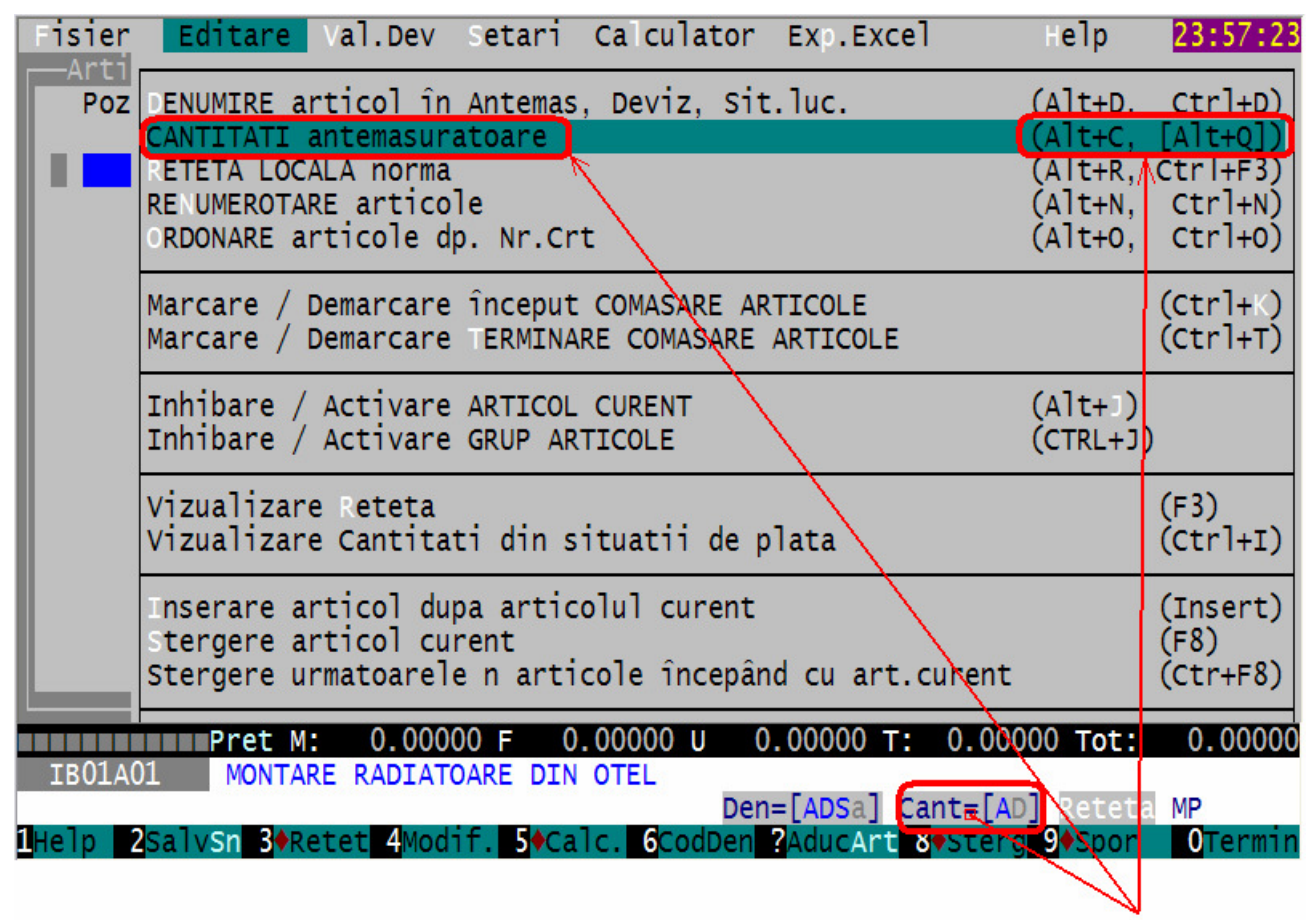

Figura ...: Introducerea cantitatilor pentru antemasuratoare ale articolului de deviz – trei posibilitati: Meniu, Alt+C/Alt+Q, Click

| Sa | consideram  | că în | magazin | radiatoarele | vor fi | distribuite | astfel: |
|----|-------------|-------|---------|--------------|--------|-------------|---------|
| Su | combiaciani | vu m  | magazin | ruuruuourore | 101 11 | ansunoune   | abtion. |

| Incaperea       | Model       | Bucati |
|-----------------|-------------|--------|
| Raion cosmetice | 22/600/1200 | 1      |
| Raion prod.alim | 22/600/1000 | 1      |
| Hol             | 22/600/ 800 | 1      |
| Grup sanitar    | 22/600/ 600 | 1      |
| Т               | otal        | 4      |

Evident, calculul simplu din tabelul de mai sus nu are nevoie de detaliere si este doar un pretext pentru a prezenta funcțiunea programului. Din *Help* aflam că X-DEV ofera mai mult decât simple comentarii si adunari: aici se pot defini *variabile* carora li se pot aplica *functii* matematice. Formularul accesat cu Alt+C este limitat la 7 linii de editare, iar pentru un *număr nelimitat* de linii de calcul se poate utiliza un formular asemănător, accesibil cu <u>Alt+Q</u> sau cu <u>Ctrl+Q</u>.

# **Observatii**:

1. In figura care urmează, textul inclus între **paranteze pătrate** este considerat **comentariu**, de exemplu: [Raion cosmetice, 22/600/1200, Buc = ], iar valoarea sau expresia din dreapta este considerată **cantitate**. Parantezele drepte nu vor fi afisate la generarea rapoartelor (in textul explicativ din antemăsurători sau devize).

- 2. In mod normal programul *însumeaza* valorile din coloana "*Rezultat*" dar utilizatorul are si posibilitatea de a defini totalul ca o *expresie matematică* în care intra variabilele definite în liniile de deasupra
- 3. Pentru lucrul cu un *număr nelimitat* de linii de calcul se poate utiliza un formular asemănător, accesibil cu <u>Alt+Q</u> sau cu <u>Ctrl+Q</u>.
- 4. In figura de mai jos se observă că este bifată numai opțiunea [X] Antemas, nu si [] Deviz, deci în cazul de fată calculul cantitatilor va fi afisat numai in antemăsurătoare, nu si în deviz.

| Fisie         | r Editare Val.Dev Setari Calculator Exp.Ex                                                  | cel Help                     | 22:02:04                 |
|---------------|---------------------------------------------------------------------------------------------|------------------------------|--------------------------|
| Ar<br>P       | Denumire articol TB01401 ( denumire modif                                                   | icata) III                   |                          |
|               | MONTARE RADIATOARE DIN OTEL                                                                 | reacay of                    |                          |
|               |                                                                                             |                              |                          |
|               | Evorosio sou Comontariu                                                                     | Dozultat                     | Variah                   |
|               | <pre>[Raion cosmetice, 22/600/1200, Buc = ] 1</pre>                                         | 1.000                        | Val Tab                  |
|               | 2 [Raion prod.alim, 22/600/1000, Buc = ] 1                                                  | 1.000                        |                          |
|               | 3 [Ho], $22/600/800$ , Buc = ] 1                                                            | 1.000                        |                          |
|               | 4 [Grup sanitar, 22/600/ 600, Buc = ] 1                                                     | 1.000                        |                          |
|               | 6                                                                                           |                              |                          |
|               | 7                                                                                           |                              |                          |
|               | Linia 1 : Expr. CORECTA = 1                                                                 | 1 000                        |                          |
|               | TOTAI                                                                                       | 4.000                        | Total                    |
|               | <pre><fac.impl.f9> <functii <^f="">&gt; &lt; Import Expr.&gt;</functii></fac.impl.f9></pre> | 2 zecimale ▼                 |                          |
|               | Transmit Cant: () Nu transmit () Orientativ                                                 | (•) Impun                    |                          |
|               | Afisare în: [X] Antemas [] Deviz                                                            | [] Sit.Lucr                  |                          |
|               | Salvez (E2) Zhand (E10) Z Stern (E8)                                                        | / Heln (F1) ·                | 0000                     |
| IB0           |                                                                                             |                              |                          |
|               | Den=[ADSa]                                                                                  | Cant=[AD] Ret                | eta MP                   |
| <b>1</b> Help | 2SalvSn 3♦Retet 4Modif. 5♦Calc. 6CodDen ?AducAr                                             | t <mark>8</mark> ♦Sterg 9♦Sp | or <mark>O</mark> Termin |

Figura ...: Introducerea cantitatilor pentru antemasuratoare ale articolului de deviz

Apăsăm tasta *<F2 Salvez>* pentru salvarea explicatiilor. Observam ca:

- In dreptul articolului IB01A01, în coloana "Observatii" este afisată si litera 'C' = "cantitate calculata"
- Dacă încercăm acum să modificăm cantitatea, de exemplu in loc de 4 să scriem 6, nu putem, deoarece a fost selectată opțiunea "(\*)*Impun*", (vedeti Help-ul).

Desi în mod firesc calculul cantitătilor se realizează *înainte* de a se introduce listele anexa, în cazul de fată l-am prezentat doar ca o alternativă la introducerea directă. Este posibil sa nu aveti niciodată nevoie de aceasta funcțiune, de aceea am prezentat-o ca exercitiu optional.

In figura care urmează se observă detalierea in antemăsuratoare a calculului cantitatilor:

| 1000101a.ana - WordPad                                                                                                    |    |
|----------------------------------------------------------------------------------------------------|----|
| <u>File Edit View Insert Format Help</u>                                                                                                    |    |
|                                                                                                    |    |
| Courier New    Image: 10    Western    Image: B    Image: U    Image: B    Image: E    Image: E | Ξ  |
| ······································                                                                                                    | ;  |
| Proiectant : SPECTRUM PROIECT<br>Proiect nr. din data: . , faza:<br>Beneficiar :   Data intocm.: 18.06.2011<br>Constructor : FIRMA 1   Data rularii: 18.06.2011<br>Subunitate : 99                                                                                                    |    |
| Investitie :100 Complex comercial<br>Obiect :100.01 Magazin<br>Stadiu fizic :Mag010 Instalatii termice interioare                                                                                                    |    |
| Categ.lucrari: 0000 A Cantitate: 1,000 BUC.                                                                                                    |    |
| ANTEMASURATOARE<br>Mag010 PAG.: 1                                                                                                    |    |
| = ARTICOLE: =<br>=NR. SIMBOL DENUMIRE CANTITATE =<br>= =                                                                                                    |    |
| =SPOR: MAT. MAN. UTI. U.M. =                                                                                                    |    |
| A. CHELTUIELI DIRECTE ARTICOLE<br>1 IB01A01 MP4,000<br>MONTARE RADIATOARE DIN OTEL                                                                                                    |    |
| + Detalii calcul cantitate: Rezultat:                                                                                                    | Ð, |
| 1 Raion cosmetice, 22/600/1200, Buc = 1  1,000     2 Raion prod.alim, 22/600/1000, Buc = 1  1,000     3 Hol,  22/600/800, Buc = 1  1,000     4 Grup sanitar,  22/600/600, Buc = 1  1,000     Total:                                                                                                    |    |
|                                                                                                    | 9  |

Figura ...: Evidentierea in rapoarte [antemasuratoare] a calculului cantitatilor

La al doilea articol: 'IDO1A2 ROBINET VENTIL DUBLU REGLAJ DE COLT PT. INST. INCALZIRE CENTRALA CU D: 1/2" ' introducem cantitatea de 4 bucati, iar când trebuie să alegem materialul neexplicitat tinem cont că dorim sa ne apară denumirea "robinet cu termostat". Apăsăm tasta F3 pentru a vedea materialele din lista "11314 ROBINETI PTR INSTAL INCALZ CENTRALA" din rețeta normei *IDO1A2*. Observăm că lista nu contine decât robineti clasici asa că aplicăm aceeasi metodă ca la radiatoarele din otel: In timp ce vizualizăm lista anexa 11314 apăsăm Alt+F7 pentru a căuta înafara listei si introducem cuvintele '*ROB TERMOSTAT*'. In baza de date actuală programul va găsi un singur material care contine în denumire "ROBINET" si "TERMOSTAT" si anume:

'4623927 ROBINET CU TERMOSTAT DE COLT ' pe care-l trimitem în deviz prin metoda cunoscuta.

| COD                 | Cáutat: ROB TERMOSTATAT → Gásit: ROBINET TERMOSTATAT<br>DENUMIRE | UM   | 22:28:25<br>OBS |
|---------------------|------------------------------------------------------------------|------|-----------------|
| <mark>462392</mark> | 7 ROBINET CU TERMOSTAT DE COLT                                   | BUC. | NU!             |
|                     |                                                                  |      |                 |
|                     |                                                                  |      |                 |
|                     |                                                                  |      |                 |
|                     |                                                                  |      |                 |
|                     |                                                                  |      |                 |
|                     |                                                                  |      |                 |
|                     | 1 resursa selectata . ENTER = ALEGERE                            |      |                 |
| 1Help               | Pret nomenclator:                                                | 0,96 | Lei             |
| neip                | Figura: Cautare complexa                                         |      | Abanuon         |

Articolul al treilea: '**IDOGA1** ROBINET CU SERTAR PANA, CU MUFE, PT. INST. INCALZIRE CENTRALA, CU D: 1/2'' ', va avea **cantitatea de 4 bucati**. De data aceasta, la lista anexă avem nevoie de un "*robinet de închidere de 1/2" montat pe retur*". Cel mai asemănător material din listă se gaseste la poziția 91:

Alegem [cu *Enter* sau *F2*] materialul de la poziția 91 după care, dacă vrem sa fim foarte rigurosi, îi adaptăm denumirea în " ROBINET DE ÎNCHIDERE DE 1/2" MONTAT PE RETUR "

| Fisie  | r E          | dita | re Viz                | ualiz   |         |          |     |                |       |          | elp        |          |
|--------|--------------|------|-----------------------|---------|---------|----------|-----|----------------|-------|----------|------------|----------|
| I DØ61 | A1 L         | ISTA | ANEXA:                | 11314   | ROB1    | INETI P  | ΓR  | INSTAL         | INCA  | ALZ CENT | RALÂ       |          |
| POZ.   | COD_         | RES  |                       |         | DI      | ENUMI RE |     |                |       |          | UM         |          |
| 0088   | 46134        | 41 R | OB.UENT               | . DREPI | RU      | IUCF     |     | RE             |       | 01       | 40 3005    | BUC.     |
| 0089   | 42025        | 53 R | OBINET                | TREC.   | FONTA   | 3/4"     | В   | DESCAR         | CARE  | PN10     | S6480\$    | BUC.     |
| 0090   | 42024        | 50 R | OBINET                | TREC.   | FONTA   | 3/8"     | A   | <b>VENT+ML</b> | JFA   | PN10     | S6480\$    | BUC.     |
| 0091   | 42024        | 74 R | OBINET                | TREC.   | FONTA   | 1/2"     | A   | <b>VENT+ML</b> | JFA   | PN10     | S6480\$    | BUC.     |
| 0092   | 42024        | 62 R | OBINET                | TREC.   | FONTA   | 3/4"     | A   | <b>VENT+ML</b> | JFA   | PN10     | S6480\$    | BUC.     |
| 0093   | 42024        | 86 R | OBINET                | TREC.   | FONTA   | 1"       | A.  | <b>VENT+ML</b> | JFA   | PN10     | S6480\$    | BUC.     |
| 0094   | 42024        | 98 R | OBINET                | TREC.   | FONTA   | 1 1/4"   | A.  | <b>VENT+ML</b> | JFA   | PN10     | S6480\$    | BUC.     |
| 0095   | 42025        | 03 R | OBINET                | TREC.   | FONTA   | 1 1/2"   | A.  | <b>VENT+ML</b> | JFA   | PN10     | S6480\$    | BUC.     |
| 0096   | 42025        | 15 R | OBINET                | TREC.   | FONTA   | 2"       | A.  | <b>VENT+ML</b> | JFA   | PN10     | S6480\$    | BUC.     |
|        |              | 162  | RESURSE               | E NEEXE | PLICITA | ATE , F: | 2 s | au ENTI        | ER =  | ALEGERE  | RESURSA    |          |
| Cauta  | ti în        | afar | <mark>a list</mark> e | i cu A  | 11t+F7  | Pro      | et  | Nomenc]        | lator | 5 I      | 196.459,00 | Lei/BUC. |
| 1Help  | 2 <b>Åle</b> | g. 3 | 4                     |         | 5‡ Poz  | z 6‡ CO  | D 7 | ‡+DEN          | INS   | ldaug 8S | terg 9     | ØTermin  |

*Figura ...: Alegerea unui material din lista de resurse neexplicitate.* 

Articolul al patrulea "IC13A1 TEAVA OL.INST.SUD.LONG.NG+FILET+MUFA INCALZ CENTR. INSURUB. IN LEGATURI APARATE D=1/2 TOLI", cu cantitatea 10 metri va suferi două adaptări:

- îi modificăm denumirea în " TEAVA MULTISTRAT D=1/2 TOLI "
- îi modificăm *rețeta* astfel:
  - □ Apăsăm Alt+F3 sau Alt+R pentru a modifica *local* rețeta, numai în devizul nostru
  - □ Stergem <F8> materialele care nu sunt folosite la montarea tevilor multistrat: [mufe, coturi, reductii si teuri din fonta, sârma, oxigen, carbid, minium plumb, etc.]

| IC13A1<br>======'8    | U.M. :M<br>32 (205) | Greut    | ate: 0.02000 Tone Ore Man.: 0.89                   |
|-----------------------|---------------------|----------|----------------------------------------------------|
| TEAVA MULTIS          | STRAT D=1/2 TO      | LI       | [ Denumire LOCALA ]                                |
| MODIFICAR             | E reteta LOCALA     | în Dovi  | 7                                                  |
| MODIFICAR             | C TELELA LUCALA     | III Devi | <u> </u>                                           |
| COD RES               | CONSUM              | U.M.     | Denumirea resursei                                 |
| 11309                 | 1.00000             | М        | Lst: TEAVA DIN OTEL                                |
| 4120391               | 0.1/000             | BUC.     | Mat: MUFA FONTA MALEABILA MZ DS S4/5 DN            |
| 411,2700              | <u>0.0/000</u>      | BUC.     | Mat: COT FONTA MALEABILA AL 54                     |
| 4113/90               | 0.02000             | BUC.     | Mat: REDUCTIE FONTA MALEABILA NA 5 4// 1           |
| 4121694               | 0.02000             | BUC.     | MAT: KACUKU ULANDEZ EL PLANA UL 5                  |
| 4115401               | 0.10000             | BUC.     | Mat: TEU FUNTA MAL BI S4/6 DN= 15 $1/2$            |
| 5005142<br>- E004E1 2 | 0.00500             | KG       | Mat: SIKMA MUALE UBISNULIA D= 1,25 UL32            |
| 7208164               | 0.02000             | MC       | Mat. OAIGEN TERNIC GAZOS IMBUTELIAT STAS           |
| 5900504               | 0.03300             | KG       | Mat: CARBURA CALCIU TENNICA (CARBI                 |
| 4123513               | 0.00230             |          | Mat: DOP DIN FONTA MALEARILA TO S487 DN            |
| 6103294               | 0.02000             |          | Mat: VOPSEA MINITUM DE PLUMB V.3                   |
| 7322940               | 0.00500             | KG       | Mat: FUTOR CINEPA                                  |
| 011711                | 0.35000             | ORA      | Man: INSTALATOR INCALZIRE CAT.1                    |
| 011721                | 0.19000             | ORA      | Man: INSTALATOR INCALZIRE CAT.2                    |
| 011731                | 0.20000             | ORA      | Man: INSTALATOR INCALZIRE CAT.3                    |
| 011741                | 0.15000             | ORA      | Man: INSTALATOR INCALZIRE CAT.4                    |
|                       |                     |          |                                                    |
|                       |                     |          |                                                    |
|                       |                     |          |                                                    |
| ↑ Mat.(7 car          | ) SIRMA SUDURA      | OBISNUIT | A S1126 S10 COLACI D= 4,00\$                       |
| Help Zsalv.           | Strest 4Modif       | БСору б  | unic <u>Aducksins</u> inser & Sterg 9Elim. OAband. |

Figura ...: Modificarea locala a rețetei unei norme

□ Lăsăm în rețetă doar materialul principal [lista 11309] pentru a-i prelua cantitatea si de asemenea *lăsăm si manopera*. Apăsăm F2 pentru salvarea locală, în deviz, a rețetei modificate:

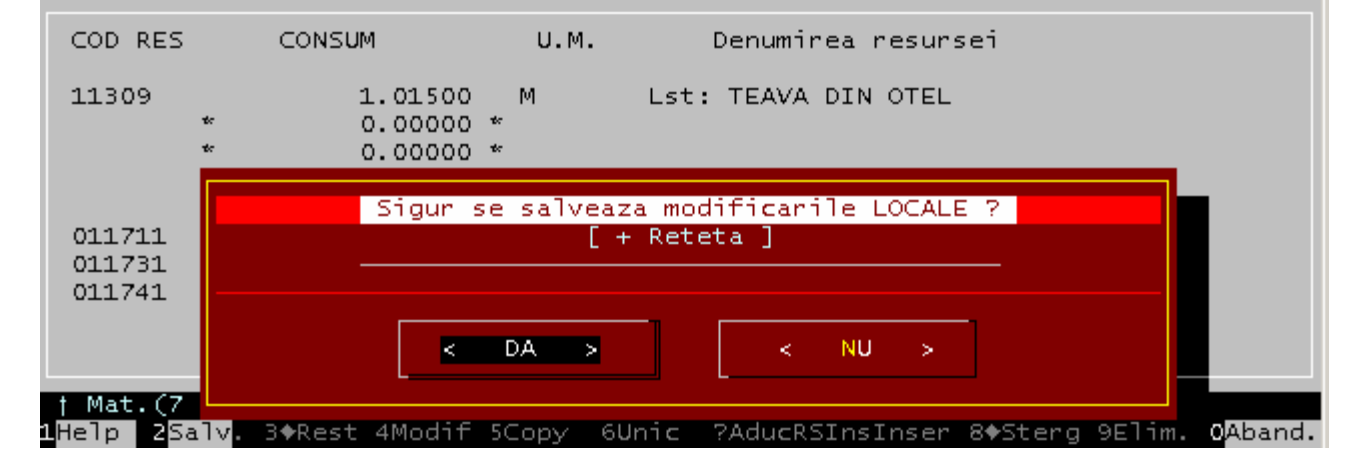

□ Impunem ca norma locală să aibă 1.7 ore de manoperă: O edităm cu Alt+F3, apăsăm <F4 Modif>, introducem numărul de ore de manoperă după care salvăm modificarea cu <F2> sau cu click pe <OK>:

| Modificare ponderi resurse, etc.:                                                                     |
|----------------------------------------------------------------------------------------------------|
| Modif. material cu: 0.000%<br>Modif. manopera cu: 91.011%, Total= 1.70ore<br>Modif. utilaj cu: 0.000% |
| Impun greutate: 0.0000To <anulare impunere=""></anulare>                                              |
|                                                                                                    |
| < QK > < Abandon>                                                                                     |

Figura ...: Impunerea numărului de ore de manoperă in rețeta locală a normei

- Dupa ce am terminat de modificat rețeta, introducem **cantitatea 10 metri** si alegem materialul principal: "teavă multistrat"

# Observatii:

- In baza de date a X-DEV-ului am echivalat cuvintul "multistrat" cu "polietilena" deoarece simbolul "PE\_AL\_PE" reprezinta straturile "polietilena\_aluminiu\_ polietilena". Din acest motiv vom căuta "TV POLIET" si vom selecta: "6630651 TEAVA POLIETIL. PE-AL-PE XLPE (APA CALDA) 1/2" (12-16) M"
- Dacă dorim, mai târziu, să salvăm norma locală in baza de date, apăsăm tasta <F5 Copy> care ne va invita să alegem codul cu care se va salva norma. Mai multe detalii in manualul despre normele de deviz.

In articolul de pe poziția a cincea "IC34B1" cu cantitatea de 10 bucati alegem fitingurile cu *două însurubari* (coturi) pentru teava multistrat. Ca si în cazul precedent , îi modificăm:

- **denumirea**: "FITINGURI PT. IMBIN. TEVI. MULTISTRAT D=1/2 TOLI"
- **rețeta:** stergem materialul marunt [minim de plumb si canepa fuior] si lăsăm numai lista anexă si manoperă.

Căutăm înafara listei materialul "COT POLIET si alegem: "3940110 COT MM 1/2" PT. TV.POLIET."

| COD                                                                                                    | Cáutat: COT POLIET → Gásit: COT POLIETILENA<br>DENUMIRE                                                                                       | UM C                                   |
|----------------------------------------------------------------------------------------------------|----------------------------------------------------------------------------------------------------|----------------------------------------|
| 3940110 COT MM<br>3940122 COT MM<br>3940134 COT MM<br>3940134 COT MM<br>3940160 COT FF<br>19122 COT FF | 1/2"    PT. TU. POLIE      3/4"    PT. TU. POLIE      1    "      1/2"    PT. TU. POLIE      1/2"    PT. TU. POLIE      3/4"    PT. TU. POLIE | T. BUC.<br>T. BUC.<br>T. BUC.<br>T. PU |

Articolul al saselea "IC34L1", (cantitate 4 buc) este asemanator cu cel anterior, dar se refera la fitingurile cu *trei însurubari*, adica la teuri. Ii vom aplica exact aceleasi transformari:

- denumirea: "FITINGURI PT.IMBIN.TEVI.MULTISTRAT PIESELE FIIND CU 3 INSURUB.
  - PT.D=1/2 TOLI" (am preluat cu copy & paste o parte din denumirea anterioara)
- rețeta: se vor pastra numai lista anexa si manoperă

```
Alegem, dinafara listei, materialul "3940366 TEU MMM 1/2" PT. TV. POLIET"
```

Articolul al saptelea "IC35C1" (*Bratari fixare* va avea cantitatea de 5 Bucati

In prima editie a acestui manual, pe poziția a opta introdusesem din greseală tot IC35C1, asa că a trebuit sa o stergem [cu F8].

**Problema**: după stergere, am vrea după poziția 7 să nu apară poziția 9 asa cum se vede în figura următoare:

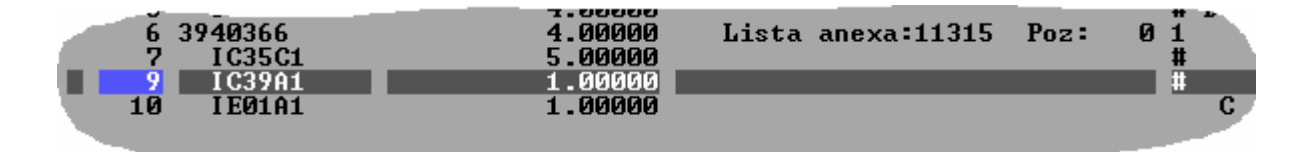

Rezolvarea este simpla: căutăm funcțiunea de *renumerotare* a articolelor din deviz.

Avem mai multe posibilitati de apelare a acestei funcțiuni :

- din meniul "Alegeti" (F4) alegem "RENUMEROTARE articole (Alt+N, Ctrl+N) ",
- din opțiunea "Editare" a meniului superior alegem "RENUMEROTARE articole (Alt+N, Ctrl+N) "
- după un timp ajungem sa tinem minte că renumerotarea sa face mai rapid cu Alt+N sau Ctrl+N

Vom apăsa Alt+N, vom confirma că într-adevăr dorim renumerotarea si gata, fosta poziție 9 devine poziția 8, samd.

La articolul de pe poziția a opta "IC39A1" (*Tuburi de protectie*) completăm cantitatea de 4 bucati. La ultimul articol, al noulea "IE01A1" (*Probe etansare*) cantitatea va fi de 10 mp.

In acest moment **am terminat de introdus articolele de deviz** si apăsăm tasta <F2> pentru salvarea datelor pe disc.

|     | Poz. | ole deviz: Mac<br>Cod Articol | g010: Instalatii te<br>Cantitate | ermice interioare ——<br>Sporuri / Artico | (       | Obs. |    |   |
|-----|------|-------------------------------|----------------------------------|------------------------------------------|---------|------|----|---|
|     | 1    | TB01A01                       | 4.00000                          |                                          |         | #    | DC | L |
|     | 1    | 5713597                       | 1.00000                          | Lista anexa:11310                        | Poz: 0  | 1    |    | L |
| i i | 1    | 5713585                       | 1.00000                          | Lista anexa:11310                        | Poz: 0  | 1    |    | L |
|     | 1    | 5713561                       | 1.00000                          | Lista anexa:11310                        | Poz: 0  | 1    |    | L |
|     | 1    | 5713559                       | 1.00000                          | Lista anexa:11310                        | Poz: 1  | 1    | D  | L |
|     | 2    | ID01A2                        | 4.00000                          |                                          |         | #    |    |   |
|     | 2    | 4623927                       | 4.00000                          | Lista anexa:11314                        | Poz: 0  | 1    | D  |   |
|     | 3    | ID06A1                        | 4.00000                          |                                          |         | #    |    |   |
|     | 3    | 4202474                       | 4.00000                          | Lista anexa:11314                        | Poz: 91 | 1    | D  |   |
|     | 4    | IC13A1                        | 10.00000                         |                                          |         | #    | D  | R |
|     | 4    | 6630651                       | 10.00000                         | Lista anexa:11309                        | Poz: 0  | 1    |    |   |
|     | 5    | IC34B1                        | 10.00000                         |                                          |         | #    | D  | R |
|     | 5    | 3940110                       | 10.00000                         | Lista anexa:11315                        | Poz: 0  | 1    |    |   |
|     | 6    | IC34L1                        | 4.00000                          |                                          |         | #    | •  | R |
|     | 6    | 3940366                       | 4.00000                          | Lista anexa:11315                        | Poz: 0  | 1    |    |   |
|     | 7    | IC35C1                        | 5.00000                          |                                          |         |      |    |   |
|     | 8    | IC39A1                        | 4.00000                          |                                          |         |      |    |   |
|     | 9    | IE01A1                        | 10.00000                         |                                          |         |      |    |   |

In caz că ati pierdut vreun articol pe traseu, iată lista completă din devizul nostru:

După cum se vede în acest exemplu, *un deviz nu-i doar o simplă alăturare de articole* culese din baza de date. Pentru a descrie cât mai fidel activitatea de pe santier trebuie să recurgem la ajustări, adaptări, etc. iar aici este sarcina programului de devize să dea o mâna de ajutor devizierului.

In ceea ce priveste valoarea devizului, în următoarele etape ne vom ocupa de întreținerea *prețurilor* resurselor si vom genera la sfârsit un *raport* pe care-l vom putea vizualiza pe ecran si/sau scoate la imprimantă. În practică, toate etapele se întrepătrund, de exemplu atunci când vrem sa 'picăm' pe o valoare.
**Studierea de variante de devize pentru licitatii:** Funcțiuni de editare a devizelor, recomandate utilizatorilor avansati [*Utilizatorii începători pot sări peste aceste explicatii*]

Ultimele versiuni ale X-DEV-ului oferă două funcțiuni foarte utile pentru utilizatorii experimentati care doresc sa studieze **variante pentru licitatii**:

- A) **Salvarea intermediară a devizelor**: permite utilizatorilor să-si salveze o *copie temporară* a devizului, ceea ce duce la următoarele beneficii:
  - a. Pot reveni în orice moment la varianta de deviz din momentul salvării, ceea ce le permite testarea diferitelor variante de deviz, de exemplu adaugarea articole, modificarea unor cantităti, etc., fără grija "stricării" devizului original.
  - b. Previn pierderea datelor in caz ca se blochează calculatorul. Din acest motiv, se recomandă salvarea periodică, la fiecare 5-10 articole.

**Notă**: programul face întotdeauna o copie de sigurantă la momentul începerii editării devizelor, si de asemenea, poate detecta terminarea anormală a lucrului, caz în care sugerează recuperarea automată a datelor.

| T X-DEV.EXE                                                             | - 0 2               |
|-------------------------------------------------------------------------|---------------------|
| Fisier Editare Val.Dev Setari Calculator Exp.Excel Help                 | 13:20:4             |
| Salvare + Continuare Lucru (F2)<br>Preluare Norme, Resurse, Devize (F7) | Obs.                |
| Generare+Vizualizare Rapoarte (Ctrl+P)                                  | # D R<br>1<br># D R |
| Anulare modificari                                                      | 1                   |
| eXit + Salvare (F10)                                                    | # R<br>1            |
| 8 IC39A1 4.000000                                                       | PR                  |
|                                                                         |                     |
| TEOLAL EFECT PROB ETANS LA PRES INST INCALZ CENTRALA SUPP TOTALA        | 2.8600<br>TNCALZ A  |
| CORPURI <mark>L-OR ESTE</mark> :PINA LA 100 MP Den=[] Cant=[ ] Reteta   | MP                  |
| 1Help 2SalvSn 3+Retet 4Modif. 5+Calc. 6CodDen ?AducArt 8+Sterg 9+Spor   | 0Termi              |
|                                                                         | Poll Ready          |

In figura anterioară sunt încercuite opțiunile de meniu descrise in continuare.

Salvarea intermediară se poate realiza în doua moduri:

- din meniul principal: *Fisier -> Salvare + Continuare Lucru* (F2)
- apasând tasta  $\langle F2 \rangle$  SalvSn, care pe Salveaza si sincronizeaza datele editate.

Revenirea la varianta salvată (deci anularea modificărilor făcute ulterior salvării) se face din meniul principal: *Fisier -> Anulare modificari* 

**Observatie**: In mod intentionat programul **nu** oferă o comandă rapidă pentru anularea modificărilor, pentru a preveni accesarea accidentală a acestei funcțiuni.

**Exercitiu**: Salvăm starea actuală a devizului (cu **<F2>**), adăugăm articolul **IC38A1**, după care anulăm aceste modificări. În figura următoare se observă devizul care contine deja articolul **IC38A1** [încercuit], precum si solicitarea confirmării anulării ultimelor modificări.

| Ĩ  | X-DEV.EXE |                          |                         |                         |                            |           |                         |                 |                    |       |
|----|-----------|--------------------------|-------------------------|-------------------------|----------------------------|-----------|-------------------------|-----------------|--------------------|-------|
|    | isier     | Editare                  | Val.Dev                 | Setari                  | Ca culator                 | ' Exp.Exc | el 🛛                    | Help            | 13:3               | 38:06 |
|    | —Artico   | ole deviz:               | Mag010:                 | Instalat                | ii termice                 | interioar | 'e                      |                 |                    |       |
| I  | Poz.      | Cod Artic                | Го                      | Cantitat                | e s                        | Sporuri / | Articol                 |                 | Obs                | 5.    |
| Ш  | 4         | IC13A1                   |                         | 10.0                    | 00000                      |           |                         |                 | # D                | R     |
| Ш  | 4         | 6630651                  |                         | 10.0                    | 00000                      |           |                         |                 | 1                  |       |
| Ш  | 5         | IC34B1                   |                         | 10.0                    | 00000                      |           |                         |                 | # D                | R     |
| Ш  | 5         | 3940110                  |                         | 10.0                    | 00000                      |           |                         |                 | 1                  |       |
| Ш  | 6         | IC34L1                   |                         | 4.0                     | 00000                      |           |                         |                 | #                  | R     |
| Ш  | 6         | 3940366                  |                         | 4.0                     | 00000                      |           |                         |                 | 1                  |       |
| Ш  | 7         | IC35C1                   |                         | 5.0                     | 00000                      |           |                         |                 |                    |       |
| Ш  | 8         | IC39A1                   |                         | 4.0                     | 00000                      |           |                         |                 | Р                  | R     |
| Ш  | 9         | IE01A1                   |                         | 10.0                    | 00000                      |           |                         |                 |                    |       |
| Ш  | 10        | IC38A1                   | . 10                    | 10.0                    | 00000                      |           |                         |                 | #                  |       |
| Ш  |           | Conti                    | rmati?                  |                         |                            | 10        |                         |                 | _                  |       |
| Ш  |           |                          |                         | Sigur a                 | bandonati                  | ucrul?    |                         |                 |                    |       |
| I  |           |                          | Se pierd                | modifica                | rile de dup                | oa ultima | salvare                 |                 |                    |       |
| Ш  |           |                          |                         |                         |                            |           |                         |                 |                    |       |
|    |           |                          |                         |                         |                            | < NU      | $\overline{}$           |                 |                    |       |
|    |           | -                        |                         |                         |                            |           | -                       |                 | 0 (                | 0000  |
| ۲  | IC38A1    | -                        |                         |                         |                            |           |                         |                 | TR <mark>IB</mark> | JITOA |
| RI | E APARA   | FE S <mark>I RECI</mark> | PIENTI DI               | IVERSI.                 | De                         | en=[]     | Cant=[                  | ] Reteta        | KG                 |       |
| 1  | Help 2    | SalvSn <mark>3</mark> ♦R | etet <mark>4</mark> Moo | lif. <mark>5</mark> ♦Ca | llc. <mark>6</mark> CodDer | AducArt   | : <mark>8</mark> ♦Sterg | 9 <b></b> ♦Spor | <b>0</b> ⊤€        | ermin |
|    | 0%        |                          |                         |                         |                            |           |                         |                 | Poll               | Ready |

- B) Ignorarea [Comentarea] unor articole: permite studierea diferitelor variante de deviz fără anularea modificărilor în caz de răzgândire. Această opțiune extinde functionalitatea oferită de salvarea intermediară prezentată anterior prin aceea ca permite păstrarea diferitelor variante deviz în aceeasi listă, fără a trebui să le anulăm. Cu alte cuvinte, dacă dorim să vedem cât ar costa lucrarea noastră in doua variante:
  - a. varianta 1: prin adăugarea normei IC38A1
  - b. varianta 2: prin adăugarea materialului **5904512** [in regim de procurare] în locul normei **IC38A1**

si dorim să pastrăm cele două variante pentru analize ulterioare, procedam astfel:

- 1. Evaluarea variantei 1 de deviz:
  - a. Adaugăm norma **IC38A1**, fără lista anexă. [intr-un caz real, la acest pas s-ar fi introdus mai multe articole]
  - b. Calculăm devizul cu aceasta varianta si notăm undeva valoarea [sau o comparam cu valoare impusă, etc]

- 2. Evaluarea variantei a 2-a:
  - a. *Ignorăm* ceea ce s-a introdus în varianta 1: pentru aceasta, *marcăm pentru ignorare* [pentru "comentare"] toate articolele care nu ne interesează, in cazul de fată articolul IC38A1, prin apăsarea combinatiei Alt+J. Pentru ignorarea mai multor articole consecutive, de exemplu ignorarea următoarelor 10 articole, am fi apasat Ctrl+J.
  - b. Introducem articolele de deviz dorite, in cazul de fată, introducem codul de material 5904512. În figura următoare se observă devizul nostru cu articolul IC38A1 comentat [încercuit in imagine] si cu articolul 5904512 adăugat:

| T X-DEV.E | XE                    |         |                       |                        |                        |       |         |         |           |        |     |      |
|-----------|-----------------------|---------|-----------------------|------------------------|------------------------|-------|---------|---------|-----------|--------|-----|------|
| Fisie     | r Edita               | are Va  | al.Dev                | Setari                 | Calcula                | tor   | Exp.E:  | xcel    | Help      | 14     | :26 | :28  |
| Art       | icole de              | viz: Ma | ag010: 1              | [nsta]at               |                        |       | nterio  | are     |           |        |     |      |
| Po        | z. Cod A              | rticol  | (                     | Cantitat               | e                      | Spo   | oruri , | / Artic | :0]       | C      | bs. |      |
|           |                       |         |                       |                        |                        |       |         |         |           |        |     |      |
|           | 4 66306               | 51      |                       | 10.0                   | 00000                  |       |         |         |           | 1      |     |      |
|           | 5 IC3                 | 4B1     |                       | 10.0                   | 00000                  |       |         |         |           | #      | DR  | L    |
|           | 5 39401               | 10      |                       | 10.0                   | 00000                  |       |         |         |           | 1      |     |      |
|           | 6 IC3                 | 4L1     |                       | 4.0                    | 00000                  |       |         |         |           | #      | R   |      |
|           | 6 39403               | 66      |                       | 4.0                    | 00000                  |       |         |         |           | 1      |     |      |
|           | 7 IC3                 | 5C1     |                       | 5.0                    | 00000                  |       |         |         |           |        |     |      |
|           | 8 IC3                 | 9A1     |                       | 4.0                    | 00000                  |       |         |         |           | P      | R   |      |
|           | 9 IE0                 | 1A1     |                       | 10.0                   | 00000                  |       |         |         |           |        |     |      |
| *         | 10 IC3                | 8A1     | 1                     | 10.0                   | 00000                  |       |         |         |           | #      |     |      |
|           | 11 59045              | 12      |                       | 5.0                    | 00000                  |       |         |         |           |        |     |      |
|           | 12                    |         |                       | 0.0                    | 00010                  |       |         |         |           |        |     | a 11 |
|           |                       |         |                       |                        |                        |       |         |         |           |        | _   | - 11 |
|           |                       |         |                       |                        |                        |       |         |         |           |        |     |      |
|           |                       |         |                       |                        |                        |       |         |         |           |        |     |      |
|           |                       |         |                       |                        |                        |       |         |         |           |        |     |      |
|           |                       |         |                       |                        |                        |       |         |         |           |        |     |      |
|           | _                     | _       | _                     | _                      | _                      | _     | _       | _       | _         | _      |     |      |
|           | Dr                    | ot M·   | 0 000                 | 00 F (                 | 00000 1                | 1 0   | 00000   | T· 0    | 00000 To  | t• 0   | 00  | 000  |
| 590451    | 2                     | XTGEN 1 | TEHNIC (              | 54705 TN               |                        |       | 2031    |         | 100000 10 | ¢. 0   | .00 | 000  |
| 550451    | - 0.                  |         |                       | UN205 IP               | DUTLEIA                | Den=  | , 2051  | l Canta | =[ ] Ret  | eta MC |     |      |
| Help      | 2 <mark>SalvSn</mark> | 3♦Rete  | et <mark>4</mark> Mod | if. <mark>5</mark> •Ca | lc. <mark>6</mark> Coo | Den 🔽 | Aduca   | rt 8+St | tera 9+Sp | or 🚺   | Ter | min  |
| 0% C      | ursor: Row 14 Co      | ol 5    |                       |                        |                        |       |         |         |           | Poll   | Re  | eady |

a. Calculăm devizul în noua variantă [apăsăm din nou tasta <F5 Calcul>]

#### Observatii:

- 1. Articolele ignorate sunt precedate de simbolul "\*" [ a se vedea captura de ecran ]
- 2. Pentru anularea ignorării se apasă din nou Alt+J sau Ctrl+J
- 3. Prin comentare, articolele devin "invizibile" pentru program, fiind *ignorate complet* la calcule si la rapoarte.
- 4. Termenii "ignorare" si "comentare" sunt folositi pentru a referirea la un articol care va fi ignorat de program. "Comentare" este un termen familiar programatorilor, care are sensul de ignorare a unei instrucțiuni dintr-un program de calcul.

# 3.2. Introducere prețuri,

In faza de generare a investitiei "100" am declarat niste "baze de preț", adică <u>liste</u> în care se vor păstra prețurile materialelor si utilajelor stadiilor fizice aferente.

Prețurile pot fi actualizate prin trei metode:

- prin utilizarea <u>formularele</u> bazelor de prețuri.
- prin vizualizarea <u>reţetelor</u> articolelor
- prin <u>impunere</u> (ca prețuri sau ca valori) în normele de deviz

Asa cum am mentionat, bazele de preț sunt inițial liste goale, urmând a fi completate automat de X-DEV pe măsură ce se <u>calculează</u> devize sau situatii de lucrari. Pentru a calcula un deviz apăsăm tasta <F5 Calcul>. La sfârsitul calculului este afisat un scurt raport referitor la valoarea devizului, ca in figura următoare:

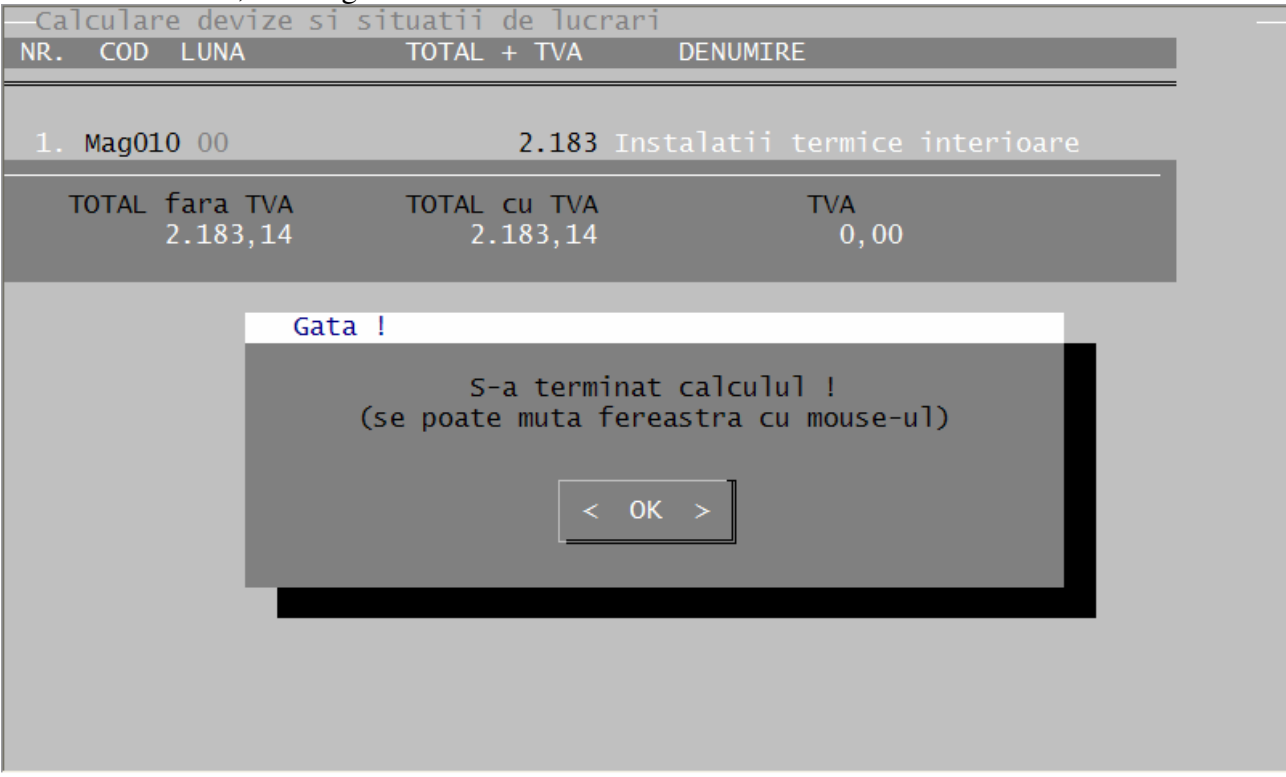

Ce s-a întâmplat?

X-DEV a calculat valoarea devizului după cum urmează:

- Inițial a descompus normele de deviz în resursele aferente [material, manoperă, utilaj] si a creat extrasele de material, de manoperă si de utilaj.
- In pasul următor a căutat prețurile resurselor de mai sus în bazele de prețuri pe care le-am declarat [baza '100' pentru material, "*manoperă unică*" pentru manoperă, baza '100' pentru utilaj]
- Fiecare resursa *negasita* în baza de preț este cautată ulterior si în nomenclator si adusăa în baza sa de preț cu prețul din nomenclator. Astfel, materialele vor fi căutate în nomenclatorul de materiale "*Mat1*" iar utilajele vor fi cautate în nomenclatorul de utilaje "*Uti1*". Manopera are un regim special: dacă s-a optat pentru lucrul cu bază de preț la manoperă la fel ca la material sau utilaj, atunci meseriile vor fi cautate de program în nomenclatorul de manoperă "*Man1*" dar dacă s-a optat pentru lucrul cu <u>manoperă unică</u>, atunci programul va completa acea valoare unică direct in extrasul de manoperă [fără să-i mai caute prețul in *Man1*].

- In final, programul calculeaza valoarea normelor de deviz, apoi le sumeaza si obtine valoarea cheltuielilor directe iar la sfârsit calculează cotele de la recapitulatie.

Sa ne reamintim că o bază de preț este de obicei comună mai multor devize, deci atât devizele de instalatii sanitare cât si cele de incalziri sau de fundatii îsi tin prețurile la un loc. X-DEV -ul ne oferă facilitatea de a putea vizualiza în mod selectiv fie numai resursele corespunzătoare unui anumit deviz, fie toate resursele din baza de preț. În plus, putem vedea provenienta acestor resurse, adică în componenta căror norme intră acele resurse.

Este bine ca după ce actualizam prețurile resurselor din bazele de preț, sa "turnăm" aceste prețuri înapoi în nomenclatoare [Mat1, Man1, Uti1], pentru a fi disponibile în viitor si altor baze de preț. De asemenea e bine de stiut că prețurile pot fi transmise si între bazele de preț, nu numai către nomenclatoare.

**Observatie**: Incepând cu versiunea 15.10 se pot <u>transmite automat prețurile</u> din baze în nomenclatoare (prin bifarea opțiunii "[X] SincNom" în formularul bazelor de prețuri), deci nu mai este necesară sincronizarea manuală a prețurilor prin "turnare".

Incepem cu prețurile materialelor.

Avem mai multe posibilităti de accesare a bazei de preț pentru materiale:

- din meniul <F4: Modif> alegem "Pret MATERIAL, baza 100 Complex comercial test (Ctrl+M)",
- din opțiunea "Editare" a meniului superior alegem aceeasi opțiune ca la punctul anterior,
- prin acces direct cu Ctrl+M

| Fis   | Modificati:                                                                                                    |                                             |     |
|-------|----------------------------------------------------------------------------------------------------|---------------------------------------------|-----|
| A     | Constante RKP, setul 100 - Complex comercial                                                                                                    | (Ctrl+R)                                    |     |
|       | Pret MATERIAL,baza100- Complex comercial - testPret MANOPERA,baza*005.50- Tarif unic: 5.50 Lei/oraPret UTILAJ,baza100- Complex comercialCurs Valutar (Euro) / Deviz4.3000 LeiDENUMIRE articol în Antemas, Deviz, Sit.luc.(Alt+D, | (Ctrl+M)<br>(Ctrl+F)<br>(Ctrl+U)<br>Ctrl+D) |     |
|       | Alt+Q)<br>Ctrl+F3)<br>Ctrl+N)<br>Ctrl+O)<br>(Ctrl+K)<br>(Ctrl+T)                                                                                                    |                                             |     |
|       | Inhibare / Activare ARTICOL CURENT (Alt+J)<br>Inhibare / Activare GRUP ARTICOLE (CTRL+J)<br>Impunere pret articol                                                                                                    | (F12)                                       | I   |
|       | eXit menu                                                                                                    | F10                                         |     |
| TF    | 11A1 FEECT PROB ETANS LA PRES INST INCALZ CENTRALA SUPP TOTA                                                                                                    | A A TNCALZ                                  | Δ   |
| CORPI | URILOR ESTE:PINA LA 100 MP Den=[] Cant=[ ] Ret                                                                                                    | ieta MP                                     | /\  |
| 1He]  | o <mark>2</mark> Salv <b>Sn 3</b> ♦Retet <mark>4</mark> Modif. 5♦Calc. 6CodDen ?AducArt 8♦Sterg 9♦Sp                                                                                                    | or <mark>O</mark> Ter                       | min |

Programul va selecta numai materialele corespunzatoare devizului nostru de aceea ne va întâmpina cu un mesaj care altfel ar parea fără sens "23 Resurse îndeplinesc conditiile filtrarii":

| Fisier Edit                                                                          | tare Vizualiz Data:09.06.2011 FilTru Calculator                                                                                                    | + (DON) ]                             | Не]р                                         |
|--------------------------------------------------------------------------------------|----------------------------------------------------------------------------------------------------|---------------------------------------|----------------------------------------------|
| COD                                                                                  | DENUMIREA RESURSEI                                                                                                    | UM Pret                               |                                              |
| 2000078 OTE<br>2100440 CIM<br>2200525 NIS<br>3304720 TEA<br>3803142 SIE              | EL BETON PROFIL NETED OB30       STAS 438       0,         MENT PORTLAND       CU ADAOSURI       PA 35       1,         SIP SORTAT NESPALAT DE RIU SI LACURI 0[       0,       0,         AVA INST.NEAGRA NEFIL.UII- 25(1)       0L[       1,         RMA MOALE OBISNUITA D= 1,25       0L32       S 889         Image: Market Market Mark | 08]KG<br>55]KG<br>00]MC<br>00]M<br>KG | 2.47<br>5.98<br>74.48<br>16.31<br>1.01       |
| 3940110 CO<br>3940366 TEU<br>4113790 REU<br>4115401 TEU<br>4117904 CO<br>4120391 MUF | J MMM OK<br>DUCTI<br>J FON 23 resurse selectate pt. vizualizare<br>F FON<br>FA FO                                                                                                    | C<br>C<br>C<br>C<br>C                 | 9.79<br>9.79<br>1.03<br>3.38<br>3.05<br>2.31 |
| Tr.Auto:<br>Tr.C.F.:<br>Tr.Nav.:                                                     | < 0K ><br>Lei/ = Lei/To =                                                                                                    | MATER                                 | IAL<br>† Fracht                              |
| 1Help 3∳Pre<br>2 <mark>Prov</mark> 4 <mark>∳Fu</mark>                                | et 6 COD 7✦DEN 8✦Sterg 9✦SPOR%<br>rn [X]SincNom Coef->F ^PLista                                                                                                    | 10Termin                              | —«"449"<br>11TRAnsp<br>12 <mark>F.TRA</mark> |

După ce "luăm la cunostintă" si apăsăm butonul "OK", observăm din figura următoare că în meniul superior suntem avertizati că *lista este filtrată* [FT= 23] si că sunt vizibile numai 23 dintre resursele acesteia, împreună cu cantitătile din extrasul de materiale si prețurile aferente (zonele încercuite cu rosu din figura următoare).

| Fisier H   | ditare Vizualiz Da       | ta:11.09.201           | 1 FT=                 | 23 <mark>Ca</mark> | culator    | ImpEx      | .Exce      | l Help                     |
|------------|--------------------------|------------------------|-----------------------|--------------------|------------|------------|------------|----------------------------|
|            | [ Baza de mater          | 'ial: 100: Co          | mplex c               | omer               | rcial - te | st (       | RON)       | ]                          |
| COD        | DENUM                    | IIREA RESURSE          | I                     |                    | Cantitate  |            | UM         | Pret                       |
| 2000078    | OTEL BETON PROFIL        | NETED OB30             | STAS                  | 438                |            | 0,08       | KG 🗌       | 2.10                       |
| 2100440    | CIMENT PORTLAND          | CU ADAOSURI            | PA                    | 35                 |            | 1,55]      | KG         | 5.10                       |
| 2200525    | NISIP SORTAT NESPA       | ALAT DE RIU S          | I LACUR               | I                  |            | 0,00]      | MC         | 63.39                      |
| 3304720    | TEAVA INST.NEAGRA        | NEFIL.UII- 2           | 5(1                   | ) 0                |            | 1,00       | м          | 13.88                      |
| 3940110    | COT MM 1/2"              |                        |                       |                    | 1          | 0,00       | BUC        | 8.33                       |
| 3940366    | TEU MMM 1/2"             |                        |                       |                    | -          | $4,00^{2}$ | BUC        | 8.33                       |
| 4202474    | <b>ROBINET DE INCHID</b> | DERE DE 1/2"           | MONTAT                | PE                 |            | 4,00       | BUC        | 29.49                      |
| 4204068    | BRATARI TEVI INSTA       | LATII APA SI           | GAZE                  |                    | -          | 5,00       | BUC        | 2.72                       |
| 4623927    | <b>ROBINET DE INCHID</b> | DERE DE 1/2"           | MONTAT                | PE                 | -          | $4,00^{2}$ | BUC        | 96.72                      |
| 5713559    | RADIATOR OTEL TIF        | RAM 22/600/            | 600                   | Â                  |            | 1,00       | BUC        | 170.00                     |
| 5713561    | RADIATOR OTEL TIP        | RAM 22/600/            | 800                   |                    |            | 1,00]      | BUC        | 190.00                     |
| 5713585    | RADIATOR OTEL TIP        | RAM 22/600/1           | 000 🖊                 |                    |            | 1,00       | BUC!       | 210.00                     |
| 5713597    | RADIATOR OTEL TIP        | RAM 22/600/1           | 200                   |                    | -          | 1,00       | BUC!       | 260.00                     |
| 5900504    | SIRMA SUDURA OBISN       | UITA S1126             | <b>S10</b>            | COL                |            | 0,03       | KG !       | 7.79                       |
| 5904512    | OXIGEN TEHNIC GAZO       | S IMBUTELIAT           | STAS 2                | 031                | -          | 0,05       | MC !       | 2.32                       |
|            | 1                        | .61 înregis <b>t</b> r | ari în                | list               | a de pret  | uri ]      |            |                            |
| 5713559    | RADIATOR OTEL TIP        | RAM 22/600/            | 600                   |                    |            |            | RON        | 25.02.2007                 |
| Furnizoi   | *:                       |                        |                       |                    |            |            |            |                            |
| Asimila    | at F Pret_449:           | 0,00 Lei               | ,                     |                    |            |            | Greu       | t. 0,00 KG                 |
| 1Help 3    | Pret                     | 6 COD 7♦               | DEN 8 <del>\$</del> S | terg               | 9 9 SPOR%  |            |            | 11TRAnsp                   |
| 2Prov 4    | Furn                     | [X]Sinc                | Nom Co                | et->               | F ^PLista  | . 1        | 0Term      | inn 12 <mark>Cu TRA</mark> |
| =Factură   | Avertizare la            | denumiri d             | e                     |                    | Avertiz    | are la     | pret       | turi vechi                 |
| - A poliză | motorialama              | dificate los           | lin                   |                    | [moi       | ahid       | - <u>-</u> | ,                          |
| =Ananza    | materiale mo             | unicate loca           | <b>al</b> 111         |                    | lmai ve    | cm d       | e o It     | 1111]                      |
| = Coef.    | deviz                    |                        |                       |                    |            |            |            |                            |

In imaginea de deasupra observăm modul de evidentiere a materialelor care au **denumirea modificata** in deviz si a celor care au **prețuri vechi**. [funcțiuni introduse in versiunea 15.10.a]

La baza formularului observăm că in baza de preț avem mai mult de 23 de materiale [în figura de deasupra sunt mentionate "161 de inregistrări in lista de prețuri", dar numărul poate să difere] si poate ne întrebăm de unde au apărut in baza de preț materialele suplimentare. Explicația este că baza de preț poate fi comună mai multor stadii fizice, deci filtrul ne oferă posibilitatea să ne ocupăm numai de resursele stadiului fizic cu care lucrăm acum.

Formularul de întreținere a prețurilor ne pune la dispozitie un număr impresionant de funcțiuni care nu fac obiectul acestei prezentări<sup>\*</sup>, asa că ne vom multumi să introducem prețurile manual, unul după altul:

| P | returi | mat | terial | le |
|---|--------|-----|--------|----|
| - |        |     |        |    |

| 2000078 OTEL BETON PROFIL NETED OB30STAS 438 [2100440 CIMENT PORTLAND CU ADAOSURI PA 35 [2200525 NISIP SORTAT NESPALAT DE RIU SI LACURI 0[3304720 TEAVA INST.NEAGRA NEFIL.UII- 25(1 ) OL[3940110 COT MM 1/2" [13940366 TEU MMM 1/2" [4202474 ROBINET TREC. FONTA 1/2" A VENT+MUFA P[4204068 BRATARI TEVI INSTALATII APA SI GAZE [4623927 ROBINET CU TERMOSTAT DE COLT [5713559 RADIATOR OTEL TIP RAM 22/600/ 700 [5713561 RADIATOR OTEL TIP RAM 22/600/ 800 [5713585 RADIATOR OTEL TIP RAM 22/600/1000 [5713597 RADIATOR OTEL TIP RAM 22/600/1200 [5900504 SIRMA SUDURA OBISNUITA S1126 S10 COLA[5904512 OXIGEN TEHNIC GAZOS IMBUTELIAT STAS 2031 [6100175 GRUND SLEFUIRE RAPIDA INCOLOR G.002-4 [                                                                    | 0,08]<br>2,79]<br>0,01]<br>1,00]<br>0,00]<br>4,00]<br>1,00]<br>9,00]<br>4,00] | KG<br>KG<br>MC<br>BUC<br>BUC<br>BUC<br>BUC<br>BUC | 2.10<br>5.10<br>63.39<br>13.88<br>8.33<br>29.49<br>2.72 |
|----------------------------------------------------------------------------------------------------|-------------------------------------------------------------------------------|---------------------------------------------------|---------------------------------------------------------|
| 2100440 CIMENT PORTLAND CU ADAOSURI PA 35 [<br>2200525 NISIP SORTAT NESPALAT DE RIU SI LACURI 0[<br>3304720 TEAVA INST.NEAGRA NEFIL.UII- 25(1 ) OL[<br>3940110 COT MM 1/2" [<br>4202474 ROBINET TREC. FONTA 1/2" A VENT+MUFA P[<br>4204068 BRATARI TEVI INSTALATII APA SI GAZE [<br>4623927 ROBINET CU TERMOSTAT DE COLT [<br>5713559 RADIATOR OTEL TIP RAM 22/600/ 700 [<br>5713561 RADIATOR OTEL TIP RAM 22/600/ 800 [<br>5713585 RADIATOR OTEL TIP RAM 22/600/1000 [<br>5713597 RADIATOR OTEL TIP RAM 22/600/1200 [<br>570504 SIRMA SUDURA OBISNUITA S1126 S10 COLA[<br>5904512 OXIGEN TEHNIC GAZOS IMBUTELIAT STAS 2031 [<br>6100175 GRUND SLEFUIRE RAPIDA INCOLOR G.002-4 [                                                                                      | 2,79]<br>0,01]<br>1,00]<br>0,00]<br>4,00]<br>1,00]<br>9,00]<br>4,00]          | KG<br>MC<br>BUC<br>BUC<br>BUC<br>BUC<br>BUC       | 5.10<br>63.39<br>13.88<br>8.33<br>29.49<br>2.72         |
| 2200525 NISIP SORTAT NESPALAT DE RIU SI LACURI 0[<br>3304720 TEAVA INST.NEAGRA NEFIL.UII- 25(1) OL[<br>3940110 COT MM 1/2" [ 1<br>3940366 TEU MMM 1/2" [ 1<br>4202474 ROBINET TREC. FONTA 1/2" A VENT+MUFA P[<br>4204068 BRATARI TEVI INSTALATII APA SI GAZE [ 4623927 ROBINET CU TERMOSTAT DE COLT [ 5713559 RADIATOR OTEL TIP RAM 22/600/ 700 [ 5713561 RADIATOR OTEL TIP RAM 22/600/ 800 [ 5713585 RADIATOR OTEL TIP RAM 22/600/1000 [ 5713597 RADIATOR OTEL TIP RAM 22/600/1200 [ 5900504 SIRMA SUDURA OBISNUITA S1126 S10 COLA[ 5904512 OXIGEN TEHNIC GAZOS IMBUTELIAT STAS 2031 [ 6100175 GRUND SLEFUIRE RAPIDA INCOLOR G.002-4 [                                                                                                    | 0,01]<br>1,00]<br>0,00]<br>4,00]<br>1,00]<br>9,00]<br>4,00]                   | MC<br>M<br>BUC<br>BUC<br>BUC<br>BUC<br>BUC        | 63.39<br>13.88<br>8.33<br>8.33<br>29.49<br>2.72         |
| 3304720 TEAVA INST.NEAGRA NEFIL.UII- 25(1 ) OL[<br>3940110 COT MM 1/2" [ 1<br>3940366 TEU MMM 1/2" [ 1<br>4202474 ROBINET TREC. FONTA 1/2" A VENT+MUFA P[<br>4204068 BRATARI TEVI INSTALATII APA SI GAZE [ 4623927 ROBINET CU TERMOSTAT DE COLT [ 5713559 RADIATOR OTEL TIP RAM 22/600/ 700 [ 5713561 RADIATOR OTEL TIP RAM 22/600/ 800 [ 5713585 RADIATOR OTEL TIP RAM 22/600/1000 [ 5713597 RADIATOR OTEL TIP RAM 22/600/1200 [ 5900504 SIRMA SUDURA OBISNUITA S1126 S10 COLA[ 5904512 OXIGEN TEHNIC GAZOS IMBUTELIAT STAS 2031 [ 6100175 GRUND SLEFUIRE RAPIDA INCOLOR G.002-4 [                                                                                                    | 1,00]<br>0,00]<br>4,00]<br>1,00]<br>9,00]<br>4,00]                            | M<br>BUC<br>BUC<br>BUC<br>BUC                     | 13.88<br>8.33<br>29.49<br>2.72                          |
| 3940110 COT MM       1/2"       [       1         3940366 TEU MMM       1/2"       [       1         4202474 ROBINET TREC. FONTA       1/2" A VENT+MUFA P[       4204068 BRATARI TEVI INSTALATII APA SI GAZE       [         4204068 BRATARI TEVI INSTALATII APA SI GAZE       [       1         4623927 ROBINET CU TERMOSTAT DE COLT       [       5713559 RADIATOR OTEL TIP RAM 22/600/700       [         5713561 RADIATOR OTEL TIP RAM 22/600/800       [       5713585 RADIATOR OTEL TIP RAM 22/600/1000       [         5713597 RADIATOR OTEL TIP RAM 22/600/1200       [       5900504 SIRMA SUDURA OBISNUITA S1126       S10 COLA[         5904512 OXIGEN TEHNIC GAZOS IMBUTELIAT STAS 2031       [       6100175 GRUND SLEFUIRE RAPIDA INCOLOR       G.002-4 | 0,00]<br>4,00]<br>1,00]<br>9,00]<br>4,00]                                     | BUC<br>BUC<br>BUC<br>BUC                          | 8.33<br>8.33<br>29.49<br>2.72                           |
| 3940366TEU MMM1/2"[4202474ROBINET TREC. FONTA1/2" A VENT+MUFAP[4204068BRATARI TEVI INSTALATII APA SI GAZE[4623927ROBINET CU TERMOSTAT DE COLT[5713559RADIATOR OTEL TIP RAM 22/600/ 700[5713561RADIATOR OTEL TIP RAM 22/600/ 800[5713585RADIATOR OTEL TIP RAM 22/600/1000[5713597RADIATOR OTEL TIP RAM 22/600/1200[5900504SIRMA SUDURA OBISNUITAS1126S10 COLA[5904512OXIGEN TEHNIC GAZOS IMBUTELIAT STAS 2031[6100175GRUND SLEFUIRE RAPIDA INCOLORG.002-4[                                                                                                    | 4,00]<br>1,00]<br>9,00]<br>4,00]                                              | BUC<br>BUC<br>BUC<br>BUC                          | 8.33<br>29.49<br>2.72                                   |
| 4202474 ROBINET TREC. FONTA 1/2" A VENT+MUFA P[<br>4204068 BRATARI TEVI INSTALATII APA SI GAZE [<br>4623927 ROBINET CU TERMOSTAT DE COLT [<br>5713559 RADIATOR OTEL TIP RAM 22/600/ 700 [<br>5713561 RADIATOR OTEL TIP RAM 22/600/ 800 [<br>5713585 RADIATOR OTEL TIP RAM 22/600/1000 [<br>5713597 RADIATOR OTEL TIP RAM 22/600/1200 [<br>5900504 SIRMA SUDURA OBISNUITA S1126 S10 COLA[<br>5904512 OXIGEN TEHNIC GAZOS IMBUTELIAT STAS 2031 [<br>6100175 GRUND SLEFUIRE RAPIDA INCOLOR G.002-4 [                                                                                                    | 1,00]<br>9,00]<br>4,00]                                                       | BUC<br>BUC<br>BUC                                 | 29.49                                                   |
| 4204068BRATARI TEVI INSTALATII APA SI GAZE[4623927ROBINET CU TERMOSTAT DE COLT[5713559RADIATOR OTEL TIP RAM 22/600/ 700[5713561RADIATOR OTEL TIP RAM 22/600/ 800[5713585RADIATOR OTEL TIP RAM 22/600/1000[5713597RADIATOR OTEL TIP RAM 22/600/1200[5900504SIRMA SUDURA OBISNUITA S1126S10 COLA[5904512OXIGEN TEHNIC GAZOS IMBUTELIAT STAS 2031[6100175GRUND SLEFUIRE RAPIDA INCOLORG.002-4                                                                                                    | 9,00]<br>4,00]                                                                | BUC<br>BUC                                        | 2.72                                                    |
| 4623927       ROBINET CU TERMOSTAT DE COLT       [         5713559       RADIATOR OTEL TIP RAM 22/600/ 700       [         5713561       RADIATOR OTEL TIP RAM 22/600/ 800       [         5713585       RADIATOR OTEL TIP RAM 22/600/1000       [         5713597       RADIATOR OTEL TIP RAM 22/600/1200       [         5900504       SIRMA SUDURA OBISNUITA S1126       S10 COLA[         5904512       OXIGEN TEHNIC GAZOS IMBUTELIAT STAS 2031       [         6100175       GRUND SLEFUIRE RAPIDA INCOLOR       G.002-4       [                                                                                                    | 4,00]                                                                         | BUC                                               | 00 70                                                   |
| 5713559       RADIATOR OTEL TIP RAM 22/600/ 700       [         5713561       RADIATOR OTEL TIP RAM 22/600/ 800       [         5713585       RADIATOR OTEL TIP RAM 22/600/1000       [         5713597       RADIATOR OTEL TIP RAM 22/600/1200       [         5900504       SIRMA SUDURA OBISNUITA S1126       S10 COLA[         5904512       OXIGEN TEHNIC GAZOS IMBUTELIAT STAS 2031       [         6100175       GRUND SLEFUIRE RAPIDA INCOLOR       G.002-4       [                                                                                                    |                                                                               |                                                   | 96.72                                                   |
| 5713561RADIATOR OTEL TIP RAM 22/600/ 800[5713585RADIATOR OTEL TIP RAM 22/600/1000[5713597RADIATOR OTEL TIP RAM 22/600/1200[5900504SIRMA SUDURA OBISNUITA S1126S10 COLA[5904512OXIGEN TEHNIC GAZOS IMBUTELIAT STAS 2031[6100175GRUND SLEFUIRE RAPIDA INCOLORG.002-4                                                                                                    | 1,00]                                                                         | BUC                                               | 170.00                                                  |
| 5713585RADIATOR OTEL TIP RAM 22/600/1000[5713597RADIATOR OTEL TIP RAM 22/600/1200[5900504SIRMA SUDURA OBISNUITA S1126S10 COLA[5904512OXIGEN TEHNIC GAZOS IMBUTELIAT STAS 2031[6100175GRUND SLEFUIRE RAPIDA INCOLORG.002-4                                                                                                    | 1,00]                                                                         | BUC                                               | 190.00                                                  |
| 5713597 RADIATOR OTEL TIP RAM 22/600/1200 [<br>5900504 SIRMA SUDURA OBISNUITA S1126 S10 COLA[<br>5904512 OXIGEN TEHNIC GAZOS IMBUTELIAT STAS 2031 [<br>6100175 GRUND SLEFUIRE RAPIDA INCOLOR G.002-4 [                                                                                                    | 1,00]                                                                         | BUC                                               | 210.00                                                  |
| 5900504 SIRMA SUDURA OBISNUITA S1126 S10 COLA[<br>5904512 OXIGEN TEHNIC GAZOS IMBUTELIAT STAS 2031 [<br>6100175 GRUND SLEFUIRE RAPIDA INCOLOR G.002-4 [                                                                                                    | 1,00]                                                                         | BUC                                               | 260.00                                                  |
| 5904512 OXIGEN TEHNIC GAZOS IMBUTELIAT STAS 2031 [<br>6100175 GRUND SLEFUIRE RAPIDA INCOLOR G.002-4 [                                                                                                    | 0,03]                                                                         | KG                                                | 7.79                                                    |
| 6100175 GRUND SLEFUIRE RAPIDA INCOLOR G.002-4 [                                                                                                    | 0,05]                                                                         | MC                                                | 2.32                                                    |
|                                                                                                    | 0,10]                                                                         | KG                                                | 15.25                                                   |
| 6103294 VOPSEA MINIUM DE PLUMB V.351-3 [                                                                                                    | 0,46]                                                                         | KG                                                | 12.10                                                   |
| 6202820 APA POTABILA [                                                                                                    | 0,00]                                                                         | MC                                                | 0.91                                                    |
| 6630651 TEAVA POLIETIL. PE-AL-PE XLPE (APA CALDA)[ 1                                                                                                    | 0,00]                                                                         | М                                                 | 5.09                                                    |
| 7308164 CARBURA CALCIU TEHNICA (CARBID) ST[                                                                                                    | 0,12]                                                                         | KG                                                | 2.96                                                    |
| 7308310 CARTON OND.TIP2 DIN HIRT AMBAL.TIP P 320[                                                                                                    | 0,04]                                                                         | KG                                                | 3.95                                                    |
| 7308475 CARTON TRIPLEX 70X100/355 [                                                                                                    | 0,00]                                                                         | KG                                                | 3.29                                                    |
| 7322940 FUIOR CINEPA [                                                                                                    | 0,22]                                                                         | KG                                                | 4.18                                                    |

# Prețuri manoperă:Se lucrează cu manopera unică de 5.5 ron/oraPrețuri utilaje:Articolele din acest deviz nu contin utilaje de constructii

Intrucât acesta este doar un exemplu, nu vom acorda importantă corectitudinii prețurile alese. Dacă dorim să vedem <u>provenienta</u> unei resurse, adică normele în componenta cărora intră acea resursă, ne pozitionam deasupra sa si apăsăm  $\langle F2 \rangle$  sau  $\langle Alt+O \rangle$ . Iată, de exemplu, provenienta materialului "*Cânepă fuior*":

<sup>\*</sup> Pentru explicatii detaliate consultati manualul "Cum pun prețuri în devize ?"

| Prov        | Provenienta resursei: FUIOR CINEPA    |                               |                               |                                          |                   |     |                 |  |  |  |
|-------------|---------------------------------------|-------------------------------|-------------------------------|------------------------------------------|-------------------|-----|-----------------|--|--|--|
| In de       | evizul AA0100                         | resursa 732                   | 2940 prov                     | ine din arti                             | colel             | e:  |                 |  |  |  |
| Nr.         | Cod Articol                           | Cant x                        | Consum                        | = Cant.Res                               | %                 | 0bs | 1               |  |  |  |
| 1<br>2<br>3 | IB01A01<br>ID01A2<br>ID06A1<br>TOTAL: | 4.00000<br>4.00000<br>4.00000 | 0.02300<br>0.01200<br>0.01600 | 0.09200<br>0.04800<br>0.06400<br>0.20400 | 45%<br>24%<br>31% |     |                 |  |  |  |
|             |                                       | _                             | « OK »>                       |                                          |                   |     | [E <b>x</b> it] |  |  |  |

Iesim din formularul modificarii prețurilor cu tasta F10 sau cu ESC.

Dacă vrem să modificăm valoarea manoperei apăsăm Ctrlt+F si modificăm în formularul următor:

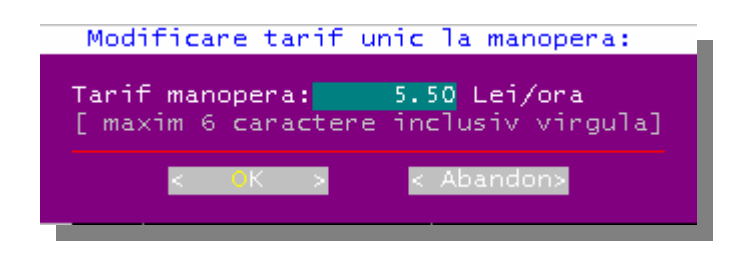

Pentru a modifica <u>prețurile din extrasul de utilaj</u> apăsăm Ctr+U, dar programul ne informează că devizul nostru **nu necesită utilaje** de constructii:

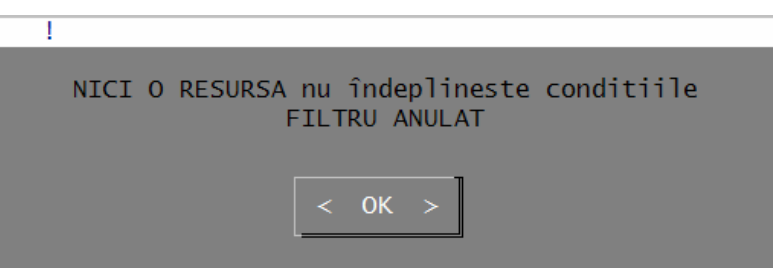

Este bine de stiut că putem modifica si <u>coeficientii recapitulatiei</u> cu Ctrl+R (Nu cu Alt+R care modifică rețeta)

Considerăm că în acest moment **am terminat de actualizat prețurile resurselor**, asa că apăsăm din nou <F5> pentru a recalcula valoarea devizului si obtinem acceasi valoare [pentru că nu am modificat nimic]:

| NR. COD  | LUNA                 | TOTAL + TVA              | DENUMIRE                      |  |
|----------|----------------------|--------------------------|-------------------------------|--|
| 1. Mag01 | <b>.0</b> 00         | 2.182                    | Instalatii termice interioare |  |
| TOTAL    | fara TVA<br>2.182,93 | TOTAL cu TVA<br>2.182,93 | TVA<br>0,00                   |  |

In mod firesc dorim să întegem cum am ajuns la valoarea de 2182 lei (RON) si ne interesează atât cheltuielile *directe* cu materialele, manopera, utilajul si transportul cât si cheltuielile de la *recapitulatie*. Pentru aceasta apăsăm Alt+F5 sau alegem din meniul de sus: *Val.Dev -> Valori Recapitulatie* (*Alt+F5*) si ne apare pe ecran formularul din figura care urmează:

| Fis      | ier Editare                         | Val.Dev                   | Setari C                | a culator  | ImpExport   | Help            |                 |
|----------|-------------------------------------|---------------------------|-------------------------|------------|-------------|-----------------|-----------------|
|          | rticole deviz:                      | : Mag010: I               | Instalatii              | termice i  | nterioare   |                 |                 |
|          | Poz. Cod Artic                      | col C                     | Cantitate               | Sp         | oruri / Art | icol            | Obs.            |
|          | Valori recapi                       | itulatie de               | eviz                    |            |             |                 |                 |
|          |                                     |                           |                         |            | 1 00 0011   | 22 55 50        |                 |
|          | » Valori RECA                       | APIIULAIIE                | dupa calc               | ulul din 1 | 1.09.2011 0 | ra 23:55:59     |                 |
|          | L sunt incluse                      | e eventuale               | ele sporur              | 1/deviz, m | ajorari, mu | 1t1p11car1 j    |                 |
|          | Matorial                            |                           | 1 5/6                   | 52 [70 8%] | Crout :     | 104]<br>0 01 [T | 0]              |
|          | Manonera                            |                           | 124                     | 02 [70.0%] | Ore man     | 22 55           |                 |
|          | Utilai                              |                           | 124.                    | 00 [ 0 0%] | ore mari.   | 22.55           |                 |
|          | TR. AUTO Cota                       | Apr:                      | 108.                    | 25 [ 5.0%] |             |                 |                 |
|          |                                     |                           |                         |            |             |                 |                 |
|          | C.A.S. (Cont                        | trib. A:                  | 25.                     | 79 [ 1.2%] |             |                 |                 |
|          | Ajutor soma                         | j:                        | 0.                      | 62 [ 0.0%] |             |                 |                 |
|          | F.A.S. (Fond                        | asig:                     | 6.                      | 51 [ 0.3%] |             |                 | $\checkmark$    |
|          |                                     |                           |                         |            |             |                 |                 |
|          |                                     |                           |                         | ]          |             |                 |                 |
|          |                                     |                           | <                       | « OK »>    |             |                 | Frank + 7       |
|          |                                     |                           | L                       |            |             |                 | [EXIT]          |
|          | Deserves Drot M                     | 1: 0.0000                 |                         | 6000 U 0   | 00000 T.    | 0 00000 Tot:    | 2 86000         |
| TE       | 01 A1                               | 1. 0.0000                 | JU F 2.0                |            | .00000 1.   | 0.00000 101.    | 2.80000         |
| TL       | UIAL                                |                           |                         | Den        | =[ ]Can     | t=[ ] Retet     | a               |
| 1<br>Hel | o <mark>2</mark> Salv <b>Sn 3</b> ♦ | Retet <mark>4</mark> Modi | f. <mark>5</mark> +Calc | . 6CodDen  | AducArt 8   | Sterg 9+Spor    | <b>O</b> Termin |

Nu putem încheia explicatiile despre actualizarea prețurilor înainte de prezenta două importante funcțiuni:

- Modificarea rapidă a prețurilor
- Impunerea preţurilor

**Modificarea rapidă a prețurilor**, fără a se mai edita fiecare bază de preț în parte, este posibilă când se vizualizează rețetele normelor ( cu tasta  $\langle F3 \rangle$ ):

| IB01A01                                                                        | U.M. :MP<br>82 (23                                                                                          | Greut<br>(7)                                                          | tate: 0.0                                                                | 0000 Tone                                                            | Ore Man.:                                                                                            | 0.37                                                                                         |
|--------------------------------------------------------------------------------|----------------------------------------------------------------------------------------------------|-----------------------------------------------------------------------|--------------------------------------------------------------------------|----------------------------------------------------------------------|----------------------------------------------------------------------------------------------------|----------------------------------------------------------------------------------------------|
| MONTARE RAD                                                                    | IATOARE DIN                                                                                                 | OTEL                                                                  |                                                                          |                                                                      | [ Denumire                                                                                           | LOCALA ]                                                                                     |
| Pret: Mat:.                                                                    | 0.70 Man                                                                                                    | ı:2.04 l                                                              | Jti:0.00                                                                 | Tra:                                                                 | 0.00 ART:                                                                                            | 2.73                                                                                         |
| Cod Res                                                                        | Consum                                                                                                    | Pret                                                                  | Modf Val.Res                                                             | % U.M.                                                               | Denumire                                                                                             | resursä                                                                                      |
| 11310<br>6103294<br>7308475<br>7322940<br>011711<br>011721<br>011731<br>011751 | $\begin{array}{c} 1.01000\\ 0.04800\\ 0.00030\\ 0.02300\\ 0.14000\\ 0.05000\\ 0.17000\\ 0.01000\end{array}$ | 0.00<br>12.10<br>3.29<br>5.00<br>5.50<br>5.50<br>5.50<br>5.50<br>5.50 | ! 0.00<br>0.58<br>0.00<br>* 0.12<br>! 0.77<br>! 0.28<br>! 0.94<br>! 0.06 | 0 MP<br>21 KG<br>0 KG<br>4 KG<br>28 ORA<br>10 ORA<br>34 ORA<br>2 ORA | Lst: RADIAT<br>Mat: VOPSEA<br>Mat: CARTON<br>Mat: FUIOR<br>Man: INSTAL<br>Man: INSTAL<br>Man: INSTAL | TOARE DIN<br>A MINIUM<br>N TRIPLEX<br>CINEPA<br>ATOR INC<br>ATOR INC<br>ATOR INC<br>ATOR INC |
| ↑ Mat.(7 ca                                                                    | r) FUIOR CIN                                                                                                | IEPA                                                                  |                                                                          | TUC                                                                  |                                                                                                    |                                                                                              |

Prețurile care nu sunt modificabile au *semnul exclamării* în partea dreaptă. Astfel, lista anexă de pe prima pozitie nu poate avea preț, deoarece reprezintă un grup de materiale. De asemena, nu se poate modifica nici prețul manoperii deoarece lucrăm cu manoperă unică. <u>Vom modifica de exemplu</u> prețul cânepii fuior de la 4.18 la 5.00 lei. [Nu uitați să apăsați *<Enter>* după ce scrieți 5.00]

**Impunerea prețului la norme si resurse** este utilă când primim un deviz gata încadrat, la care-i cunoastem valorile articolelor dar nu stim cum s-a ajuns la acestea. E posibil, de exemplu, ca persoana care a făcut devizul inițial să fi modificat rețetele normelor, sau să fi ascuns sporurile, sau să nu ne dea extrasele de resurse, etc.

**Caz concret:** In devizul nostru, norma " **IC39A1** CONFECTIONAREA SI MONTAREA TEVII DE PROTECTIE" are următoarele *valori*:

| <mark>Ma</mark> | terial:            | <b>16.38</b> ,  | Manoperă  | <b>7.26</b> , U      | Jtilaj : 0,            | Transpor                | t: 0, | Total:  | <mark>23.64</mark> , 0 | ca in figura            | următoare: |
|-----------------|--------------------|-----------------|-----------|----------------------|------------------------|-------------------------|-------|---------|------------------------|-------------------------|------------|
|                 | 7                  | IC3             | 5C1       |                      | 5.00                   | 0000                    |       |         |                        |                         |            |
|                 | 8                  | IC3             | 9A1       |                      | 4.00                   | 0000                    |       |         |                        |                         |            |
|                 | 9                  | IE0             | 1A1       |                      | 10.00                  | 0000                    |       |         |                        |                         |            |
|                 | 10                 |                 |           |                      | 0.00                   | 0000                    |       |         |                        |                         |            |
|                 |                    |                 |           |                      |                        |                         |       |         |                        |                         |            |
|                 |                    |                 |           |                      |                        |                         |       |         |                        |                         |            |
|                 |                    | <mark>Va</mark> | 1. M:     | 16.38                | F                      | 7.26 <mark>,</mark> U   |       | 0.00 T  | : (                    | ).00 <mark>.Tot:</mark> | 23.64      |
| ]               | [C39A1             | C               | ONFECTION | AREA S               | SI MONTA               | REA TEVI                | I DE  | PROTEC  | TIE LA                 | TRECEREA                | CONDUCTEL  |
| OR              | PRIN               | PLANSE          | E D=1     | TOLI                 | Γ\$                    |                         | Den=  | []      | Cant=[                 | ] Reteta                | BUC.       |
| <b>1</b> H€     | elp <mark>2</mark> | SalvSn          | 3 Retet   | 4 <mark>Modif</mark> | ⁻. <mark>5</mark> ♦Cal | lc. <mark>6</mark> CodD | en ?  | AducArt | 8+Ster                 | rg <mark>9</mark> ♦Spor | 0 Termin   |

...sau, dacă apăsăm Ctrl+B sau facem *click peste valori*, putem vedea *prețurile unitare* ale normei: Material: **4.09**, Manoperă: **1.81**, Utilaj: 0, Transport: 0, Total: **5.90**.

Considerăm că, dintr-un anumit motiv, norma respectivă trebuie să aibă *valorile* (nu prețurile): Material: **20.00**, Manoperă: **8.00**, Utilaj: **0.00**, Transport **0.00** 

Funcțiunea de impunere a prețului se poate apela fie din meniul principal, "Val.Dev.-> Impunere preț articol (F12)", fie direct prin apăsarea tastei F12:

| Impun Pret                                                             | articol IC39  | A1                                         |                 |                                    |      |  |
|------------------------------------------------------------------------|---------------|--------------------------------------------|-----------------|------------------------------------|------|--|
| IC39A1                                                                 | 4.000         |                                            |                 |                                    |      |  |
|                                                                        | Pret impus 🤅  | •) Val. impusa                             | Pret actual     | Valoare actuala                    | L    |  |
| Mat                                                                    | 5.00000       | 20.000                                     | 4.09476         | 16.379                             |      |  |
| Man                                                                    | 2.00000       | 8.000                                      | 1.81500         | 7.260                              |      |  |
| Uti                                                                    | 0.0000        | 0.000                                      | 0.00000         | 0.000                              |      |  |
| Tr.Auto                                                                | 0.0000        | 0.000                                      | 0.00000         | 0.000                              |      |  |
| Tr.Cf                                                                  | 0.0000        | 0.000                                      | 0.00000         | 0.000                              |      |  |
| Tr.Naval                                                               | 0.0000        | 0.000                                      | 0.00000         | 0.000                              |      |  |
| »Total                                                                 | 7.00000       | 28.000                                     | 5.90976         | « 23.639«                          |      |  |
| [Impun pretul în: [] deviz [X] sit.lucr.] [X] Transmit în baza de pret |               |                                            |                 |                                    |      |  |
| 2. Impu                                                                | nerea preturi | lor anuleaza s                             | porurile / arti | col                                |      |  |
|                                                                        | OK (F2) >     | < Abandon                                  | (F10)> < 🖁      | elp (F1) >                         |      |  |
| Va                                                                     | 1. M: 16.     | 38 F 7.26                                  | бU 0.00 Т:      | 0.00 Tot: 23                       | . 64 |  |
| IC39A1 C                                                               | ONFECTIONAREA | SI MONTAREA 1                              | EVII DE PROTECT | IE LA TRECEREA CONDUC              | TEL  |  |
| OR PRIN PLANSE                                                         | E D=1 TO      | LI \$                                      | Den=[] C        | ant=[ ] Reteta BUC.                |      |  |
| <b>1</b> Help <mark>2</mark> Salv <b>S</b> n                           | 3 Retet 4 Mod | if. <mark>5</mark> ¢Calc. <mark>6</mark> 0 | OdDen ?AducArt  | 8+Sterg <mark>9</mark> +Spor 0Teri | mir  |  |

1. Bifăm (\*) "Valoare impusă", pentru că ni se cere valoare impusă si nu preț impus,

2. Introducem valorile impuse 20.000 si 8.000 după care apăsăm F2 pentru terminare: Daca vrem sa renuntăm la impunere, debifăm opțiunea "Impun prețul în: [] deviz". Mai multe detalii despre această funcțiune găsim în Help-ul din formular.

După acestă ultimă modificare de preț, recalculăm valoarea devizului si obținem:

| NR. COD LUNA        | TOTAL + TVA                       | DENUMIRE                      |           |
|---------------------|-----------------------------------|-------------------------------|-----------|
| <b>1. Mag010</b> 00 | 2.188                             | <b>3</b> Instalatii termice i | nterioare |
| TOTAL fara<br>2.188 | TVA TOTAL cu TV/<br>3,94 2.188,94 | A TVA<br>4 0,00               |           |

Deci, scumpirea cânepii fuior de la 4.18 la 5.00 RON / KG si impunerea prețului normei IC39A1 de la 23.64 la 28.00 RON au dus la cresterea valorii devizului de la 2182 la 2188 RON. Daca vrem să vedem rapid structura prețurilor [cu Alt+F5], observăm ca materialul a crescut de la 1546 la 1550 RON.

# **3.3.** Generarea rapoartelor<sup>\*</sup>

Am ajuns acum la faza în care am terminat de introdus date, am calculat valoarea devizului si acum dorim să-l tipărim.

Incepând cu versiunea 11.03 din Martie 2007, X-DEV oferă utilizatorilor o **metodă rapidă de generare a rapoartelor** [apasând combinația de taste Ctrl+P], care prezintă următoarele avantaje:

- Setul de rapoarte ale unui stadiu fizic, devizul analitic si extrasele de resurse, poate fi generat pe discul calculatorului si vizualizat pe ecran fără <u>a se părăsi formularul</u> de introducere a articolelor
- Rapoartele pot fi vizualizate si tiparite pe măsură ce sunt generate.
- Extrasele de resurse pot fi <u>cumulate intr-un singur raport</u> cu extensia "res", deci nu mai trebuie căutate pe disc patru fisiere distincte, câte unul pentru material, manoperă, utilaj si transport.

Inainte de începe sa generăm rapoarte, trebuie să cunoastem câteva detalii despre utilizarea opțiunii de **generare automată**, despre selectarea editorului de text si despre vizualizare rapoartelor din interiorul formularului articolelor de deviz.

## Generarea automată a rapoartelor:

Pe lângă generarea rapida cu Ctrl+P, putem genera automat rapoarte pe disc de fiecare dată **când calculăm** un deviz, cu  $\langle F5 \ Calcul \rangle$  sau **când părăsim** formularul de introdus articole de deviz. Avantajul este că în acest mod păstrăm pe disc in permanentă cea mai noua versiune a rapoartelor, si practic, când terminăm de introdus articolele si prețurile unui deviz, stim sigur că se generează si setul de rapoarte aferente.

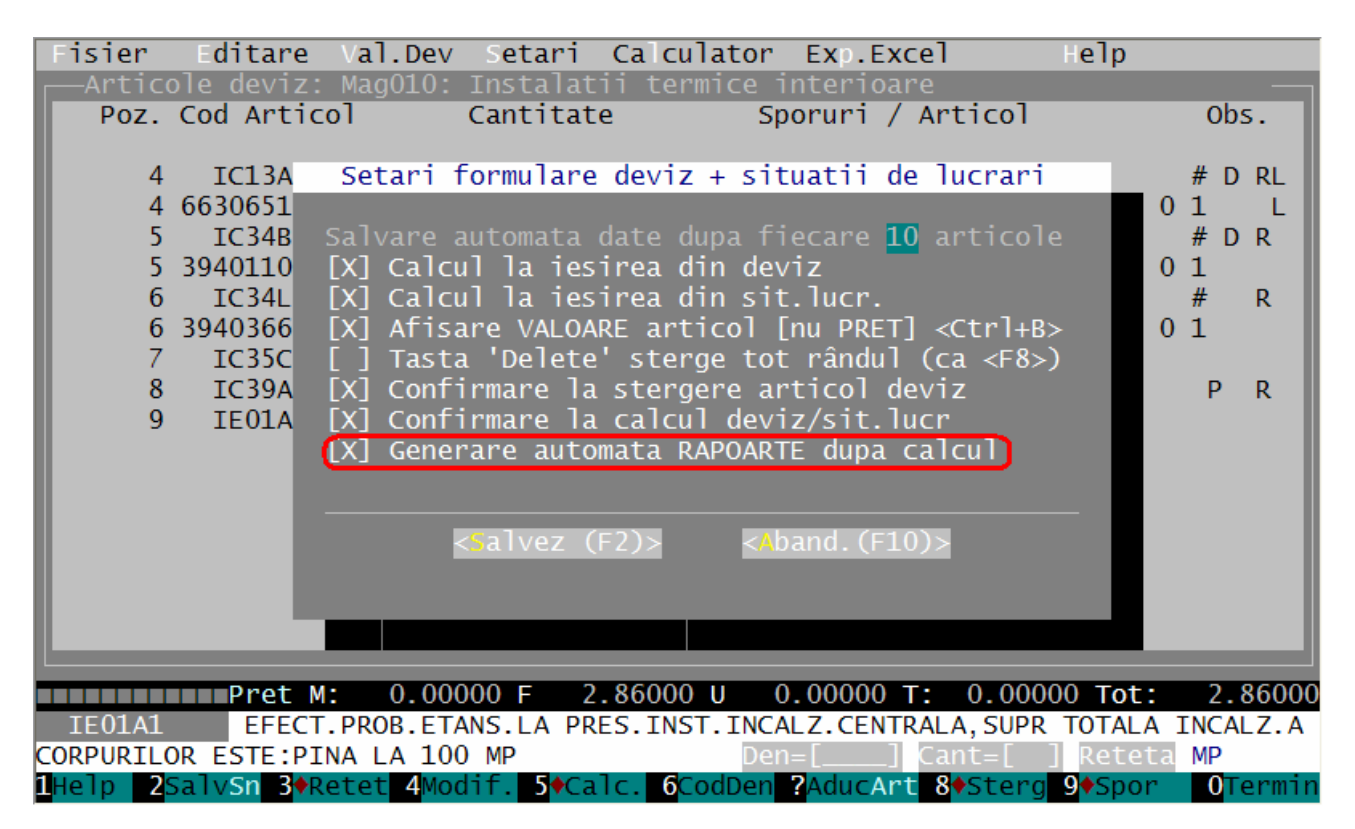

<sup>&</sup>lt;sup>\*</sup> Pentru explicatii suplimentare consultati manualul "(APROAPE) TOTUL DESPRE RAPOARTELE X-DEV"

Pentru activarea acestei opțiuni, bifăm opțiunea "Generare automată RAPOARTE după calcul" din meniul "Setări", ca in figura anterioară.

#### **Observatii:**

- 1. După fiecare calcul sunt generate rapoarte dar acestea **nu** sunt si vizualizate pe ecran, deoarece scopul acestei opțiuni este numai de a se obtine pe disc rapoarte actualizate cu ultimele modificări din deviz. Pentru a vedea/tipări rapoartele, intrăm în directorul /Rapoarte/Txt direct din program [meniul "Rapoarte", opțiunea "Windows Explorer"],
- 2. Opțiunile de generare ale rapoartelor sunt cele preluate de la ultima lor generare explicita. De exemplu, dacă ultima data când s-a generat un raport cu Ctrl+P [pentru vizualizare] sau din meniul principal "Rapoarte", s-a ales formatul "00", atunci toate rapoartele generate automat vor avea de asemenea formatul "00".
- 3. Generarea automată a rapoartelor durează una sau mai multe secunde, în functie de puterea si încărcarea calculatorului, astfel că, în anumite situatii, <u>dezactivarea acestei opțiuni ar putea aduce un oarecare spor de viteză</u>. De exemplu, în situația unui volum mare de lucru la o licitatie, prin inhibarea opțiunii s-ar genera mai repede devizele, urmând ca rapoartele sa fie generate centralizat din meniul "*Rapoarte -> Ana.+Ext.Res./Inv.*"

#### Selectarea editorului de text si vizualizarea rapoartelor din interiorul formularului:

Vizualizarea rapoartelor se realizează cu un editor de text care permite atât <u>modificarea</u> acestora cât si <u>listarea lor la imprimanta</u>. Editorul implicit ales de X-DEV este WordPad, dar utilizatorii pot indica alt program [NotePad, MS Word, Open Office, Edit, etc.] din meniul *"Setari generale program*" prezentat in figura următoare:

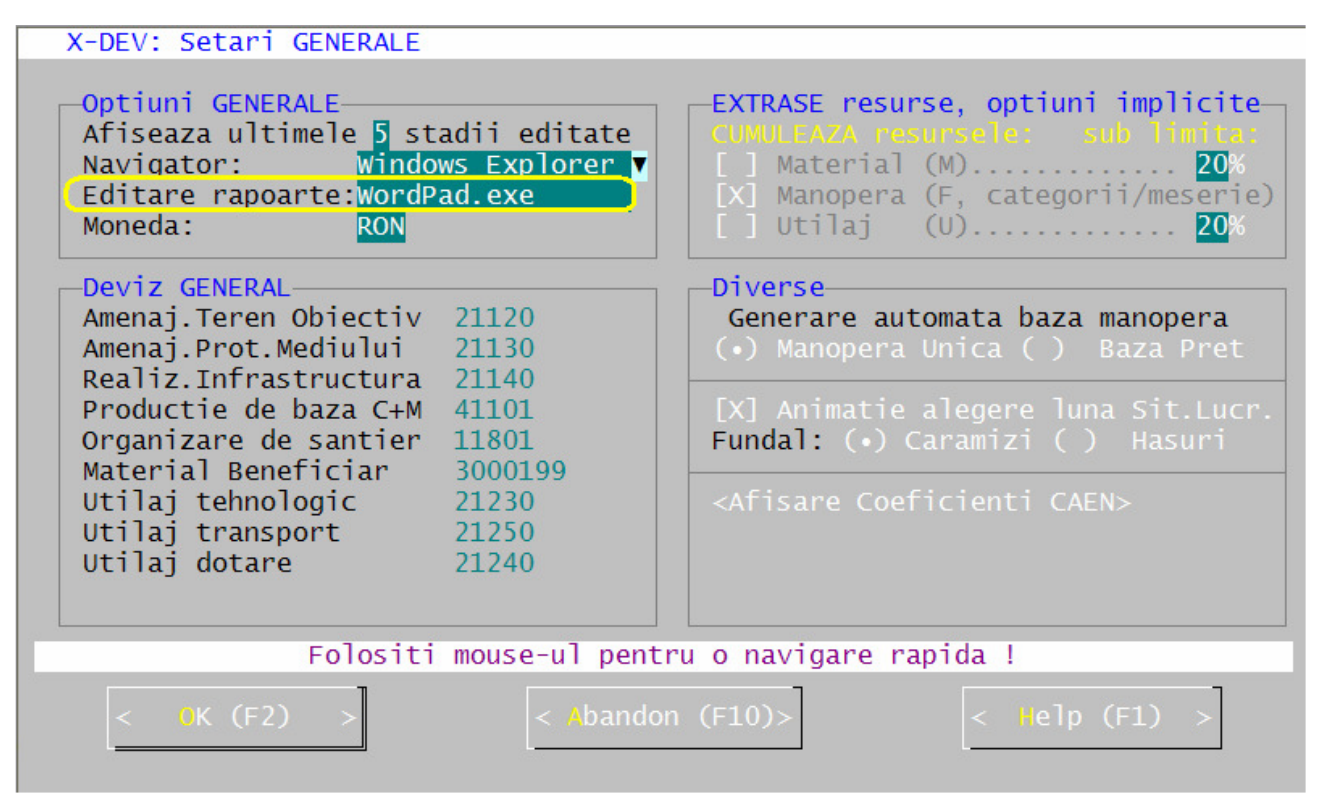

Pentru a se utiliza alt editor de text, se face click in zona de editare incercuita si se introduce numele noului program, ca in figura următoare [mai multe detalii in Help-ul formularului]:

| -X-DEV: Setari GENERALE<br>Optiuni GENERALE<br>Af Modificare editor rapoarte                                                                                                    | ni implicite<br>sub limita:             |
|----------------------------------------------------------------------------------------------------|-----------------------------------------|
| Na<br>Ed Program: WordPad.exe<br>Mo Cale:                                                                                                    | <mark>20</mark> %<br>ri/meserie)<br>20% |
| De Sugestii:<br>Am 1. Nume program = 'WordPad.exe', cale = necompletata<br>Am 2. Nume program = 'EDIT.exe', cale = necompletata<br>Re 3. Completati numele si calea unui editor de texte<br>Pr [WinWord.exe, etc] conform preferintelor dvs | manopera<br>Baza Pret<br>na Sit.Lucr.   |
| Ma < OK > < Abandon> < Help ><br>Ut<br>Util <u>aj transport 21250</u><br>Utilaj dotare 21240                                                                                                    | EN>                                     |
| Folositi mouse-ul pentru o navigare rapida !<br>< OK (F2) > < Abandon (F10)> < Hel                                                                                                    | p (F1) >                                |

In final, pentru vizualizarea rapoartelor din formularul introducerii articolelor de deviz, apăsăm Ctrl+P sau selectam din meniul principal opțiunea "Generare+Vizualizare Rapoarte (Ctrl+P)"

| Fisier Editare Val.Dev Setari Calcul      | lator Im Export        | Help     |         |
|-------------------------------------------|------------------------|----------|---------|
| []                                        | nice interioare        |          |         |
| Salvare + Continuare Lucru (F2)           | Sporuri / Articol      |          | Obs.    |
| Preluare Norme,Resurse,Devize (F7)        |                        |          |         |
|                                           |                        | _        | # D RL  |
| Generare+Vizualizare Rapoarte (Ctrl+P)    | Lista anexa:11309      | Poz: 0   | 1 L     |
|                                           |                        |          | #DR     |
| Anulare modificari                        | Lista anexa:11315      | Poz: 0   | 1       |
| avit - Calvana (E10)                      | Lista anava 11215      | Do       | # K     |
| exit + Salvare (F10)                      | LISTA ANEXA:11315      | P02: 0   | T       |
| 8 TC39A1 / 000000                         |                        |          | DD      |
| 9 TE01A1 10 000000                        |                        | _        | FK      |
|                                           |                        |          |         |
|                                           |                        |          |         |
|                                           |                        |          |         |
|                                           |                        |          |         |
|                                           |                        |          |         |
|                                           |                        |          |         |
|                                           |                        |          |         |
|                                           |                        |          |         |
| Val. M: 0.00 F 28.60                      | U 0.00 T: 0.           | 00 Tot:  | 28.60   |
| IE01A1 EFECT.PROB.ETANS.LA PRES.INST      | INCALZ.CENTRALA, SUPR  | TOTALA I | NCALZ.A |
| CORPURILOR ESTE:PINA LA 100 MP            | Den=[] Cant=[          | ] Reteta | MP      |
| Help ZsalvSn 3 Retet 4 Modit, 5 Calc. 6Co | odDen ZAducArt 8♦Stera | ■9♦Spor  | Termin  |

Inainte de generarea rapoartelor putem modifica parametrii acestora, in formularul următor:

| [ Introducere date pt. generarea rapoartelor ]                                                                                                    |
|----------------------------------------------------------------------------------------------------|
|                                                                                                    |
| Parametri generare rapoarte                                                                                                    |
| Investitie: 100 Complex comercial<br>Obiect: 100.01 Magazin<br>Stadiu Fizic Mag010 Instalatii termice interioare<br>Santier: 99 Luna rapoartelor: 00                                                   |
| Formatul raportului:00 00,10,60,6B,80,8B,04 A0,A6,A8 FR (?)Initiale tip resursa (AMFUT)AMFUT A=deviz Analitic,M=extr.MaterialNumarul de exemplare / pagina:1 (Pe pagina FORMAT A3 încap 2 rapoarte)    |
| Cumul.val.Extrase[ ] MAT.(<= 0%) [ ] MAN.(/Meserie) [ ] UTI.(<= 0%)<br>Optiuni Analitic:[X] Afisare TVA [X] Nr+Poz Lista An [ ] Numai RKP<br>[ ] Comasare artic.[ ] Comas.Liste Anex [ ] Afis.Spor/Art |
| [X] Afis.Data [X] Extr.unic/Stf [ ] Pauze Viz.Rap [ ] Retete Artic.<br>L ] Cumul.rapoarte:Analitic:Devize Resurse:Extrase<br>Preturi [ ] Fara valori ( ) Lei ( ) Mii ( ) Euro                          |
| <                                                                                                    |

Trebuie avută in vedere noua opțiune *"Extr.unic/Stf.,* care permite **cumularea celor patru extrase** (material, manoperă, utilaj si transport) **intr-un singur fisier**, asa cum de altfel s-a mai mentionat.

In continuare se prezintă si **vechiul mod de generare a rapoartelor**, care este util in special când se doreste generarea de rapoarte pentru mai multe stadii fizice

Vom apasa "F2" pentru salvarea datelor din deviz si "F10" pentru închiderea formularului, după care cu "F10" sau "Esc" iesim din formularele intermediare până ajungem la meniul principal. In mod normal setarile care sunt explicate în continuare se efectueaza imediat după instalarea programului, deci nu fac parte din modul de generare a rapoartelor.

X-DEV genereaza rapoartele pe disc în directorul "...\ZX\Rapoarte". Intentionat este lăsată pe seama utilizatorilor alegerea unui **program de navigare pe disc** (Windows Explorer, Windows/Total Commander, Norton Commander, Dos Navigator, Volkov Commander, FAR

manager, etc ) si a unui **editor de texte** (MS Word, MS WordPad, Open Office, etc.)

Programul de navigare este necesar pentru manipularea fisierelor care contin rapoartele în vederea editarii, copierii, arhivarii, stergerii etc. Pentru a indica X-DEV ului cu care program se va naviga pe disc este necesar ca după instalare sa accesăm opțiunea "Admin->Setari generale program " din meniul principal.

In formularul corespunzator alegem grupul "*Opțiuni GENERALE*" . Aici putem indica X-DEV -ului câte din devizele sau situatiile de lucrări recent utilizate să se afiseze în meniul principal si ce program de navigare se

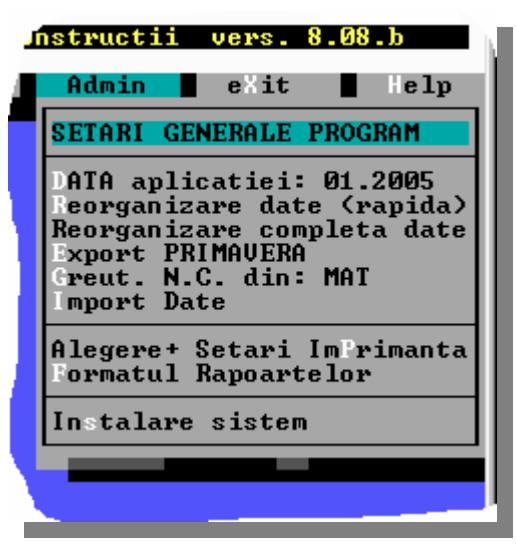

va executa din opțiunea de meniu '*Rapoarte*'. In figura de mai jos este decupată porțiunea din formular la care ne referim. Se observă că programul de navigare ales este "*Windows Explorer*".

| X-DEV: Setari ( | JENERALE                             |
|-----------------|--------------------------------------|
|                 |                                      |
| Optiuni GENERA  | ALE                                  |
| 🔰 🕹 🕹 🕹 🖉       | nolo <mark>(</mark> stadii oditato ) |
| [Navigator:     | Windows Explorer 🔻                   |
| Editare rapoar  | ·te:wondPad.exe                      |
| Moneda:         | RON                                  |
|                 |                                      |

Pentru a alege alt 'navigator' facem click in zona unde scrie "Windows Explorer" sau pe săgeata din dreapta sa si alegem din lista aferentă alt program:

| X-DEU: Setari GENI<br>Optiuni GENERALE<br>Afiseaza ultimel<br>Navigator:<br>Directori: | ERALE<br>Norton Commander<br>Dos Navigator<br>Windows Explorer |  |
|----------------------------------------------------------------------------------------|----------------------------------------------------------------|--|
| Deviz GENERAL<br>Amenaj.Teren Obi<br>Amenaj.Prot.Medi<br>Realiz.Infrastruc             | Total Commander<br>X-DEU Commander<br>tura 21140               |  |

In cazul în care programul dorit nu se regăaseste intre cele din lista este suficient sa scriem noi pe disc, în directorul "zx\rapoarte\txt" un fisier de tip ".bat" care sa apeleze ceea ce vrem. De exemplu, dacă vrem sa apelam programul "Dos Navigator", scriem pe disc fisierul nc.bat cu continutul "dn", apoi, în X-DEV selectam din listă opțiunea "Norton Commander" . În acest fel, chiar dacă

X–DEV -ul va incerca sa apeleze programul Norton Commander, în realitate va apela programul dorit de noi. Este foarte probabil sa nu folositi niciodata aceasta redirectare.

Tot despre navigatoare: In Total Commander exista o opțiune care permite ca numai o singura "fereastră" (instantă) a programu-lui respectiv sa fie executată, asa cum se vede în figura alaturata. Activând respectiva opțiune preveniti încarcarea în memorie a programului ori de câte ori

| Configuration                                       | ×                                                                                                    |
|-----------------------------------------------------|----------------------------------------------------------------------------------------------------|
| Layout                                              | Operation                                                                                                    |
| Display<br>Font<br>Color<br>Tabstops<br>Folder Tabs | Main program<br>Allow only 1 copy of Total Commander at a time<br>Move icon to system tray when minimized<br>Mouse selection mode |
| Operation<br>Edit/View                              | Use right mouse button (as in NC)     Left mouse button (Windows standard)                                                        |
| Copy/Delete<br>FTP<br>Packer                        | Selection (with Gray +)  Select files only  Also select directories                                                               |
| Zip раскег<br>Misc.                                 | NTFS daylight saving correction Quick search (current dir)                                                                        |

îl apelati din X-DEV [si uitati sa-l închideti la terminarea lucrului si intoarcerea în X-DEV].

După alegerea programului de navigare urmeaza alegerea programului de vizualizare/editare a rapoartelor. Asa cum am spus, si această alegere este la discreția utilizatorilor. Nu avea rost sa includem în X-DEV un program de editare care, oricât de avansat ar fi fost, nu ar fi oferit nici pe departe facilitatile Word-ul din MS Office sau ale programelor din suitele gratuite cum ar fi Open Office.

In cazul navigatoarelor pentru DOS [Norton, Dos Navigator, Volkov] vizualizarea si editarea se realizează de obicei cu editoarele lor proprii, dar nu vom intra în detalii.

Sub Windows, alegerea editorului de text se realizează prin asocierea sa cu extensia fisierelor generate de X-DEV.

Scurta explicatie despre *extensia fisierelor*: X-DEV genereaza pe disc fisiere cu extensii sugestive, după cum urmează:

| Tip raport                                           | Extensie | exemplu                        |  |
|------------------------------------------------------|----------|--------------------------------|--|
| Listele cu cantitati de lucrări [devize analitice,   | "ono"    | 0010101.ana                    |  |
| situatii de lucrari, antemăsurători]                 | alla     | (inv 001, obi 01, devizul 01)  |  |
| Extrase de material                                  | "exm"    | 0010101.exm                    |  |
| Extrase de manoperă (forta de munca)                 | "exf"    | 0010101.exf                    |  |
| Extrase de <b>utilaj</b>                             | "exu"    | 0010101.exu                    |  |
| Extrase de <b>transport</b>                          | "ext"    | 0010101.ext                    |  |
| Deviz general (pe investitie), devize pe obiect, etc | "txt"    | di_001.txt , do_00101.txt      |  |
| Tip raport                                           | Extensie | Exemplu                        |  |
| Raport de urmarire a productiei ("naveta") utilizat  |          |                                |  |
| de către dirigintele de santier pentru un anumit     | "fro"    | 0010101.fra                    |  |
| deviz. [Are 13 coloane: cant. deviz + cantitatile    | IIa      |                                |  |
| realizate efectiv în fiecare luna]                   |          |                                |  |
| Raport pentru tiparirea bazelor de preț la           | "ham"    | mat1.bzm, man1.bzf, uti1.bzu   |  |
| materiale, manoperă, utilaje                         | UZIII    |                                |  |
|                                                      | "t" +    | <i>procent1.t16</i> = perioada |  |
|                                                      | "prima   | ianuarie (luna 1) iunie (luna  |  |
| Centralizatoare de productie pentru perioada         | luna"+   | 6)                             |  |
|                                                      | "ultima  | procent1.t7c = iulie (7)       |  |
|                                                      | luna"    | decembrie $(12 = 'c')$         |  |

Pe Forum puteti citi articolul "(*aproape*) *Totul despre rapoartele X-DEV*" scris de ing. Marius Popescu în care se prezinta în detaliu o multime de subtilităti utile la generarea rapoartelor

In cele ce urmează vom considera că s-a ales ca navigator programul '*Windows Explorer*' . ["*Total Commander*" ar fi fost de preferat]

Asocierea editorului Word cu extensia fisierelor: Din meniul principal al X-DEV -ului se alege opțiunea "*Rapoarte -> Windows Explorer*". Evident, se va lansa în executie '*Windows Explorer*':

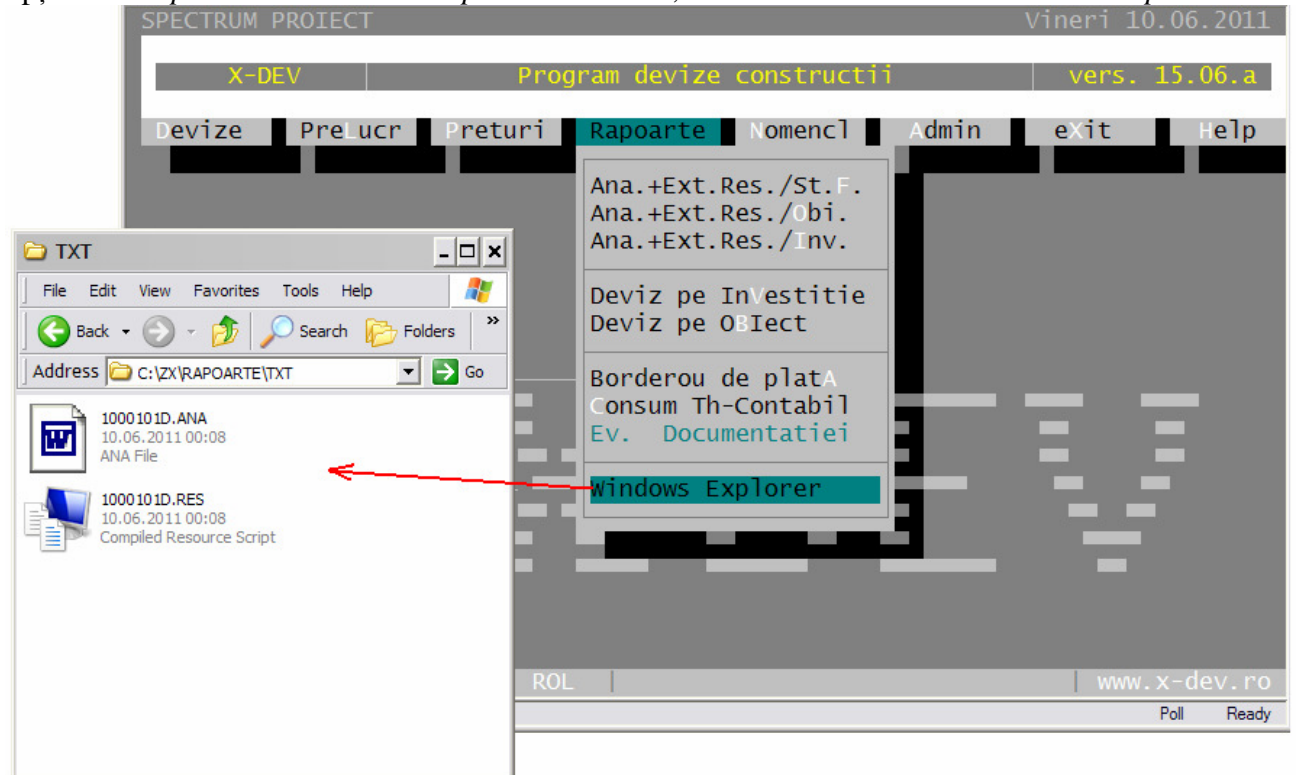

In imaginea anterioară observăm în fereastra Windows Explorer -ului numele fisierelor din directorul C:\ZX\RAPOARTE\TXT, de exemplu: "001 01 01D.ana", "001 01 01D.res", etc. Aceste fisiere au fost generate pe parcursul acestui exemplu. Incercăm să deschidem fisierul cu extensia ".ana" efectuând dublu click pe imaginea sa:

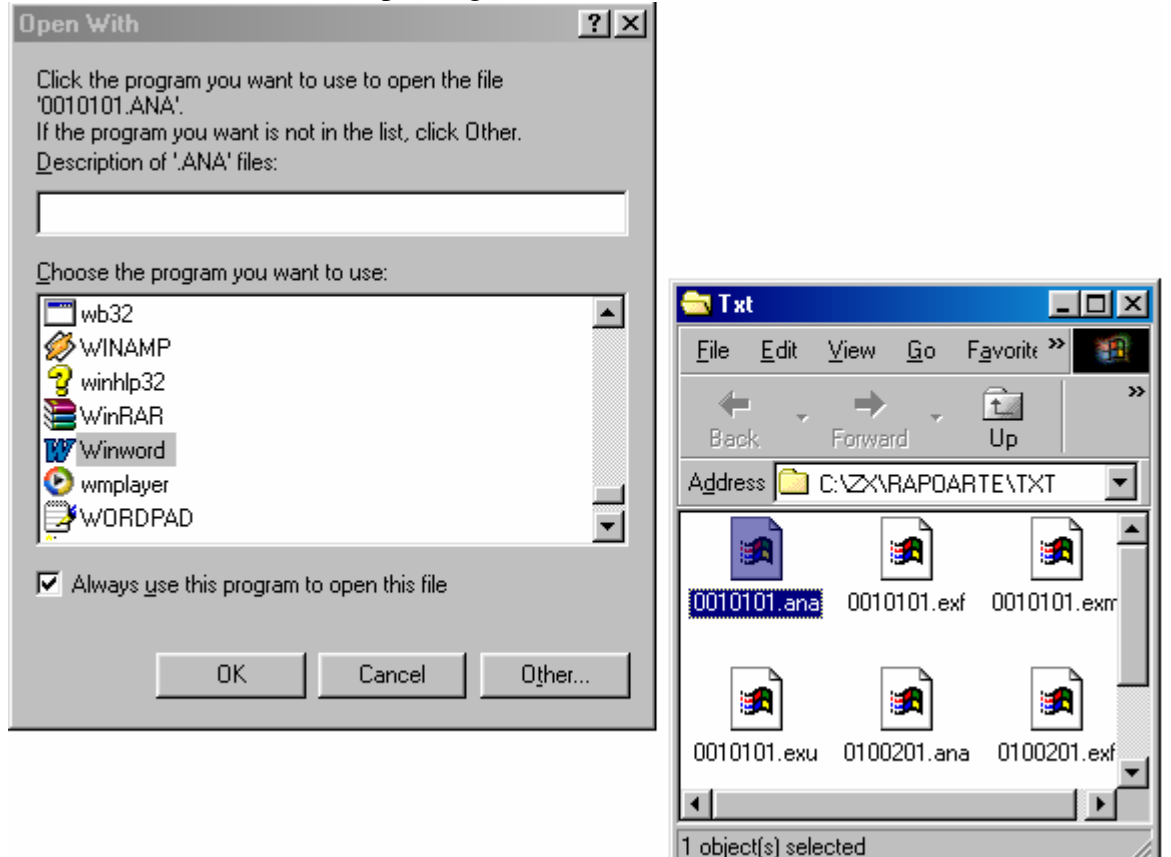

Dacă e prima dată când încercăm asa ceva pe calculatorul nostru, Windows-ul va afisa fereastra "*Open With*" (adică "*Deschide Cu*") iar din listă va trebui sa alegem un program cu care să deschidem fisierul "0010101.ana". Cautam programul *Winword* si apăsăm *<OK>*. Se va executa programul Word care va afisa continutul fisierului. Putem modifica textul devizului, putem îmbunatati aspectul prin îngrosare, subliniere, etc. Trebuie sa tinem cont de următorul amănunt: literele raportului sunt de tip "*proportional*", adică unei litere îngustă cum este "I" i se rezervă acelasi spatiu ca si literei "W". Programul de editare a identificat corect acest lucru si a ales tipul de litera [fontul] proportional numit "*Courier New*". In functie de editorul de texte de care dispunem si de baza sa de date, putem alege si alte tipuri de fonturi proportionale din familia "Courier", "Terminal", etc.

In final tipărim la imprimantă raportul nostru după care iesim din Word si din Windows Explorer. Mai trebuie mentionat un lucru: *numarul de rânduri* pe pagina si numarul de coloane al marginii din stânga se aleg din meniul principal, optiunile "*Admin*"-> "*Formatul Rapoartelor*" respectiv

"Admin"->" Alegere+ Setari Imprimanta". Mai multe detalii în Help-uri si in articolul de pe Forum.

Cum fac un deviz ?

| W Microsoft Word - 0010101                                                                                                    |
|----------------------------------------------------------------------------------------------------|
| 🕙 File Edit View Insert Format Tools Table Window Help Acrobat                                                                                                    |
| 🗍 🗅 😅 🖬 🎒 🔕 🖤 🐰 🖻 🛍 ダ 🗠 - 🗠 - 🍓 🏶 🖽 📰 🔜 🎫 🚜 🔯 ¶ 100% 🔹 👰                                                                                                    |
| Plain Text 🔹 Courier New 🔹 10 🔹 🚧 B Z U 📰 🚍 🚍 🗮 🗄 🗄 🛱 🛱 🔛 🔹 🖉 🗸                                                                                                    |
| <b>E C</b> · · · 1 · · · 2 · · · 3 · · · 4 · · · 5 · · · 6 · · · 7 · · · 8 · · · 9 · · · 10 · · · 11 · · · 12 · · · 13 · · · 14 · · · 15 · · · 16                                                                                      |
| PROIECTANT : SPECTRUM PROIECT<br>Proiect nr.007 din data: 04.1997, faza: DDE<br>BENEFICIAR : MINISTERUL EDUCATIEI   DATA INTOCM.: 09.12.2004<br>CONSTRUCTOR : CIVIC CONSTRUCT S.A.   DATA RULARII: 09.12.2004<br>SUBUNITATE : 1 SANT.1 |
| INVESTITIE :001 RK BIBLIOTECA CENTRALA UNIVERSITARA<br>OBIECT :001.01 CENTRALA TERMICA<br>STADIU FIZIC :T01110 DEMONTARE INST. INCALZIRE                                                                                               |
| CATEG.LUCRARI: 0410 A CANTITATE: 1,000 BUC.                                                                                                    |
| DEVIZ ANALITIC PE STADII FIZICE<br>TO1110 PAG.: 1                                                                                                    |
|                                                                                                    |
| =NR. SIMBOL DENUMIRE PU MAN VAL MAN =                                                                                                    |
| = U.M. PU UTI VAL UTI =                                                                                                    |
| = PU TRA VAL TRA =                                                                                                    |
| =SPOR: MAT. MAN. UTI. GR./ART. GR.TOT. TOTAL=                                                                                                    |
| A. CHELTUIELI DIRECTE ARTICOLE                                                                                                    |
| RPI* REPARATII - INST.INCALZIRE CENTRALA - ar<br>ticol de COMASARE                                                                                                    |

Acum că am "învatat" calculatorul că fisierele cu extensia "ana" trebuie editate cu Word-ul, ne întoarcem la devizul nostru si generăm pe disc rapoartele devizului analitic si extraselor de resurse (material, manoperă, utilaj si transport). Generarea rapoartelor se realizează din meniul principal, cu opțiunea '*Rapoarte*'. Trebuie spus că în actuala versiune de X-DEV încă nu se pot genera rapoarte din interiorul formularului devizului. Dacă la generarea rapoartelor dorim sa introducem codul fiecarui stadiu fizic în parte, atunci alegem prima opțiune din listă, si anume "*Ana+Ext.Res./St.F*" adică "*analitice si extrase de resurse / Stadiu cu Stadiu*" [sigur nu ati ghicit că asta înseamnă

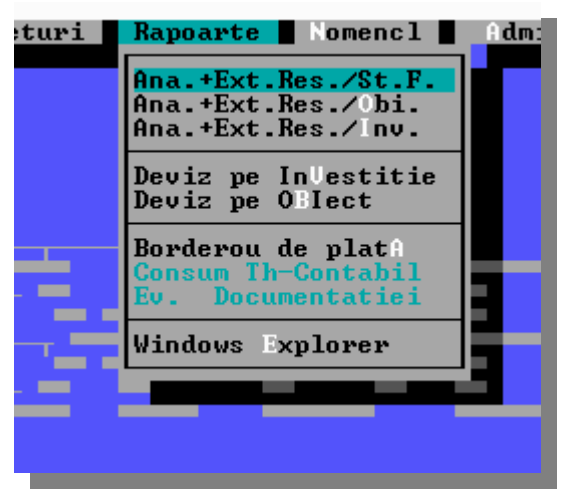

Dacă am introdus mai multe devize într-un obiect si vrem sa le generăm rapoartele, putem sa scapam de dactilografierea codurilor acestora indicând X-DEV -ului codul obiectului din care să si

le ia singur. Acelasi lucru e valabil si pentru devizele dintr-o investitie. Următoarele opțiuni, '*Deviz pe investitie*' si '*Deviz pe obiect*' ne permit să generăm devizul general si devizele pe obiecte. Cu opțiunea '*Borderou de plata*' se generează rapoartele de productie adică centralizatoarele situatiilor de lucrări . O mica parte din utilizatorii X-DEV au posibilitatea să acceseze si opțiunea "*Consum Th-Contabil*", deci pot genera rapoarte pentru compararea consumului '*tehnic*' - adică cel teoretic, normat, rezultat din extrasele de materiale, cu cel '*contabil*" - adică cel real, pus efectiv în operă (sau cel putin scos de la magazie pentru lucrarea respectiva). Diferentele dintre cele doua consumuri pot furniza multe indicii directorului unei firme de constructii, de la posibile furturi de materiale până la economii realizate prin adoptarea altor tehnologii decât cele prevăzute în normele de deviz.

După ce am expus pe atâtea pagini cum stă treaba cu rapoartele, începem în sfârsit sa generăm rapoartele noastre, adica, asa cum am spus, analiticul (lista articolelor de deviz) + extrasele de resurse. Alegem opțiunea "Ana+Ext.Res./St.F" deoarece nu generăm rapoarte decăt pentru un singur deviz.

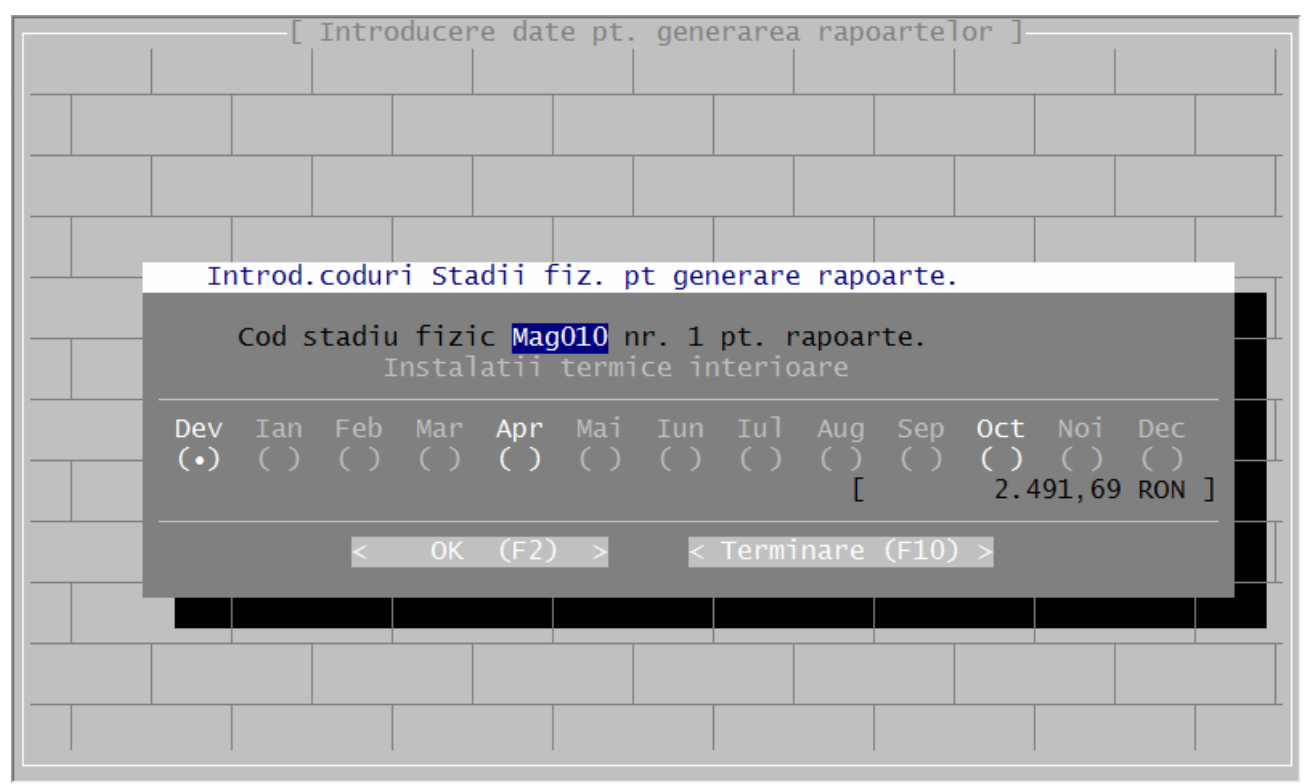

Observăm că X-DEV -ul ne-a scutit sa memoram codul stadiului fizic. În formular este gata completat codul ultimului stadiu fizic editat si tot ce avem de facut este sa apăsăm butonul OK sau tasta directa 'F2'. De asemenea, alegerea lunii pentru care se genereaza raportul ("00"= Deviz, "01"=ianuarie...etc) ne permite sa alegem numai lunile in care am calculat deviz si/sau situatii de lucrari.

După ce apăsăm pe OK urmeaza afisarea formularul introducerii parametrilor de generare a rapoartelor, deja prezentat anterior:

| Parametri generare rapoarte                                                                                                    |
|----------------------------------------------------------------------------------------------------|
| Investitie: 100 Complex comercial<br>Obiect: 100.01 Magazin<br>Stadiu Fizic Mag010 Instalatii termice interioare<br>Santier: 1 Luna rapoartelor: 00                                                 |
| Formatul raportului:00 00,10,60,6B,80,8B,04 A0,A6,A8 FR (?)Initiale tip resursa (AMFUT)AMFUT A=deviz Analitic,M=extr.MaterialNumarul de exemplare / pagina:1 (Pe pagina FORMAT A3 încap 2 rapoarte) |
| EXTRASE cumulate:[] MAT.(<=20%) [X] MAN.(/Meserie) [] UTI.(<=20%)<br>Optiuni Analitic:[X] Afisare TVA [X] Nr+Poz Lista An [] Numai RKP<br>[] Comasare artic.[] Comas.Liste Anex [X] Afis.Spor/Art   |
| [X] Afis.Data [X] Extr.unic/Stf [ ] Pauze Viz.Rap [ ] Retete Artic.<br>[X] Cumul.rapoarte:Analitic:Devize Resurse:Extrase_<br>Preturi [ ] Fara valori (•) Lei ( ) Mii ( ) Euro                      |
| <pre>&lt;&lt; OK (F2) &gt;&gt; <aband.(f10)> <help (f1)=""></help></aband.(f10)></pre>                                                                                                    |

Semnificația parametrilor este foarte bine explicată în Help-ul formularului. Noutatile sunt explicate la Help in secțiunea 6 *"Parametrii 6: Afisare DATA, REȚETE art, Pauze VIZUALIZARE rap"* Verificăm să avem *exact* aceleasi setari ca în imaginea anterioara si apăsăm butonul <OK> sau tasta *F2*.

Observam că stadiul fizic introdus anterior este acum afisat pe ecran, ceea ce ajuta sa nu pierdem sirul introducerii datelor când avem multe stadii de introdus unul după altul.

După ce am apasat <OK> programul ne cere sa introducem codul altui stadiu fizic pentru a-i genera si acestuia rapoartele. Nu este cazul, asa că apăsăm <Enter> în loc sa introducem un nou cod.

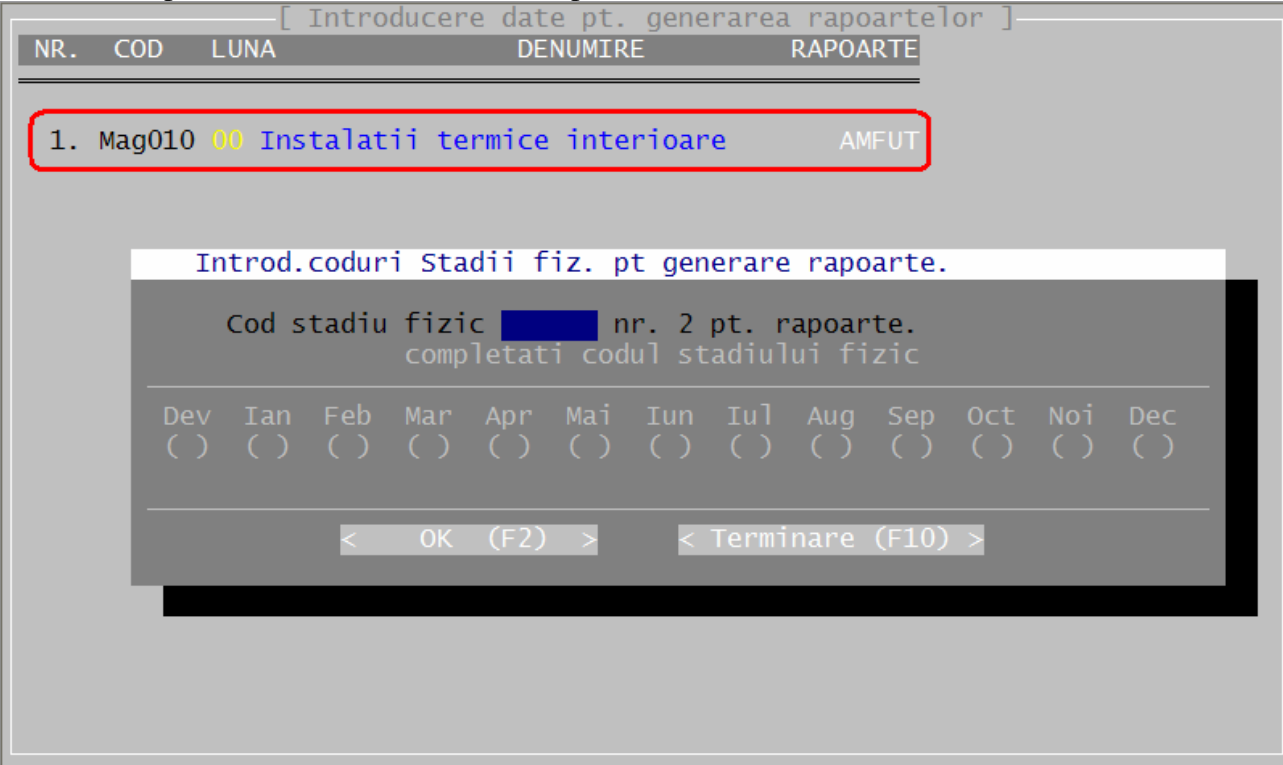

In timpul generării rapoartelor putem urmări pe ecran tipul raportului si eventualele probleme care apar. În cazul de fată, în figura care urmează se observă că devizul nostru nu are utilaje si nici transport. Nu-i nimic gresit, asa am ales noi normele de deviz, fără utilaj si fără transport.

| Ge<br>NR. | nerarea<br>COD | rapoartelor<br>LUNA | DENUMIRE                            | RAPOARTE         | -             |
|-----------|----------------|---------------------|-------------------------------------|------------------|---------------|
|           |                |                     |                                     |                  |               |
| 1.        | Mag010         | 00 Instalatii       | termice interioare                  | AMFUT Nu are:    | UT            |
| <u> </u>  |                |                     |                                     |                  |               |
|           |                |                     |                                     |                  |               |
|           |                | Termina             | re                                  |                  |               |
|           |                | S                   | a terminat generarea<br>în 2 secund | rapoartelor<br>e |               |
|           |                |                     | < 0K >                              |                  |               |
|           |                |                     |                                     |                  |               |
|           |                |                     |                                     |                  |               |
| 1/        | 1              | Anul aplicati       | ei: 2011 Luna actu                  | aliz.devize: 01  | 2" 10 Abandor |

Pentru a vizualiza/modifica sau lista rapoartele lansăm în executie "*Window Explorer*" din lista de funcțiuni a opțiunii de meniu "*Rapoarte*". Devizul nostru face parte din investiția 100, obiectul 01 si este primul din lista stadiilor fizice ale obiectului, deci vom căuta pe disc fisierele care încep cu "100 01 01", adica "1000101.ana", "1000101.exm", "1000101.exf".

In continuare vedem o captura de ecran în care este editat 'analiticul' 1000101.ana:

Cum fac un deviz ?

| W Microsoft Word - 1000101                                       |        |
|------------------------------------------------------------------|--------|
| 🕎 🚰 Eile Edit View Insert Format Tools Table Window Help Acrobat |        |
| D 🚅 🖬 🎒 🖪 🤎 🐰 🖻 🛍 🍼 🗠 🍓 🌾 🗗 📰 🔜 🏭 🚜                              | 🔯 ¶    |
| Plain Text V Courier New V 10 V 💩 B Z U 📰 🚍 🗮 🚛 💷                |        |
|                                                                  |        |
|                                                                  | . 13   |
| PROIECTANT : SPECTRUM PROIECT                                    |        |
| Project nr. din data: . , faza:                                  | 2 2005 |
| CONSTRUCTOR : On BENEFICIAR SEL   DATA INTOCA.: 05.0             | 2.2005 |
| SUBUNITATE :                                                     | 2.2005 |
|                                                                  |        |
| INVESTITIE :100 Complex comercial                                |        |
| OBIECT :100.01 Magazin                                           |        |
| STADIU FIZIC :MagO10 Instalatii termice interioare               |        |
| CATEG.LUCRARI: 0000 A CANTITATE: 1.000 B                         | шс.    |
|                                                                  |        |
| DEVIZ ANALITIC PE STADII FIZICE                                  |        |
| Mag010 PAG                                                       | .: 1   |
|                                                                  | NAT -  |
| - ARTICOLE: POMAT VAL<br>=NP SIMBOL DENHMIDE DU MAN VAL          | MAN =  |
| = U.N. PU UTI VAL                                                | UTI =  |
| = PU TRA VAL                                                     | TRA =  |
| =SPOR: MAT. MAN. UTI. GR./ART. GR.TOT. TO                        | T A L= |
|                                                                  | =====  |
| A. CHELTUIELI DIRECTE ARTICOLE                                   | 100.00 |
| 1 IBUIAU1 4,000 MP 4566,97                                       | 18268  |
| NONTARE RADIATOARE DIN OTEL 10050,00                             | 00000  |
| 0,00                                                             | o      |
| 0,0000 0,0000 Total=                                             | 84868  |
|                                                                  |        |
| 1 5713597 11310-0000 1,000 BUC. 2600000,00 2                     | 600000 |
| RADIATOR OTEL TIP RAM 22/600/1200 0,00                           | 0      |
| 0,00                                                             | U      |
|                                                                  |        |

# 3.4. Importul din Excel al unui deviz

Nota: fisierul din exemplu poate fi descarcat de la <u>http://www.x-dev.ro/download/doc/exemple.zip</u>

In practică primim deseori devize în format Excel (XLS) de la alte firme. In cele ce urmează se arată cum un deviz cu 94 de articole dintr-un fisier XLS este importat in X-DEV în doar câteva secunde.

Inainte de a incepe lucrul sunt necesare urmatoarele precizari:

- Randamentul importului de date nu este 100%: Devizele din fisierele in format Excel pot proveni din diferite surse cum ar fi alte programe de devize sau liste introduse manual. Din acest motiv este posibil ca unele articole de deviz ale acestora să nu se regăsească in baza noastră de date asa că nu vor fi importate. De asemenea, prețurile, sporurile si denumirile de articole nu vor fi importate.
- Un fisier Excel trebuie să contina **un singur deviz.**
- Ordinea coloanelor devizului din fisierul Excel trebuie sa fie conformă cu unul din sabloanele:
  - 1. Număr\_Curent, Cod\_Articol, Cantitate
  - 2. Număr\_Curent, Cod\_Articol, Denumire, UM, Cantitate

Explicatii:

- Primul sablon este foarte comun in practică, iar al doilea este chiar formatul în care X-DEV exporta devize în fisiere Excel
- X-DEV ignora coloanele suplimentare care apar la dreapta celor precizate in sabloane
- Important: Fisierul în format Excel trebuie sa aibă formatul "Microsoft Excel 4.0 Worksheet", altfel nu poate fi importat. [a se vedea figura 3.4.1]
- Numele fisierului în format Excel nu poate avea mai mult de **opt caractere** si nici nu poate contine spatii.
- **Pot fi importate si devize din documente MS Word**. Pentru aceasta trebuie transformate in tabele Word, iar din acestea in tabele Excel:
  - Se selectează devizul din documentul scris în MS Word, apoi din meniu se utilizeaza opțiunea Table -> Convert -> Text to table pentru a transforma devizul intr-un tabel MS Word.
  - Se selectează tabelul din MS Word, se copie in clip-board si se aduce cu "paste" intrun document Excel, care poate fi ulterior importat in X-DEV.
- Explicatii detaliate despre import se găsesc in manualul "Cum import /export /clonez un deviz ?"

|   | 4 | RPCK24A   | 475   |   |                       |                                                                                    |
|---|---|-----------|-------|---|-----------------------|------------------------------------------------------------------------------------|
|   |   | -         |       |   |                       |                                                                                    |
|   |   | Reparare  |       |   | File <u>n</u> ame:    | aslan.xls                                                                          |
|   |   | din       |       |   | Save as <u>t</u> ype: | Microsoft Excel Workbook (*.xls)                                                   |
|   |   | gresie    |       |   |                       | Microsoft Excel 97-2002 & 5.0/95 Workbook (*.xls)<br>CSV (Comma delimited) (*.csv) |
| 7 |   | ceramica  |       |   |                       | Microsoft Excel 4.0 Worksheet (*.xls)                                              |
|   | 5 | RPCK25A   | 90,00 | m |                       | Microsoft Excel 3.0 Worksheet (*.xis)<br>Microsoft Excel 2.1 Worksheet (*.xis)     |
|   |   | -Inlocuit |       |   |                       | Microsoft Excel 4.0 Workbook (*.xlw)                                               |

Figura 3.4.1 – Convertirea in formatul "Microsoft Excel 4.0 Worksheet" a unui fisier Excel obisnuit.

## Exemplu de import dintr-un fisier Excel.

Scenariu: primim de la un subantreprenor specializat în instalatii electrice un deviz introdus într-un fisier Excel ca in figura 3.4.2. Fisierul se numeste **electro.xls** si se găseste in directorul **c:\temp\**.

[Atentie: nu păstrati fisierele importante in c:\temp\ deoarece X-DEV le sterge după trei zile]

Observăm că structura fisierului **electro.xls** corespunde primului tip de sablon (Număr\_Curent, Cod\_Articol, Cantitate), cele trei coloane fiind puse in evidentă in figura 3.4.2

| 8  | electro. | .xls                |                            |        |                |                 |
|----|----------|---------------------|----------------------------|--------|----------------|-----------------|
|    | A        | В                   | С                          | D      | E              | F               |
| 1  | Executa  | t 123 Construct SA  |                            |        |                |                 |
| 2  | Obiectiv | 100 Complex con     | ercial                     |        |                |                 |
| 3  | Obiect   | 1 Magazin           |                            |        |                |                 |
| 4  | A2       | ISTALATII ELECTRICE | NT.                        |        | Deviz ana      | litic           |
| 5  | Pozitie  | Cod resursa         | Cantitate                  | Sp.mat | Pret materiale | Val. materiale  |
| 6  | Co       | rectii              |                            | Sp.man | Pret manopera  | Val. manopera   |
| 7  | De       | numire resursa      |                            | Sp.uti | Pret utilaj    | Val. utilaj     |
| 8  | 0        | servatii            |                            |        | Pret transport | Val. transport  |
| 9  | Li       | te anexa            |                            |        | Nr.ore/UM      | TOTAL A         |
| 10 |          |                     |                            |        | Greutate/UM    | Greutate totala |
| 12 | 1        | EA07A2 82           | 150.50000                  |        | 12.26          | 1,844.86        |
| 13 |          |                     |                            |        | 4.52           | 680.98          |
| 14 | TE       | VA OTEL PENTRU IN   | TALATII SUDATA, NEAGRA, M  |        | 0.00           | 0.00            |
| 15 | PI       | CONSOLE FIXATE DIF  | ECT IN PERETE D= 3/4 TOLI  |        | 0.00           | 0.00            |
| 16 |          |                     |                            |        | 0.32           | 2,525.84        |
| 17 |          |                     |                            |        | 0.00           | 0.24            |
| 18 | 2        | EA07B2 82           | 100.30000                  |        | 17.20          | 1,725.28        |
| 19 |          |                     |                            |        | 4.62           | 463.37          |
| 20 | TE       | VA OTEL PENTRU IN   | TALATII SUDATA NEAGRA M    |        | 0.00           | 0.00            |
| 21 | PI       | CONSOLE FIXATE DIF  | ECT IN PERETE D=1 1/2 TOLI |        | 0.00           | 0.00            |
| 22 |          |                     |                            |        | 0.46           | 2,188.65        |
| 23 |          | A                   | <u> </u>                   |        | 0.00           | 0.31            |

Figura 3.4.2 – Deviz primit ca fisier Excel.

Adaugăm un stadiu fizic nou in obiectul 01 al investitiei 100:

- acceptăm codul atribuit automat de X-DEV [A00100]
- alegem denumirea "Instalatii electrice interioare" ca in Figura 3.4.3
- apăsăm tasta <F2: Salv> ca să salvăm datele pe disc si să incepem să adăugăm articole.

|                                     |               |                                           |       | ST/                           | ADII FIZ | ZICE  |                                     |                                  |                          |                         |
|-------------------------------------|---------------|-------------------------------------------|-------|-------------------------------|----------|-------|-------------------------------------|----------------------------------|--------------------------|-------------------------|
|                                     |               | [ (F2)                                    | IDENT | TIFICARE                      | STADIU   |       |                                     | ]                                |                          |                         |
| STADIU:<br>Nr.<br>INVEST.<br>OBIECT | .100<br>10001 | Instalat<br>Moneda:<br>Complex<br>Magazin | comer | lectrice<br><sup>r</sup> cial | interio  | pare  | COD U.<br>CANT.<br>CAT.LU<br>TIP EX | M.:411<br>:<br>JCR:0000<br>(EC:A | Buc.<br>CATEG.<br>FICTI\ | 1,00<br>LUCR.<br>/A, PT |
| 1Help                               | 2Salv.        | 3                                         | 4     | 5                             | 6        | AKE = | 7 8                                 | 9                                | (                        | Termin                  |
|                                     |               |                                           |       |                               |          |       |                                     |                                  |                          |                         |
|                                     |               |                                           |       |                               |          |       |                                     |                                  |                          |                         |
|                                     |               |                                           |       |                               |          |       |                                     |                                  |                          |                         |
|                                     |               |                                           |       |                               |          |       |                                     |                                  |                          |                         |
|                                     |               |                                           |       |                               |          |       |                                     |                                  |                          |                         |
|                                     |               |                                           |       |                               |          |       |                                     |                                  |                          |                         |
|                                     |               |                                           |       |                               |          |       |                                     |                                  |                          |                         |
|                                     |               |                                           |       |                               |          |       |                                     |                                  |                          |                         |
|                                     |               |                                           |       |                               |          |       |                                     |                                  |                          |                         |
|                                     |               |                                           |       |                               |          |       |                                     |                                  |                          |                         |

Figura 3.4.3 – Generarea devizului in care se va importa din Excel.

In figura care urmează se observă că, în loc să introducem manual articole de deviz, **le importăm** din Excel:

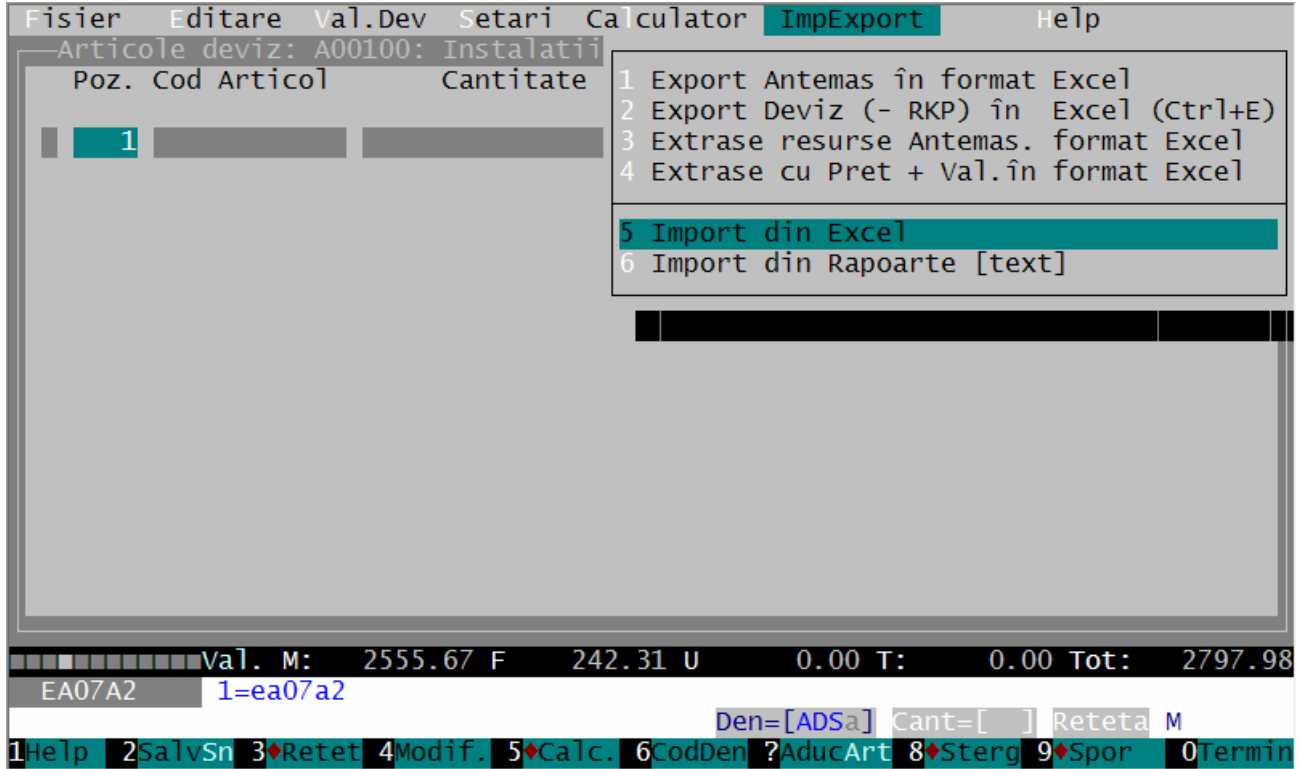

Figura 3.4.4 – Importul de articole de deviz din Excel.

Dupa selectarea opțiunii "Import din Excel" suntem preveniti că această operațiune va duce la stergerea articolelor existente, acceptăm, după care introducem denumirea fisierului din care facem importul, printr-una din metodele:

- scriem denumirea fisierului **c:\temp\electro.xls** ca în figura 3.4.5.a: [putem omite .*xls*]
- alegem fisierul cu click pe , ca în figura 3.4.5.b

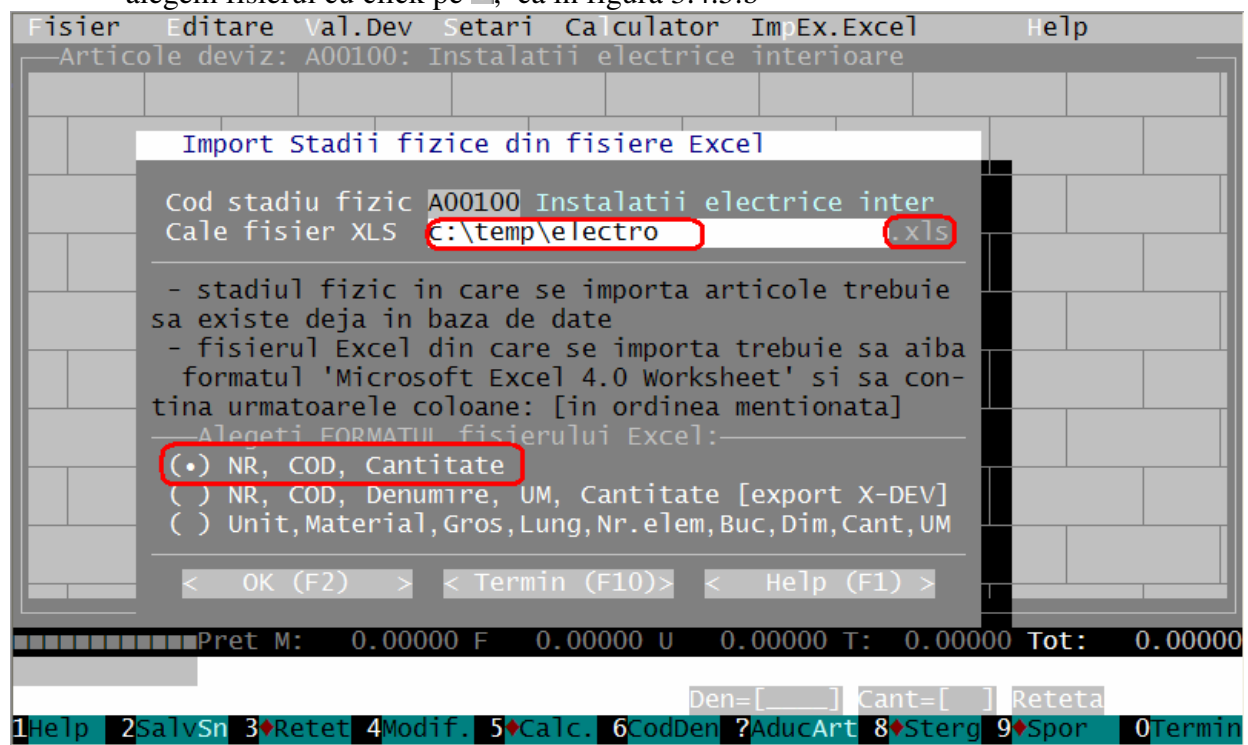

Figura 3.4.5.a – Introducerea manuala a denumirii fisierului Excel cu articole de deviz.

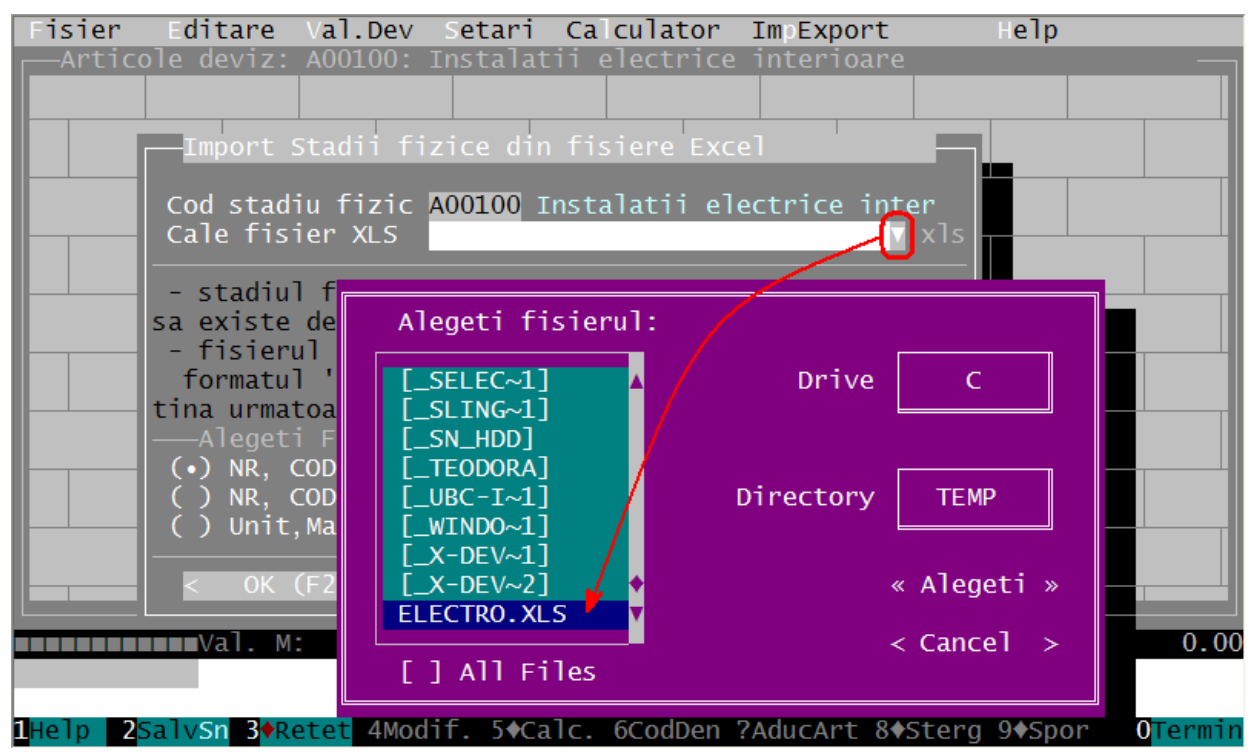

Figura 3.4.5.b – Selectarea fisierului Excel cu articole de deviz.

| Lu  | Jiuis      | n este ansat | un ruport eu | Tezultutui       | importatai, ea n           | i iiguiu 5. 1.0. |              |                   |        |
|-----|------------|--------------|--------------|------------------|----------------------------|------------------|--------------|-------------------|--------|
| Fi  | sie        | r Editar     | e Val.Dev    | / Setari         | Ca culator                 | Im Export        | Help         |                   |        |
|     | -Art       | icole devi   | z: A00100:   | : Instalat       |                            | interioare       |              |                   |        |
|     |            |              |              |                  |                            |                  |              |                   |        |
|     | -          | Rezultate    | import:      |                  |                            |                  |              |                   |        |
|     |            |              |              |                  |                            |                  |              |                   |        |
|     | ⊥ ,        | Au fost im   | portate 94   | 1 articole       | 5                          |                  |              | $\land$           |        |
|     |            |              |              |                  |                            |                  |              | •                 |        |
|     | _          |              |              |                  |                            |                  |              |                   |        |
|     |            | Urmatoarel   | e articole   | e importat       | e NU EXISTA                | in baza de       | date:        |                   |        |
| ⊫   | ·          |              |              |                  |                            |                  |              |                   |        |
|     |            |              |              |                  |                            |                  |              |                   |        |
|     | <b>—</b>   | RCSK02C      |              |                  |                            |                  |              |                   |        |
|     |            |              |              |                  |                            |                  |              |                   |        |
|     | ·          |              |              |                  |                            |                  |              |                   |        |
|     |            | Articolele   | negasite     | au primit        | codul 'YC01                | ', au fost       | marcate      |                   |        |
|     | T          | pentru 'ig   | norare' ci   | isimbolu         | l'*', iar co               | dul lor ori      | iginal a fos | t                 |        |
|     |            | adaugat ca   | DENUMIRE     | MODIFICAT        | A pentru a l               | e usura ide      | entificarea. | $\mathbf{\nabla}$ |        |
|     |            |              |              |                  |                            |                  |              |                   |        |
|     |            |              |              |                  |                            |                  |              |                   |        |
|     |            |              |              |                  | <« OK »>                   |                  |              |                   |        |
|     |            |              |              | -                | ]                          |                  | L            | EXIT              |        |
|     | <b>-</b> . |              |              |                  |                            |                  |              |                   | 0.00   |
|     |            |              |              |                  | Dan                        |                  | + [ ] Doto   | ta                |        |
|     | Jn         |              |              | dif <b>S</b> ACe | Den<br>Den <b>G</b> CodDon | $= [ \_ ] Cdr$   |              |                   | Formin |
| пне | erp -      | zsarvsni s   | VRELEL 4MC   |                  | coupen                     | Aducart 8        | sterg spo    | 0                 | ermin  |
|     |            |              |              |                  |                            |                  |              |                   |        |

La sfârsit este afisat un raport cu rezultatul importului, ca in figura 3.4.6:

Figura 3.4.6 – Raport cu rezultatul importului din Excel.

Raportul ne arată că au fost importate 94 de articole dintre care codul unuia singur nu a fost găsit in baza de date, si anume "RCSK02C". In locul acestui articol, programul a adăugat in deviz articolul generic "YC01 – Diferenta Preț Material" pe care l-a marcat pentru ignorare [ne amintim de opțiunea Ctrl+J prezentată mai devreme in manual]. In plus, pentru identificarea usoară a articolelor care nu au putut fi importate, programul le salvează codurile originale din Excel ca *"denumire modificată*" si le adaugă comentariul *"Articol NEGASIT în baza de date la IMPORT!*" ca în figura 3.4.7.

| 89 EH05C1<br>90 EI01A1<br>91 6313291<br>92 EI02G1<br>93 W1P08A<br>* 94 YC01 | $\begin{array}{c} 15.000000\\ 150.000000\\ 150.000000\\ 10.000000\\ 3.000000\\ 10.000000\\ \end{array}$ |                                                  |                          | #<br># D        |
|-----------------------------------------------------------------------------|----------------------------------------------------------------------------------------------------|--------------------------------------------------|--------------------------|-----------------|
| Val. M:                                                                     | 0.00 F 0.00                                                                                             | U 0.00 T:                                        | 0.00 Tot:                | 0.00            |
| YC01 RCSK02C                                                                | Articol NEGASIT                                                                                         | in baza de date la                               | IMPORT!                  |                 |
|                                                                             |                                                                                                    | Den=[ADSa] Cant=                                 | [ ] Reteta               | LEI             |
| 1Help 2SalvSn 3◆Retet                                                       | : <mark>4</mark> Modif. <mark>5</mark> ♦Calc. 6Co                                                       | odDen <mark>?</mark> AducArt <mark>8</mark> ♦Ste | erg <mark>9</mark> ♦Spor | <b>O</b> Termin |

Figura 3.4.7 – Articolele negasite in baza de date sunt marcate pentru ignorare si salvate cu codul "YC01"

Dupa terminarea importului este bine să apăsăm tasta <F2:Sincronizare>.

**Observatie:** X-DEV jurnalizează toate rezultatele importurilor de devize din Excel in fisierul :\**ZX\Rapoarte\TXT\Impx\_XLS.txt**. In acest fel se pot analiza eventualele probleme apărute la importuri.

|   | Fisier  | Editare                   | Val.Dev                | Setari                 | Ca cul                 | ator   | ImpEx.Ex  | cel     | Help                  |            |       |
|---|---------|---------------------------|------------------------|------------------------|------------------------|--------|-----------|---------|-----------------------|------------|-------|
| F | —Artico | ole deviz: .              | A00100:                | Instalat               | ii elec                | trice  | interioa  | ire     |                       |            |       |
| Ш | Poz.    | Cod Artico                | 1                      | Cantitat               | e                      | Spo    | oruri / A | rticol  |                       | Ob:        | s.    |
| Ш |         |                           |                        |                        |                        |        |           |         |                       |            |       |
| Ш | 1       | EA07A2                    |                        | 150.5                  | 00000                  |        |           |         |                       |            |       |
| Ш | 2       | EA07B2                    |                        | 100.3                  | 00000                  |        |           |         |                       |            |       |
| Ш | 3       | EA07C1                    |                        | 35.0                   | 00000                  |        |           |         |                       |            |       |
| Ш | 4       | EA10C2                    |                        | 8.5                    | 00000                  |        |           |         |                       |            |       |
| Ш | 5       | EA10D1                    |                        | 18.4                   | 50000                  |        |           |         |                       |            |       |
| Ш | 6       | EA14A1                    |                        | 40.0                   | 00000                  |        |           |         |                       |            |       |
| Ш | 7       | EA14B1                    |                        | 40.0                   | 00000                  |        |           |         |                       |            |       |
| Ш | 8       | EA14C1                    |                        | 40.0                   | 00000                  |        |           |         |                       |            |       |
| Ш | 9       | EA14D1                    |                        | 20.0                   | 00000                  |        |           |         |                       |            |       |
| Ш | 10      | EA14E1                    |                        | 20.0                   | 00000                  |        |           |         |                       |            |       |
| Ш | 11      | EA18C1                    |                        | 200.0                  | 00000                  |        |           |         |                       |            |       |
| Ш | 12      | EC03A1                    |                        | 3000.0                 | 00000                  |        |           |         |                       | #          |       |
| Ш | 13      | 4801892                   |                        | 3090.0                 | 00000                  |        |           |         |                       |            |       |
| Ш | 14      | EC03A1                    |                        | 1450.0                 | 00000                  |        |           |         |                       | #          |       |
| Ш | 15      | 4801907                   |                        | 1493.5                 | 00000                  |        |           |         |                       |            |       |
| Ш | 16      | EC03A1                    |                        | 125.0                  | 00000                  |        |           |         |                       | #          |       |
| Ľ |         |                           |                        |                        |                        |        |           |         |                       |            |       |
|   |         | Pret M:                   | 0.000                  | 00 F (                 | 0.0000                 | U 0.   | 00000 T:  | 0.000   | 00 Tot:               | 0.0        | 00000 |
|   | EA07A2  | TEAVA                     | OTEL PEN               | TRU INST               | ALATII                 | SUDATA | NEAGRA    | MONTATA | PE CONSO              | DLE I      | FIXAT |
| E | DIRECT  | IN PERETE                 | D= 3/4 T               | OLI                    |                        | Den=   | :[] (     | lant=[  | ] Reteta              | М          |       |
| 1 | Help 2  | SalvSn <mark>3</mark> +Re | tet <mark>4</mark> Mod | if. <mark>5</mark> +Ca | llc. <mark>6</mark> Co | dDen ? | AducArt   | 8 Sterg | 9 <mark></mark> ♦Spor | <b>0</b> ⊤ | ermin |

In figura care urmează este prezentat devizul populat cu articolele importate:

Iata cum, doar in câteva secunde, am generat un deviz cu 94 de articole !

După import trebuie să identificăm/asimilăm rețetetele articolelor care nu au fost găsite în baza de date. În acest exemplu avem doar un singur articol cu probleme, dar în practică ponderea poate fi mult mai mare.

In manualul "**Cum import /export /clonez un deviz ?**" este descrisă si metoda de **import din rapoarte** generate cu X-DEV sau cu alte programe de devize, astfel încât să se preia articole direct din devizele de pe site-urile de licitatii [<u>www.e-licitatie.ro</u>, <u>www.e-achizitii.com</u>].

Figura 3.4.8 – Devizul populat cu articole importate din fisierul Excel

# 3.5. Inserarea capitolelor intr-un deviz

Inserarea de capitole in devize usurează citirea rapoartelor si este utilă la devizele cu multe articole în care dorim să evidentiem seturile de operațiuni. Pentru exemplu, în devizul pe care tocmai l-am generat, vom insera capitolele "Montare radiatoare", si "Echipare Radiatoare".

Capitolele dintr-un deviz se inserează sub forma codurilor de capitole si subcapitole din nomenclatorul normelor de deviz. Aceste coduri se termină cu "\*" [de exemplu: I\*, IC\*, C\*, RPC\*...] si au un *regim special* când sunt utilizate in devize, prin faptul că **nu sunt calculate** si că **sunt afisate mod distinct in rapoarte** [centrat in pagina si fără cantitate].

Pasii inserării capitolului "Montare Radiatoare":

1. Pentru a insera o pozitie goală deasupra unui articol ( ca in figura 3.5.1), apăsăm Ctrl+Insert.

| isier       | Editare                      | /al.Dev | Setari                | Ca cu                   | lator 🗌      | ImpEx.Excel                    | He           | 1p  |               |   |
|-------------|------------------------------|---------|-----------------------|-------------------------|--------------|--------------------------------|--------------|-----|---------------|---|
| -Artic      | ole deviz: M                 | Mag010: | Instalat <sup>.</sup> | ii ter                  | mice in      | terioare                       |              |     |               |   |
| Poz.        | Cod Artico                   | ]       | Cantitate             | 5                       | Spo          | ruri / Artico                  | ]            |     | 0bs           |   |
|             |                              |         |                       |                         |              |                                |              |     |               |   |
| 1           |                              |         |                       |                         |              |                                |              |     |               |   |
| 1           | IB01A01                      |         | 4.00                  | 00000                   |              |                                |              | #   | ŧ DC          | τ |
| 1           | 5713597                      |         | 1.00                  | 00000                   | List         | a anexa:11310                  | Poz:         | 0 1 | L             | L |
| 1           | 5713585                      |         | 1.00                  | 00000                   | List         | a anexa:11310                  | Poz:         | 0 1 | L             | L |
| 1           | 5713561                      |         | 1.00                  | 00000                   | List         | a anexa:11310                  | Poz:         | 0 1 | L             | L |
| 1           | 5713559                      |         | 1.00                  | 00000                   | List         | a anexa:11310                  | Poz:         | 0 1 | LD            | L |
| 2           | ID01A2                       |         | 4.00                  | 00000                   |              |                                |              | #   | ŧ             |   |
| 1<br>1<br>2 | 5713561<br>5713559<br>ID01A2 |         | 1.00<br>1.00<br>4.00  | 00000<br>00000<br>00000 | List<br>List | a anexa:11310<br>a anexa:11310 | Poz:<br>Poz: | 0 1 | L<br>L D<br># | L |

Figura 3.5.1 – Inserarea unei pozitii goale deasupra primului articol (Ctrl+Insert).

In poziția nou creată introducem un cod de capitol sau de subcapitol. Nu-l mai căutăm în nomenclatorul de norme, asa cum am procedat la articole, întrucât putem să-i deducem codul din codul normei "IBOIAO1". Am putea alege codul de capitol "I\*" sau codul de subcapitol "IB\*", nu are nici o importanta, deoarece nu vom utiliza denumirea originală. Alegem "IB\*" cu cantitatea 1 [reamintim: cantitatea **nu** va fi afisată la acest tip de articole - cu excepția normelor comasate, după cum vedea mai târziu], si-i modificăm denumirea in *"Montare radiatoare*". Similar, deasupra articolului "ID01A2", inserăm capitolul "ID\*" pe care-l redenumim *"Echipare Radiatoare*", ca in figura 3.5.2

Generăm raportul devizului cu Ctrl+P si observăm aspectul in pagină al celor două subcapitole în figura 3.5.3.

| Fisier          | Editare                          | Val.Dev                              | Setari                 | Ca cul                | ator ]  | [moExport                  | Help                    |     |     |       |
|-----------------|----------------------------------|--------------------------------------|------------------------|-----------------------|---------|----------------------------|-------------------------|-----|-----|-------|
| Artic           | ole deviz:                       | Mag010: 1                            | Instalat               | ii term               | ice int | terioare                   |                         |     |     |       |
| Poz.            | Cod Artico                       | ol (                                 | Cantitat               | e                     | Spor    | ruri / Artio               | :o]                     |     | Ob  | s.    |
|                 |                                  |                                      |                        |                       |         |                            |                         |     |     |       |
|                 | IB*                              |                                      | 1.0                    | 00000                 |         |                            |                         |     | D   |       |
| 1               | IB01A01                          |                                      | 4.0                    | 00000                 |         |                            |                         |     | # D | C 📗   |
| 1               | 5713597                          |                                      | 1.0                    | 00000                 | Lista   | a anexa:1131               | LO Poz:                 | 0   | 1   |       |
| 1               | 5713585                          |                                      | 1.0                    | 00000                 | Lista   | a anexa:1131               | LO Poz:                 | 0   | 1   |       |
| 1               | 5713561                          |                                      | 1.0                    | 00000                 | Lista   | a anexa:1131               | LO Poz:                 | 0   | 1   |       |
| 1               | 5713559                          |                                      | 1.0                    | 00000                 | Lista   | a anexa:1131               | LO Poz:                 | 0   | 1 D |       |
| 2               | ID*                              |                                      | 1.0                    | 00000                 |         |                            |                         |     | D   |       |
| 2               | ID01A2                           |                                      | 4.0                    | 00000                 |         |                            |                         |     | #   |       |
| 2               | 4623927                          |                                      | 4.0                    | 00000                 | Lista   | a anexa:1131               | L4 Poz:                 | 0   | 1 D |       |
| 3               | ID06A1                           |                                      | 4.0                    | 00000                 |         |                            |                         |     | #   |       |
| 3               | 4202474                          |                                      | 4.0                    | 00000                 | Lista   | a anexa:1131               | L4 Poz:                 | 91  | 1 D |       |
| 4               | IC13A1                           |                                      | 10.0                   | 00000                 |         |                            |                         |     | # D | R     |
| 4               | 6630651                          |                                      | 10.0                   | 00000                 | Lista   | a anexa:1130               | )9 Poz:                 | 0   | 1   |       |
| 5               | IC34B1                           |                                      | 10.0                   | 00000                 |         |                            |                         |     | # D | R     |
| 5               | 3940110                          |                                      | 10.0                   | 00000                 | Lista   | a anexa:1131               | L5 Poz:                 | 0   | 1   |       |
| 6               | IC34L1                           |                                      | 4.0                    | 00000                 |         |                            |                         |     | #   | R     |
|                 |                                  |                                      |                        |                       |         |                            |                         |     |     |       |
|                 | Pret M:                          | 0.000                                | 00 F 0                 | .00000                | U 0.(   | )0000 T: 0.                | .00000 To               | t:  | 0.  | 00000 |
| ID*             | Echipa                           | are Radia                            | toare                  |                       |         |                            |                         |     |     |       |
|                 |                                  |                                      |                        |                       | Den=    | [ADSa] Cant=               | =[ ] Ret                | eta | BUC |       |
| <b>1</b> Help 2 | Salv <b>Sn<mark>3</mark>♦</b> Re | etet <mark>4</mark> Mod <sup>.</sup> | if. <mark>5</mark> ♦Ca | lc. <mark>6</mark> Co | dDen 🥐  | \ducArt <mark>8</mark> ♦St | terg <mark>9</mark> ♦Sp | or  | 0⊤  | ermin |

Figura 3.5.2 – Inserarea subcapitolelor în formularul introducerii articolelor de deviz.

| DEVIZ ANALITIC PE STADII FIZICE<br>Mag010 PAG.: 1                                                                                                    |                                                                                                    |
|----------------------------------------------------------------------------------------------------|----------------------------------------------------------------------------------------------------|
| = ARTICOLE:<br>=NR. SIMBOL DENUMIRE<br>= U.M.<br>=<br>=SPOR: MAT. MAN. UTI. GR./ART. GR.TOT.                                                                                                    | PU MAT VAL MAT =<br>PU MAN VAL MAN =<br>PU UTI VAL UTI =<br>PU TRA VAL TRA =<br>T O T A L=<br>=====[ Ron ]== |
| A. CHELTUIELI DIRECTE ARTICOLE                                                                                                    | [ 1011 ]                                                                                                    |
| IB* Montare radiatoare                                                                                                    |                                                                                                    |
| 1 IB01A01 4,000 MP<br>MONTARE RADIATOARE DIN FONTA,APA CALDA C<br>U COLOANE LIBERE SAU COLOANE UNITE<br>0,00 0,00 Totale 10.83                                                                                                | 0,70 2,79<br>2,04 8,14<br>0,00 0,00                                                                          |
| 1 5713597 11310-0000 1,000 BUC.<br>RADIATOR OTEL TIP RAM 22/600/1200<br>0,00 0,00<br>0,00 0,00<br>0,000 Total= 260.00                                                                                                    | 260,00 260,00<br>0,00 0,00                                                                                   |
| 1 5713585 11310-0000 1,000 BUC.<br>RADIATOR OTEL TIP RAM 22/600/1000<br>0,00 0,00<br>0,00 0,00<br>0,000 0,000<br>0,0000 Total= 210,00                                                                                         | 210,00 210,00<br>0,00 0,00                                                                                   |
| 1 5713561 11310-0000 1,000 BUC.<br>RADIATOR OTEL TIP RAM 22/600/ 800<br>0,00 0,00<br>0,00 0,00<br>0,000 0,000<br>0,0000 0,0000 Total= 190,00                                                                                  | 190,00 190,00<br>0,00 0,00                                                                                   |
| Mag010 Instalatii termice interioare                                                                                                    | PAG.: 2                                                                                                    |
| = ARTICOLE:<br>=NR.SIMBOL DENUMIRE<br>= U.M.<br>=<br>=SPOR: MAT.MAN.UTI.GR./ART.GR.TOT.                                                                                                    | PU MAT VAL MAT =<br>PU MAN VAL MAN =<br>PU UTI VAL UTI =<br>PU TRA VAL TRA =<br>T O T A L=                   |
| 1 5713559 11310-0000       1,000 BUC.         RADIATOR OTEL TIP RAM 22/600/ 600       0,00         0,00       0,00         0,00       0,00         0,000       0,000         0,0000       0,0000         Total=       170,000 |                                                                                                    |
| ID* Echipare Radiatoare                                                                                                    |                                                                                                    |
| 2 ID01A2 4,000 BUC.<br>ROBINET VENTIL DUBLU REGLAJ DE COLT PT.I<br>NST.INCALZIRE CENTRALA CU D: 1/2''<br>0,00 0,00<br>0,0000 Total= 5,14                                                                                      | 0,35 1,40<br>0,94 3,74<br>0,00 0,00                                                                          |
|                                                                                                    |                                                                                                    |

Figura 3.5.3 – Afisarea subcapitolelor in rapoarte

# 3.6. Comasarea articolelor de deviz [norme comasate]

In unele situatii, cum ar fi lucrări cu beneficiari sau sponsori străini, este necesar să prezentăm rapoartele devizelor intr-o forma prescurtată, astfel incât să contina numai descrierea principalelor activităti dar să afiseze valoarea totală. In X-DEV, acest mod de lucru se realizează cu ajutorul **normelor comasate**, care reprezintă grupuri de articole in cadrul unui deviz.

De exemplu, în devizul curent, putem declara două norme comasate:

1. Prima: alcătuită din articolele primului capitol, "IB\* Montare radiatoare"

2. A doua: alcătuită din articolele celui de-al doilea capitol, "ID\* Echipare Radiatoare", mai putin ultimele două: 8 IC39A1 si 9 IE01A1.

Observatie: Normele comasate nu trebuie neapărat să înceapă cu un articol special de tip capitol/subcapitol ca în acest exemplu.

### Explicatii despre comasare:

- Cu <Ctrl+K> se marchează articolul de la care începe o normă comasată
- Cu <Ctrl+T> se marchează primul articol "liber" de *după* norma comasată.
- Deci, o normă comasată incepe cu un articol marcat cu <Ctrl+K> si se termina:
  - inaintea unui articol marcat cu <Ctrl+T>, după care urmează articole "libere", necomasate.
  - inaintea unui articol marcat tot cu <Ctrl+K>, care semnifica inceputul urmatoarei norme ate

#### comasate

- la terminarea listei articolelor de deviz, daca în continuare nu mai sunt alte articole marcate cu <Ctrl+T> sau <Ctrl+K>

- Comasarea se observă numai la generarea raportelor.
- Articolul comasat va fi avea urmatoarele proprietati:
  - Denumirea = denumirea primului articol din seria comasata
  - Cantitatea = cantitatea primului articol din seria comasata
  - Valoarea = suma valorilor articolelor comasate
  - Prețurile unitare = deduse prin calcul invers din cantitate si valoare

#### Mod de lucru:

- 1) Ne pozitionăm pe primul articol al primei norme comasate, anume pe "1 IB\*" si-l marcăm ca "inceput de norma comasată" cu <Ctrl+K>
- 2) Procedăm la fel si la a doua normă comasată si apăsăm <Ctrl+K> la articolul "2 ID\*".
- 3) Marcăm terminarea celei de-a doua norme si inceputul articolelor libere apăsând <Ctrl+T> la articolul "8 IC39A1". În acest moment formularul nostru va arăta ca în figura 3.6.1.
- 4) Generăm raportul devizului cu <Ctrl+P>
  - a. In formularul parametrilor generarii rapoartelor bifăm opțiunea "[X] Comasare artic." ca in figura 3.6.2.
  - b. Obbservăm aspectul în pagină al normelor comasate în figura 3.6.3.

Observatie: orice articol poate fi primul articol al unei norme comasate, deci nu trebuie neaparat sa fie capitol sau sub-capitol, ca in acest exemplu.

**Cum fac un deviz ?** 107

| Fisier                                                          | Editare                                                                                | Val.Dev   | Setari<br>Instalat                                                                     | Calculat                                                   | t <mark>or I</mark> n            | npExport                                                 | Help                         | _                                                                              |
|-----------------------------------------------------------------|----------------------------------------------------------------------------------------|-----------|----------------------------------------------------------------------------------------|------------------------------------------------------------|----------------------------------|----------------------------------------------------------|------------------------------|--------------------------------------------------------------------------------|
| Poz.                                                            | Cod Artic                                                                              | ol        | Cantitat                                                                               | e                                                          | Sporu                            | uri / Artico                                             | 1                            | Obs.                                                                           |
| K 1<br>1<br>1<br>1<br>1<br>1<br>1<br>1<br>1<br>2<br>2<br>2<br>2 | IB*<br>IB01A01<br>5713597<br>5713585<br>5713561<br>5713559<br>ID*<br>ID01A2<br>4623027 |           | $ \begin{array}{c} 1.0\\ 4.0\\ 1.0\\ 1.0\\ 1.0\\ 1.0\\ 4.0\\ 4.0\\ 4.0\\ \end{array} $ | 00000<br>00000<br>00000<br>00000<br>00000<br>00000<br>0000 | Lista<br>Lista<br>Lista<br>Lista | anexa:11310<br>anexa:11310<br>anexa:11310<br>anexa:11310 | Poz:<br>Poz:<br>Poz:<br>Poz: | D<br># DC L<br>0 1 L<br>0 1 L<br>0 1 L<br>0 1 L<br>0 1 D L<br>0 1 D L<br>0 1 D |
| 6                                                               | 3940366<br>IC35C1                                                                      |           | 4.0                                                                                    | 00000                                                      | Lista                            | anexa:11315                                              | Poz:                         | 01                                                                             |
| <u>(т 8</u><br>9                                                | IC39A1<br>IE01A1                                                                       |           | 4.0<br>10.0                                                                            | 00000<br>00000                                             |                                  |                                                          |                              | PR                                                                             |
|                                                                 | Val. M                                                                                 | : 83      | .30 F                                                                                  | 0.00 U                                                     | (                                | 0.00 T:                                                  | 0.00 <b>Tot</b>              | : 83.3                                                                         |
| 3940110                                                         | СОТ М                                                                                  | м 1,      | /2"                                                                                    |                                                            | Den=[_                           | PT. TV.<br>] Cant=[                                      | POLIET.<br>] Rete            | ta BUC.                                                                        |
| <b>1</b> Help <b>2</b>                                          | Salv <b>Sn 3</b> ♦R                                                                    | etet 4Moo | dif. <b>5</b> +Ca                                                                      | lc. 6Cod                                                   | Den <b>?</b> Ad                  | ducArt 8♦Ste                                             | ra 9+Spo                     | r OTermi                                                                       |

Figura 3.6.1 – Marcarea articolelor comasate. Notă: Imaginea a fost **editată** pentru a fi mai sugestivă.

| [ Introducere date pt. generarea rapoartelor ]                                                                                                    |
|----------------------------------------------------------------------------------------------------|
| Investitie: 100 Complex comercial<br>Obiect: 100.01 Magazin<br>Stadiu Fizic Mag010 Instalatii termice interioare<br>Santier: 1 Luna rapoartelor: 00                                                    |
| Formatul raportului:00v 00,10,60,6B,80,8B,04 A0,A6,A8 FR (?)Initiale tip resursa (AMFUT)AMFUT A=deviz Analitic,M=extr.MaterialNumarul de exemplare / pagina:1 (Pe pagina FORMAT A3 încap 2 rapoarte)   |
| Cumul.val.Extrase[ ] MAT.(<=20%) [X] MAN.(/Meserie) [ ] UTI.(<=20%)<br>Optiuni Analitic:[X] Afisare TVA [X] Nr+Poz Lista An [ ] Numai RKP<br>[X] Comasare artic.[ ] Comas.Liste Anex [X] Afis.Spor/Art |
| [X] Afis.Data [X] Extr.unic/Stf [ ] Pauze Viz.Rap [ ] Retete Artic.<br>[X] Cumul.rapoarte:Analitic:Devize Resurse:Extrase_<br>Preturi [ ] Fara valori (•) Lei ( ) Mii ( ) Euro                         |
| <pre>&lt;&lt; OK (F2) &gt;&gt; <aband.(f10)> <help (f1)=""></help></aband.(f10)></pre>                                                                                                    |

Figura 3.6.2 – Indicarea afisarii normelor comasate in parametrii generarii rapoartelor.

| DEVIZ ANALITIC PE S<br>Mag010 PAG.: 1                                                                                                    | TADII FIZICE                                                 |                                        |                                                  |                                                                               |  |
|----------------------------------------------------------------------------------------------------|--------------------------------------------------------------|----------------------------------------|--------------------------------------------------|-------------------------------------------------------------------------------|--|
| = ARTI<br>=NR. SIMBOL<br>=<br>=<br>=SPOR: MAT. MAN. U                                                                                       | C O L E:<br>DENUMIRE<br>U.M.<br>TI. GR./ART.                 | GR.TOT.                                | PU MAT<br>PU MAN<br>PU UTI<br>PU TRA             | VAL MAT =<br>VAL MAN =<br>VAL UTI =<br>VAL TRA =<br>T O T A L=<br>= [ Ron ]== |  |
| A. CHELTUIELI DIRECTE ARTICOLE                                                                                                    |                                                              |                                        |                                                  |                                                                               |  |
| IB*                                                                                                    | MONTARE RADIA<br>1,000 MP                                    | IOARE DIN                              | OTEL<br>832,79<br>8,14<br>0,00<br>0,00<br>Total= | 832,79<br>8,14<br>0,00<br>0,00<br>840,93                                      |  |
| ======Articol COMASAT=======                                                                                                    |                                                              |                                        |                                                  |                                                                               |  |
| ID*                                                                                                    | ARMATURI S.<br>1,000 BUC.                                    | I ACCESORI                             | I<br>697,52<br>80,03<br>0,00<br>0,00<br>Total=   | 697,52<br>80,03<br>0,00<br>0,00<br>777,55                                     |  |
| ======Articol COMASAT=======                                                                                                    |                                                              |                                        |                                                  |                                                                               |  |
| 8 IC39A1 4,000 BUC.<br>CONFECTIONAREA SI MONTAREA TEVII DE PROT<br>ECTIE LA TRECEREA CONDUCTELOR PRIN PLANS<br>EE D=1 TOLI<br>0,0000 0,0000 |                                                              | 5,00<br>2,00<br>0,00<br>0,00<br>Total= | 20,00<br>8,00<br>0,00<br>0,00<br>28,00           |                                                                               |  |
| 9 IE01A1<br>EFECT.PROB.ETANS.LA<br>TRALA,SUPR TOTALA I<br>TE:PINA LA 100 MP                                                                 | 10,000 MP<br>PRES.INST.INCALZ<br>NCALZ.A CORPURILO<br>0,0000 | .CEN<br>R ES<br>0,0000                 | 0,00<br>2,86<br>0,00<br>0,00<br>Total=           | 0,00<br>28,60<br>0,00<br>0,00<br>28,60                                        |  |

Figura 3.6.3 – Afisarea normelor comasate in rapoarte
# SFÂRSIT

Aici se termină "*Cum fac un deviz ?*", manual în care am căutat să ating cât mai multe dintre problemele întâmpinate în practică de către majoritatea utilizatorilor.

Închei cu aceeasi recomandare cu care am început această prezentare: deveniti mai eficienti (deci <u>munciti mai putin</u>) pe măsură ce cunoasteti facilitatile programului. Cititi manualul, 'Help'-urile si comentariile de pe Forum. Nu ezitati să mă contactati dacă, după citirea materialelor, tot mai aveti unele neclarităti,

Sunt binevenite din partea dumneavoastră orice observatii si sugestii cu referire la această prezentare

**dr. ing. Brădut DIMA,** autor X-DEV BradutDima@x-dev.ro Septembrie 2011 Vancouver

## Modificări articol:

### Ediția a 7-a, Februarie-Septembrie 2011:

- S-au actualizat capturile de ecran conform versiunii 15.10.a a programului
- S-au adaugat capitolele:
  - 3.4. Importul din Excel al unui deviz
  - 3.5. Inserarea capitolelor intr-un deviz
  - 3.6. Comasarea articolelor de deviz [norme comasate]
- Se mentioneaza posibilitatea importului de devize din rapoarte generate cu X-DEV sau alte programe de devize
- S-au actualizat rapoartele din Anexe
- Este mentionata posibilitatea editarii de cantitati pentru antemasuratoare cu opțiunea Alt+Q/Ctrl+Q care permite lucrul cu mai <u>mult de 7 rânduri</u>
- Sunt prezentate sugestii pentru utilizarea funcțiunii de adaugare de liste anexa multiple
- S-au actualizat capturile de ecran pentru a reflecta ultimele versiuni ale programului

### Ediția a 5-a, Octombrie 2010:

Este mentionata noua facilitate la crearea unei noi investitii, care permite generarea automata a setului de coeficienti RKP si a bazelor de preț aferente, toate având acelasi cod si aceeasi denumire cu a investitiei nou-create [versiunea 14.10].

### Ediția a 4-a, Decembrie 2008:

- Se explică utilitatea pentru licitatii a noilor funcțiuni introduse de versiunea 12.05:
  - Salvarea unei variante intermediare a devizului,
    - Activarea/ignorarea articolelor de deviz,
- Se mentionează posibilitatea importului datelor din acest exemplu, funcțiune introdusă de versiunea **12.12** din Decembrie 2008

### Ediția a 3-a, Martie- Aprilie 2008:

- Se prezintă noile funcțiuni introduse de versiunea **12.05**: activare/inhibare articol de deviz, noi zone în care un click echivaleaza cu o comanda rapida,
- Se detaliază lista tuturor funcțiunilor din formularul de introducere a articolelor de deviz
- Se explică la inceputul manualului cum se poate modifica dimensiunea ferestrei de lucru
- Se explică modul in care noua funcțiune de copiere/mutare a devizelor poate rezolva problema codurilor incorect alocate.

### Iunie 2007, s-au adaugat la sfârsitul manualului:

- Anexa 1 cu rapoartele generate in exemplul prezentat (devizul si extrasele de resurse),
- Anexa 2 cu rapoarte pentru ofertare: antemăsurătoarea, devizul pe investitie si devizul pe obiect.

### Ediția a 2-a, Februarie - Martie 2007:

- Se recomandă utilizarea tipului de recapitulatie "69" si nu "00"
- Se prezintă generarea cu Ctrl+P a rapoartelor din formularul devizelor

### Ediția 1, Martie 2005

## Anexa 1 - Rapoartele generate in acest exemplu

### Devizul analitic al stadiului fizic Mag010

Proiectant : SPECTRUM PROIECT Project nr.din data:, faza:Beneficiar: Un Beneficiar SRL| Data intocm.: 15.10.2011Constructor: Constructor SRL| Data rularii: 15.10.2011Subunitate: 99| Constructor : Constructor SRL Subunitate : 99 \_\_\_\_\_ Investitie :100 Complex comercial Obiect :100.01 Magazin Stadiu fizic :Mag010 Instalatii termice interioare \_\_\_\_\_ Categ.lucrari: 0000 A Cantitate: 1,000 BUC. DEVIZ ANALITIC PE STADII FIZICE Mag010 PAG.: 1 \_\_\_\_\_ = ARTICOLE: = ARTICOLE: =NR. SIMBOL DENUMIRE PU MAN VAL FRA. - U.M. PU UTI VAL UTI = PU TRA VAL TRA = T O T A L= =SPOR: MAT. MAN. UTI. GR./ART. GR.TOT. T O T A L= =============[ Ron ]== A. CHELTUIELI DIRECTE ARTICOLE MONTARE RADIATOARE DIN OTEL TB\* 4,000 MP 0,70 2,79 OTEL 2,04 8,14 0,00 0,00 0,000 0,000 0,00 0,000 0,000 Total= 10,93 1 IB01A01 4,000 MP MONTARE RADIATOARE DIN OTEL 1,000 BUC. 260,00 260,00 2/600/1200 0,00 0,00 0,00 0,00 0,000 0,000 0,00 0,000 0,000 Total= 260,00 1 5713597 11310-0000 1,000 BUC. RADIATOR OTEL TIP RAM 22/600/1200 210,00 210,00 0,00 0,00 1 5713585 11310-0000 1,000 BUC. RADIATOR OTEL TIP RAM 22/600/1000 0,00 0,00 0,00 0,00 0,000 0,000 Total= 210,00 1 5713561 11310-0000 1,000 BUC. 190,00 190,00 0,00 RADIATOR OTEL TIP RAM 22/600/ 800 0,00 0,00 0,00 0,00 0,00 0,000 0,000 Total= 190,00

| Mag010 Instalatii                                | termice inter            | ioare   |                                        | PAG.: 2                                          |
|--------------------------------------------------|--------------------------|---------|----------------------------------------|--------------------------------------------------|
| = A R T I C O<br>=NR. SIMBOL<br>=<br>=           | L E:<br>DENUMIRE<br>U.M. |         | PU MAT<br>PU MAN<br>PU UTI<br>PU TRA   | VAL MAT =<br>VAL MAN =<br>VAL UTI =<br>VAL TRA = |
| =SPOR: MAT. MAN. UTI.                            | GR./ART.                 | GR.TOT. |                                        | T O T A L=                                       |
| 1 5713559 11310-0000<br>RADIATOR OTEL TIP RAM 22 | 1,000 BUC.<br>2/600/ 600 |         | 170,00<br>0,00<br>0,00<br>0,00<br>0,00 | = [ Ron ] ==<br>170,00<br>0,00<br>0,00<br>0,00   |
|                                                  | 0,0000                   | 0,0000  | Total=                                 | 170,00                                           |

#### ID\* ARMATURI SI ACCESORII

| 2 ID01A2                 | 4,000 BUC.      |        | 0,35   | 1,40   |
|--------------------------|-----------------|--------|--------|--------|
| ROBINET VENTIL DUBLU REG | GLAJ DE COLT PT | .I     | 0,94   | 3,74   |
| NST.INCALZIRE CENTRALA ( | CU D: 1/2''     |        | 0,00   | 0,00   |
|                          |                 |        | 0,00   | 0,00   |
|                          | 0,0000          | 0,0000 | Total= | 5,14   |
| 2 4623927 11314-0000     | 4,000 BUC.      |        | 96,72  | 386,88 |
| ROBINET DE INCHIDERE DE  | 1/2" MONTAT PE  | R      | 0,00   | 0,00   |
| ETUR                     |                 |        | 0,00   | 0,00   |
|                          |                 |        | 0,00   | 0,00   |
|                          | 0,0000          | 0,0000 | Total= | 386,88 |
| 3 ID06A1                 | 4,000 BUC.      |        | 0,44   | 1,77   |
| ROBINET CU SERTAR PANA , | CU MUFE , PT.   | I      | 1,21   | 4,84   |
| NST. INCALZIRE CENTRALA  | , CU D: 1/2''   |        | 0,00   | 0,00   |
|                          |                 |        | 0,00   | 0,00   |
|                          | 0,0000          | 0,0000 | Total= | 6,61   |
| 3 4202474 11314-0091     | 4,000 BUC.      |        | 29,49  | 117,96 |
| ROBINET DE INCHIDERE DE  | 1/2" MONTAT PE  | R      | 0,00   | 0,00   |
| ETUR                     |                 |        | 0,00   | 0,00   |
|                          |                 |        | 0,00   | 0,00   |
|                          | 0,0002          | 0,0009 | Total= | 117,96 |
| 4 IC13A1                 | 10,000 M        |        | 0,00   | 0,00   |
| TEAVA MULTISTRAT D=1/2   | TOLI            |        | 4,90   | 48,95  |
|                          |                 |        | 0,00   | 0,00   |
|                          |                 |        | 0,00   | 0,00   |
|                          | 0,0000          | 0,0000 | Total= | 48,95  |

| Mag010 Instalatii                                                                     | termice inter                                  | ioare           |                              | PAG.: 3                                                                  |
|---------------------------------------------------------------------------------------|------------------------------------------------|-----------------|------------------------------|--------------------------------------------------------------------------|
| = ARTICO<br>=NR. SIMBOL<br>=                                                          | L E:<br>DENUMIRE<br>U.M.                       |                 | PU MAT<br>PU MAN<br>PU UTI   | VAL MAT =<br>VAL MAN =<br>VAL UTI =                                      |
| = = SPOR: MAT. MAN. UTI.                                                              | GR./ART.                                       | GR.TOT.         | PU IRA                       | $\begin{array}{c} \text{VAL IRA} = \\ \text{T O T A L} = \\ \end{array}$ |
| 4 6630651 11309-0000<br>TEAVA POLIETIL. PE-AL-PI<br>) 1/2" (12-16)                    | 10,000 M<br>E XLPE (APA CA                     | ========<br>LDA | 5,09<br>0,00<br>0,00         | ==[ Ron ]==<br>50,90<br>0,00<br>0,00                                     |
|                                                                                       | 0,0001                                         | 0,0010          | Total=                       | 50,90                                                                    |
| 5 IC34B1<br>FITINGURI PT. IMBIN. TE'<br>1/2 TOLI                                      | 10,000 BUC.<br>VI. MULTISTRAT                  | D=              | 0,00<br>0,88<br>0,00<br>0,00 | 0,00<br>8,80<br>0,00<br>0,00                                             |
|                                                                                       | 0,0000                                         | 0,0000          | Total=                       | 8,80                                                                     |
| 5 3940110 11315-0000<br>COT MM 1/2"<br>PT. TV. POLIET.                                | 10,000 BUC.                                    |                 | 8,33<br>0,00<br>0,00<br>0,00 | 83,30<br>0,00<br>0,00<br>0,00                                            |
|                                                                                       | 0,0001                                         | 0,0008          | Total=                       | 83,30                                                                    |
| 6 IC34L1<br>FITINGURI DIN FONTA MALI<br>NSURUB.TEVI.OTEL PIESELI<br>RUB.PT.D=1/2 TOLI | 4,000 BUC.<br>EABILA PT.IMBI<br>E FIIND CU 3 I | N.I<br>NSU      | 0,00<br>1,71<br>0,00<br>0,00 | 0,00<br>6,82<br>0,00<br>0,00                                             |
| 6 3940366 11315-0000<br>TEU MMM 1/2"<br>PT. TV. POLIET.                               | 4,000 BUC.                                     | 0,0000          | 8,33<br>0,00<br>0,00<br>0,00 | 33,32<br>0,00<br>0,00<br>0,00                                            |
|                                                                                       | 0,0001                                         | 0,0003          | Total=                       | 33,32                                                                    |
| 7 IC35C1<br>BRATARI PT.FIXAREA TEVI<br>ALZ.SAU GAZE MONT.IN ZI<br>D= 1/2 TOLI         | 5,000 BUC.<br>.OTEL LA INST.<br>D CARAM.SAU BE | INC<br>TON      | 4,40<br>1,38<br>0,00<br>0,00 | 21,99<br>6,88<br>0,00<br>0,00                                            |
|                                                                                       | 0,0010                                         | 0,0050          | Total=                       | 28,86                                                                    |
| 8 IC39A1<br>CONFECTIONAREA SI MONTAN<br>ECTIE LA TRECEREA CONDUC<br>EE D=1 TOLI       | 4,000 BUC.<br>REA TEVII DE P<br>CTELOR PRIN PL | ROT<br>ANS      | 5,00<br>2,00<br>0,00<br>0,00 | 20,00<br>8,00<br>0,00<br>0,00                                            |
|                                                                                       | 0,0000                                         | 0,0000          | Total=                       | 28,00                                                                    |

| Mag010 Instalati                                                                                                    | i termice int                                         | erioare                  |                                        | PAG.: 4                                                        |
|----------------------------------------------------------------------------------------------------|-------------------------------------------------------|--------------------------|----------------------------------------|----------------------------------------------------------------|
| = A R T I C<br>=NR. SIMBOL<br>=<br>=<br>=SPOR: MAT. MAN. UTI.                                                                                     | O L E:<br>DENUMIRE<br>U.M<br>GR./ART.                 | GR.TOT.                  | PU MAT<br>PU MAN<br>PU UTI<br>PU TRA   | VAL MAT =<br>VAL MAN =<br>VAL UTI =<br>VAL TRA =<br>T O T A L= |
| 9 IE01A1<br>EFECT.PROB.ETANS.LA PR<br>TRALA,SUPR TOTALA INCA<br>TE:PINA LA 100 MP                                                                 | 10,000 MP<br>ES.INST.INCAL<br>LZ.A CORPURIL<br>0,0000 | Z.CEN<br>OR ES<br>0,0000 | 0,00<br>2,86<br>0,00<br>0,00<br>Total= | =[ Ron ]==<br>0,00<br>28,60<br>0,00<br>0,00<br>28,60           |
| Mag010 Instalatii                                                                                                    | termice inte                                          | rioare                   |                                        |                                                                |
| RECAPITULATIE DEVIZ OF<br>PE CATEGORIA DE LUCRAR                                                                                                  | <br>ERTA<br>I                                         |                          | 69                                     | /100                                                           |
|                                                                                                    |                                                       |                          |                                        | -[ Ron ]                                                       |
| CHELTUIELI DIRECTE<br>GREUTATE MATERIAL<br>(Tone) M<br>0,008 1550,30<br>-=-                                                                       | I:<br>MANOPERA<br>m<br>124,76                         | UTILAJ<br>U<br>0,00      | TRANSPORT<br>t<br>0,00                 | T O T A L<br>T<br>1675,07                                      |
| <ul> <li>B. DETALIERE ALTE CHE</li> <li>Chelt. Aproviziona</li> <li>1550,30*0,0700</li> <li>C.A.S. (Contrib. A</li> <li>124,76*0,20800</li> </ul> | LTUIELI DIREC<br>re:<br>108,52<br>sig. Sociale)       | TE:                      |                                        | 108,52                                                         |
| - Ajutor somaj:<br>124,76*0,00500<br>- F.A.S. (Fond asig                                                                                          | 0,62<br>. sociale de                                  | sanatate):               |                                        | 0,62                                                           |
| (124,76)* 0,05250<br>- Fond solidaritate<br>124,76*0,00279                                                                                        | 6,55<br>pers.dizab:<br>0,34                           |                          |                                        | 6,55<br>0,34                                                   |
| <pre>- Contrib. concedii 124,76*0,00850 - Fondul de garantar 124.76*0.00250</pre>                                                                 | si indemnizat<br>1,06<br>e a salariilo<br>0.31        | ii:<br>r:                |                                        | 1,06<br>0.31                                                   |
|                                                                                                    | ======================================                |                          |                                        | ======                                                         |
| Mo<br>1658,83                                                                                                    | mo<br>159,61                                          | Uo<br>0,00               | to<br>0,00                             | To<br>1818,44                                                  |
| Cheltueli indirecte:<br>1818 * 0,1250<br>Profit:                                                                                                  |                                                       | 227                      | ,30                                    |                                                                |
| (1818 + 227)* 0,0700<br>Cheltuieli indirecte<br>Cip % = 20,37 % din 1                                                                             | + profit:<br>818                                      | 143                      | ,20                                    | 370 <b>,</b> 50                                                |
| TOTAL GENERAL DEVIZ<br>PE CATEGORIA DE<br>LUCRARI "Mag010"                                                                                        |                                                       |                          |                                        | 2.188,94                                                       |
| PROIECTANT:<br>SPECTRUM PROIECT                                                                                                    |                                                       |                          | CONTRAC<br>Constructo                  | TANT:<br>r SRL                                                 |

Program X-DEV (c) tel: 0232.240792, www.x-dev.ro, devize@x-dev.ro

### Extrasele de resurse ale stadiului fizic Mag010

COD INVEST. 100 COD OBIECT. 100.01 COD ST.FIZ: Mag010 SUBUNITATE: 0 COD BENEF.: 000012

DEN INVEST. Complex comercial DEN OBIECT. Magazin DEN.ST.FIZ: Instalatii termice interioare

DEN.BENEF.: Un Beneficiar SRL

Extrasul de Materiale la data: 15.10.2011 - DEVIZ -

|                  |                                                                   |                 |             |            | r                  | D       | PAG. 1      |
|------------------|-------------------------------------------------------------------|-----------------|-------------|------------|--------------------|---------|-------------|
| COD              | DENUMIRE MATERIAL                                                 | <br>ן ני        | JM          | CANTITATE  | [<br>  PREŢ        | Ron<br> | VALOARE     |
| 2000078          | OTEL BETON PROFIL NETED OB30 STAS 438 D= 8MM                      | -======<br>\$ K | -====<br>(G |            | 2 100              |         | <br>0 18    |
| 2100440          | CIMENT PORTLAND CU ADAOSURI PA 35 SACI S 15                       | 300\$ ¥         | G           | 1,550      | 5,100              |         | 7,91        |
| 2200525          | NISIP SORTAT NESPALAT DE RIU SI LACURI 0.0-7.0 MM                 | S M             | 1C          | 0,006      | 63,390             |         | 0.38        |
| 3304720          | TEAVA INST.NEAGRA NEFTL.UIT $= 25(1)$ OL $= 32 \times 1$ S 76     | 556\$ №         | 1           | 1,000      | 13,880             |         | 13,88       |
| 3940110          | COT MM 1/2" PT. TV. POLT                                          | ET. P           | SUC         | 10,000     | 8,330              |         | 83.30       |
| 3940366          | TEU MMM 1/2" PT. TV. POLT                                         | ET. P           | BUC.        | 4,000      | 8,330              |         | 33.32       |
| 4202474          | ROBINET DE INCHIDERE DE 1/2" MONTAT PE RETUR                      | F               | BUC.        | 4,000      | 29,490             |         | 117,96      |
| 4204068          | BRATARI TEVI INSTALATII APA SI GAZE 1/2"                          | Ś F             | BUC.        | 5,000      | 2,720              |         | 13,60       |
| 4623927          | ROBINET DE INCHIDERE DE 1/2" MONTAT PE RETUR                      | F               | BUC.        | 4,000      | 96,720             |         | 386,88      |
| 5713559          | RADIATOR OTEL TIP RAM 22/600/ 600                                 | F               | BUC.        | 1,000      | 170,000            |         | 170,00      |
| 5713561          | RADIATOR OTEL TIP RAM 22/600/ 800                                 | F               | NIC         | 1 000      | 190,000            |         | 190 00      |
| 5713585          | RADIATOR OTEL TIP RAM 22/600/1000                                 | F               |             | 1 000      | 210 000            |         | 210 00      |
| 5713597          | RADIATOR OTEL TIP RAM 22/600/1000                                 | E               |             | 1,000      | 260,000            |         | 260,00      |
| 5900504          | CIDMA SUDUDA ODISNULTA S1126 S10 COLACI D- $A$                    | 003 14          | 200.<br>20  | 1,000      | 200,000            |         | 200,00      |
| 5904512          | OVICEN TENNIC CAZOS IMPLITEITAT STAS 2021 CL A                    | ¢ 10            | 10          | 0,056      | 2 320              |         | 0,20        |
| 6100175          | CDIND SLEENIDE DADIDA INCOLOD C 002-4 NTD 4607-                   | -70\$ ¥         | ic<br>ic    | 0,000      | 15 250             |         | 1 53        |
| 6100175          | WODGED MINITUM DE DITUMD                                          | -700 IN         | (G          | 0,100      | 10,200             |         | 1,55        |
| 6103294          | VOPSEA MINIUM DE PLUMB V.351-5 NIK 90-                            | -805 N          | (G          | 0,408      | 12,100             |         | 4,94        |
| 6202820          | APA PUIABILA<br>TEAMA DOLTETTI DE AL DE VIDE (ADA CALDA) 1/01 (10 | Ş №.<br>1() N   | 10          | 10,005     | 0,910              |         | 0,00        |
| 0030051          | IEAVA POLIEIIL. PE-AL-PE XLPE (APA CALDA) 1/2" (IZ-               | ·16) M          | 1           | 10,000     | 5,090              |         | 50,90       |
| 7308164          | CARBURA CALCIU IEHNICA (CARBID) SIAS 102-63                       | Ş K             | G           | 0,128      | 2,960              |         | 0,38        |
| 7308310          | CARION UND. HIPZ DIN HIRI AMBAL. HIP P 320G/MP, SULURI            | IMŞ K           | G           | 0,025      | 3,950              |         | 0,10        |
| /3084/5          | CARTON TRIPLEX /UXIUU/355                                         | ŞK              | (G          | 0,001      | 3,290              |         | 0,00        |
| /322940          | FUIOR CINEPA                                                      | ŞK              | (G          | 0,204      | 5,000              |         | 1,02        |
| =======          | DIFERENTA PRET MATERIAL ( LEI )                                   | L<br>======     | -E-I        | 3,621      | 1,000              |         | 3,62        |
|                  |                                                                   |                 |             |            | TOTAL:             |         | 1.550,30    |
|                  | DENERTCIAD                                                        |                 |             |            | CONST              |         | ar          |
| IIn              | Beneficiar SPI                                                    |                 |             |            | Constru            | stor    | SPI         |
| 011              | Beneficial Ski                                                    |                 |             |            | CONSCIU            | LUI     | JKL         |
|                  |                                                                   |                 |             |            |                    |         |             |
| COD INV          | EST. 100 DEN INVEST.                                              | Comple          | ex cor      | nercial    |                    |         |             |
| COD OBI          | ECT. 100.01 DEN OBIECT.                                           | Magazi          | n           |            |                    |         |             |
| COD ST.          | FIZ: Mag010 DEN.ST.FIZ:                                           | Instal          | latii       | termice in | nterioare          |         |             |
| COD BEN          | DEF.: 000012 DEN.BENEF.:                                          | Un Ber          | nefic       | iar SRL    |                    |         |             |
|                  | Extrasul de Manopera la data: 15                                  | 5.10.20         | )11         |            |                    |         |             |
|                  | - DEVIZ -                                                         |                 |             |            |                    |         | PAG. 1      |
|                  |                                                                   |                 |             |            |                    | Ron     | ] ========= |
| I COD            | DENUMIRE MANOPERA                                                 | U               | JM          | CANTITATE  | PREŢ               | Ι       | VALOARE     |
| 011700           | INSTALATOR INCALZIRE                                              | С               | ORA         | 22,550     | 5,500              |         | 124,03      |
| 990000<br>====== | DIFERENTA DE PREȚ PENTRU MANOPERA                                 | L               | .ЕІ         | 0,740      | 1,000              |         | 0,74        |
|                  |                                                                   | ΤΟΤΖ            | I. OPI      | 2 22 55    | TOTAL              |         | 124 76      |
|                  |                                                                   | 1016            | 0101        |            |                    |         | 121,70      |
| Un               | BENEFICIAR<br>Beneficiar SRL                                      |                 |             |            | CONSTI<br>Construe | RUCT    | OR<br>SRL   |

Observatie: La generarea listelor extraselor de resurse au fost selectate opțiunile de cumulare a materialelor marunte precum si a manoperei pe meserii. Din acest motiv, materialele marunte din extrasul de materiale sunt cumulate in poziția 8970017, iar diferitele categorii de "instalator incalzire" sunt cumulate pe o singura pozitie, anume 011700.

### Anexa 2 – Rapoarte pentru ofertare

#### Antemăsurătoarea

Proiectant : SPECTRUM PROIECT Projectant : SPECINUM FROIDCI Project nr. din data: , faza: Beneficiar : Un Beneficiar SRL | Data intocm.: 15.10.2011 Constructor : Constructor SRL | Data rularii: 15.10.2011 Subunitate : 99 | \_\_\_\_\_ Investitie :100 Complex comercial Obiect :100.01 Magazin Stadiu fizic :Mag010 Instalatii termice interioare \_\_\_\_\_ Categ.lucrari: 0000 A Cantitate: 1,000 BUC. ANTEMĂSURĂTOARE Mag010 PAG.: 1 \_\_\_\_\_ = ARTICOLE: = =NR. SIMBOL DENUMIRE CANTITATE = =SPOR: MAT. MAN. UTI. U.M. = \_\_\_\_\_ A. CHELTUIELI DIRECTE ARTICOLE IB\* Montare Radiatoare IB01A01 1 MP.....4,000 MONTARE RADIATOARE DIN OTEL +----- Detalii calcul cantitate: ----- Rezultat: --+ 

 |1 Raion cosmetice, 22/600/1200, Buc = 1
 1,000

 |2 Raion prod.alim, 22/600/1000, Buc = 1
 1,000

 |3 Hol,
 22/600/ 800, Buc = 1
 1,000

 |4 Grup sanitar,
 22/600/ 600, Buc = 1
 1,000

 4,000 <<| |Total: ..... 11310-0000 1 5713597 BUC.....1,000 RADIATOR OTEL TIP RAM 22/600/1200 1 5713585 11310-0000 BUC.....1,000 RADIATOR OTEL TIP RAM 22/600/1000 1 5713561 11310-0000 BUC.....1,000 RADIATOR OTEL TIP RAM 22/600/ 800 1 5713559 11310-0000 BUC.....1,000 RADIATOR OTEL TIP RAM 22/600/ 600

Mag010 Instalatii termice interioare PAG.: 2 \_\_\_\_\_ = ARTICOLE: =NR. SIMBOL DENUMIRE CANTITATE = = \_ =SPOR: MAT. MAN. UTI. U.M. = \_\_\_\_\_ ID\* Echipare Radiatoare 2 ID01A2 BUC.....4,000 ROBINET VENTIL DUBLU REGLAJ DE COLT PT.INST.INCALZIRE CENTRALA CU D: 1/2'' 2 4623927 11314-0000 BUC.....4,000 ROBINET DE INCHIDERE DE 1/2" MONTAT PE RETUR 3 ID06A1 BUC.....4,000 ROBINET CU SERTAR PANA , CU MUFE , PT. INST. INCALZIR E CENTRALA , CU D: 1/2'' 3 4202474 11314-0091 BUC.....4,000 ROBINET DE INCHIDERE DE 1/2" MONTAT PE RETUR 4 IC13A1 M.....10,000 TEAVA MULTISTRAT D=1/2 TOLI 4 6630651 11309-0000 M.....10,000 TEAVA POLIETIL. PE-AL-PE XLPE (APA CALDA) 1/2" (12-16) 5 IC34B1 BUC.....10,000 FITINGURI PT. IMBIN. TEVI. MULTISTRAT D=1/2 TOLI 11315-0000 вос.... рт. тv. poli 5 3940110 BUC.....10,000 COT MM 1/2" ET. 6 IC34L1 BUC.....4,000 FITINGURI DIN FONTA MALEABILA PT.IMBIN.INSURUB.TEVI.O TEL PIESELE FIIND CU 3 INSURUB.PT.D=1/2 TOLI 6 3940366 11315-0000 TEU MMM 1/2" BUC.....4,000 PT. TV. POLI ET. 7 IC35C1 BUC.....5,000 BRATARI PT.FIXAREA TEVI.OTEL LA INST.INCALZ.SAU GAZE MONT.IN ZID CARAM.SAU BETON D= 1/2 TOLI 8 IC39A1 BUC.....4,000 CONFECTIONAREA SI MONTAREA TEVII DE PROTECTIE LA TREC EREA CONDUCTELOR PRIN PLANSEE D=1 TOLI 9 IE01A1 MP.....10,000 EFECT.PROB.ETANS.LA PRES.INST.INCALZ.CENTRALA, SUPR TO TALA INCALZ.A CORPURILOR ESTE: PINA LA 100 MP \_\_\_\_\_ Constructor Proiectant Beneficiar SPECTRUM PROIECT Un Beneficiar SRL Constructor SRL

Program X-DEV (c) tel: 0232.240792, www.x-dev.ro, devize@x-dev.ro

## Devizul pe Investitie

FORMULARUL F1

|                |                        | OBIECTIV PROIECTANT<br>) Complex comercial SPECTRUM PROIECT<br>(depumirea) |                                                       |                             |              |            |  |
|----------------|------------------------|----------------------------------------------------------------------------|-------------------------------------------------------|-----------------------------|--------------|------------|--|
|                |                        | CENTRALIZ<br>cheltuielilor                                                 | ZATORUL<br>pe obiectiv                                | (defidinitie                | ,            |            |  |
|                |                        |                                                                            |                                                       |                             |              | Pagina: 1  |  |
| +<br> <br> Nr. | Nr. cap./<br>  subcap. | <br> <br>  Denumirea capitolelor de cheltuieli                             | Valoarea cheltu<br>  exclu                            | ielilor/obiect, <br>siv TVA | Din          | care C+M   |  |
| crt.<br>       | deviz general<br>      | 1                                                                          | +<br>  Mii lei                                        | Mii euro*)                  | Mii lei      | Mii euro*) |  |
| +              | +                      | 2                                                                          | 3                                                     | 4                           | 5            | 6          |  |
| <br>           | / CAPITOLUL 3          | Cheltuieli pentru proiectare si asistenta te                               | ehnica                                                |                             |              |            |  |
|                |                        |                                                                            |                                                       |                             |              | Pagina•    |  |
| +<br> <br> Nr. | Nr. cap./<br>  subcap. | Denumirea capitolelor de cheltuieli                                        | Valoarea cheltu<br>  exclu                            | ielilor/obiect, <br>siv TVA | Din care C+M |            |  |
| crt.           | deviz general<br>      |                                                                            | +<br>  Mii lei                                        | Mii euro*)                  | Mii lei      | Mii euro*) |  |
| 0              | 1                      | 2                                                                          | 3                                                     | 4                           | 5            | 6          |  |
| 1              | CAPITOLUL 4            | Cheltuieli pentru investiția de baza                                       | +                                                     | +                           |              | +          |  |
| 2              | 4.1                    | Constructii si instalatii (lucrari de<br> c + m)                           |                                                       |                             |              |            |  |
|                |                        | 2.1 Obiect 01 Magazin                                                      | 209,881                                               |                             | 209,881      | .          |  |
|                |                        |                                                                            |                                                       |                             |              | Pagina: 3  |  |
| <br> Nr.       | Nr. cap./<br>  subcap. | Denumirea capitolelor de cheltuieli                                        | Valoarea cheltuielilor/obiect,  Din<br>  exclusiv TVA |                             | care C+M     |            |  |
| crt.           | deviz general<br>      | 1                                                                          | Mii lei                                               | Mii euro*)                  | Mii lei      | Mii euro*) |  |
| +<br>  0       | 1                      | 2                                                                          | 3                                                     | 4                           | 5            | 6          |  |
|                | то<br>Т                | DTAL VALOARE (exclusiv TVA):                                               | 210,381                                               |                             | 209,881      | .          |  |
|                |                        | Taxa pe valoarea adaugata                                                  |                                                       |                             |              |            |  |
|                | T                      | DTAL VALOARE (inclusiv TVA):                                               | 210,381                                               |                             | 209,881      | .          |  |

\*) Cursul de referinta = 0,0000 Lei/Euro din data de  $\therefore$ 

Beneficiar:

Un Beneficiar SRL

Contractant:

Constructor SRL

## **Devizul pe Obiect**

FORMULARUL F2

| 100          | OBIECT<br>.01 Magazir<br>(denumire  | n<br>ea)<br>CENTRALIZATORUL<br>cheltuielilor pe categorii de lucrari, | PR(<br>SPEC<br>(de<br>pe obiecte | DIECTANT<br>IRUM PROIECT<br>enumirea) |
|--------------|-------------------------------------|-----------------------------------------------------------------------|----------------------------------|---------------------------------------|
|              |                                     |                                                                       |                                  | Pagina: 1                             |
| +            | Nr. cap./                           |                                                                       | Valoarea, e                      | exclusiv TVA                          |
| nr.<br> crt. | subcap  <br>  deviz  <br> pe obiect | cheituieil pe categoria<br>de lucrari                                 | +<br>  Mii lei<br>               | Mii euro*)  <br>                      |
| 0            | 1                                   | 2                                                                     | 3                                | 4                                     |
| 1            | I. – LUC                            | CRARI DE CONSTRUCTII                                                  |                                  |                                       |
| 2            | 1                                   | Instalatii termice interioare                                         | 2,189                            |                                       |
| 3            | 2                                   | Instalatii electrice interioare                                       | 207,692                          |                                       |
|              |                                     | TOTAL I                                                               | 209,881                          |                                       |
| 4            | II. – MC                            | DNTAJ                                                                 |                                  |                                       |
| 5            |                                     | Montaj utilaje si echipamente tehnologice                             |                                  |                                       |
|              |                                     | TOTAL II                                                              |                                  |                                       |
| 6            | III. – B                            | PROCURARE                                                             |                                  |                                       |
| 7            | 1                                   | Utilaje si echipam.tehnologice cu montaj                              |                                  |                                       |
| 8            | 2                                   | Utilaje si echipamente de transport                                   |                                  |                                       |
| 9            | 3                                   | Dotari                                                                |                                  |                                       |
|              |                                     | TOTAL III                                                             |                                  |                                       |
|              |                                     | TOTAL VALOARE (exclusiv TVA):                                         | 209,881                          |                                       |
|              | Taxa pe v                           | zaloarea adaugata                                                     |                                  |                                       |
|              | TOTAL VAI                           | OARE :                                                                | 209,881                          |                                       |

\*) Cursul de referinta = 0,0000 Lei/Euro din data de  $\ .$ 

Beneficiar:

Contractant:

Un Beneficiar SRL

Constructor SRL